## FUJ¦FILM

# DIGITAL CAMERA

คู่มือผู้ใช้

BL00004889-J05 TH

ขอขอบคุณที่เลือกซื้อผลิตภัณฑ์นี้ โปรดอ่านและทำความเข้าใจเนื้อหา ในคู่มือนี้ก่อนใช้งานกล้อง เก็บคู่มือไว้ในที่ที่ผู้ใช้ผลิตภัณฑ์ทั้งหมด สามารถหยิบอ่านได้

#### สำหรับข้อมูลล่าสุด

สำหรับข้อมูลล่าสุดเกี่ยวกับผลิตภัณฑ์นี้ รวมทั้งเวอร์ชั่นล่าสุดของคู่มือและ ตัวอย่างรูปภาพสี โปรดดู:

#### http://fujifilm-dsc.com/manuals/

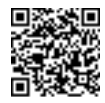

เว็บไซต์นี้สามารถเข้าถึงได้ไม่ใช่เฉพาะจากคอมพิวเตอร์ของคุณเท่านั้น แต่จาก สมาร์ทโฟนและแท็บแล็ตด้วย

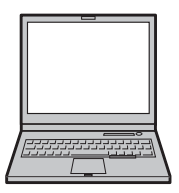

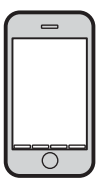

| 🗐 ดัชนีบท                     |     |
|-------------------------------|-----|
| รายการเมนู                    | iv  |
| 1 ก่อนที่จะเริ่มต้น           | 1   |
| 2 ขั้นแรก                     | 27  |
| 3 การถ่ายรูปพื้นฐานและการเล่น | 47  |
| 4 การบันทึกภาพยนตร์และการเล่น | 53  |
| 5 การถ่ายรูป                  | 61  |
| 6 เมนูถ่ายรูป                 | 113 |
| 7 การเล่นภาพและเมนูแสดงภาพ    | 173 |
| 8 เมนูตั้งค่า                 | 199 |
| 9 ทางลัด                      | 241 |
| 10 อุปกรณ์เสริมและต่อพ่วง     | 255 |
| 11 การเชื่อมต่อ               | 277 |
| 12 หมายเหตุด้านเทคนิค         | 289 |

iii

#### รายการเมนู

ตัวเลือกเมนูกล้องมีระบุไว้ด้านล่าง

#### เมนูถ่ายรูป

ปรับการตั้งค่าขณะกำลังถ่ายภาพหรือภาพยนตร์

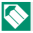

🚫 ดูรายละเอียดในหน้า 113

| I.Q.        | ตั้งค่าคุณภาพภาพ     |     | AF<br>MF    | ตั้งค่า AF/MF           |     |
|-------------|----------------------|-----|-------------|-------------------------|-----|
|             | ขนาดภาพ              | 115 |             | โฟกัสแบบพื้นที่         | 133 |
|             | คุณภาพของภาพ         | 116 |             | ออโต้โฟกัส              | 134 |
|             | การบันทึก RAW        | 117 |             | การตั้งค่าแบบกำหนดเอง   | 135 |
| 14          | จำลองฟิล์ม           | 118 |             | AF-C                    | 155 |
| 1/3         | เอฟเฟคส์ภาพเม็ดสี    | 120 | 1⁄2         | แสดงจุด AF 😐 🚺          | 136 |
|             | ช่วงไดนามิก          | 121 |             | จำนวนจุดโฟกัส           | 136 |
|             | สมดุลย์สีขาว         | 122 |             | PRE-AF                  | 137 |
|             | โทนสว่าง             | 126 |             | แสงหา AF                | 137 |
|             | โทนมืด               | 126 |             | ตั้งค่าตรวจจับใบหน้า/ตา | 138 |
|             | สี                   | 127 |             | AF+MF                   | 140 |
|             | ความคมชัด            | 127 |             | ระบบช่วย MF             | 141 |
| 3/          | ลดสัญญาณรบกวน        | 128 |             | เซ็คโฟกัส               | 141 |
| 4/3         | NRฉายแสงนาน          | 128 |             | รวม AE แบบจุด & โฟกัส   | 142 |
|             | LENS MOD. OPTIMI.    | 129 | <b>2</b> ⁄2 | พ.ท.                    | 172 |
|             | ขอบเขตสี             | 129 |             | ตั้ง AF ทันที           | 142 |
|             | พิกเซล แมปปิ้ง       | 130 |             | ระยะซัดลึก              | 143 |
| <b>3/</b> 3 | เลือกตั้งค่าเอง      | 131 |             | การถ่าย/โฟกัส           | 143 |
|             | แก้/บันทึกตั้งค่าเอง | 131 |             | โหมดหน้าจอสัมผัส        | 144 |

รายการเมนู

| Ó   | ตั้งค่าการถ่ายภาพ        |     | 🚺 ตั้งค่าแฟลช            |     |
|-----|--------------------------|-----|--------------------------|-----|
|     | ฉากถ่ายภาพ               | 147 | โหมดล็อก TTL             | 166 |
|     | การตั้งค่าโหมดการถ่ายภาพ | 149 | การตั้งค่าไฟแอลอีดี      | 167 |
|     | ตั้งเวลาถ่าย             | 151 | การตั้งค่ามาสเตอร์       | 167 |
| 14  | ถ่ายตามช่วงเวลา          | 152 | การตั้งค่าซ่อง           | 168 |
| VZ  | วัดแสง                   | 154 | 🖽 ตั้งค่ามฟวี่           |     |
|     | ชนิดชัตเตอร์             | 155 | โหมดมฟวี่                | 169 |
|     | โหมดIS                   | 156 | โหมดมฟวี่ AF             | 170 |
|     | ความไวแสง                | 157 | จอแสดงข้อมลเอาต์พุต HDMI | 170 |
| 2/3 | ตั้งค่าตัวแปลง           | 160 | เอาท์พทมฟวี่ 4K          | 171 |
| 41  | การสื่อสารไร้สาย         | 163 | ควบคุมการบันทึกจาก HDMI  | 171 |
| 4   | ตั้งค่าแฟลช              |     | การปรับระดับไมโครโฟน     | 172 |
| ก   | ารตั้งค่าฟังก์ชันแฟลช    | 164 | ไมค์/รีโมท               | 172 |
| ສ   | บตาแดง                   | 165 | -                        | 1   |

## เมนูเล่น

ปรับการตั้งค่าการเล่น

|     | ดูรายละเอียดในหน้า 180 |     |
|-----|------------------------|-----|
| Þ   | เมนูภาพย้อนหลัง        |     |
|     | แปลงไฟล์ RAW           | 180 |
|     | ลบภาพ                  | 183 |
|     | ตัดส่วนภาพ             | 186 |
| 1⁄2 | ปรับขนาด               | 187 |
|     | ป้องกันการลบ           | 188 |
|     | หมุนภาพ                | 189 |
|     | ลบตาแดง                | 190 |
|     | การสื่อสารไร้สาย       | 191 |
|     |                        |     |

| Þ           | เมนูภาพย้อนหลัง  |     |
|-------------|------------------|-----|
|             | สไลด์โชว์        | 191 |
| <b>2</b> ⁄2 | ช่วยค้นหาสมุดภาพ | 192 |
|             | จัดเก็บ PC ออโต้ | 194 |
|             | สั่งพิมพ์ (DPOF) | 195 |
|             | พิมพ์ภาพ instax  | 197 |
|             | อัตราส่วนภาพ     | 198 |

## เมนูตั้งค่า

## ปรับการตั้งค่ากล้องเบื้องต้น

🚫 ดูรายละเอียดในหน้า 199

| 🔎 ตั้งค่าผู้ใช้งาน       |     | ۶           | ตั้งค่าหน้าจอ            |     |
|--------------------------|-----|-------------|--------------------------|-----|
| ฟอร์แมท                  | 201 |             | ความสว่าง EVF            | 212 |
| วันที่/เวลา              | 202 |             | สี EVF                   | 213 |
| เวลาต่าง                 | 203 |             | ความสว่าง LCD            | 213 |
| 言語/LANG.                 | 204 |             | สี LCD                   | 214 |
| ตั้งค่าเมนูของฉัน        | 204 | <b>1/</b> 2 | แสดงภาพ                  | 214 |
| ทำความสะอาดเซ็นเซอร์     | 206 |             | แสดง EVF หมุนออโต้       | 215 |
| เสียง&แฟลช               | 206 |             | ตรวจแสง/สมดุลย์สีขาวโหมด | 215 |
| รีเซ็ด                   | 207 |             | แมนนวล                   | 210 |
| -<br>คั้งค่าเสียง        |     |             | เอฟเฟ็คตรวจดูภาพ         | 216 |
| ระดับเสียงเดือบ AF       | 208 |             | ตารางกรอบ                | 217 |
| ระดับเสียงเดือบหม่วงเวลา | 209 | 24          | หมุนภาพที่แสดง           | 218 |
| ระดับเสียง               | 209 | 41          | หน่วยของระยะโฟกัส        | 218 |
| เสียงชัดเตลร์            | 210 |             | แสดง ค่าที่ตั้งไว้       | 219 |
| เลือกเสียง               | 210 |             |                          |     |
| ปรับเสียง                | 211 |             |                          |     |

รายการเมนู

| ۶           | ตั้งค่าปุ่ม/ไดอัล           |     |
|-------------|-----------------------------|-----|
|             | แก้ไข/จัดเก็บเมนูด่วน       | 222 |
|             | การตั้งค่าปุ่ม Fn/AE-L/AF-L | 224 |
|             | ตั้งค่าปุ่มตัวเลือก         | 226 |
| 1/          | ตั้งแป้นหมุนคำสั่ง          | 226 |
| 1/2         | AF ด้วยปุ่มชัตเตอร์         | 227 |
|             | AE ด้วยปุ่มชัตเตอร์         | 227 |
|             | ถ่ายภาพโดยไม่มีเลนส์        | 228 |
|             | วงแหวนโฟกัส                 | 228 |
|             | AE/AF LOCK                  | 229 |
| <b>2</b> ⁄2 | ตั้งค่ารูรับแสง             | 229 |
|             | ตั้งค่าหน้าจอสัมผัส         | 230 |

|                         | _   |
|-------------------------|-----|
| 욷 การจัดการพลังงาน      |     |
| ตั้งปิดเอง              | 231 |
| ประสิทธิภาพ             | 232 |
| 🗲 ตั้งค่าบันทึกข้อมูล   |     |
| ลำดับภาพ                | 234 |
| บันทึกภาพต้นฉบับ        | 235 |
| แก้ไขชื่อไฟล์           | 235 |
| ข้อมูลลิขสิทธิ์         | 236 |
| 🔎 ตั้งค่าการเชื่อมต่อ   |     |
| ตั้งค่าไร้สาย           | 237 |
| ตั้งค่าจัดเก็บ PC       | 238 |
| ตั้งค่าใส่พิกัด         | 238 |
| ตั้งค่าเชื่อมต่อ instax | 239 |

## 📖 สารบัญ

| บทนำi                     |
|---------------------------|
| สำหรับข้อมูลล่าสุดi       |
| รายการเมนูiv              |
| เมนูถ่ายรูปiv             |
| เมนูเล่น                  |
| เมนูตั้งค่าvi             |
| อุปกรณ์์เสริมที่มีให้xix  |
| ้เกี่ยวกับคู่มือฉบับนี้xx |
| สัญลักษณ์และข้อตกลงxx     |
| คำศัพท์xx                 |

#### ก่อนที่จะเริ่มต้น

| ส่วนต่าง ๆ ของกล้อง           | 2  |
|-------------------------------|----|
| แผ่นหมายเลขเครื่อง            | 4  |
| ปุ่มตัวเลือก                  | 4  |
| ้<br>แป้นหมุนความเร็วชัตเตอร์ | 5  |
| แป้นหมุ่นการชดเชยการรับแสง    | 5  |
| ้<br>แป้นหมุน Drive           | 6  |
| ก้านตัวเลือกโหมดออโต้         | 7  |
| แป้นหมุนเลือกคำสั่ง           | 8  |
| ไฟแสดงสถานะ                   |    |
| จอภาพ LCD                     | 11 |
| การโฟกัสช่องมองภาพ            | 11 |

1

| จอแสดงผลของกล้อง                     | 12 |
|--------------------------------------|----|
| ช่องมองภาพอิเล็กทรอนิกส์/จอภาพ LCD   | 12 |
| การเลือกโหมดแสดงผล                   | 14 |
| การปรับความสว่างจอแสดงผล             | 15 |
| จอแสดงผลช่องมองภาพ                   | 15 |
| ปุ่ม DISP/BACK                       | 16 |
| การตั้งค่าจอแสดงผลมาตรฐานแบบกำหนดเอง | 17 |
| การใช้เมนู                           | 20 |
| ์โหมดหน้าจอสัมผัส                    | 22 |
| การควบคุมแบบสัมผัสในการถ่ายภาพ       | 22 |
| การควบคุมการเล่นแบบสัมผัส            | 24 |
|                                      |    |

#### 2 ขั้นแรก

27

| การต่อสายคล้อง                     | 28 |
|------------------------------------|----|
| การต่อเลนส์                        | 30 |
| การชาร์จแบตเตอรี่                  | 32 |
| การใส่แบตเตอรี่และการ์ดหน่วยความจำ | 36 |
| การ์ดหน่วยความจำที่ใช้ร่วมกันได้   | 40 |
| การเปิดและปิดกล้อง                 | 42 |
| การตรวจสอบระดับแบตเตอรี่           | 43 |
| การตั้งค่าพื้นฐาน                  | 44 |
| เลือกภาษาอื่น                      | 46 |
| การเปลี่ยนเวลาและวันที่            | 46 |
|                                    |    |

| 3 การถ่ายรูปพื้นฐานและการเล่น   | 47 |
|---------------------------------|----|
| การถ่ายรูป (โหมด P)             | 48 |
| ▶ การดูภาพ                      | 51 |
| ่⊞์ การลบรูปภาพ                 | 52 |
|                                 |    |
| 4 การบันทึกภาพยนตร์และการเล่น   | 53 |
| 🕿 การบันทึกภาพยนตร์             | 54 |
| การปรับการตั้งค่าภาพยนตร์       | 57 |
| ▶ การดูภาพยนตร์                 | 58 |
| E                               |    |
| ) แนะเมละก                      | 61 |
| การเลือกโหมดถ่ายภาพ             | 62 |
| โหมด P: โปรแกรม AE              | 62 |
| โหมด S: เน้นชัตเตอร์ AE         | 64 |
| โหมด A: เน้นรูรับแสง AE         | 69 |
| โหมด M: แมนวลรับแสง             | 72 |
| โหมดออโต้                       | 74 |
| ออโต้โฟกัส                      | 77 |
| โหมดโฟกัส                       | 78 |
| ตัวเลือกออโต้โฟกัส (ออโต้โฟกัส) | 80 |
| การเลือกจุดโฟกัส                | 82 |
| แมนวลโฟกัส                      | 87 |
| การเซ็คโฟกัส                    | 89 |
| 🛃 การชดเชยการรับแสง             | 91 |
| C (ปรับเอง)                     | 91 |
| ล็อกโฟกัส/การรับแสง             | 92 |
| ปุ่ม AF-L และ AE-L              | 93 |

| BKT การถ่ายคร่อม                                 | 94  |
|--------------------------------------------------|-----|
| 📇 ถ่ายคร่อมค่าแสง                                | 95  |
| 🔟 ถ่ายคร่อมความไวแสง                             | 95  |
| 💷 ถ่ายคร่อมจำลองฟิล์ม                            | 95  |
| 🎟 BKT สมดุลย์แสงสีขาว                            | 96  |
| 國 ถ่ายคร่อมช่วงไดนามิก                           | 96  |
| 💁 ถ่ายภาพต่อเนื่อง (โหมดถ่ายภาพต่อเนื่องเป็นชุด) | 97  |
| ADV. ฟิลเตอร์ขั้นสูง                             | 99  |
| ตัวเลือกฟิลเตอร์ขั้นสูง                          | 100 |
| 🖻 ฉายแสงหลายครั้ง                                | 101 |
| 🖾 พาโนราม่า                                      | 103 |
| การถ่ายรูปโดยใช้แฟลช                             | 107 |
| การตั้งค่าแฟลซ                                   | 109 |
|                                                  |     |
| 6 เมนูถ่ายรูป                                    | 113 |
| 🔟 ตั้งค่าคุณภาพภาพ                               | 114 |
| •                                                | 115 |

| 114 |
|-----|
| 115 |
| 116 |
| 117 |
| 118 |
| 120 |
| 121 |
| 122 |
| 126 |
| 126 |
| 127 |
| 127 |
|     |

|          | ลดสัญญาณรบกวน               | 128 |
|----------|-----------------------------|-----|
|          | NRฉายแสงนาน                 | 128 |
|          | LENS MOD. OPTIMI            | 129 |
|          | ขอบเขตสี                    | 129 |
|          | พิกเซล แมปปิ้ง              | 130 |
|          | เลือกตั้งค่าเอง             | 131 |
|          | แก้/บันทึกตั้งค่าเอง        | 131 |
| AF<br>MF | ตั้งค่า AF/MF               | 133 |
|          | โฟกัสแบบพื้นที่             | 133 |
|          | ออโต้โฟกัส                  | 134 |
|          | การตั้งค่าแบบกำหนดเอง AF-C  | 135 |
|          | แสดงจุด AF 💶 🚺              | 136 |
|          | จำนวน <sup>์</sup> จุดโฟกัส | 136 |
|          | PRE-AF                      | 137 |
|          | แสงหา AF                    | 137 |
|          | ตั้งค่าตรวจจับใบหน้า/ตา     | 138 |
|          | AF+MF                       | 140 |
|          | ระบบช่วย MF                 | 141 |
|          | เซ็คโฟกัส                   | 141 |
|          | รวม AE แบบจุด & โฟกัสพ.ท    | 142 |
|          | ตั้ง AF ทันที่              | 142 |
|          | ระยะซัดลึก                  | 143 |
|          | การถ่าย/โฟกัส               | 143 |
|          | โหมดหน้าจอสัมผัส            | 144 |
| •        | ตั้งค่าการถ่ายภาพ           | 147 |
|          | ฉากถ่ายภาพ                  | 147 |
|          | การตั้งค่าโหมดการถ่ายภาพ    | 149 |

| ตั้งเวลาถ่าย                 | 151 |
|------------------------------|-----|
| ถ่ายตามช่วงเวลา              | 152 |
| วัดแสง                       | 154 |
| ชนิดชัตเตอร์                 | 155 |
| โหมดIS                       | 156 |
| ความไวแสง                    | 157 |
| ตั้งค่าตัวแปลง               | 160 |
| การสื่อสารไว้สาย             |     |
| 🛿 ตั้งค่าแฟลช                | 164 |
| การตั้งค่าฟังก์ชันแฟลช       | 164 |
| ลบตาแดง                      | 165 |
| โหมดล็อก TTL                 | 166 |
| การตั้งค่าไฟแอลอีดี          | 167 |
| การตั้งค่ามาสเตอร์           | 167 |
| การตั้งค่าช่อง               |     |
| 🖽 ตั้งค่ามูฟวี่              | 169 |
| ใหมดมูฟวี่                   | 169 |
| โหมดมูฟวี่ AF                | 170 |
| จอแสดงช้อมูลเอาต์พุต HDMI    | 170 |
| เอาท์พุทมูฟวี่ 4K            | 171 |
| ควบคุมการบันทึกจาก HDMI      | 171 |
| การปรับระดับไมโครโฟน         | 172 |
| ไมค์/รีโมท                   | 172 |
|                              |     |
| 🔰 7 การเล่นภาพและเมนูแสดงภาพ | 173 |
| จอแสดงผลการเล่น              |     |

| xiii |
|------|

| การดูภาพ178           |
|-----------------------|
| ซูมการเล่น179         |
| การเล่นแบบหลายเฟรม179 |
| 回 เมนูเล่น            |
| แปลงไฟล์ RAW180       |
| ลบภาพ183              |
| ตัดส่วนภาพ186         |
| ปรับขนาด187           |
| ป้องกันการลบ188       |
| หมุนภาพ189            |
| ลบตาแดง190            |
| การสื่อสารไว้สาย191   |
| สไลด์โซว์191          |
| ช่วยค้นหาสมุดภาพ192   |
| จัดเก็บ PC ออโต้194   |
| สั่งพิมพ์ (DPOF)195   |
| พิมพ์ภาพ instax197    |
| อัตราส่วนภาพ198       |

#### 🚷 เมนูตั้งค่า

#### 199

| ۶ | -<br>ตั้งค่าผู้ใช้งาน |     |
|---|-----------------------|-----|
|   | ฟอร์แม็ท              | 201 |
|   | วันที่/เวลา           | 202 |
|   | เวลาต่าง              | 203 |
|   | 言語/LANG               | 204 |
|   | ตั้งค่าเมนูของฉัน     | 204 |
|   | ทำความสะอาดเซ็นเซอร์  |     |

|   | เสียง&แฟลข                     | 206 |
|---|--------------------------------|-----|
|   | <b>វ</b> ាតិ៍៣                 | 207 |
| ۶ | ตั้งค่าเสียง                   | 208 |
|   | ระดับเสียงเตือน AF             | 208 |
|   | ระดับเสียงเตือนหน่วงเวลา       | 209 |
|   | ระดับเสียง                     | 209 |
|   | เสียงชัตเตอร์                  | 210 |
|   | เลือกเสียง                     | 210 |
|   | ปรับเสียง                      | 211 |
| ۶ | ตั้งค่าหน้าจอ                  | 212 |
|   | ความสว่าง EVF                  | 212 |
|   | สี EVF                         | 213 |
|   | ความสว่าง LCD                  | 213 |
|   | สี LCD                         | 214 |
|   | แสดงภาพ                        | 214 |
|   | แสดง EVF หมุนออโต้             | 215 |
|   | ตรวจแสง/สมดุลย์สีขาวโหมดแมนนวล | 215 |
|   | เอฟเพ็คตรวจดูภาพ               | 216 |
|   | ตารางกรอบ                      | 217 |
|   | หมุนภาพที่แสดง                 | 218 |
|   | หน่วยของระยะโฟกัส              | 218 |
|   | แสดง ค่าที่ตั้งไว้             | 219 |
| ۶ | ตั้งค่าปุ่ม/ไดอัล              | 221 |
|   | แก้ไข/จัดเก็บเมนูด่วน          | 222 |
|   | การตั้งค่าปุ่ม Fn/AE-L/AF-L    | 224 |
|   | ตั้งค่าปุ่มตัวเลือก            | 226 |
|   | ตั้งแป้นหมุนคำสั่ง             | 226 |

| AF ด้วยปุ่มชัตเตอร์     | 227 |
|-------------------------|-----|
| AE ด้วยปุ่มชัตเตอร์     | 227 |
| ถ่ายภาพโดยไม่มีเลนส์    | 228 |
| วงแหวนโฟกัส             | 228 |
| AE/AF-LOCK              | 229 |
| ตั้งค่ารูรับแสง         | 229 |
| ตั้งค่าหน้าจอสัมผัส     | 230 |
| 🗷 การจัดการพลังงาน      | 231 |
| ตั้งปิดเอง              | 231 |
| ประสิทธิภาพ             | 232 |
| ⊿ ตั้งค่าบันทึกข้อมูล   | 233 |
| ้<br>ลำดับภาพ           | 234 |
| บันทึกภาพต้นฉบับ        | 235 |
| แก้ไขชื่อไฟล์           | 235 |
| ข้อมูลลิขสิทธิ์         | 236 |
| ⊿ ตั้งค่าการเชื่อมต่อ   | 237 |
| ตั้งค่าไว้สาย           | 237 |
| ตั้งค่าจัดเก็บ PC       | 238 |
| ตั้งค่าใส่พิกัด         | 238 |
| ตั้งค่าเชื่อมต่อ instax | 239 |
|                         |     |

| 9 ทางลัด                | 241 |
|-------------------------|-----|
| ตัวเลือกทางลัด          |     |
| ปุ่ม Q (เมนูด่วน)       |     |
| ้จอแสดงผลเมนูด่วน       |     |
| การดูและแก้ไขการตั้งค่า |     |
|                         |     |

| ปุ่ม (ฟังก์ชัน)                            |  |
|--------------------------------------------|--|
| <b>้</b> การกำหนดหน้าที่ไปยังปุ่มฟังก์ชัน. |  |
| 🏧 เมนของฉัน                                |  |
| <br>ตั้งค่าเมนูของฉัน                      |  |

#### 1 🛯 อปกรณ์เสริมและต่อพ่วง 255 ชดแฟลชจากผ้ผลิตรายอื่น......256 ซิ้มส่วนเลนส์ การต่อเลนส์ฮูด......272 เลนส์กับวงแหวนปรับรูรับแสง.....273 เลนส์ไม่มีวงแหวนปรับรูรับแสง.....274 การดูแลรักษาเลนส์......276

#### 11 การเชื่อมต่อ

277

| HDMI เอาต์พต                 |  |
|------------------------------|--|
| การเชื่อมต่อไปยังอปกรณ์ HDMI |  |
| การถ่ายรูป                   |  |
| การเล่น.                     |  |

#### xvii

| ส่งไร้สาย                               | 280 |
|-----------------------------------------|-----|
| การเชื่อมต่อไร้สาย: สมาร์ทโฟน           |     |
| การเชื่อมต่อไร้สาย: คอมพิวเตอร์         | 281 |
| การเชื่อมต่อไปยังคอมพิวเตอร์ผ่านทาง USB | 282 |
| Windows                                 | 282 |
| Mac OS X/macOS                          | 283 |
| การเชื่อมต่อกล้อง                       | 283 |
| เครื่องพิมพ์ instax SHARE               | 286 |
| การสร้างการเชื่อมต่อ                    | 286 |
| การพิมพ์รูปภาพ                          | 287 |
|                                         |     |
| 12 หมายเหตุด้านเทคนิค                   | 289 |
| อุปกรณ์เสริมจาก FUJIFILM                | 290 |
| เพื่อความปลอดภัยของคุณ                  | 294 |
| การดูแลผลิตภัณฑ์                        | 307 |
| การทำความสะอาดเซ็นเซอร์ภาพ              | 308 |
| อัพเดทเฟิร์มแวร์                        | 309 |
| การตรวจสอบเวอร์ชั้นเฟิร์มแวร์           |     |
| การแก้ไขปัญหา                           | 310 |
| ข้อความเดือนและจอแสดงผล                 | 319 |
| ความจุของการ์ดหน่วยความจำ               | 323 |
| ۶                                       |     |
| ขอมูลจาเพาะ                             | 324 |

### xviii

## อุปกรณ์เสริมที่มีให้

ต่อไปนี้เป็นสิ่งที่รวมมากับกล้องของคุณ:

- แบตเตอรี่ NP-W126S ที่ชาร์จซ้ำได้
- เครื่องชาร์จแบตเตอรี่ BC-W126
- ฝาครอบตัวกล้อง
- ห่วงสายคล้องโลหะ (× 2)
- เครื่องมือคล้องห่วง
- แผ่นครอบป้องกัน (× 2)
- สายคล้องคอ
- คู่มือผู้ใช้ (คู่มือเล่มนี้)

🚫 หากคุณซื้อชุดเลนส์ ให้ตรวจสอบว่ารวมเลนส์ด้วย

## เกี่ยวกับคู่มือฉบับนี้

้คู่มือนี้ประกอบด้วยคำชี้แจงสำหรับกล้องดิจิตอล FUJIFILM X-T20 ของคุณ โปรดอ่านและทำความเข้าใจเนื้อหาในคู่มือก่อนใช้งาน

#### สัญลักษณ์และข้อตกลง

คู่มือนี้มีการใช้สัญลักษณ์ต่อไปนี้:

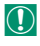

ข้อมูลที่ควรอ่านเพื่อป้องกันความเสียหายของผลิตภัณฑ์

ข้อมูลเพิ่มเติมที่อาจมีประโยชน์เมื่อใช้ผลิตภัณฑ์

📖 หน้าที่มีข้อมูลที่เกี่ยวข้อง

เมนูและข้อความอื่นๆ ในจอแสดงผลจะแสดงเป็น **ตัวหนา** ภาพประกอบจะ ใช้เพื่อวัตถุประสงค์ในการอธิบายเท่านั้น; รูปภาพอาจถูกปรับให้ง่าย ขณะที่ ภาพถ่ายไม่ได้จำเป็นว่าจะถูกถ่ายจากกล้องรุ่นที่อธิบายในคู่มือเล่มนี้

#### คำศัพท์

การ์ดหน่วยความจำ SD, SDHC และ SDXC เสริมที่กล้องใช้เพื่อจัดเก็บ รูปภาพเรียกว่า "การ์ดหน่วยความจำ" ช่องมองภาพอิเล็กทรอนิกส์อาจเรียกว่า "EVF" และจอภาพ LCD อาจเรียกว่า "LCD"

## ก่อนที่จะเริ่มต้น

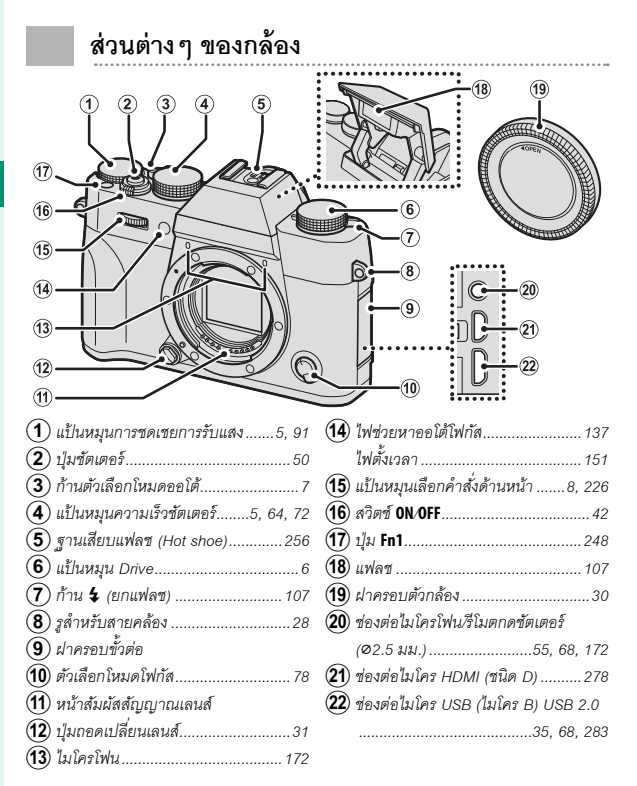

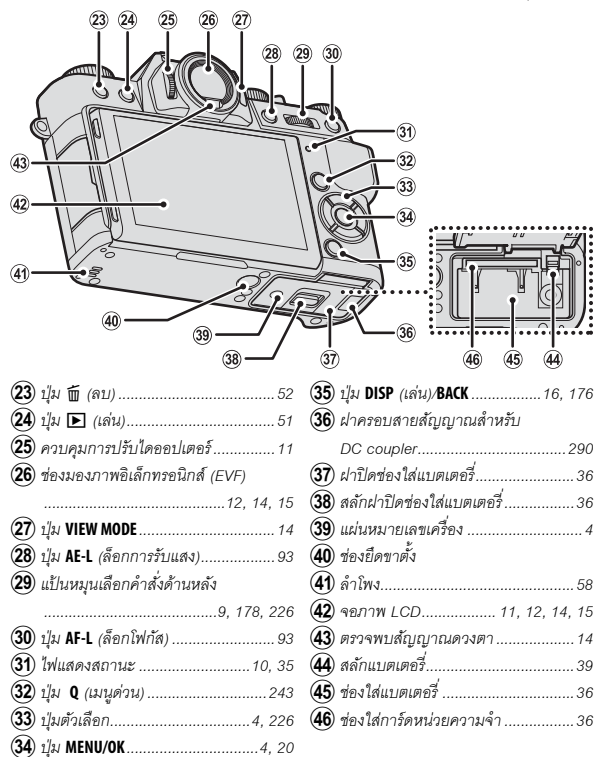

#### แผ่นหมายเลขเครื่อง

ห้ามแกะแผ่นหมายเลขเครื่อง ซึ่งมี FCC ID, เครื่องหมาย KC, หมายเลขเครื่อง และข้อมูลสำคัญอื่นๆ

#### ปุ่มตัวเลือก

กดปุ่มตัวเลือกขึ้น (▲) ขวา (▶) ลง (♥) หรือ ซ้าย (◀) เพื่อไฮไลท์รายการ ปุ่มขึ้น ลง ช้าย และ ขวา ยังมีหน้าที่เสริมเป็นปุ่มพังก์ชั่น Fn2 ถึง Fn5 ได้ (☷ 248)

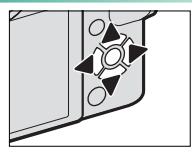

#### เล็อคควบคุม.

การป้องกันการทำงานโดยไม่ตั้งใจของปุ่มตัวเลือกและปุ่ม **Q** ระหว่างถ่ายรูป ให้กด MENU/OK จนกว่า 😥 แสดงขึ้น สามารถปลดล็อคควบคุมได้โดยการกดปุ่ม MENU/OK จนกว่า 🔐 ไม่ปรากฏอีกต่อไป

#### แป้นหมุนความเร็วชัตเตอร์

#### แป้นหมุนความเร็วชัตเตอร์ใช้สำหรับเลือกความเร็ว ชัตเตอร์

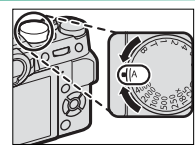

#### แป้นหมุนการชดเชยการรับแสง

หมุนแป้นหมุนเพื่อเลือกปริมาณการชดเชยการรับ แสง

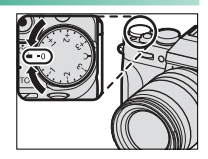

## หมุนแป้นหมุนเพื่อเลือกจากโหมดไดร์ฟต่อไปนี้

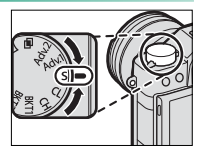

|              | โหมด                        |    | โหมด                              |     |
|--------------|-----------------------------|----|-----------------------------------|-----|
|              | มูฟวี่                      | 54 | S เฟรมเดียว                       | 48  |
| BKT1<br>BKT2 | ถ่ายคร่อม                   | 94 | Adv.1<br>ฟิลเตอร์ขั้นสูง<br>Adv.2 | 99  |
| СН           | ต่อเนื่องเป็นชุดความเร็วสูง | 07 | 🖻 ฉายแสงหลายครั้ง                 | 101 |
| CL           | ต่อเนื่องเป็นชุดความเร็วต่ำ | 97 | 🖾 พาโนราม่า                       | 103 |

#### ก้านตัวเลือกโหมดออโต้

#### สลับระหว่างโหมดออโต้และโหมดแมนวล

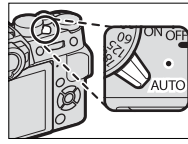

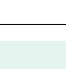

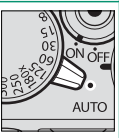

ตำแหน่ง

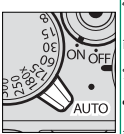

เลือกจากโหมด P (โปรแกรม AE), S (เน้นชัตเตอร์ AE), A (เน้นรูรับ แสง AE), และ M (แมนวล) (≘≘ 62, 64, 69, 72) ปรับความเร็ว ชัตเตอร์และรูรับแสงโดยใช้สลับโปรแกรม (โหมด P) หรือตั้งค่า ความเร็วชัตเตอร์ และ/หรือรูรับแสงด้วยตนเอง (โหมด S, A และ M)

โหมด

โหมดออโต้ กล้องจะปรับการตั้งค่าอัตโนมัติตามตัวเลือกที่เลือกโดย การหมุนแป้นหมุนเลือกคำสั่งด้านหน้า เลือกจากโหมดที่เหมาะกับ ประเภทของตัวแบบที่เจาะจง (戻用 74) หรือเลือก **ธิม\* SR AUTO** ข**ั้นสูง** เพื่อให้กล้องจับคูโหมดกับตัวแบบโดยอัตโนมัติ (戻用 74) การเลือกอากจะใช้ไม่ได้ในโหมดไดร์ฟ Adv.1, Adv.2, 🖬 และ 🖂

อาจใช้ข้อจำกัดในการตั้งค่ากล้องขึ้นอยู่กับโหมดและเงื่อนไขการถ่ายภาพ

## แป้นหมุนเลือกคำสั่ง

หมุนหรือกดแป้นหมุนเลือกคำสั่งเพื่อ:

## แป้นหมุนเลือกคำสั่งด้านหน้า

|      | <ul> <li>เลือกแท็บเมนูหรือหน้าผ่านทางเมนู</li> </ul>                                                                             |
|------|----------------------------------------------------------------------------------------------------|
| หมุน | <ul> <li>ปรับรูรับแสง</li> <li>เลือกฉากเมื่อถ่ายภาพในโหมดออโต้</li> </ul>                                                        |
|      | <ul> <li>ปรับการชดเซยการรับแสงเมื่อเลือก C ด้วยแป้นหมุนการชดเซยการ</li> <li>รับแสง</li> <li>ดูภาพอื่นๆ ระหว่างการเล่น</li> </ul> |
| กด   |                                                                                                    |
|      | ็สลับกลับไปมาระหว่างรูรับแสงและการชดเซยการรับแสง เมื่อเลือก C<br>ด้วยแป้นหมุนการชดเชยการรับแสง                                   |

## แป้นหมุนเลือกคำสั่งด้านหลัง

|             | • ไฮไลท์รายการเมนู                                                                 |  |
|-------------|------------------------------------------------------------------------------------|--|
| 989191      | <ul> <li>เลือกการรวมความเร็วชัตเตอร์และรูรับแสงที่ต้องการ (สลับโปรแกรม)</li> </ul> |  |
| ที่ห        | • เลือกความเร็วชัตเตอร์                                                            |  |
| (Carrenter) | • ปรับการตั้งค่าในเมนูด่วน                                                         |  |
|             | • เลือกขนาดของเฟรมโฟกัส                                                            |  |
|             | • ซูมเข้าหรือซูมออกในการเล่นแบบเต็มเฟรมหรือหลายเฟรม                                |  |
| กด          | <ul> <li>ชมเข้าในจดโฟกัสที่ทำงานระหว่างการเล่น</li> </ul>                          |  |
|             | <ul> <li>ใช้พังก์ชั่นที่กำหนดไปยังปุ่มพังก์ชั่น ไดอัล</li> </ul>                   |  |
|             | <ul> <li>กดค้างไว้เพื่อเลือกจอแสด<sup>้</sup>งผลโฟกัสโหมดแมนวลโฟกัส</li> </ul>     |  |

#### ไฟแสดงสถานะ

เมื่อไม่ใช้งานช่องมองภาพ กล้องจะแสดงสถานะ ของกล้องด้วยไฟแสดงสถานะ

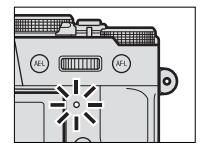

| ไฟแสดงสถานะ       | สถานะของกล้อง                                         |  |
|-------------------|-------------------------------------------------------|--|
| สว่างเป็นสีเขียว  | โฟกัสล็อก                                             |  |
| กะพริบเป็นสีเขียว | การเตือนโฟกัสหรือความเร็วชัตเตอร์ต่ำ สามารถถ่ายภาพได้ |  |
| กะพริบเป็นสีเขียว | กำลังบันทึกภาพ สามารถถ่ายภาพเพิ่มได้                  |  |
| และสีส้ม          |                                                       |  |
| สว่างเป็นสีส้ม    | กำลังบันทึกภาพ ไม่สามารถถ่ายภาพเพิ่มในเวลานี้ได้      |  |
| กะพริบเป็นสีส้ม   | กำลังชาร์จแฟลช จะไม่ยิ่งแฟลชเมื่อถ่ายภาพ              |  |
| กะพริบเป็นสีแดง   | เลนส์หรือหน่วยความจำผิดพลาด                           |  |

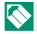

🚫 คำเตือนอาจปรากฏในจอแสดงผล

#### จอภาพ LCD

สามารถเอียงจอภาพ LCD ให้ดูภาพได้ง่ายขึ้น แต่ ระมัดระวังอย่าแตะสายหรือให้สายพันนิ้วมือหรือ วัตถุอื่นๆ ที่อยู่ด้านหลังหน้าจอ การแตะสายอาจ ทำให้กล้องทำงานผิดปกติได้

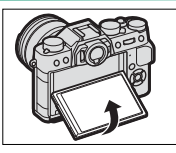

📎 จอภาพ LCD ยังทำหน้าที่เป็นหน้าจอสัมผัสด้วยเช่นกัน (🕮 22, 144)

#### การโฟกัสช่องมองภาพ

ในกล้องจะมีตัวควบคุมการปรับไดออปเตอร์ใน ระยะ -4 ถึง +2 ม.<sup>-1</sup> เพื่อปรับให้เหมาะสมกับ สายตาที่ต่างกันของแต่ละคน หมุนตัวควบคุมการ ปรับไดออปเตอร์จนกว่าโฟกัสของภาพในช่องมอง ภาพคมชัด

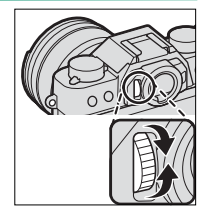

#### จอแสดงผลของกล้อง

เนื้อหาส่วนนี้จะระบุไฟแสดงสถานะที่อาจแสดงขึ้นระหว่างการถ่าย ภาพ

เพื่อวัตถุประสงค์สำหรับเป็นภาพประกอบ จอแสดงผลจะแสดงโดยไฟแสดง สถานะสว่างทั้งหมด

#### ช่องมองภาพอิเล็กทรอนิกส์/จอภาพ LCD

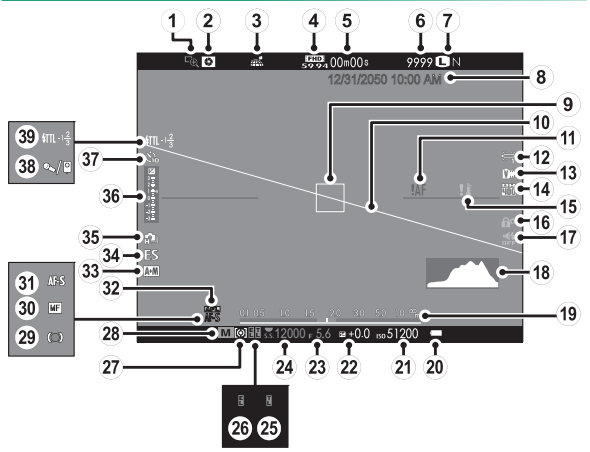

#### จอแสดงผลของกล้อง

| 1 เซ็คโฟกัส                       | (21) ความไวแสง                 |
|-----------------------------------|--------------------------------|
| 2 พรีวิวขัดลึก 70, 89             | 22 การชดเชยการรับแสง           |
| 3 สถานะดาวน์โหลดข้อมูลตำแหน่ง 238 | 23 รูรับแสง                    |
| (4) โหมดมูฟวี่                    | 24 ความเร็วขัดเตอร์63, 64, 72  |
| 5 เวลาที่เหลือ54                  | 25 ล็อก TTL166, 225, 251       |
| 6 จำนวนภาพที่ถ่ายได้ ้            | 26 ล็อก AE92, 93, 227          |
| 7 คุณภาพและขนาดภาพ115, 116        | 27 การวัดแสง                   |
| 🖲 วันที่และเวลา44, 202, 203       | 28 โหมดถ่ายภาพ                 |
| <ul><li>(9) เฟรมโฟกัส</li></ul>   | (29) สัญลักษณ์โฟกัส            |
| (10) เส้นขอบฟ้าเสมือน             | 🗿 สัญลักษณ์แมนนวลโฟกัส87       |
| (1) การเตือนโฟกัส                 | (3) โหมดโฟกัส                  |
| (12) สมดุลย์สีขาว                 | (32) ล็อก AF92, 93, 227        |
| 🗓 จำลองฟิล์ม118                   | 33 สัญลักษณ์ AF+MF 140         |
| (14) ช่วงไดนามิก                  | <ul><li>ชนิดชัตเตอร์</li></ul> |
| (15) คำเตือนอุณหภูมิ              | 35 โหมดต่อเนื่อง               |
| (16) ล็อกควบคุม                   | 36) สัญลักษณ์การรับแสง72, 91   |
| (17) สัญลักษณ์เสียงและแฟลช        | (37) สัญลักษณ์การตั้งเวลาถ่าย  |
| (18) อิสโตแกรม 19                 | 38 ไมโครโฟน/รีโมตกคชัตเตอร์    |
| (19) สัญลักษณ์ระยะห่าง            | 39 โหมดแฟลช (TTL) 109          |
| (20) ระดับแบตเตอรี่               | —<br>ชดเซยแฟลช109              |
|                                   |                                |

## ล็อกควบคุม------

. การกดล็อกควบคุมจะแสดงไอคอน 🔐

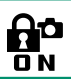

#### การเลือกโหมดแสดงผล

กดปุ่ม VIEW MODE เพื่อสลับโหมดแสดงผลดังต่อ ไปนี้:

 สัญญาณตา: การแนบตาของคุณไว้ที่ช่อง มองภาพจะทำให้ช่องมองภาพเปิดและจอภาพ LCD ปิด การเลื่อนตาของคุณออกจะทำให้ช่อง มองภาพปิดและจอภาพ LCD เปิด

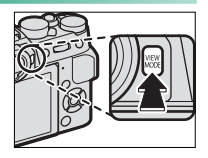

- เฉพาะ EVF: ช่องมองภาพเปิด จอภาพ LCD ปิด
- เฉพาะ LCD: จอภาพ LCD เปิด ช่องมองภาพปิด
- เฉพาะ EVF + ...: การแนบตาของคุณไว้ที่ช่องมองภาพจะทำให้ช่องมอง ภาพเปิด การเลื่อนตาออกจะทำให้ช่องมองภาพปิด จอภาพ LCD ยังคง ปิดอยู่

#### สัญญาณตา=

สัญญาณตาอาจตอบสนองต่อวัตถุอื่นๆ ที่ไม่ใช่ตาของ คุณ หรือต่อแสงที่ส่องเข้าเซ็นเซอร์โดยตรง

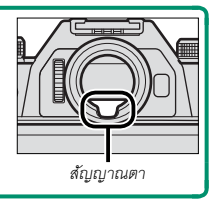

#### การปรับความสว่างจอแสดงผล

ปรับความสว่างและระดับของสีของช่องมองภาพและจอภาพ LCD ได้ โดยใช้ รายการในเมนู 🗹 ตั้งค่าหน้าจอ เลือก ความสว่าง EVF หรือ สี EVF เพื่อ ปรับความสว่างหรือระดับของสีของช่องมองภาพ และ ความสว่าง LCD หรือ สี LCD เพื่อปรับจอภาพ LCD

#### จอแสดงผลช่องมองภาพ

เมื่อเลือก **เปิด** สำหรับ 🖪 **ตั้งค่าหน้าจอ** > **แสดง EVF หมุนออโต้** สัญลักษณ์ในช่องมองภาพจะหมุนอัตโนมัติเพื่อให้เข้ากับแนวของกล้อง

🕽 การแสดงผลในจอภาพ LCD จะไม่ได้รับผลกระทบ

#### ปุ่ม DISP/BACK

ปุ่ม **DISP/BACK** ควบคุมการแสดงผลของสัญลักษณ์ ในช่องมองภาพและจอภาพ LCD

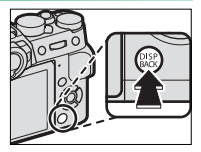

#### ช่องมองภาพ

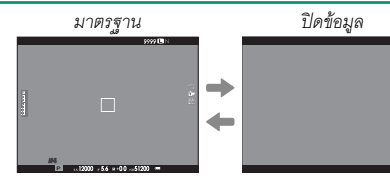

จอ LCD

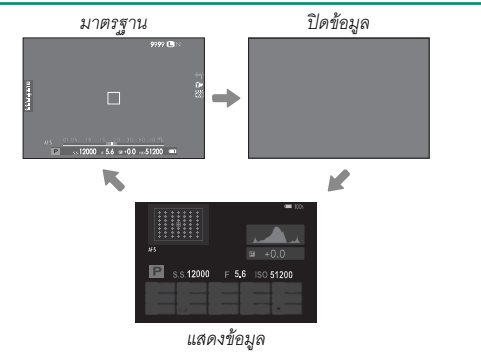
#### การตั้งค่าจอแสดงผลมาตรฐานแบบกำหนดเอง

การเลือกรายการที่แสดงในจอแสดงผลมาตรฐาน:

 แสดงสัญลักษณ์มาตรฐาน ใช้ปุ่ม DISP/BACK เพื่อแสดงสัญลักษณ์มาตรฐาน

### 2 เลือก แสดง ค่าที่ตั้งไว้

เลือก **/ ตั้งค่าหน้าจอ** > **แสดง ค่าที่ตั้งไว้** ในเมนูตั้งค่า

#### 3 เลือกรายการ

ไฮไลท์รายการแล้วกด MENU/OK เพื่อเลือกหรือยกเลิกการเลือก

- ตารางกรอบ
- ELECTRONIC LEVEL
- เฟรมโฟกัส
- แสดงระยะ AF
- แสดงระยะ MF
- ฮิสโตแกรม
- โหมดถ่ายภาพ
- รูรับแสง/ชัตเตอร์/ISO
- ข้อมูลที่พื้นหลัง
- Expo. Comp (ເລข)
- Expo. Comp (ระดับ)
- โหมดโฟกัส
- วัดแสง

- ชนิดชัตเตอร์
- แฟลช
- โหมดต่อเนื่อง
- โหมดป้องกันภาพสั่นไหว
- โหมดหน้าจอสัมผัส
- สมดุลย์สีขาว
- จำลองฟิล์ม
- ช่วงไดนามิก
- จำนวนภาพที่เหลือ
- ขนาดภาพ/คุณภาพ
- โหมดมูฟวี่ & เวลา บันทึก
- ระดับแบตเตอรี่
- เส้นกรอบการจัดเฟรม

### 4 บันทึกการเปลี่ยนแปลง กด DISP/BACK เพื่อบันทึกการเปลี่ยนแปลง

5 ออกจากเมนู กด DISP/BACK ตามต้องการเพื่อออกจากเมนู แล้วกลับไปยังจอแสดงผล การถ่ายภาพ

### เส้นขอบฟ้าเสมือน-

การเลือก ELECTRONIC LEVEL จะแสดงเส้นขอบฟ้า เสมือน กล้องจะอยู่ในแนวราบเมื่อเส้นสองเส้นข้อนทับกัน โปรดทราบว่าเส้นขอบฟ้าเสมือนอาจไม่แสดงหากเลนส์ ของกล้องขี้ขึ้นข้างบนหรือข้างล่าง

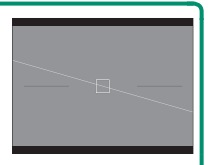

#### เส้นกรอบการจัดเฟรม-

เปิดใช้ **เส้นกรอบการจัดเฟรม** เพื่อทำกรอบของเฟรมให้มองเห็นง่ายขึ้นบนพื้นหลัง สีเข้ม

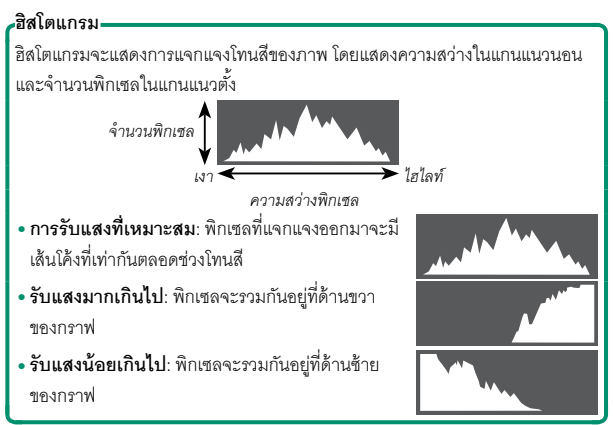

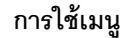

#### การแสดงเมนู ให้กด MENU/OK

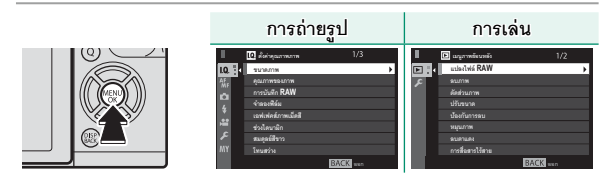

การนำทางเมนู:

1 กด MENU/OK เพื่อแสดงเมนู

 กดปุ่มเลือกซ้ายเพื่อเลือกแท็บสำหรับเมนู ปัจจุบัน

| I.  | 10. สังค่าคุณภาพการเ | 1/3      |
|-----|----------------------|----------|
| 10. | รมาดภาพ              | •        |
| AL. | คุณภาพของภาพ         |          |
|     | การบันพึก RAW        |          |
| 6   | จำหละพิลัม           |          |
|     | เฉฟเฟลล์ภาพเมื่อสื   |          |
| 100 | ช่วงใดนามิก          |          |
| ~   | สมดุลย์สีขาว         |          |
| MY  | โทนสว่าง             |          |
|     |                      | BACK sun |

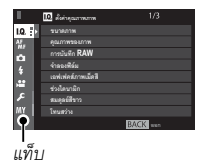

- 3 กดปุ่มตัวเลือกขึ้นหรือลงเพื่อไฮไลท์แท็บ (💷, 🔠, 🖸, 😫, 🖽, 📼 หรือ 🔼) ที่มีรายการที่ต้องการ
- 4 กดปุ่มเลือกขวาเพื่อวางเคอร์เซอร์ในเมนู

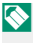

🚫 ใช้แป้นหมุนเลือกคำสั่งด้านหน้าเพื่อเลือกแท็บเมนูหรือหน้าผ่านเมนูต่างๆ และ ใช้แป้นหมุนเลือกคำสั่งด้านหลังเพื่อไฮไลท์รายการเมนู

## โหมดหน้าจอสัมผัส

ใช้การควบคุมแบบสัมผัสเพื่อถ่ายภาพหรือเล่นภาพ

#### การควบคุมแบบสัมผัสในการถ่ายภาพ

สามารถใช้การควบคุมแบบสัมผัสสำหรับการ ดำเนินการต่างๆ เช่น การเลือกพื้นที่โฟกัส และการ ถ่ายภาพ สามารถเลือกการดำเนินการได้โดยการ แตะที่สัญลักษณ์โหมดหน้าจอสัมผัสในจอแสดงผล เพื่อหมุนไปตามตัวเลือกต่อไปนี้:

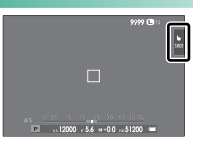

| โหมด                            | คำอธิบาย                                                                                                    |
|---------------------------------|----------------------------------------------------------------------------------------------------|
| ถ่ายด้วยการสัมผัส<br>เการรับผัส | แตะหัวข้อในจอแสดงผลเพื่อโฟกัสและปล่อยขัตเตอร์                                                                                                    |
| AF<br>AF                        | แตะเพื่อเลือกจุดโฟกัส ในโหมดโฟกัส <b>S</b> (AF-S) โฟกัสจะล็อก ใน<br>ขณะที่ในโหมดโฟกัส <b>C</b> (AF-C) กล้องจะปรับโฟกัสต่อเนื่องโดย<br>ตอบสนองต่อการเปลี่ยนแปลงของระยะทางถึงตัวแบบ |

| โหมด                | คำอธิบาย                                                                  |
|---------------------|---------------------------------------------------------------------------|
| บริเวณ<br>L<br>AREA | แตะเพื่อเลือกจุดสำหรับโฟกัสหรือซูม เฟรมโฟกัสจะเคลื่อนไป<br>ยังจุดที่เลือก |
| ปิด<br>OFF          | ปิดการควบคุมแบบสัมผัส จอแสดงผลไม่ตอบสนองเมื่อแตะ                          |

🚫 สามารถปรับการตั้งค่าการควบคุมแบบสัมผัสได้โดยใช้ 🔠 ตั้งค่า AF/MF > โหมดหน้าจอสัมผัส (🕮 144) หากต้องการปิดใช้งานการควบคุมแบบสัมผัส และซ่อนสัญลักษณ์โหมดหน้าจอสัมผัส ให้เลือก ปิด สำหรับ 🗷 ตั้งค่าปุ่ม/ ไดจัล > ตั้งค่าหน้าจจสัมผัส

#### การควบคุมการเล่นแบบสัมผัส

เมื่อเลือก เปิด สำหรับ 🗷 ตั้งค่าปุ่ม/ไดอัล > ตั้งค่าหน้าจอสัมผัส สามารถ ใช้การควบคุมแบบสัมผัสสำหรับการดำเนินการเล่นต่อไปนี้:

สะบัด: สะบัดนิ้วข้ามจอแสดงผลเพื่อดูภาพอื่นๆ

- ฐม: วางนิ้วสองนิ้วบนจอแสดงผลแล้วแยกนิ้ว ออกเพื่อฐมเข้า
- ปีบ: วางนิ้วสองนิ้วบนจอแสดงผลแล้วเลื่อน เข้าหากันเพื่อชุมออก

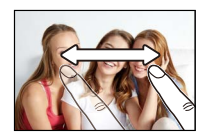

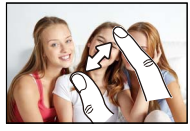

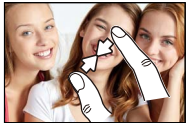

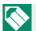

🚫 สามารถซูม ออกรูปภาพจนกระทั่งมองเห็นภาพแล้วแต่ไม่สามารถซูมต่อได้

 แตะสองครั้ง: แตะจอแสดงผลสองครั้งเพื่อชุม เข้าพื้นที่ที่เลือก

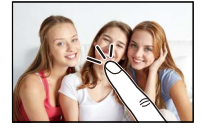

#### ใหมดหน้าจอสัมผัส

# • **เลื่อน**: ดูพื้นที่อื่นของภาพระหว่างซูมการเล่น

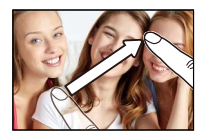

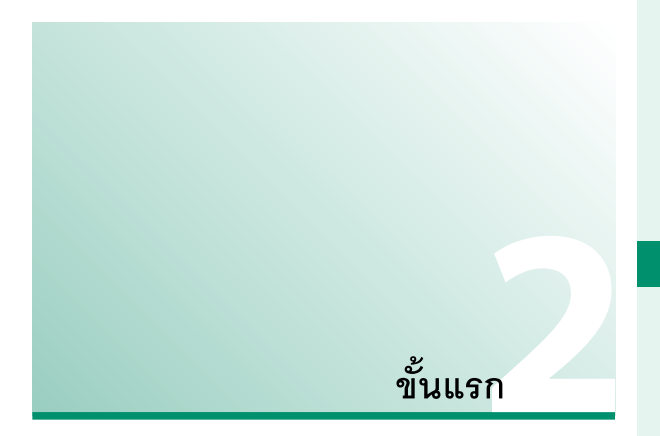

### การต่อสายคล้อง

ติดห่วงสายคล้องเข้ากับกล้องจากนั้นให้ติดเข้ากับสายคล้อง

#### 1 เปิดห่วงสายคล้อง

ใช้เครื่องมือคล้องห่วงเพื่อเปิดห่วงสายคล้อง ตรวจสอบให้แน่ใจว่าเครื่องมือและห่วงอยู่ใน แนวตามที่แสดง

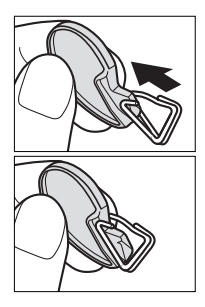

- 2 ใส่ห่วงคล้องเข้าในรูสำหรับสายคล้อง เกี่ยวรูสำหรับสายคล้องเข้าไปในห่วงที่เปิดอยู่ น้ำเครื่องมือออก ใช้อีกมือหนึ่งจับห่วงให้เข้าที่

โก็บเครื่องมือไว้ในที่ปลอดภัย เนื่องจากคุณ จะจำเป็นต้องใช้เครื่องมือเพื่อเปิดห่วงสาย คล้คงเมื่อถอดสายคล้อง

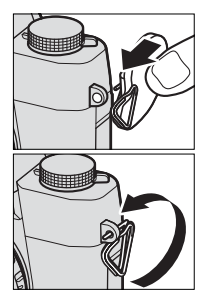

#### 3 ร้อยห่วงเข้าไปในรูสำหรับสายคล้อง หมุนห่วงไปรอบๆ รูสำหรับสายคล้องจน กระทั่งห่วงปิดสบิท

### 4 ใส่แผ่นครอบป้องกัน

วางแผ่นครอบป้องกันไว้เหนือรูสำหรับคล้อง สายตามที่แสดง โดยใช้ด้านสีดำของแผ่น ครคบหันเข้าไปทางกล้อง

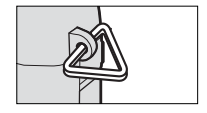

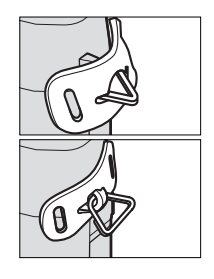

### 5 ดึงสายคล้องให้แน่น

ใส่สายคล้องผ่านแผ่นครอบป้ไองกันและห่วง สายคล้อง แล้วดึงให้แน่นตามที่แสดง

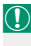

🕦 เพื่อป้องกันกล้องตก ให้ตรวจสอบว่าสาย คล้คงแน่นดีแล้ว

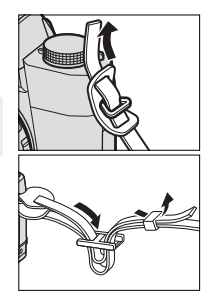

ทำซ้ำขั้นตอนที่ 1–5 สำหรับคล้องสายรูที่สอง

## การต่อเลนส์

สามารถใช้กล้องด้วยเลนส์สำหรับ FUJIFII M X-mount

ถคดฝาครอบตัวกล้องจากกล้องและฝาปิดด้าน หลังจากเลนส์ วางเลนส์บนที่ยึด ให้เครื่องหมายบน เลนส์และกล้องตรงกัน จากนั้นให้หมุนเลนส์จนกว่า คลิกเข้าที่

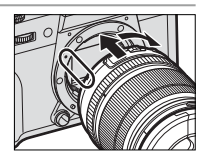

🕕 เมื่อต่อเลนส์ ตรวจสอบให้แน่ใจว่าไม่มีฝุ่นหรือสิ่งแปลกปลอมเข้าไปให้กล้อง และระมัดระวังอย่าสัมผัสส่วนภายในของกล้อง ห้ามกดปุ่มปล่อยเลนส์ขณะที่ ต่อเลนส์ และตรวจสอบให้แน่ใจว่าใส่สลักให้ลงล็อกแล้ว

#### การต่อเลนส์

การถอดเลนส์

การถอดเลนส์ ให้ปิดกล้อง จากนั้นกดปุ่มถอดเปลี่ยน เลนส์แล้วหมุนเลนส์ตามที่แสดง

เพื่อป้องกันฝุ่นสะสมบนเลนส์หรือภายในกล้อง ให้ ปิดฝาเลนส์และฝาครอบตัวกล้องเมื่อไม่ได้ติดเลนส์

แลนส์และอุปกรณ์เสริมภายนอกอื่น ๆ-

สามารถใช้กล้องด้วยเลนส์และอุปกรณ์เสริมสำหรับ FUJIFILM X-mount

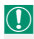

 $(\mathbf{I})$ 

ก่อนจะติดหรือถอด (เปลี่ยน) เลนส์ ให้ติดฝาปิดเลนส์ แล้วตรวจสอบว่าเลนส์ ไม่มีฝุ่นหรือสิ่งแปลกปลอมอื่นๆ เกาะอยู่ อย่าเปลี่ยนเลนส์ในบริเวณที่มีแสงแดด ส่องโดยตรง หรือภายได้แหล่งกำเนิดแสงที่สว่างอื่นๆ เนื่องจากแสงที่โฟกัส เข้าไปภายในกล้องอาจทำให้กล้องทำงานผิดปกติได้

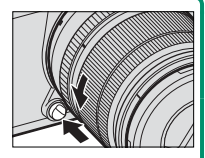

## การชาร์จแบตเตอรื่

แบตเตอรี่ที่จำหน่ายให้ไม่มีการชาร์จประจุไว้ ก่อนใช้งาน ให้ชาร์จ แบตเตอรี่ในเครื่องชาร์จแบตเตอรี่ที่ให้มา

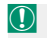

แบตเตอรี่ NP-W126S แบบชาร์จซ้ำได้ จัดมาให้พร้อมกับกล้อง การชาร์จใช้ เวลาประมาณ 150 นาที

1 วางแบตเตอรี่ลงในเครื่องชาร์จ วางแบตเตอรี่ในเครื่องชาร์จแบตเตอรี่ที่ให้มา

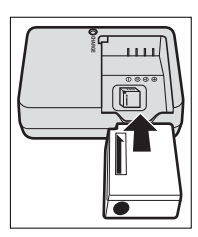

## 2 เสียบปลั๊กเครื่องชาร์จ

เสียบปลั๊กเครื่องชาร์จลงในเต้ารับไฟฟ้า ภายในอาคาร สัญลักษณ์การชาร์จจะสว่าง

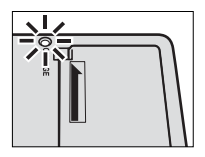

## 3 ชาร์จแบตเตอรื่

ถอดแบตเตอรื่ออกเมื่อชาร์จเสร็จเรียบร้อย

#### การชาร์จแบตเตอรี่

| สักเจ้กษณ์การชาร์จ     |                            |                           |
|------------------------|----------------------------|---------------------------|
| สัญลักษณ์การชาร์จจะแสด | งสถานะการชาร์จแบต          | เตอรี่ดังต่อไปนี้:        |
| สัญลักษณ์การชารั้จ     | สถานะแบตเตอรื่             | การกระทำ                  |
|                        | ไม่ได้ใส่แบตเตอรี่         | ใส่แบตเตอรี่              |
| ปิด                    | แบตเตอรี่ชาร์จ<br>เต็มแล้ว | ถอดชาร์จแบตเตอรี่         |
| 1810                   | แบตเตอรี่กำลัง             |                           |
| -<br>гпы               | ชาร์จ                      | —                         |
| กะพริบ                 | แบตเตอรี่มีข้อผิด          | ถอดสายเครื่องชาร์จแล้วถอด |
|                        | พลาด                       | แบตเตอรี่ออก              |

แบตเตอรี่จะสูญเสียประจุไฟฟ้าไปช้าๆ เมื่อไม่ได้ใช้งาน ชาร์จแบตเตอรี่หนึ่งหรือ สองวันก่อนการใช้งาน หากแบตเตอรี่ไม่สามารถเก็บประจุไฟฟ้าได้ แสดงว่า หมดอายุการใช้งานสำหรับการชาร์จแล้วและต้องเปลี่ยนใหม่

ถอดปลั๊กเครื่องชาร์จเมื่อไม่ใช้งาน

นำฝุ่นละอองออกจากขั้วของแบตเตอรี่ด้วยผ้าแห้งที่สะอาด หากไม่ปฏิบัติตาม ข้อควรระวังนี้จะทำให้แบตเตอรี่ไม่สามารถซาร์จได้

โปรดทราบว่าเวลาการชาร์จจะเพิ่มขึ้นที่อุณหภูมิต่ำ

#### การชาร์จผ่านทางคอมพิวเตอร์-

นอกจากนี้ยังสามารถชาร์จแบตเตอรี่ได้เมื่อเชื่อมต่อกล้องไปยังคอมพิวเตอร์ ปิดกล้อง ใส่แบตเตอรี่ และเชื่อมต่อสาย USB ตามที่แสดง โปรดตรวจสอบว่าได้เสียบสายกับช่อง ต่อจนแน่นสนิท เวลาในการชาร์จประมาณ 300 นาที จะไม่ส่งผลกระทบไม่ว่าจะใช้สาย ชนิดใดก็ตาม

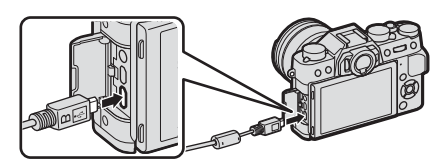

สถานะการชาร์จจะแสดงด้วยไฟแสดงสถานะ

| ไฟแสดงสถานะ | สถานะแบตเตอรื่        |
|-------------|-----------------------|
| เปิด        | แบตเตอรี่กำลังชาร์จ   |
| ปิด         | การชาร์จเสร็จสมบูรณ์  |
| กะพริบ      | แบตเตอรี่มีข้อผิดพลาด |

เชื่อมต่อกล้องกับคอมพิวเตอร์โดยตรง ห้ามใช้อับ USB หรือแป้นพิมพ์ การชาร์จจะหยุด หากคอมพิวเตอร์เข้าสู่โหมดสลีป หากต้องการชาร์จต่อ ให้เปิดใช้งานคอมพิวเตอร์แล้ว ถอดและต่อสาย USB ใหม่ การชาร์จอาจไม่รองรับ ทั้งนี้ขึ้นอยู่กับรุ่นของคอมพิวเตอร์ การตั้งค่าคอมพิวเตอร์ และสถานะปัจจุบันของคอมพิวเตอร์

# การใส่แบตเตอรี่และการ์ดหน่วยความจำ

หลังจากที่ชาร์จแบตเตอรี่ ให้ใส่แบตเตอรี่และการ์ดหน่วยความจำตาม ที่อธิบายด้านล่าง

- 1 เปิดฝาครอบช่องใส่แบตเตอรี่ เลื่อนสลักฝาครอบช่องใส่แบตเตอรี่ตามที่ แสดงแล้วเปิดฝาครอบช่องใส่แบตเตอรี่
  - อย่าเปิดฝาช่องใส่แบตเตอรี่ขณะที่กล้อง เปิดอยู่ ถ้าไม่ปฏิบัติตามข้อควรระวังนี้จะ ทำให้ไฟล์ภาพหรือการ์ดหน่วยความจำเสีย หาย

อย่าใช้แรงมากเกินไปในการเปิดและปิดฝา ปิดซ่องใส่แบตเตอรี่

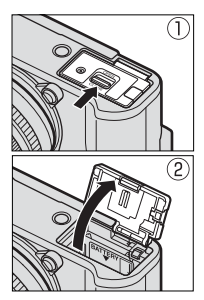

# 2 ใส่แบตเตอรี่

ใช้แบตเตอรี่โดยกดสลักแบตเตอรี่ไว้ด้านหนึ่ง ใส่หน้าสัมผัสของแบตเตอรี่ก่อนในทิศทาง ที่แสดงด้วยลูกศร ตรวจสอบว่าปิดสลัก แบตเตอรี่แน่นดีแล้ว

โส่ขั้วแบตเตอรี่ตามแนวที่แสดง ห้ามใช้ แรงในการใส่แบตเตอรี่กลับด้านหรือผิดขั้ว แบตเตอรี่จะเลื่อนเข้าที่ได้อย่างง่ายดายถ้า ถูกขั้ว

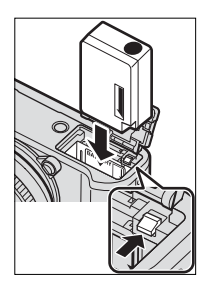

2

- 3 ให้ใส่การ์ดหน่วยความจำ จับการ์ดในทิศทางที่แสดง เลื่อนเข้าที่ให้คลิก เข้าสู่ส่วนหลังของช่อง
  - โปรดตรวจสอบว่าการ์ดอยู่ในทิศทางที่ถูก ต้องอย่าใส่การ์ดเอียงหรือใช้แรง

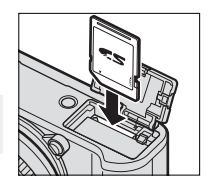

### 4 ปิดฝาครอบช่องใส่แบตเตอรื่

ปิดฝาและใส่สลักฝาครอบ

หากปิดฝาครอบไม่ได้ ให้ตรวจสอบว่า แบตเตอรี่อยู่ในแนวที่ถูกต้องหรือไม่ อย่า พยายามใช้แรงปิดฝาครอบ

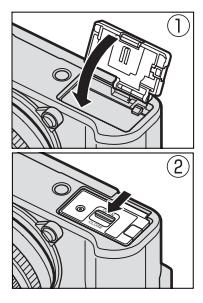

การถอดแบตเตอรี่

ก่อนที่จะถอดแบตเตอรี่ *ให้ปิดกล้อง* แล้วเปิดฝาของช่องใส่แบตเตอรี่

ในการนำแบตเตอรี่ออก ให้กดสลักของแบตเตอรี่ไปทาง ด้านข้าง และเลื่อนแบตเตอรี่ออกจากกล้องดังที่แสดง

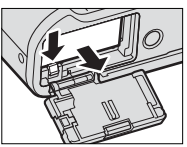

แบตเตอรื่อาจร้อนเมื่อใช้งานในสภาพแวดล้อมที่มีอุณหภูมิสูง ให้ใช้ความ ระมัดระวังเมื่อถอดแบตเตอรี่

การถอดการ์ดหน่วยความจำ-

ก่อนที่จะถอดการ์ดหน่วยความจำ *ให้ปิดกล้อง* แล้วเปิดฝาปิดช่องใส่แบตเตอรี่

กดและปล่อยการ์ดเพื่อให้การ์ดดีดตัวออกครึ่งทาง (เพื่อ ป้องกันการ์ดหล่นออกจากช่อง กดตรงกลางของการ์ด แล้วค่อยๆ ปล่อยออก โดยไม่ปล่อยนิ้วออกจากการ์ด) การ์ดจะสามารถนำออกได้ด้วยมือ

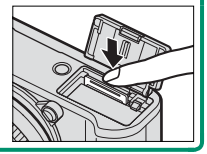

2

#### การ์ดหน่วยความจำที่ใช้ร่วมกันได้

การ์ดหน่วยความจำ FUJIFILM และ SanDisk SD. SDHC และ SDXC ได้ รับการทดสคบแล้วว่าสามารถใช้กับกล้องนี้ได้ และรองรับ UHS-I แนะนำ ให้ใช้การ์ดที่มีความเร็ว UHS คลาส 3 หรือสูงกว่าสำหรับภาพยนตร์ ราย ชื่อของการ์ดหน่วยความจำที่ใช้ได้ทั้งหมดมีให้ที่ http://www.fujifilm. com/support/digital\_cameras/compatibility/ การใช้งานกับการ์ด ชบิดอื่นจะไม่ได้รับการรับรอง ไม่สามารถใช้กล้องกับ xD-Picture Card หรือ MultiMediaCard (MMC)

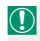

2

🕦 อย่าปิดกล้องหรือนำการ์ดหน่วยความจำออกขณะที่กำลังฟอร์แมทการ์ด หรือ กำลังบันทึกหรือลบข้อมูลในการ์ด หากไม่ปฏิบัติตามข้อควรระวังนี้ อาจทำให้ การ์ดเสียหายได้

การ์ดหน่วยความจำอาจถูกล็อก ทำให้ไม่สามารถ ฟอร์แมทการ์ดหรือบันทึกหรือลบภาพได้ ก่อนที่จะ ใส่การ์ดหน่วยความจำ ให้เลื่อนสวิตซ์ป้องกันการ เขียนไปที่ตำแหน่งปลดล็คก

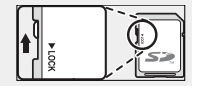

ฟอร์แมทการ์ดหน่วยความจำก่อนที่จะใช้ครั้งแรก และโปรดฟอร์แมทการ์ดหน่วย ความจำทั้งหมดหลังจากที่ใช้งานในคอมพิวเตอร์หรืออุปกรณ์ชนิดอื่นแล้ว

การ์ดหน่วยความจำมีขนาดเล็กและสามารถกลืนเข้าปากได้ ดังนั้นโปรดเก็บให้ พ้นมือเด็ก ถ้าเด็กกลืนการ์ดหน่วยความจำ ให้พบแพทย์ทันที

ตัวแปลง miniSD หรือ microSD ที่ใหญ่กว่าหรือเล็กกว่าการ์ดหน่วยความจำ อาจไม่สามารถนำออกได้ตามปกติ ถ้าไม่สามารถนำการ์ดออก ให้ติดต่อตัวแทน บริการที่ได้รับอนุญาต อย่าใช้แรงเพื่อนำการ์ดออก

อย่าติดสติกเกอร์หรือวัตถุอื่นบนการ์ดหน่วยความจำ ฉลากที่ลอกหรือม้วนอาจ ทำให้กล้องทำงานผิดปกติได้

การบันทึกภาพยนตร์อาจหยุดชะงักเมื่อใช้งานกับการ์ดหน่วยความจำบาง ประเภท

การฟอร์แมทการ์ดหน่วยความจำในกล้องจะสร้างโฟลเดอร์ที่ใช้เก็บภาพ โปรด อย่าเปลี่ยนชื่อหรือลบโฟลเดอร์นี้ หรือใช้คอมพิวเตอร์หรืออุปกรณ์อื่นเพื่อแก้ไข ลบ หรือเปลี่ยนชื่อไฟล์ภาพ ใช้กล้องเพื่อลบภาพเสมอ ก่อนที่จะแก้ไขหรือเปลี่ยน ชื่อภาพ ให้คัดลอกไปยังคอมพิวเตอร์และแก้ไขหรือเปลี่ยนชื่อสำเนาภาพ แต่ อย่าดำเนินการเหล่านี้กับต้นฉบับ การเปลี่ยนชื่อไฟล์บนกล้องถ่ายรูปอาจทำให้ เกิดปัญหาระหว่างการเล่นภาพ

## ใช้สวิตช์ ON/OFF เพื่อเปิดและปิดกล้อง

หมุนสวิตช์ไปที่ **ON** เพื่อเปิดกล้องหรือไปที่ **OFF** เพื่อ ปิดกล้อง

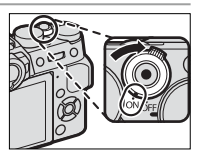

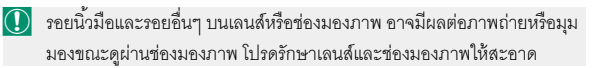

🚫 กดปุ่ม ▶ เพื่อเริ่มต้นการเล่น กดปุ่มชัตเตอร์ครึ่งทางเพื่อกลับสู่โหมดถ่ายรูป

กล้องจะปิดเครื่องอัตโนมัติหากไม่มีการใช้งานหรือการทำงานเป็นเวลาหนึ่งตาม ที่เลือกไว้สำหรับ ⊠ี การจัดการพลังงาน > ตั้งปิดเอง การเปิดใช้งานใหม่หลัง จากกล้องปิดการทำงานโดยอัตโนมัติ ให้กดปุ่มขัตเตอร์ลงครึ่งหนึ่งหรือเปลี่ยน สวิตช์ ON/OFF ให้เป็น OFF แล้วเปลี่ยนใหม่เป็น ON หลังจากเปิดกล้องแล้ว ให้ตรวจสอบระดับแบตเตอรี่ในจอแสดงผล

| ระดับแบตเตอรี่จะแสดงดังนี้: |                                     |
|-----------------------------|-------------------------------------|
| สัญลักษณ์                   | คำอธิบาย                            |
| ()                          | แบตเตอรี่มีการใช้งานบางส่วน         |
| (111)                       | แบตเตอรี่เต็มประมาณ 80%             |
| (                           | แบตเตอรี่เต็มประมาณ 60%             |
| <b>(</b> )                  | แบตเตอรี่เต็มประมาณ 40%             |
|                             | แบตเตอรี่เต็มประมาณ 20%             |
| <b>๔</b><br>(แดง)           | แบตเตอรี่ใกล้หมด ชาร์จโดยเร็วที่สุด |
| <b>—</b>                    | แบตเตอรี่หมด ปิดกล้องและชาร์จ       |
| (กะพริบเป็นสีแดง)           | แบตเตอรี่ใหม่                       |

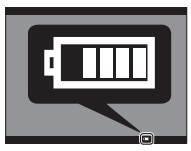

# การตั้งค่าพื้นฐาน

ข้อความการเลือกภาษาจะปรากฏในครั้งแรกที่เปิดกล้อง

## 1 เปิดกล้อง

ข้อความการเลือกภาษาจะปรากฏ

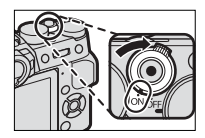

#### 2 เลือกภาษา

เลือกที่ภาษาและกด MENU/OK

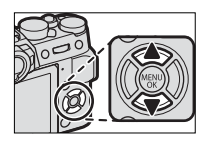

## 3 ตั้งวันที่และเวลา

วันที่และเวลาจะปรากฏ กดปุ่มตัวเลือกทาง ช้ายหรือขวาเพื่อเน้นปี เดือน วันที่ ชั่วโมง หรือ นาที และกดขึ้นหรือลงเพื่อเปลี่ยนค่า ในการ เปลี่ยนลำดับของการแสดงปี เดือน และวันที่

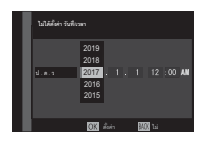

ให้เน้นรูปแบบวันที่และกดปุ่มตัวเลือกขึ้นหรือลง กด MENU/OK เพื่อออก จากโหมดถ่ายรูปเมื่อตั้งค่าเรียบร้อยแล้ว

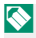

🚫 ถ้าถอดแบตเตอรี่เป็นเวลานาน นาฬิกาของกล้องจะถูกตั้งค่าใหม่ และข้อความ การเลือกภาษาจะปรากฏเมื่อเปิดกล้อง

. การข้ามขั้นตอนปัจจุบัน**-**

กด DISP/BACK เพื่อข้ามขั้นตอนปัจจุบัน ขั้นตอนใดก็ตามที่ข้ามไปจะปรากฏในครั้งถัด ไปที่คุณเปิดกล้อง

#### เลือกภาษาอื่น

### 1 แสดงตัวเลือกภาษา เลือก 🖪 ตั้งค่าผู้ใช้งาน > 言語/LANG.

#### 2 เลือกภาษา

ไฮไลท์ตัวเลือกที่ต้องการและกด MENU/OK

#### การเปลี่ยนเวลาและวันที่

การตั้งค่านาฬิกาของกล้อง:

แสดงตัวเลือก วันที่/เวลา
 เลือก 🗷 ตั้งค่าผู้ใช้งาน > วันที่/เวลา

## 2 ตั้งค่านาฬิกา

วันที่และเวลาจะปรากฏ กดปุ่มตัวเลือกทางช้ายหรือขวาเพื่อเน้นปี เดือน วันที่ ชั่วโมง หรือนาที และกดขึ้นหรือลงเพื่อเปลี่ยนค่า กด MENU/OK เพื่อ ตั้งค่านาฬิกา

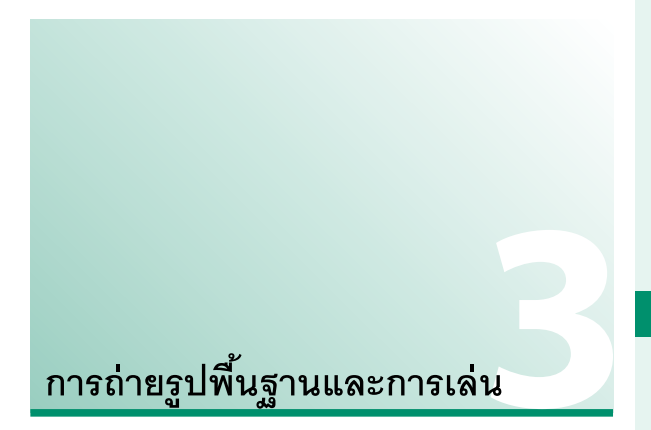

# การถ่ายรูป (โหมด P)

เนื้อหาในส่วนนี้อธิบายเกี่ยวกับวิธีการถ่ายรูปโดยใช้โปรแกรม AE (โหมด **P**) โปรดดูข้อมูลในหน้า 62–73 เกี่ยวกับโหมด **S, A** และ **M** 

### 1 ปรับการตั้งค่าสำหรับโปรแกรม AE

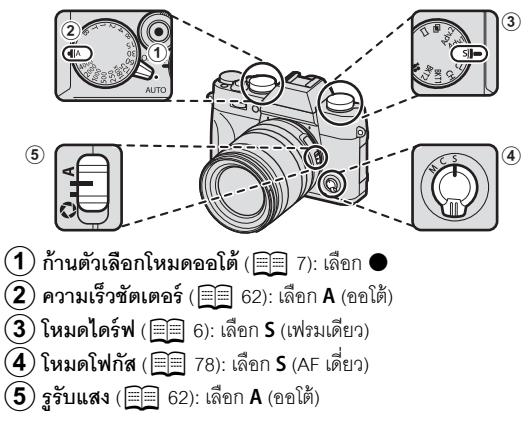

#### การถ่ายรูป (โหมด P)

### 2 ตรวจสอบโหมดการถ่ายภาพ ยืนยันว่า P ปรากฏในจอแสดงผล

#### 3 เตรียมกล้องให้พร้อม

ถือกล้องให้นิ่งด้วยมือทั้งสองข้าง และจัดให้ ข้อศอกแนบชิดข้างลำตัว ถ้ามือสั่นหรือไม่นิ่ง จะทำให้ภาพสั่นไหวหรือพร่ามัวได้

เพื่อไม่ให้ภาพหลุดโฟกัสหรือมืดเกินไป (รับ แสงไม่เพียงพอ) โปรดอย่าให้นิ้วมือและสิ่ง อื่นๆ ปิดบังเลนส์ และไฟช่วยหาออโต้โฟกัส

## 4 จัดวางภาพในเฟรม

เลนส์กับวงแหวนปรับซูม ใช้กามหาวงเปลี่ยระบบชื่อกักการก

ใช้วงแหวนปรับซูมเพื่อจัดวางภาพในเฟรมภายใน จอแสดงผล หมุนวงแหวนไปทางช้ายเพื่อซูมออก และไปทางขวาเพื่อซูมเข้า

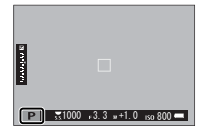

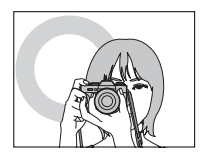

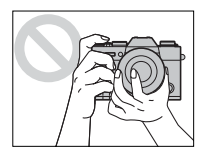

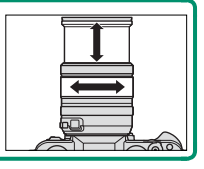

## 5 โฟกัส

กดปุ่มชัตเตอร์ครึ่งหนึ่งเพื่อโฟกัส

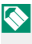

หากตัวแบบมีความสว่างน้อย ไฟช่วยหาออ โต้โฟกัสอาจสว่าง

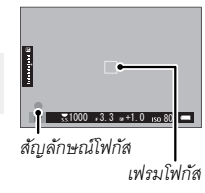

**ถ้ากล้องสามารถโฟกัสได้** จะส่งเสียงเตือนสองครั้งและพื้นที่โฟกัสและ สัญลักษณ์โฟกัสจะสว่างเป็นสีเขียว โฟกัสและการรับแสงจะล็อกเมื่อกด ปุ่มขัตเตอร์ลงครึ่งหนึ่ง

**ถ้ากล้องไม่สามารถโฟกัส** เฟรมการโฟกัสจะเปลี่ยนเป็นสีแดง **!AF** จะ ปรากฏ และสัญลักษณ์โฟกัสจะกะพริบเป็นสีขาว

## 6 ถ่ายรูป

ค่อยๆ กดปุ่มชัตเตอร์จนสุดเพื่อถ่ายรูป

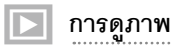

### คุณสามารถดูภาพในช่องมองภาพหรือจอภาพ LCD

การดูรูปภาพแบบเต็มเฟรม ให้กด 돈

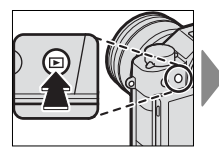

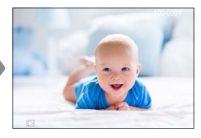

สามารถดูรูปภาพเพิ่มเติมได้โดยกดปุ่มตัวเลือกช้ายหรือขวา หรือหมุนแป้น หมุนเลือกคำสั่งด้านหน้า กดปุ่มตัวเลือกหรือหมุนแป้นไปทางขวาเพื่อดูภาพ ตามลำดับที่บันทึก หรือกดทางช้ายเพื่อดูภาพโดยสลับลำดับ กดปุ่มตัวเลือก ค้างไว้เพื่อเลื่อนไปยังภาพที่ต้องการอย่างรวดเร็ว

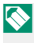

ภาพที่ถ่ายด้วยกล้องอื่นจะทำเครื่องหมายด้วยไอคอน 🎛 ("ภาพของขวัญ") เพื่อเตือนว่าภาพอาจแสดงไม่ถูกต้องและอาจไม่สามารถใช้งานชูมการเล่นได้

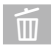

# การลบรูปภาพ

ใช้ปุ่ม 面 เพื่อลบรูปภาพ

- ภาพที่ถูกลบจะไม่สามารถเรียกคืนได้ คัดลอกภาพสำคัญไปยังคอมพิวเตอร์หรือ อุปกรณ์เก็บข้อมูลอื่นๆ ก่อนที่จะดำเนินการต่อ
  - 1 สำหรับภาพที่แสดงแบบเต็มเฟรม ให้กดปุ่ม 面 แล้วเลือก **ทีละภาพ**

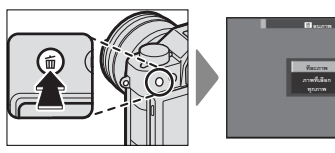

2 กดปุ่มตัวเลือกไปทางช้ายหรือขวาเพื่อเลื่อนดูภาพ และกด MENU/OK เพื่อลบ (ข้อความยืนยันจะไม่ปรากฏ) ทำช้ำเพื่อลบภาพเพิ่มเติม

| $\mathbf{i}$ | ภาพที่มีการป้องกันจะไม่สามารถลบได้ ยกเลิกการป้องกันจากภาพที่ต้องการ |
|--------------|---------------------------------------------------------------------|
|              | ຄນ (■ 188)                                                          |

```
นอกจากนี้ยังสามารถลบรูปภาพจากเมนู โดยใช้ตัวเลือก
回 เมนูภาพย้อนหลัง > ลบภาพ ( 🗐 183)
```
# การบันทึกภาพยนตร์และการ เล่น

# 😁 การบันทึกภาพยนตร์

เนื้อหาในส่วนนี้จะอธิบายวิธีการถ่ายภาพยนตร์ในโหมดอัตโนมัติ

1 หมุนแป้นหมุน Drive ไปที่ 😫

2 หมุนก้านตัวเลือกโหมดออโต้ไปที่ AUT0 เพื่อ ถ่ายภาพยนตร์ในโหมด ชื่а⁺ SR AUTO ขั้น สูง

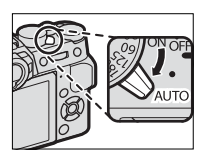

โรง หมุนก้านไปที่ ● เพื่อถ่ายภาพยนตร์ใน โหมด P ภาพยนตร์ที่ถ่ายโดย เลือก 2013 สำหรับ โหมดมูฟวี่ จะถูกบันทึก เช่นกัน ในโหมด P

3 กดปุ่มชัตเตอร์เพื่อเริ่มต้นบันทึก ไฟแสดง สถานะการบันทึก (<sup>(©)</sup>) และเวลาที่เหลือจะ แสดงขณะกำลังดำเนินการบันทึก

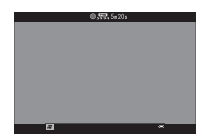

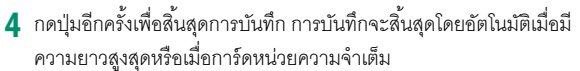

# nารใช้ไมโครโฟนเสริมภายนอก

สามารถบันทึกเสียงด้วยไมโครโฟนภายนอกที่เชื่อม ต่อโดยใช้แจ็คที่มีเส้นผ่านศูนย์กลางขนาด 2.5 มม. ไม่ สามารถใช้ไมโครโฟนที่ต้องมีบัสพาวเวอร์ โปรดดูราย ละเอียดในคู่มือไมโครโฟน

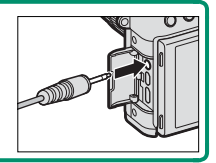

🚺 เสียงจะถูกบันทึก ผ่านทางไมโครโฟนในตัว หรือไมโครโฟนเสริมภายนอก ห้าม ้ โดดรรมไปโครโฟนขณะที่ทำการบันทึก โปรดทราบว่าไมโครโฟนคาจจับเสียง เอบส์หรือเสียงอื่นที่เกิดขึ้นจากกล้องระหว่างที่กำลังบันทึก

อาจมีเส้นแนวตั้งหรือแนวนอนปรากฏในภาพยนตร์ที่มีตัวแบบที่สว่างมาก ้อาการนี้เป็นการะปกติและไม่ได้แสดงกึ่งการทำงานผิดปกติ

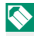

🚫 ไฟแสดงสถานะจะสว่างขณะกำลังดำเนินการบันทึก ระหว่างที่บันทึก คุณ สามารถเปลี่ยนการชดเชยการรับแสงได้สูงถึง ±2 EV และปรับชูมโดยใช้ วงแหวนการซูมบนเลนส์ได้ (หากใช้ได้)

หากติดเลนส์ด้วยสวิตช์โหมดการรับแสง ให้เลือกโหมดการรับแสงก่อนเริ่มต้น บันทึก หากเลือกตัวเลือกอื่นที่ไม่ใช่ A สามารถปรับความเร็วชัตเตอร์และรูรับ แสงขณะกำลังดำเนินการบันทึกได้

อาจไม่สามารถใช้การบันทึกได้ในการตั้งค่าบางค่า ขณะที่ในกรณีอื่นอาจไม่ สามารถใช้การตั้งค่าได้ระหว่างการบันทึก

# การปรับการตั้งค่าภาพยนตร์

- คุณสามารถเลือกประเภทภาพยนตร์ ขนาดเฟรม และอัตราเฟรมได้โดยใช้
  m ตั้งค่ามูฟวี่ > โหมดมูฟวี่
- เลือกโหมดโฟกัสโดยใช้ตัวเลือกโหมดโฟกัส สำหรับการปรับโฟกัสต่อเนื่อง ให้เลือก C หรือ เลือก S แล้วเปิดใช้โฟกัสใบหน้าอัจฉริยะ ไม่สามารถใช้โฟกัส ใบหน้าอัจฉริยะในโหมดโฟกัส M

ความลึกฟิลด์-

เลือกจำนวน f ที่ต่ำ เพื่อลดรายละเอียดพื้นหลัง

การดูภาพยนตร์

ดูภาพยนตร์บนกล้อง

ในการเล่นแบบเต็มเฟรม ภาพยนตร์จะถูกระบุด้วย ไคคคน 🖭

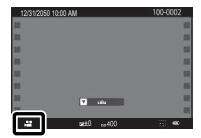

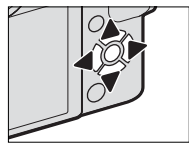

การทำงานต่อไปนี้ สามารถทำได้ขณะที่ภาพยนตร์ ปรากฎ:

|          | อยู่ระหว่างการเล่น หยุดการเล่นชั่วคราว |                      |  |
|----------|----------------------------------------|----------------------|--|
| ตัวเลือก | (►)                                    | แล้ว ( 🛄 )           |  |
|          | สิ้นสุดการเล่น                         |                      |  |
| ▼        | หยุดการเล่นชั่วคราว                    | เริ่มการเล่น/เล่นต่อ |  |
|          |                                        | ไปข้างหน้า/ย้อนกลับ  |  |
|          | ี่<br>บรุ่มพิง,เทเรง                   | ภาพเฟรมเดียว         |  |

สถานะการทำงานจะแสดงในจุดแสดงผลระหว่าง ที่เล่น

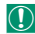

🚺 โปรดอย่าให้มีสิ่งใดปิดลำโพงระหว่างการเล่น

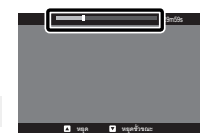

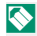

🚫 กด MENU/OK เพื่อพักการเล่นและแสดงตัวควบคุมระดับเสียง กดตัวเลือกขึ้น หรือลงเพื่อปรับระดับเสียง และกด MENU/OK อีกครั้งเพื่อเล่นต่อ นอกจากนี้ยัง สามารถปรับระดับเสียงโดยใช้ 🎜 ตั้งค่าเสียง > ปรับเสียง

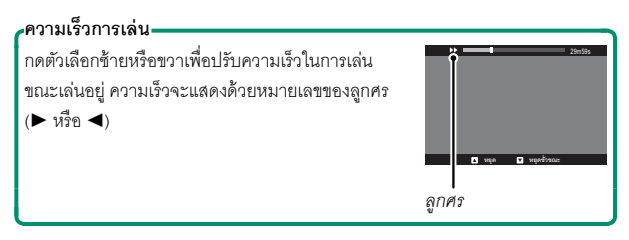

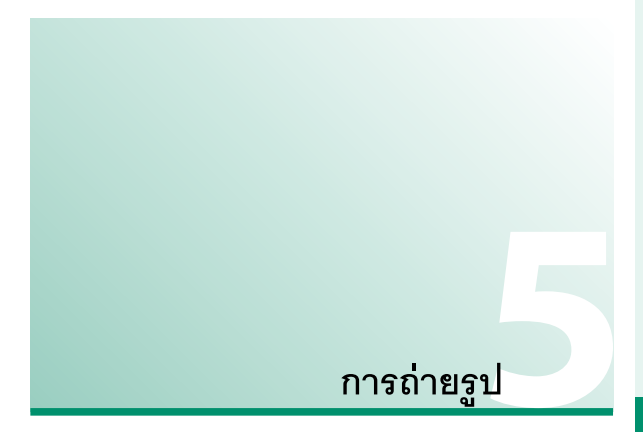

# การเลือกโหมดถ่ายภาพ

หากต้องการควบคุมความเร็วชัตเตอร์และรูรับแสง (โหมด P, S, A และ M) ให้หมุนก้านตัวเลือกโหมดออโต้ไปที่ ● หมุนก้านไปที่ AUTO เพื่อเลือกจากโหมดที่เหมาะกับประเภทของตัวแบบที่เจาะจง หรือ เลือก **ฒ⁺** SR AUTO ขึ้นสูง เพื่อให้กล้องจับคู่โหมดกับตัวแบบโดย อัตโนมัติ

# โหมด P: โปรแกรม AE

ให้กล้องเลือกความเร็วขัตเตอร์และรูรับแสงสำหรับการรับแสงที่เหมาะสม สามารถเลือกค่าอื่นๆ ที่สร้างรูรับแสงเดียวกันด้วยการสลับโปรแกรม

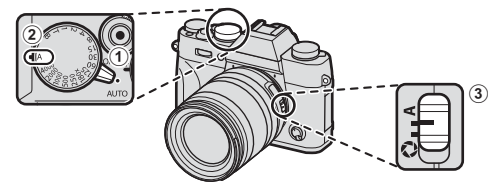

ปรับการตั้งค่าดังต่อไปนี้: ① ก้านตัวเลือกโหมดออโต้: ● ② ความเร็วชัตเตอร์: A (ออโต้) ③ รูรับแสง: A (ออโต้)

#### การเลือกโหมดถ่ายภาพ

# ยืนยันว่า P ปรากฏในจอแสดงผล

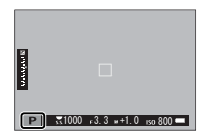

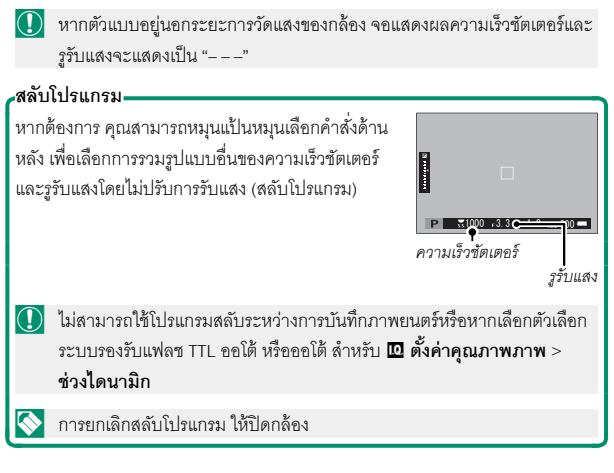

# โหมด S: เน้นชัตเต<sub></sub>อร์ AE

เลือกความเร็วชัตเตอร์และให้กล้องปรับรูรับแสงเพื่อให้ได้การรับแสงที่เหมาะ สม

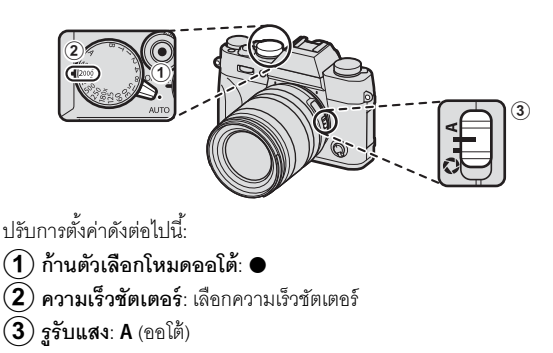

ยืนยันว่า S ปรากฏในจอแสดงผล

| 5 3200 | 0 , 3. 3 , +1. 0 <sub>150</sub> 800 🛲 |
|--------|---------------------------------------|

Image: Image: Image

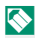

🚫 ที่การตั้งค่าอื่นนอกเหนือจาก 180X ยังสามารถปรับความเร็วชัตเตอร์ได้โดยเพิ่ม ครั้งละ 1⁄3 EV โดยการหมุนแป้นหมุนเลือกคำสั่งด้านหลัง สามารถปรับความเร็ว ชัตเตอร์ได้แม้ขณะที่กดปุ่มชัตเตอร์ลงครึ่งหนึ่ง

# ความไวแสงและความลึกฟิลด์-

หากคุณเลือกความเร็วชัตเตอร์สูงเมื่อตัวแบบมีแสงสว่างน้อย โปรแกรมรับแสงอัตโนมัติ ของกล้องจะเลือกรูรับแสงที่กว้างขึ้น วิธีการนี้จะทำให้มีการรับแสงที่ถูกต้องแต่อาจลด ความลึกฟิลด์ด้วย เพื่อให้พื้นที่ด้านหลังและด้านหน้าของตัวแบบปรากภูในโฟกัสน้อย ลง การหยุดการลดรูรับแสงและเพิ่มความลึกฟิลด์ ให้เลือกความไวแสงที่สูงขึ้น

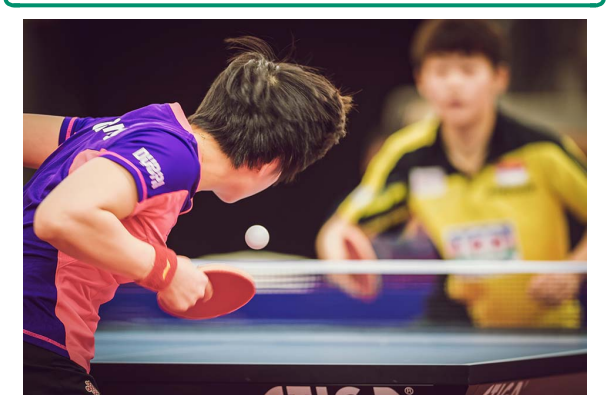

#### เวลา (T)

หมุนแป้นหมุนความเร็วขัตเตอร์ไปที่ **T** (เวลา) เพื่อเลือกความเร็วขัตเตอร์ช้า สำหรับการฉายแสงนาน แนะนำให้ใช้ขาตั้งกล้องเพื่อป้องกันกล้องเคลื่อนไหว ขณะฉายแสง

1 หมุนแป้นหมุนความเร็วชัตเตอร์ไปที่ T

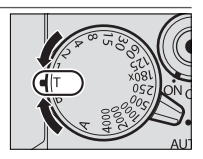

2 หมุนแป้นหมุนเลือกคำสั่งด้านหลังเพื่อเลือก ความเร็วชัตเตอร์

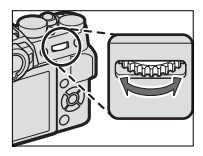

- 3 กดปุ่มชัตเตอร์ลงจนสุดเพื่อถ่ายรูปที่ความเร็วชัตเตอร์ที่เลือกไว้ นาฬิกา นับถอยหลังจะแสดงขณะที่การรับแสงประมวลผล
- การลด "สัญญาณรบกวน" (รอยจุด) ในการฉายแสงนาน ให้เลือก เปิด สำหรับ โต ตั้งค่าคุณภาพภาพ > NRฉายแสงนาน โปรดทราบว่าอาจเพิ่มเวลาที่ใช้ใน การบันทึกภาพหลังการถ่ายรูป

# การเปิดชัตเตอร์ค้าง (B)

เลือกความเร็วขัตเตอร์ของ **B** (การเปิดขัตเตอร์ค้าง) สำหรับการฉายแสงนาน ที่ คุณเปิดและปิดขัตเตอร์ด้วยตนเอง แนะนำให้ใช้ขาตั้งกล้องเพื่อป้องกันกล้อง เคลื่อนไหวขณะฉายแสง

1 หมุนแป้นหมุนความเร็วชัตเตอร์ไปที่ B

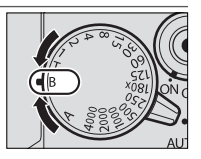

- 2 กดปุ่มชัตเตอร์ลงจนสุด ชัตเตอร์จะยังคงเปิดอยู่สูงสุดเป็นเวลา 60 นาที ในขณะที่กดปุ่มชัตเตอร์ จอแสดงผลจะแสดงเวลาที่ผ่านไปตั้งแต่ที่เริ่ม ต้นฉายแสง
- 🚫 การเลือกรูรับแสง A คงที่ ความเร็วชัตเตอร์ที่ 30 วินาที

การลด "สัญญาณรบกวน" (รอยจุด) ในการฉายแสงนาน ให้เลือก **เปิด** สำหรับ **D ตั้งค่าคุณภาพภาพ > NRฉายแสงนาน** โปรดทราบว่าอาจเพิ่มเวลาที่ใช้ใน การบันทึกภาพหลังการถ่ายรูป สามารถใช้วิโมตกดขัตเตคร์ RR-90 ซึ่งเป็นตัวเลือกเสริม สำหรับอายแสงนานได้ เชื่อมต่อ RR-90 ผ่านทางช่องต่อ ไมโคร USB (ไมโคร B) USB 2.0

หรือ สามารถเพื่อมต่อรีโมตกดพัตเตอร์จากพัพพลายเออร์ อื่นผ่านทางซ่องต่อไมโครโฟน/รีโมตกดซัตเตอร์ (มินิแจ็ค แบบ 3 ขั้ว ขนาด Ø2.5 มม.)

เสื่อมต่อการกดซัตเตอร์แบบกลไกของบริษัทอื่บตาบที่ แสดง

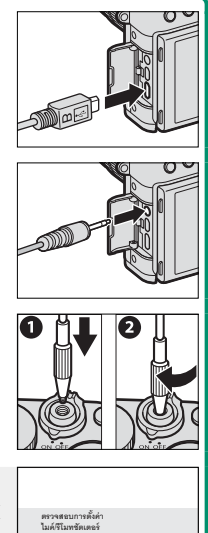

5

🚫 ข้อความยืนยันจะปรากฎเมื่อเชื่อมต่อรีโมตกด ชัตเตอร์จากซัพพลายเออร์อื่นแล้ว ให้กด MENU/OK แล้วเล็คก 🛙 รีโมท สำหรับ ไมค์/รีโมท

🖸 3 ຄັ້ງຄ່າ 🖽 ຫຼັງ

# โหมด A: เน้นรูรับแสง AE

เลือกรูรับแสงและให้กล้องปรับความเร็วชัตเตอร์เพื่อให้ได้การรับแสงที่เหมาะ สม

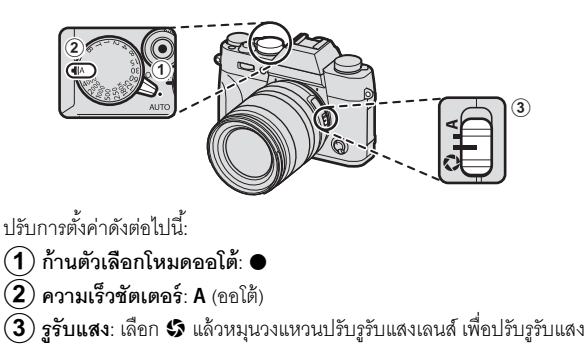

ยืนยันว่า A ปรากฏในจอแสดงผล

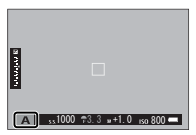

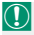

หากไม่สามารถรับแสงที่ถูกต้องตามรูรับแสงที่เลือก ความเร็วขัตเตอร์จะแสดง เป็นสีแดง หากตัวแบบอยู่นอกระยะการวัดแสงของกล้อง จอแสดงผลความเร็ว ขัตเตอร์จะแสดง "– – –"

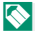

สามารถปรับรูรับแสงได้แม้ขณะที่กดปุ่มชัตเตอร์ลงครึ่งหนึ่ง

เมื่อกำหนด **พรีวิวชัดลึก** ไปยังปุ่มพึงก์ชัน การกดปุ่ม จะหยุดการลดรูรับแสงไปเป็นการตั้งค่าที่เลือก ช่วยให้ สามารถดูตัวอย่างความลึกฟิลด์ในจอแสดงผลได้

หากเลือกทั้ง แสดงระยะ AF และ แสดงระยะ MF ในรายการ 🗗 ตั้งค่าหน้าจอ > แสดงค่าที่ ตั้งไว้ สามารถดูตัวอย่างความลึกฟิลด์ได้โดยใช้ สัญลักษณ์ความลึกฟิลด์ในจอภาพมาตรฐาน ใช้ ปุ่ม DISP/BACK เพื่อแสดงสัญลักษณ์มาตรฐาน

[0]

ใช้ตัวเลือก **III ตั้งค่า AF/MF > ระยะชัดลึก** เพื่อเลือกว่าแสดงความลึกฟัลด์ เท่าไร เลือก **พิ้นฐานแบบฟิล์ม** เพื่อช่วยคุณประเมินความลึกฟัลด์ของภาพที่ ดูเป็นพิมพ์และที่มีลักษณะคล้ายกัน ส่วน **พิ้นฐานพิกเซล** จะช่วยคุณประเมิน ความลึกฟัลด์ของภาพที่ดูที่ความละเอียดสูงบนคอมพิวเตอร์หรือจอแสดงผล อิเล็กทรอนิกส์อื่นๆ

# ความไวแสงและการสั่นไหว-

หากคุณเลือกรูรับแสงแคบเมื่อตัวแบบอยู่ในที่มีแสงน้อย ความเร็วขัตเตอร์ที่เลือกโดย โปรแกรมรับแสงอัตโนมัติอาจไม่รวดเร็วพอที่จะป้องกันการสั่นไหว สำหรับความเร็ว ขัตเตอร์ที่สูงกว่าจะลดการสั่นไหว ให้เลือกความไวแสงที่สูงขึ้น

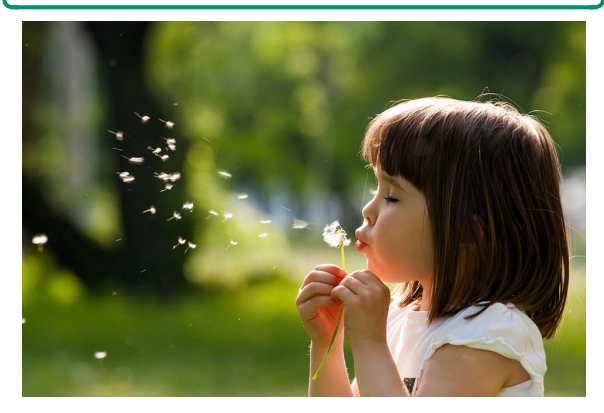

# โหมด M: แมนวลรับแสง

ปรับค่ารูรับแสงจากค่าที่กล้องเลือก

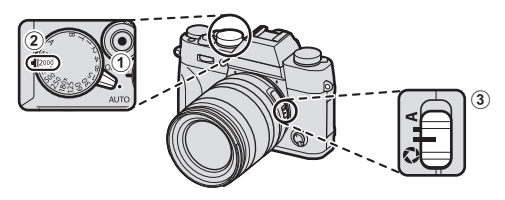

ปรับการตั้งค่าดังต่คไปนี้

🕦 ก้านตัวเลือกโหมดออโต้: ●

(2) ความเร็วชัตเตอร์: เลือกความเร็วชัตเตอร์

(3) รูรับแสง: เลือก 🖇 แล้วหมุนวงแหวนปรับรูรับแสงเลนส์ เพื่อปรับรูรับแสง

ยืนยันว่า M ปรากฦในจอแสดงผล ปริมาณการรับ แสงของภาพที่มีค่ารับแสงต่ำกว่าหรือสูงกว่าค่าที่ตั้ง ไว้ในปัจจุบันจะแสดงด้วยสัญลักษณ์การรับแสง; ให้ ปรับความเร็วชัตเตอร์และรูรับแสงจนกระทั่งได้ค่า จับแสงที่ต้องการ

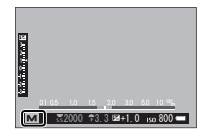

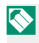

🚫 ที่การตั้งค่าอื่นนอกเหนือจาก 180X ยังสามารถปรับความเร็วชัตเตอร์ได้โดยเพิ่ม ครั้งละ 1⁄3 EV โดยการหมุนแป้นหมุนเลือกคำสั่งด้านหลัง

#### การเลือกโหมดถ่ายภาพ

#### การตรวจแสง

การตรวจแสงในจอภาพ LCD ให้เลือกตัวเลือกอื่นที่นอก เหนือจาก ปิด สำหรับ 🗗 ตั้งค่าหน้าจอ > ตรวจแสง/ สมดุลย์สีขาวโหมดแมนนวล เลือก ปิด เมื่อใช้แฟลช หรือในโอกาสอื่นที่การรับแสงอาจเปลี่ยนเมื่อถ่ายภาพ

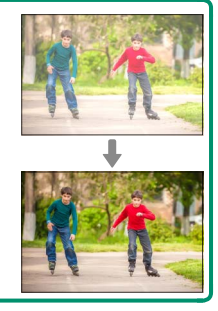

### โหมดออโต้

ใหมดออโต้จะให้ตัวเลือกที่เหมาะสำหรับตัวแบบบางประเภท

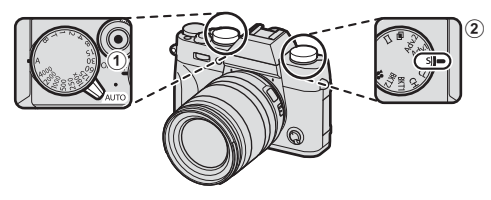

ปรับการตั้งค่าดังต่อไปนี้: ① ก้านตัวเลือกโหมดออโต้: AUTO ② แป้นหมุน DRIVE: S (เฟรมเดียว)

ฉากที่เลือกไว้บัจจุบันจะปรากฏในจอแสดงผล หมุนแป้นหมุนเลือกคำสั่งด้านหน้า (หรือใช้รายการ ๗ ตั้งค่าการถ่ายภาพ > ฉากถ่ายภาพ ในเมนู ถ่ายรูป) เพื่อเลือกจากตัวเลือกต่อไปนี้:

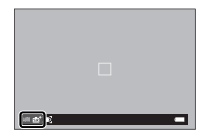

| โหมด |                 | คำอธิบาย                                     |  |
|------|-----------------|----------------------------------------------|--|
| SR+  | SR AUTO ขั้นสูง | กล้องจะตั้งค่าไปยังฉากที่เหมาะสมโดยอัตโนมัติ |  |
| 9    | ภาพคน           | เลือกสำหรับการถ่ายรูปบุคคล                   |  |

การเลือกโหมดถ่ายภาพ

| โหมด              | คำอธิบาย                                                             |
|-------------------|----------------------------------------------------------------------|
| 🕲 ปรับผิวหน้า     | ประมวลผลภาพบุคคลเพื่อให้ตัวแบบมีผิวพรรณเรียบเนียน                    |
|                   | ดูเป็นธรรมชาติ                                                       |
| 🔺 ภาพวิว          | เลือกสำหรับภาพกลางวันของอาคารและทิวทัศน์                             |
| 🛠 ภาพกีฬา         | เลือกเมื่อถ่ายรูปตัวแบบที่เคลื่อนไหว                                 |
| 🕻 กลางคืน         | เลือกโหมดนี้สำหรับภาพพลบค่ำที่มีแสงน้อยหรือกลางคืน                   |
| 🖈 กลางคืน(ขาต     | <b>จั้ง)</b> เลือกโหมดนี้สำหรับการใช้ความเร็วชัตเตอร์ต่ำเมื่อถ่ายรูป |
|                   | กลางคืน                                                              |
| 🐡 พลุไฟ           | มีการใช้ความเร็วชัตเตอร์ต่ำเพื่อถ่ายรูปการระเบิดของดวงไฟ             |
|                   | จากดอกไม้ไฟ                                                          |
| 📸 พระอาทิตย์ต     | <b>าก</b> เลือกโหมดนี้เพื่อบันทึกภาพสีสดใสในช่วงพระอาทิตย์ขึ้นและ    |
|                   | พระอาทิตย์ตก                                                         |
| * <b>5</b> * หิมะ | เลือกสำหรับการถ่ายรูปที่คมชัดและชัดเจน ซึ่งจับภาพความ                |
|                   | สว่างของฉากที่มาจากแสงสะท้อนของหิมะสีขาว                             |
| ≜มิทะเล           | เลือกสำหรับการถ่ายรูปที่คมชัดและชัดเจน ซึ่งจับภาพความ                |
|                   | สว่างของชายหาดกลางแดด                                                |
| ⁄ ไต้น้ำ          | ลดการแสงสีน้ำเงินที่มักเกี่ยวข้องกับแสงไฟใต้น้ำ                      |
| <b>Y</b> ปาร์ตี้  | ถ่ายรูปแสงพื้นหลังในร่มที่มีแสงน้อย                                  |
| 🛠 ดอกไม้          | ใช้ถ่ายภาพ ดอกไม้ ทุกสภาพแสง                                         |
| 🖽 ตัวอักษร        | ถ่ายรูปที่ชัดเจนของสิ่งพิมพ์ที่เป็นข้อความหรือภาพวาด                 |

# ธ∎⁺ SR AUTO ขั้นสูง

\_\_\_\_\_\_\_ ฉากที่เลือกโดยกล้องในโหมด 🔂⁺ SR AUTO ขั้น สูง จะแสดงด้วยไอคอนในจอแสดงผล

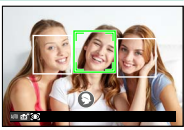

- መ ออโต้
- 🔿 ภาพวิว
- 🕒 กลางคืน
- 🥸 กลางคืน(ขาตั้ง)
- 🕲 โหมดมาโคร
- 😂 พระอาทิตย์ตก
- 🚱 ท้องฟ้า
- 🕐 ท้องฟ้า & ต้นไม้

- 🚱 ถ่ายภาพย้อนแสง
- 🚱 ภาพคน&เคลื่อนไหว
- 🕙 ทะเล
- 🕑 ທີມະ
- 🔾 ต้นไม้
- 🖸 ภาพคน
- Ѻ วัตถุเคลื่อนที่
- 🕲 ถ่ายภาพย้อนแสง&เคลื่อนไหว

โหมดที่เลือกอาจแตกต่างกันตามสภาพการถ่ายรูป หากโหมดและตัวแบบไม่ ตรงกัน ให้เลือกฉากด้วยตนเอง ถ่ายรูปโดยใช้ออโต้โฟกัส

1 หมุนตัวเลือกโหมดโฟกัสเป็น S หรือ C ( 78)

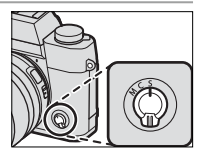

- 🤰 ใช้ 🔠 ตั้งค่า AF/MF > ออโต้โฟกัส เพื่อเลือกโหมดออโต้โฟกัส ( 80)
- 3 เลือกตำแหน่งและขนาดของเฟรมโฟกัส ( 82)

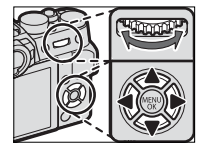

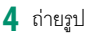

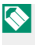

🚫 สำหรับข้อมูลเพิ่มเติมเกี่ยวกับระบบออโต้โฟกัส โปรดเยี่ยมชม: http://fujifilm-x.com/af/en/index.html

# โหมดโฟกัส

ใช้ตัวเลือกโหมดโฟกัสเพื่อเลือกวิธีการโฟกัสของ กล้อง

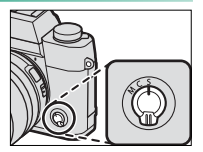

# เลือกจากตัวเลือกต่อไปนี้:

| โหมด                     | คำอธิบาย                                                                                                    |
|--------------------------|----------------------------------------------------------------------------------------------------|
| S<br>(AF-S)              | AF <b>เดียว</b> : ล็อกโฟกัสเมื่อกดปุ่มชัตเตอร์ลงครึ่งหนึ่ง เลือกสำหรับตัวแบบ<br>ที่อยู่นิ่ง                                                                                       |
| C<br>(AF-C)              | AF ต่อเนื้อง: กล้องจะปรับโฟกัสอย่างต่อเนื่องตามระยะห่างที่<br>เปลี่ยนแปลงไป ขณะที่กดปุ่มกดชัตเตอร์ลงครึ่งหนึ่ง ใช้สำหรับตัวแบบที่<br>เคลื่อนไหว ไม่สามารถใช้งาน AF ตรวจหาดวงตาได้ |
| <b>M</b><br>(ตั้งค่าเอง) | <b>ตั้งค่าเอง</b> : โฟกัสแบบแมนวลโดยใช้วงแหวนปรับโฟกัสเลนส์ เลือกการ<br>ควบคุมแมนวลโฟกัสหรือในสถานการณ์ที่กล้องไม่สามารถโฟกัสโดยใช้<br>ออโต้โฟกัส (頁目 87)                         |

โดยไม่ขึ้นอยู่กับตัวเลือกที่เลือก กล้องจะใช้แมนวลไฟกัสเมื่อเลนส์อยู่ในโหมด แมนวลไฟกัส

หากเลือก **เปิด** สำหรับ 🎛 ตั้งค่า AF/MF > PRE-AF กล้องจะปรับโฟกัสต่อ เนื่องในโหมด S และ C แม้ขณะที่ไม่ได้กดปุ่มชัตเตอร์

# สัญลักษณ์โฟกัส-

สัญลักษณ์โฟกัสจะเปลี่ยนเป็นสีเขียวเมื่อตัวแบบอยู่ใน โฟกัส และจะกะพริบเป็นสีขาวเมื่อกล้องไม่สามารถโฟกัส ได้ วงเล็บ ("()") แสดงว่ากล้องกำลังโฟกัสและแสดง ต่อเนื่องกันในโหมด C III จะปรากฏในโหมดแมนวล โฟกัส

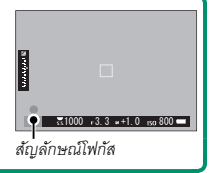

# ตัวเลือกออโต้โฟกัส (ออโต้โฟกัส)

เลือกวิธีที่กล้องโฟกัสในโหมด S และ C

- 1 กด MENU/OK เพื่อไปยังเมนูถ่ายรูป
- 2 เลือก 🔠 ตั้งค่า AF/MF > ออโต้โฟกัส
- 3 เลือกออโต้โฟกัส

🚫 นอกจากนี้ยังสามารถเข้าถึงคุณสมบัตินี้ผ่านทางทางลัด (🕮 242)

วิธีที่กล้องโฟกัสจะขึ้นอยู่กับโหมดโฟกัส

<u>โหมดโฟกัส S (AF-S)</u>

| ตัวเลือก              | คำอธิบาย                                                                                                    | ภาพตัวอย่าง |
|-----------------------|----------------------------------------------------------------------------------------------------|-------------|
| •<br>จุดเดียว         | กล้องโฟกัสบนตัวแบบในจุดโฟกัสที่เลือก<br>ใช้สำหรับโฟกัสแบบจุดบนตัวแบบที่เลือก                                 | - HAR       |
| <b>เ</b> ว<br>พื้นที่ | กล้องโฟกัสบนตัวแบบในโซนโฟกัสที่เลือก<br>โซนโฟกัสมีจุดโฟกัสหลายจุด ทำให้โฟกัส<br>บนตัวแบบที่เคลื่อนไหวได้ง่าย |             |
| []<br>ไวด์/ติดตาม     | กล้องโฟกัสอัตโนมัติบนตัวแบบคอนทราสต์<br>สูง จอแสดงผลแสดงพื้นที่ในโฟกัส                                       |             |

<u>โหมดโฟกัส C (AF-C)</u>

| ตัวเลือก                  | คำอธิบาย                                                                                                | ภาพตัวอย่าง |
|---------------------------|----------------------------------------------------------------------------------------------------|-------------|
| •<br>จุดเดียว             | โฟกัสติดตามตัวแบบในจุดโฟกัสที่เลือก ใช้<br>สำหรับตัวแบบที่เคลื่อนที่ไปข้างหน้าหรือ<br>ห่างออกไปจากกล้อง |             |
| [ เว<br>พื้นที่           | ใฟกัสติดตามตัวแบบในโซนโฟกัสที่เลือก<br>ใช้สำหรับตัวแบบที่เคลื่อนที่แบบคาดเดา<br>ได้พอสมควร              |             |
| <b>[ ]</b><br>ไวด์/ติดตาม | โฟกัสติดตามตัวแบบที่เคลื่อนที่ในพื้นที่<br>เฟรมที่กว้าง                                                 |             |

# การเลือกจุดโฟกัส

เลือกจุดโฟกัสสำหรับออโต้โฟกัส

# การดูจอแสดงผลจุดโฟกัส

- 1 กด MENU/OK เพื่อไปยังเมนูถ่ายรูป
- 2 เลือก 🔠 ตั้งค่า AF/MF > โฟกัสแบบพื้นที่ เพื่อดูจอแสดงผลจุดโฟกัส
- 3 ใช้ปุ่มตัวเลือกและแป้นหมุนเลือกคำสั่งด้านหลังเพื่อเลือกพื้นที่โฟกัส () 83)

# การเลือกจุดโฟกัส

ใช้ปุ่มตัวเลือกเพื่อเลือกจุดโฟกัสและใช้แป้นหมุน เลือกคำสั่งด้านหลังเพื่อเลือกขนาดของเฟรมโฟกัส ขั้นตอนอาจแตกต่างกันไปตามตัวเลือกที่เลือก สำหรับโหมดออโต้โฟกัส

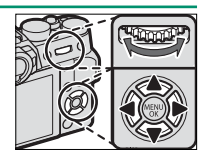

|            | ปุ่มตัวเลือก                                                     | ปุ่ม DISP/BACK | แป้นหมุนเลือกคำสั่งด้านหลัง |                 |
|------------|------------------------------------------------------------------|----------------|-----------------------------|-----------------|
| ออโต้โฟกั  |                                                                  | DISP<br>BACK   |                             |                 |
| 22         | 1015                                                             | 015            | หมุน                        | 101             |
| ·          | ]<br>เลือกจุดโฟกัส                                               |                | เลือกจากขนาด<br>เฟรน 5 ขนาด | ลื่นด่าเป็นขนาด |
|            |                                                                  | เลือกจุดโฟกัส  | 4                           |                 |
|            |                                                                  | ตรงกลาง        | เลอกจากขนาด                 | เดม             |
|            |                                                                  |                | เฟรม 3 ขนาด                 |                 |
|            |                                                                  |                | _                           | _               |
| $\bigcirc$ | 🚫 ไม่สามารถใช้การเลือกจดโฟกัสแบบแมนวลเมื่อเลือก 🔲 ไวด์/ติดตาม ใน |                |                             |                 |

โหมดโฟกัส **S** 

#### จอแสดงผลจุดโฟกัส

จอแสดงผลจุดโฟกัสอาจแตกต่างกันไปตามตัวเลือกที่เลือกสำหรับโหมดออโต้โฟกัส

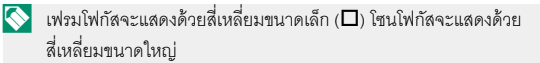

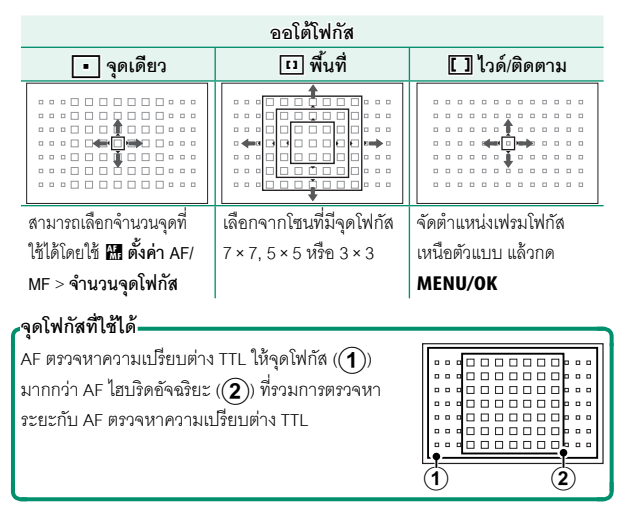

#### ออโต้โฟกัส

# <sub>•</sub>การเลือกเฟรมโฟกัสโหมดถ่ายภาพต่อเนื่องเป็นชุด**—**

เมื่อเลือกความเร็วสูงต่อเนื่อง (**CH**) สำหรับโหมดไดร์ฟ จำนวนเฟรมโฟกัสที่ไข้ได้ใน โหมดโฟกัส **C** จะลดลง

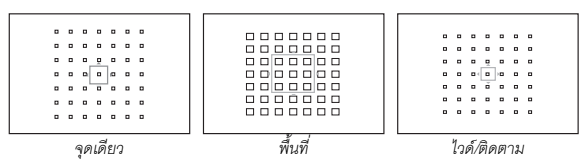

#### ออโต้โฟกัส

แม้ว่ากล้องจะเพิ่มระบบการโฟกัสอัตโนมัติที่มีความแม่นยำสูง แต่อาจไม่สามารถโฟกัส ตัวแบบที่ระบุไว้ด้านล่างนี้

- ตัวแบบที่มี่เงาสะท้อนมาก เช่น กระจกหรือรถยนต์
- ตัวแบบที่ถ่ายผ่านหน้าต่างหรือวัตถุสะท้อนอื่นๆ
- ตัวแบบสีเข้มและตัวแบบที่ดูดขับแสง แทนที่จะสะท้อนแสงไฟ เช่น ผมหรือขนสัตว์
- ตัวแบบที่ไม่มีรูปร่าง เช่น ควันหรือเปลวไฟ
- ตัวแบบที่แสดงคอนทราสต์กับพื้นหลังเล็กน้อย
- ตัวแบบที่อยู่ด้านหน้าหรือด้านหลังวัตถุที่มีความแตกต่างสูง ซึ่งอยู่ในเฟรมโฟกัสเช่น กัน (ตัวอย่างเช่น ตัวแบบที่ถ่ายรูปกับฉากหลังขององค์ประกอบที่มีคอนทราสต์สูง)

การเซ็คโฟกัส

ในการขุมเข้าพื้นที่ไฟกัสบัจจุบันเพื่อให้ได้ไฟกัสที่แม่นยำ ให้กดตรงกลางของแป้นหมุนเลือกคำสั่งด้านหลัง กด ตรงกลางของแป้นหมุนเลือกคำสั่งด้านหลังอีกครั้งเพื่อ ยกเลิกการขุม

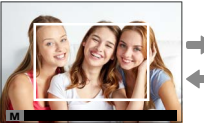

จอแสดงผลปกติ

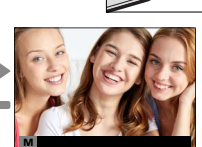

ซูมโฟกัส

| ในโหมดโฟกัส S สามารถปรับซูมโดยการหมุนแป้นหมุนเลือกคำสั่งด้านหลัง เมื่อ เลือก มาตรฐาน หรือ ไฮไลท์ที่ไฟกัสชัดสุด สำหรับ ∰ ตั้งค่า AF/MF > ระบบช่วย MF (≡≡ 141) ไม่สามารถซูมโฟกัสได้ในโหมด C หรือเมื่อเปิด ∰ ตั้งค่า AF/MF > PRE-AF หรือเลือกตัวเลือกอื่นที่ไม่ใช่ ... จุดเดียว ลำหรับ ออโต้โฟกัส

ใช้ **Z ดั้งค่าปุ่ม/ไดอัล** > การตั้งค่าปุ่มFn/AE-L/AF-L เพื่อเปลี่ยนพังก์ชั่นที่ ใช้งานด้วยตรงกลางของแป้นหมุนเลือกคำสั่งหรือกำหนดพังก์ชั่นเริ่มต้นให้กับ การควบคุมอื่นๆ

5

ปรับโฟกัสด้วยตบเอง

1 หมุนตัวเลือกโหมดโฟกัสเป็น **M** 

💵 จะปรากฏขึ้นในจอแสดงผล

2 โฟกัสแบบแมนวลโดยใช้วงแหวนปรับโฟกัส เลนส์ หมุนวงแหวนไปทางซ้ายเพื่อลดระยะ โฟกัส หมุนไปทางขวาเพื่อเพิ่ม

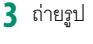

🚫 ใช้ 🖪 ตั้งค่าปุ่ม/ไดอัล > วงแหวนโฟกัส เพื่อกลับทิศทางการหมุนของ วงแหวนโฟกัส

โดยไม่ขึ้นอยู่กับตัวเลือกที่เลือก กล้องจะใช้แมนวลโฟกัสเมื่อเลนส์อยู่ในโหมด แมนวลโฟกัส

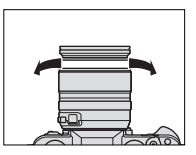

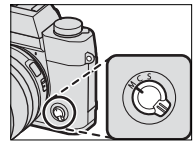

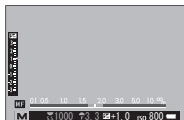

# **ู**โฟกัสรวดเร็ว

การใช้ออโต้โฟกัสเพื่อโฟกัสที่ตัวแบบในพื้นที่โฟกัสที่เลือก ให้กดปุ่มที่ได้กำหนดการ ล็อกโฟกัสหรือเปิด AF แล้ว (สามารถเลือกขนาดของพื้นที่โฟกัสด้วยแป้นหมุนเลือกคำ สั่งด้านหลัง) ในโหมดแมนวลโฟกัส คุณสามารถใช้คุณสมบัตินี้โฟกัสอย่างรวดเร็วบน ตัวแบบที่เลือก โดยใช้ AF เดี่ยวหรือต่อเนื่อง อย่างใดอย่างหนึ่ง ตามตัวเลือกที่เลือก สำหรับ 🎛 ตั้งค่า AF/MF > ตั้ง AF ทันที
#### การเซ็คโฟกัส

มีตัวเลือกที่ใช้ได้หลากหลายสำหรับตรวจสอบโฟกัสในโหมดแมนวลโฟกัส

### สัญลักษณ์แมนวลโฟกัส

สัญลักษณ์แมนวลโฟกัสจะแสดงว่าควรมีระยะ โฟกัสเท่าไรที่เหมาะกับระยะห่างของตัวแบบในการ ถ่ายคร่อมโฟกัส เส้นสีขาวแสดงระยะห่างของตัว แบบในพื้นที่โฟกัส (เป็นเมตรหรือฟุตตามตัวเลือก

ที่เลือกไว้สำหรับ 🖪 ตั้งค่าหน้าจอ > หน่วยของ

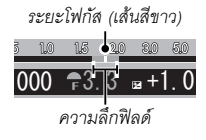

ระยะโฟกัส ในเมนูตั้งค่า) แถบสีน้ำเงินแสดงความลึกของฟิลด์ หรืออีกนัยหนึ่ง ระยะห่างจากด้านหน้าและด้านหลังของตัวแบบที่ปรากฏในโฟกัส

### ซูมโฟกัส

หากเลือก **เปิด** สำหรับ **เป็ ตั้งค่า AF/MF > เซ็คโฟกัส** กล้องจะซูมเข้าโดย อัตโนมัติในพื้นที่โฟกัสที่เลือกเมื่อหมุนวงแหวนโฟกัส

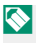

หากเลือก **มาตรฐาน** หรือ **ไฮไลท์ที่โฟกัสชัดสุด** สำหรับ 🔠 ตั้งค่า AF/MF > ระบบช่วย MF สามารถปรับชุมโดยการหมุนแป้นหมุนเลือกคำสั่งด้านหลัง

#### ระบบช่วย MF

สามารถใช้ตัวเลือก **เห็ ตั้งค่า AF/MF > ระบบช่วย MF** เพื่อตรวจสอบโฟกัส เมื่อเฟรมภาพลงในจอภาพ LCD หรือช่องมองภาพอิเล็กทรอนิกส์ในโหมด แมนวลโฟกัส

สามารถแสดงเมนู ระบบช่วย MF โดยกดตรงกลางของแป้นหมุนเลือกคำสั่ง ด้านหลังค้างไว้

สามารถเลือกตัวเลือกต่อไปนี้:

- ไฮไลท์ที่โฟกัสชัดสุด: ไฮไลท์โครงร่างคอนท ราสต์สูง หมุนวงแหวนปรับโฟกัสจนไฮไลท์ตัวแบบ
- ภาพแบ่งดิจิตอล: แสดงภาพแบ่งที่ตรงกลางของ เฟรม เฟรมตัวแบบในพื้นที่ภาพแบ่ง แล้วหมุน วงแหวนปรับโฟกัสจนภาพแบ่งทั้งสี่ส่วนจัดเรียง กันอย่างถูกต้อง

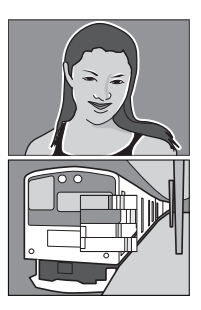

#### การชดเชยการรับแสง

ปรับการรับแสง

หมุนแป้นหมุนการชดเชยการรับแสง

- ปริมาณของการชดเชยที่ใช้ได้จะแตกต่างกันไป ตามโหมดการถ่ายรูป

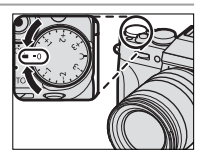

#### C (ปรับเอง)

เมื่อหมุนแป้นหมุนการชดเชยการรับแสงไปที่ C จะ สามารถปรับการชดเชยการรับแสงโดยการหมุน แป้นหมุนเลือกคำสั่งด้านหน้า

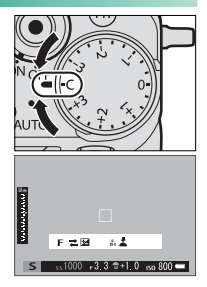

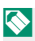

สามารถใช้แป้นหมุนเลือกคำสั่งด้านหน้าเพื่อตั้งค่าการชดเชยการรับแสงเป็นค่า ระหว่าง -5 และ +5 EV

สามารถใช้แป้นหมุนเลือกคำสั่งด้านหน้าเพื่อตั้งค่ารูรับแสงหรือการชดเชยการ รับแสง กดแป้นหมุนเพื่อสลับระหว่างสองรายการ

# ล็อกโฟกัส/การรับแสง

จัดองค์ประกอบภาพถ่ายที่มีตัวแบบที่ไม่ได้อยู่กึ่งกลาง

- 1 โฟกัส: วางตำแหน่งตัวแบบในเฟรมโฟกัล และกดปุ่มชัตเตอร์ครึ่งหนึ่งเพื่อล็อกโฟกัส และรูรับแสง โฟกัสและการรับแสงจะยังคง ล็อกไว้ในขณะที่กดปุ่มชัตเตอร์ครึ่งหนึ่ง (การ ล็อก AF/AE)
- 2 จัดองค์ประกอบภาพ: กดปุ่มชัตเตอร์ค้าง ไว้ครึ่งหนึ่ง

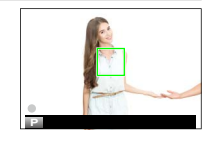

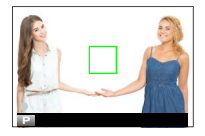

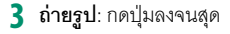

การล็อกโฟกัสโดยใช้ปุ่มชัตเตอร์ใช้ได้เฉพาะเมื่อเลือก เปิด สำหรับ
ศี ตั้งค่าปุ่ม/ไดอัล > AF ด้วยปุ่มชัตเตอร์

#### ปุ่ม AF-L และ AE-L

นอกจากนี้ยังสามารถล็อกโฟกัสและรูรับแสงด้วย ปุ่ม AF-L และ AE-L ที่การตั้งค่าเริ่มต้น ปุ่ม AF-L จะล็อกโฟกัส และปุ่ม AE-L จะล็อกรูรับแสง โฟกัส และ/หรือการรับแสงจะยังคงล็อกอยู่เมื่อกดปุ่ม ไม่ ว่าจะกดปุ่มชัตเตอร์ลงครึ่งหนึ่งหรือไม่ก็ตาม

สามารถเปลี่ยนหน้าที่ของปุ่มได้โดยใช้ตัวเลือก 🖪 ตั้งค่าปุ่ม/ไดอัล ต่อไปนี้:

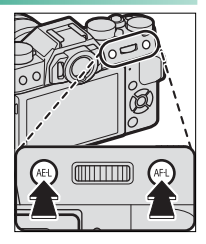

- การตั้งค่าปุ่ม Fn/AE-L/AF-L: เลือกหน้าที่ที่ทำงานโดยปุ่ม AE-L และ AF-L
- AE/AF LOCK: หากเลือก กดสลับAE/AF LOCK สำหรับ AE/AF LOCK โฟกัสและ/หรือการรับแสงจะถูกล็อกเมื่อกดปุ่มและจะยังคงล็อกอยู่จนกว่า จะกดปุ่มซ้ำอีกครั้ง

## BKT การถ่ายคร่อม

การตั้งค่าอาจแตกต่างกันโดยอัตโนมัติในแต่ละชุดของรูปถ่าย

1 หมุนแป้นหมุน DRIVE ไปที่ **BKT1** หรือ **BKT2** 

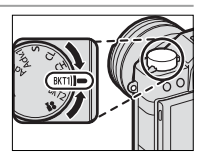

🤰 ไปที่ การตั้งค่าโหมดการถ่ายภาพ ในเมนู 🖸 ตั้งค่าการถ่ายภาพ แล้วเลือก 🖶 ถ่ายคร่อมค่าแสง, 题 ถ่ายคร่อมความไวแสง, 匣 ถ่ายคร่อมจำลองฟิล์ม, 🖭 BKT สมดุลย์แสงสีขาว หรือ 🖻 ถ่ายคร่อมช่วงไดนามิก

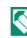

🚫 นอกจากนี้ยังสามารถเข้าถึงคุณสมบัตินี้ผ่านทางทางลัด (🗐 242)

3 ถ่ายรูป

#### 🖶 ถ่ายคร่อมค่าแสง

เลือกจำนวนการถ่ายคร่อม (ช่วงตัวเลือกจาก ±1⁄3 ถึง ±2 EV โดยเพิ่มครั้งละ 1/3 EV) ในแต่ละครั้งที่กดป่มชัตเตอร์ กล้องจะถ่ายภาพสามภาพ คือ ภาพที่ หนึ่งใช้ค่าที่วัดแสงสำหรับการรับแสง ภาพที่สคงการรับแสงที่มากเกินตาม ้จำนวนที่เลือก และภาพที่สามการรับแสงน้อยเกินไปในจำนวนที่เท่ากัน

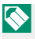

🚫 โดยไม่ขึ้นอยู่กับ จำนวนการถ่ายคร่อม การรับแสงจะไม่เกินขีดจำกัดของระบบ การวัดแสง

#### 🔟 ถ่ายคร่อมความไวแสง

เลือกจำนวนการถ่ายคร่อม (±1, ±⅔ หรือ ±⅓) แต่ละครั้งที่ปล่อยชัตเตอร์ กล้องจะถ่ายรูปที่ความไวแสงปัจจุบัน แล้วประมวลผลเพื่อสร้างสำเนาเพิ่มเติม สองชุด โดยชุดหนึ่งมีความไวแสงเพิ่มขึ้นและอีกชุดด้วยความไวแสงที่น้อยลง จากค่าที่เลือก

#### 💷 ถ่ายคร่อมจำลองฟิล์ม

แต่ละครั้งที่ปล่อยซัตเตอร์ กล้องจะถ่ายหนึ่งภาพแล้วประมวลผล เพื่อสร้างสำเนาด้วยการตั้งค่าการจำลองฟิล์มที่แตกต่างกัน ซึ่ง เลือกโดยใช้ 🖬 ตั้งค่าการถ่ายภาพ > การตั้งค่าการถ่ายคร่อม > ถ่ายคร่อมจำลองฟิล์ม

#### 🖭 BKT สมดุลย์แสงสีขาว

เลือกจำนวนการถ่ายคร่อม (±1, ±2 หรือ ±3) ในการปล่อยชัตเตอร์แต่ละครั้ง กล้องจะถ่ายภาพหนึ่งภาพแล้วประมวลผลเพื่อสร้างสำเนาสามสำเนา คือ ภาพหนึ่งที่การตั้งค่าสมคุลสีขาวปัจจุบัน อีกภาพถ่ายแบบปรับละเอียดโดยเพิ่ม ตามจำนวนที่เลือก และภาพสุดท้ายถ่ายแบบปรับละเอียดโดยลดตามจำนวน ที่เลือก

#### 🖭 ถ่ายคร่อมช่วงไดนามิก

ในแต่ละครั้งที่กดปุ่มชัตเตอร์ กล้องจะถ่ายรูปสามภาพโดยมีช่วงไดนามิกต่าง กัน: 100% สำหรับภาพแรก, 200% สำหรับภาพที่สอง และ 400% สำหรับ ภาพที่สาม

5

ขณะที่ใช้เอฟเฟกต์ถ่ายคร่อมช่วงไดนามิก ความไวแสงจะถูกจำกัดอยู่ที่ต่ำสุด ของ ISO 800 (หรือต่ำสุดของ ISO 200 ถึง 800 เมื่อเลือกตัวเลือกออโต้สำหรับ ความไวแสง) และจะคืนค่าความไวแสงในเอฟเฟกต์ก่อนหน้าหลังสิ้นสุดการ ถ่ายคร่อม

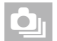

# ถ่ายภาพต่อเนื่อง (โหมดถ่ายภาพต่อเนื่องเป็นชุด)

ถ่ายรูปเคลื่อนไหวเป็นชุดภาพนิ่ง

1 หมุนแป้นหมุน DRIVE เพื่อเลือก **CH** (ต่อ เนื่องเป็นชุดความเร็วสูง) หรือ **CL** (ต่อเนื่อง เป็นชุดความเร็วต่ำ)

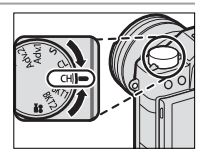

2 ไปที่ การตั้งค่าโหมดการถ่ายภาพ ในเมนู 🖸 ตั้งค่าการถ่ายภาพ แล้ว เลือกอัตราเฟรมขั้นสูง

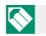

🚫 นอกจากนี้ยังสามารถเข้าถึงคุณสมบัตินี้ผ่านทางทางลัด (🗐 242)

3 ถ่ายรูป กล้องจะถ่ายรูปเมื่อกดปุ่มชัตเตอร์ การถ่ายรูปจะสิ้นสุดเมื่อ ปล่อยปุ่มชัตเตอร์ หรือการ์ดหน่วยความจำเต็ม

W หากจำนวนไฟล์ถึง 999 ภาพก่อนการถ่ายรูปจะเสร็จสิ้น ภาพที่เหลือจะถูก บันทึกไปยังโฟลเดอร์ใหม่

ถ่ายภาพต่อเนื่องเป็นชุดอาจไม่เริ่มถ่ายรูปอาจพื้นที่ที่ใช้งานได้ในหน่วยความ จำไม่เพียงพอ

อัตราเฟรมจะแตกต่างกันตามตัวแบบ ความเร็วชัดเตอร์ ความไวแสง และโหมด โฟกัส อัตราเฟรมอาจช้าและเวลาในการบันทึกอาจเพิ่มขึ้นเมื่อถ่ายภาพมากขึ้น

ปิดแฟลชโดยอัตโนมัติ กล้องจะคืนค่าสูโหมดแฟลชที่เลือกไว้ก่อนหน้าเมื่อปิด โหมดถ่ายภาพต่อเนื่องเป็นชุด

#### -โฟกัสและรูรับแสง=

เลือกโหมดไฟกัส C เพื่อให้การถ่ายภาพแต่ละภาพมีโฟกัสหลากหลาย หาก ต้องการให้การถ่ายภาพแต่ละภาพมีการรับแสงที่หลากหลาย ให้เลือก **ปิด** สำหรับ [**2] ตั้งค่าปุ่ม/ไดอัล** > AE **ด้วยปุ่มชัตเตอร์** 

การเลือก CH จะจำกัดตัวเลือกของเฟงมโฟกัส ในโหมดไฟกัส C และจำกัด ระบบตรวจหาใบหน้าอัจฉริยะในพื้นที่ที่ใช้สำหรับ AF ไฮบริดอัจฉริยะ (AF ตรวจหาความเปรียบต่าง TTL+AF ตรวจหาระยะ 🗐 84)

ประสิทธิภาพของการติดตามโฟกัสและการรับแสงอาจแตกต่างกันไปตามปัจจัย ต่างๆ เช่น รูรับแสง ความไวแสง และการชดเชยการรับแสง

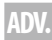

# ADV. ฟิลเตอร์ขั้นสูง

ถ่ายรูปด้วยเอฟเฟกต์ของฟิลเตอร์

1 หมุนแป้นหมุน DRIVE ไปที่ **Adv.1** หรือ Adv.2

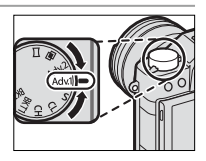

2 ไปที่ การตั้งค่าโหมดการถ่ายภาพ ในเมนู 🖸 ตั้งค่าการถ่ายภาพ แล้ว เลือกเอฟเฟกต์ฟิลเตอร์

📎 นอกจากนี้ยังสามารถเข้าถึงคุณสมบัตินี้ผ่านทางทางลัด (🕮 242)

3 ถ่ายรูป

#### ตัวเลือกฟิลเตอร์ขั้นสูง

เลือกจากฟิลเตอร์ต่อไปนี้:

| ฟิลเตอร์                     | คำอธิบาย                                                  |  |  |
|------------------------------|-----------------------------------------------------------|--|--|
| 🞧 แบบกล้องทอย                | เลือกสำหรับเอฟเฟกต์กล้องทอยแบบย้อนยุค                     |  |  |
| 😂 เหมือนแบบจำลอง             | ภาพด้านบนและด้านล่างจะเบลอสำหรับเอฟเฟกต์ภา<br>พดิโอรามา   |  |  |
| 🔍 เน้นสีสัน                  | ทำให้ภาพมีคอนทราสต์สูงโดยใช้สีที่สดใส                     |  |  |
| 🕼 ไฮคีย์                     | สร้างภาพที่สว่าง คอนทราสต์ต่ำ                             |  |  |
| 🟔 โลว์คีย์                   | สร้างโทนมืดอย่างสม่ำเสมอโดยเน้นจุดเด่นในบางพื้นที่        |  |  |
| ⋒ ไดนามิคโทน                 | โทนสีแบบไดนามิคใช้สำหรับถ่ายเอฟเฟกต์แฟนตาซี               |  |  |
| 🖓 ซอฟต์โฟกัส                 | สร้างรูปแบบที่มีลักษณะนุ่มนวลตลอดทั่วทั้งภาพ              |  |  |
| 🕰 สีบนพื้นขาวดำ(แดง)         |                                                           |  |  |
| 🗣 สีบนพื้นขาวดำ(ส้ม)         |                                                           |  |  |
| 🕰 สีบนพื้นขาวดำ              |                                                           |  |  |
| (เหลือง)                     | พื้นที่ของภาพที่เป็นสีที่เลือกจะมีการบันทึกเป็นสีนั้น แต่ |  |  |
| 🕰 สีบนพื้นขาวดำ(เขียว)       | พื้นที่อื่นของภาพจะถูกบันทึกเป็นสีขาวดำ                   |  |  |
| 🗣 สีบนพื้นขาวดำ<br>(น้ำเงิน) |                                                           |  |  |
| () สีมมูลี้มูลออดอง(ม่อง)    |                                                           |  |  |

🕰 สีบนพื้นขาวดำ(ม่วง)

ในบางกรณี ภาพอาจมีรอยจุดหรือมีความแตกต่างในความสว่างหรือระดับของ สี ทั้งนี้ขึ้นอยู่กับการตั้งค่าตัวแบบและกล้อง

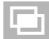

ฉายแสงหลายครั้ง

### สร้างภาพถ่ายที่รวมการรับแสงสองภาพ

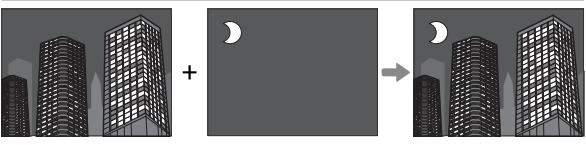

1 หมุนแป้นหมุน DRIVE ไปที่ 屈

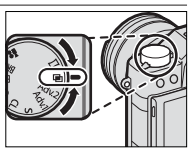

- 2 ถ่ายรูปที่หนึ่ง
- 3 กด MENU/OK ภาพที่ถ่ายครั้งแรกจะแสดง ช้อนทับบนมุมมองภาพผ่านเลนส์ และคุณ สามารถถ่ายภาพครั้งที่สองได้ทันที

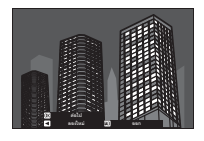

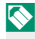

🚫 การกลับไปยังขั้นตอนที่ 2 แล้วถ่ายรูปแรกใหม่ ให้กดปุ่มตัวเลือกซ้าย การ บันทึกรูปแรกแล้วออกโดยไม่สร้างภาพชุดการรับแสง ให้กด DISP/BACK

ฉายแสงหลายครั้ง

4 ถ่ายรูปที่สอง โดยใช้เฟรมแรกเป็นแนวทาง

5 กด MENU/OKเพื่อรับแสงหลายครั้ง หรือกดปุ่ม ตัวเลือกซ้ายแล้วกลับไปยังขั้นตอนที่ 4 แล้ว ถ่ายรูปที่สองอีกครั้ง

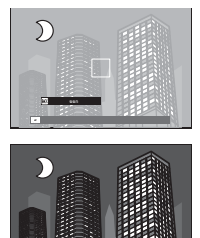

### พาโนราม่า

ปฏิบัติตามคำแนะนำบนหน้าจอเพื่อสร้างภาพพาโนราม่า

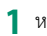

1 หมุนแป้นหมุน DRIVE ไปที่ 🗖

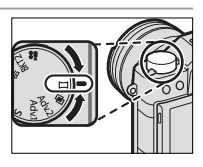

- 2 การเลือกขนาดของมุมที่คุณสามารถหมุนกล้องขณะถ่ายรูป ให้กดปุ่มตัว เล็คกซ้าย ไฮไลท์ขนาดแล้วกด MENU/OK
- 3 กดปุ่มตัวเลือกขวาเพื่อดูตัวเลือกสำหรับทิศทางในการหันกล้อง ไฮไลท์ พิศทางที่หับกล้อง แล้ากด MFNII/OK
- 4 กดปุ่มชัตเตอร์ลงจนสุดเพื่อเริ่มต้นบันทึก ไม่จำเป็นต้องกดปุ่มชัตเตอร์ ด้างไว้ขณะทำการบันทึก
- 5 หันกล้องไปตามทิศทางที่แสดงโดยลูกศร การ ถ่ายภาพจะสิ้นสุดโดยอัตโนมัติเมื่อกล้องหมุน ไปถึงสุดของตัวชี้นำ จากนั้นการถ่ายภาพพา ใบราบ่าจะเสร็จสิ้บ

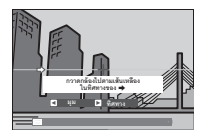

#### เพื่อผลลัพธ์ที่ดีที่สุด

เพื่อผลลัพธ์ที่ดีที่สุด ใช้เลนส์ที่มีทางยาวโฟกัส 35 มม. หรือน้อยกว่า (50 มม. หรือน้อย กว่าในรูปแบบ 35 มม.) แนบข้อศอกไว้ติดลำตัวแล้วเลื่อนกล้องในวงแคบอย่างช้าๆ ด้วยความเร็วคงที่ พยายามให้กล้องขนานหรืออยู่ในมุมที่ถูกต้องกับแนวระนาบและ ระมัดระวังให้หันไปในทิศทางเดียวกันกับที่แสดงโดยตัวขึ้นำ ใช้ขาตั้งกล้องเพื่อให้ได้ ผลลัพธ์ที่ดีที่สุด หากผลลัพธ์ไม่เป็นไปตามที่คาดหวัง ให้ลองหันกล้องใหม่โดยความเร็ว ที่ต่างจากเดิม

#### 

หากกดปุ่มขัตเตอร์ลงทั้งหมดจนสุดก่อนจะบันทึกภาพพาโนราม่าเสร็จสิ้น การ ถ่ายรูปจะสิ้นสุดและอาจไม่มีการบันทึกภาพพาโนราม่า การถ่ายรูปอสจหยุด ชะงักเช่นกัน หากหันกล้องเร็วหรือช้าเกินไป การถ่ายรูปจะถูกยกเลิกหากหัน กล้องไปยังทิศทางอื่นที่ไม่ไข่ทิศทางที่แสดงไว้

ภาพพาโนราม่าสร้างจากภาพถ่ายหลายเฟรม หากเลือก **เปิด** สำหรับ 2 ตั้งค่าปุ่ม/ไดอัล > AE ด้วยปุ่มชัตเตอร์ กล้องจะกำหนดการรับแสงของ ภาพพาโนราม่าทั้งหมดด้วยเฟรมแรก อาจมีบางกรณีที่กล้องบันทึกมุมที่มา กกว่าหรือน้อยกว่าตามที่เลือกไว้หรือไม่สามารถเชื่อมต่อภาพให้เข้ากันอย่าง สมบูรณ์ ส่วนสุดท้ายของพาโนราม่าอาจไม่ถูกบันทึกหากหยุดถ่ายรูปก่อนภาพ พาโนราม่าจะสมบูรณ์

อาจไม่ได้ผลลัพธ์ตามที่ต้องการเมื่อถ่ายกับตัวแบบที่เคลื่อนไหว ตัวแบบที่อยู่ ใกล้กล้อง ตัวแบบที่ไม่แตกต่างกันมาก เช่น ท้องฟ้าหรือทุ่งหญ้า ตัวแบบที่มีการ เคลื่อนไหวต่อเนื่อง เช่น คลื่นและน้ำตก หรือตัวแบบที่มีการเปลี่ยนแสงอย่าง เห็นได้ชัด ภาพพาโนราม่าอาจเบลอถ้าตัวแบบอยู่ในที่มีแสงน้อย

#### การดูพาโนราม่า

ในการเล่นแบบเต็มเฟรม คุณสามารถใช้แป้นหมุนเลือกคำสั่งด้านหลังเพื่อซูมเข้าหรือ ซูมออกภาพพาโนราม่า หรือ คุณสามารถเล่นพาโนราม่าโดยใช้ปุ่มตัวเลือก

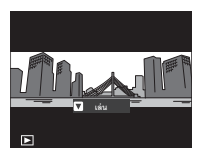

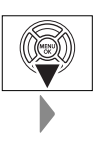

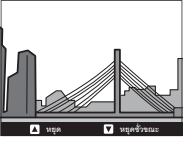

กดปุ่มตัวเลือกลงเพื่อเริ่มเล่นแล้วกดอีกครั้งเพื่อหยุดพัก ในขณะที่กดหยุดพักการเล่น คุณสามารถเลื่อนพาโนราม่าแบบแมนวล โดยการกดปุ่มตัวเลือกซ้ายหรือขวา พาโน ราม่าแนวตั้งจะเลื่อนในแนวตั้ง พาโนราม่าแนวนอนจะเลื่อนในแนวนอน การออกจาก การเล่นแบบเต็มเฟรม ให้กดปุ่มตัวเลือกขึ้น

5

ใช้แฟลชในตัวสำหรับเพิ่มแสงเมื่อถ่ายรูปกลางคืนหรือในร่มที่มีแสง บ้คย

- 1 เลื่อนก้าน **5** ตามที่แสดงเพื่อยกแฟลซ
  - 🚺 ใช้ความระมัดระวังเพราะอาจบาดเจ็บได้ จากส่วนปลายขคงแฟลซที่ยกขึ้น

2 ในเมนู ให้ไปที่ 🛃 ตั้งค่าแฟลช > การตั้ง **ค่าพังก์ชันแฟลช** เพื่อแสดงตัวเลือกสำหรับ แฟลฯใบตัวกล้อง

🚫 นอกจากนี้ยังสามารถเข้าถึงคุณสมบัตินี้ผ่านทางทางลัด (🗐 242)

- 3 ไฮไลท์รายการโดยใช้ปุ่มตัวเลือกและหมุน แป้นหมุนเลือกคำสั่งด้านหลังเพื่อเปลี่ยนการ ตั้งค่าที่ไฮไลท์ไว้แล้ว (🗐 🗐 109)
- 4 กด DISP/BACK เพื่อให้การเปลี่ยนแปลงเกิดผล

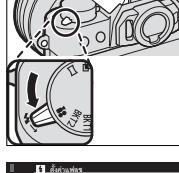

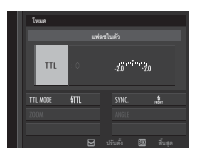

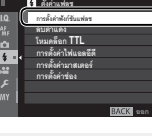

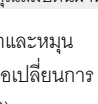

🕕 ขึ้นอยู่กับระยะทางถึงวัตถุ บางเลนส์อาจทิ้งเงาในรูปภาพที่ถ่ายเมื่อใช้แฟลช แฟลซจะไม่ยิ่งในการตั้งค่าบางค่า ตัวคย่างเช่น ในโหมดพาโนราม่า หรือเมื่อใช้ ฑัตเตคร์คิเล็กทรคนิกส์

เลือกความเร็วชัตเตอร์ที่ช้ากว่า 180X เมื่อใช้แฟลชในโหมดการรับแสง S (เน้น ชัตเตอร์ AE) หรือตั้งค่าเอง (**M**)

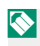

🚫 ยกเว้นในโหมด Commander ซึ่งจะมีการยิงแฟลชหลายครั้งในภาพเดียว โปรด อย่าเคลื่อนย้ายกล้องจนกว่าจะถ่ายภาพเสร็จ

จะไม่ยิ่งแฟลชหากเลือก ปิด สำหรับ เสียง&แฟลช ในเมนู 🖪 ตั้งค่าผู้ใช้งาน

### การตั้งค่าแฟลช

# การตั้งค่าต่อไปนี้ใช้ได้กับแฟลชในตัวกล้อง

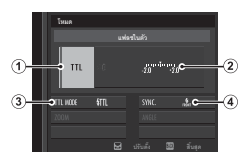

| การตั้งค่า             | คำอธิบาย                                                                                                    |
|------------------------|----------------------------------------------------------------------------------------------------|
| (1) โหมดควบคุม<br>แฟลข | เลือกจากตัวเลือกต่อไปนี้:<br>• TTL: โหมด TTL ปรับชดเซยแฟลช ((2)) แล้วเลือกโหมด<br>แฟลช ((3))<br>• M: แฟลชยิงที่ค่าเอาต์พุตที่เลือก (2)) โดยไม่ขึ้นอยู่กับความ<br>สว่างของตัวแบบหรือการตั้งค่าของกล้อง เอาต์พุตจะแสดงเป็น<br>เศษส่วนของกำลังเต็ม จาก ½ ถึง ¼ การเลือกค่าที่ต่ำอาจ<br>ทำให้ไม่ได้ผลลัพธ์ตามที่ต้องการ หากเกินขีดจำกัดของระบบ<br>ควบคุมแฟลช ให้ทดสอบถ่ายภาพแล้วตรวจสอบผลลัพธ์<br>• K (COMMANDER): เลือกหากใช้แฟลชเพื่อควบคุมชุด<br>แฟลชชิงค์ระยะไกล ตัวอย่างเช่น เป็นส่วนหนึ่งของระบบแฟลช<br>สตูดิโอ<br>• OFF: กล้องไม่ยิงแฟลช |
| 2 ขดเชยแฟลช/           | ปรับระดับแฟลช ตัวเลือกที่ใช้ได้จะแตกต่างกันตามโหมดควบคุม                                                                                                    |
| เอาต์พุต               | แฟลช ((1))                                                                                                    |

| การตั้งค่า   | คำอธิบาย                                                                                                    |
|--------------|----------------------------------------------------------------------------------------------------|
|              | เลือกโหมดแฟลชสำหรับระบบควบคุมแฟลช TTL ตัวเลือกจะมีให้<br>แตกต่างกันตามโหมดถ่ายรูป (P, S, A หรือ M) ที่เลือก |
|              | <ul> <li>มนิ (แฟลชอัตโนมัติ): กล้องจะยิ่งแฟลชเฉพาะเมื่อจำเป็น</li> </ul>                                    |
|              | ระดับแฟลชจะปรับตามความสว่างของตัวแบบ ไอคอน 🗲                                                                |
|              | ปรากฏขึ้นเมื่อกดปุ่มชัตเตอร์ลงครึ่งหนึ่ง แสดงว่ากล้องจะยิง                                                  |
| (3) โหมดแฟลข | แฟลซเมื่อถ่ายรูป                                                                                            |
| (TTL)        | • 📶 (มาตรฐาน): กล้องจะยิงแฟลชทุกภาพหากเป็นไปได้                                                             |
|              | ระดับแฟลชจะปรับตามความสว่างของตัวแบบ กล้องจะไม่ยิง                                                          |
|              | แฟลช หากแฟลชยังชาร์จไม่เต็มเมื่อกดชัตเตอร์                                                                  |
|              | <ul> <li>มี (ซิงค์ความเร็วต่ำ): การรวมแฟลชกับความเร็วชัตเตอร์ต่ำ</li> </ul>                                 |
|              | เมื่อถ่ายภาพตัวแบบบุคคลที่มีฉากหลังเป็นกลางคืน กล้องจะ                                                      |
|              | ไม่ยิ่งแฟลช หากแฟลชยังชาร์จไม่เต็มเมื่อกดชัตเตอร์                                                           |
|              | เลือกว่าจะตั้งเวลายิงแฟลชทันทีหลังจากเปิดชัตเตอร์ ( <sub>สงั้ส</sub> /ม่าน                                  |
| 4 ซึ่งค์     | ชัตเตอร์ที่ 1) หรือทันทีก่อนปิดชัตเตอร์ ( <sub>สะลิส</sub> /ม่านชัตเตอร์ที่ 2)                              |
|              | แนะนำให้ใช้ <b>ม่านชัดเตอร์ที่ 1</b> ในสถานการณ์ส่วนใหญ่                                                    |

ลบตาแดง

สามารถใช้ลบตาแดงเมื่อเลือกตัวเลือกอื่นที่ไม่ใช่ **ปิด** สำหรับ **ไป ตั้งค่าแฟลซ** > **ลบ** ตาแดง และเมื่อ **ไป ตั้งค่า AF/MF > ตั้งค่าตรวจจับใบหน้า/ตา** เป็น **เปิด** การลบ ตาแดงจะใช้เพื่อลด "ตาแดง" ที่เกิดจากการสะท้อนของแฟลชกับจอประสาทตาเรตินา ของตัวแบบ

ความเร็วซิงค์แฟลซ

แฟลชจะซิงโครไนซ์กับความเร็วที่ความเร็วชัตเตอร์ ½80 s หรือช้ากว่า

ะชุดแฟลชอุปกรณ์เสริมจาก FUJIFILM---

สามารถใช้กล้องกับอุปกรณ์เสริมชุดแฟลชเสริมภายนอก FUJIFILM ได้

ชุดแฟลชจากผู้ผลิตรายอื่น-

. ห้ามใช้ชุดแฟลซ<sup>ิ-</sup>ากผู้ผลิตรายอื่นที่ต้องใช้ 300 V ขึ้นไปกับฐานเสียบแฟลช

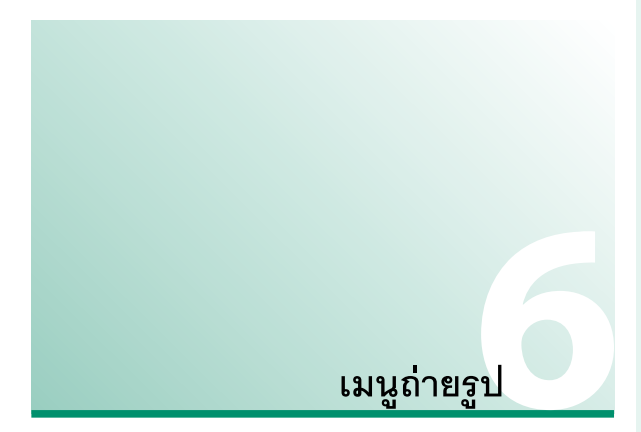

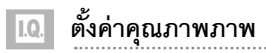

ปรับการตั้งค่าคุณภาพภาพ

การแสดงตั้งค่าคุณภาพภาพ ให้กด MENU/OK ใน จอแสดงผลการถ่ายภาพ แล้วเลือกแท็บ 🛄 (ตั้งค่า คุณภาพภาพ)

|     | 10 deingunnens    |          |
|-----|-------------------|----------|
| 10. | รมายภาพ           |          |
| AL. | คุณภาพรองภาพ      |          |
| ~   | การบันสึก RAW     |          |
| 4   | จำลองพีล์ม        |          |
|     | เลฟเฟอร์กาหเนื้อไ |          |
|     | ช่วงใดนามิก       |          |
| ~   | สมสุดมีสีขาว      |          |
| MY  | โทนสว่าง          |          |
|     |                   | BACK was |

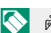

🚫 ตัวเลือกจะมีให้แตกต่างกันตามโหมดถ่ายรูปที่เลือก

#### ขนาดภาพ

### เลือกขนาดและอัตราส่วนภาพที่ใช้บันทึกภาพนิ่ง

| ตัวเลือก     | ขนาดภาพ     | ตัวเลือก      | ขนาดภาพ     | ตัวเลือก     | ขนาดภาพ     |
|--------------|-------------|---------------|-------------|--------------|-------------|
| 3:2          | 6000 × 4000 | 16:9          | 6000 × 3376 | 1:1          | 4000 × 4000 |
| M 3:2        | 4240 × 2832 | M 16:9        | 4240 × 2384 | M 1:1        | 2832 × 2832 |
| <b>S</b> 3:2 | 3008 × 2000 | <b>S</b> 16:9 | 3008 × 1688 | <b>S</b> 1:1 | 2000 × 2000 |

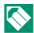

🚫 ขนาดภาพ จะไม่ถูกตั้งค่าใหม่เมื่อปิดกล้องหรือเลือกโหมดการถ่ายภาพอื่น

#### อัตราส่วนภาพ-

ภาพที่มีอัตราส่วนภาพ 3 : 2 จะมีสัดส่วนเดียวกันกับเฟรมของฟิล์มขนาด 35 มม. ขณะ ที่อัตราส่วนภาพ 16 : 9 จะพอดีกับการแสดงผลบนอุปกรณ์ความละเอียดสูง (HD) รูปภาพที่มีอัตราส่วนภาพ 1 : 1 เป็นสี่เหลี่ยมจตุรัส

6

#### คุณภาพของภาพ

เลือกฟอร์แมทไฟล์และอัตราการบีบอัด เลือก FINE หรือ NORMAL เพื่อ บันทึกภาพ JPEG เลือก RAW เพื่อบันทึกภาพ RAW หรือเลือก FINE+RAW หรือ NORMAL+RAW เพื่อบันทึกทั้งภาพ JPEG และ RAW FINE และ FINE+RAW ใช้อัตราการบีบอัด JPEG ต่ำกว่าสำหรับภาพ JPEG คุณภาพสูง ในขณะที่ NORMAL และ NORMAL+RAW ใช้อัตราการบีบอัด JPEG สูงกว่า เพื่อเพิ่มจำนวนของภาพที่สามารถจัดเก็บได้

#### ปุ่มฟังก์ชั่น

การสลับเปิดหรือปิดคุณภาพของภาพ RAW สำหรับภาพเดี่ยว ให้ตั้งค่า RAW ไปยัง ปุ่มใดปุ่มหนึ่ง ≘≘ 250) ถ้าเลือก JPEG เป็นตัวเลือกคุณภาพของภาพปัจจุบัน ให้กด ปุ่มเลือกตัวเลือกที่เทียบเท่า JPEG+RAW ชั่วคราว ถ้าเลือก JPEG+RAW เป็นตัวเลือก ปัจจุบัน ให้กดปุ่มเลือกตัวเลือกที่เทียบเท่า JPEG ชั่วคราว ขณะที่ถ้าเลือก RAW ให้กด ปุ่มเลือก FINE ชั่วคราว การถ่ายรูปหรือกดปุ่มอีกครั้งจะคืนค่าไปยังการตั้งค่าก่อนหน้า

#### การบันทึก RAW

#### เลือกว่าจะบีบอัดภาพ RAW หรือไม่

| ตัวเลือก               | คำอธิบาย                                                                                                    |  |  |
|------------------------|----------------------------------------------------------------------------------------------------|--|--|
| ไม่ได้บีบอัด           | ภาพ RAW จะไม่ถูกบีบอัด                                                                                                    |  |  |
| บีบอัดโดยไม่เสียข้อมูล | ภาพ RAW จะถูกบีบอัดโดยใช้ขั้นตอนวิธีแบบย้อนกลับ<br>ได้ ที่ช่วยลดขนาดไฟล์โดยไม่สูญเสียข้อมูลภาพ สามารถ<br>ดูรูปภาพได้ใน RAW FILE CONVERTER EX 2.0 หรือ<br>ชอฟต์แวร์อื่นๆ ที่รองรับการบีบอัด RAW "โดยไม่เสียข้อมูล" |  |  |

#### จำลองฟิล์ม

จำลองเอฟเฟกต์ชนิดต่างๆ ของฟิล์ม รวมทั้ง ขาวดำ (โดยมีหรือไม่มีฟิลเตอร์สี) เลือกสีตามตัวแบบและความคิดสร้างสรรค์ของคุณ

|     | ตัวเลือก          | คำอธิบาย                                                                                                    |
|-----|-------------------|----------------------------------------------------------------------------------------------------|
| STD | PROVIA/สีปกติ     | การผลิตสีปกติใหม่ เหมาะสำหรับตัวแบบหลายประเภท<br>ตั้งแต่ภาพคนไปจนถึงภาพวิว                                                                       |
| V.  | Velvia/สดใส       | กลุ่มสีคอนทราสต์สูงของสีปกติ เหมาะสำหรับภาพถ่าย<br>ธรรมชาติ                                                                                      |
| S   | ASTIA/นุ่มนวล     | มีช่วงสีที่กว้างสำหรับปรับโทนสีผิวในการถ่ายภาพคน ในขณะ<br>ที่ช่วยเก็บรักษาสีน้ำเงินสว่างของท้องฟ้าช่วงกลางวัน แนะนำ<br>ให้ใช้สำหรับภาพคนกลางแจ้ง |
| Ċc  | CLASSIC<br>CHROME | คอนทราสต์ของสีอ่อนและเงาที่กว้างสำหรับภาพที่สงบ                                                                                                  |
| ŇĦ  | PRO Neg. Hi       | มีคอนทราสต์มากกว่า <b>โร</b> PRO Neg. Std เล็กน้อย แนะนำ<br>ให้ใช้สำหรับภาพคนกลางแจ้ง                                                            |
| Ňs  | PRO Neg. Std      | กลุ่มโทนสีอ่อน ช่วงสีกว้างสำหรับปรับโทนสีผิว เป็นตัวเลือกที่<br>ดีสำหรับการถ่ายภาพบุคคลในสตูดิโอ                                                 |

ตั้งค่าคุณภาพภาพ

|       | ตัวเลือก              | คำอธิบาย                                          |
|-------|-----------------------|---------------------------------------------------|
| Α     | ACROS <sup>*</sup>    | ถ่ายภาพขาวดำด้วยการไล่ระดับสีและความคมขัดดีเยี่ยม |
| B.    | โมโนโครม <sup>*</sup> | ถ่ายรูปขาวดำมาตรฐาน                               |
| SEPIA | ซีเปีย                | ถ่ายรูปภาพในรูปแบบซีเปีย                          |

\* ใช้ได้กับฟิลเตอร์สีเหลือง (Ye), แดง (R) และเขียว (G) ซึ่งช่วยเพิ่มความเข้มของสีเทา ตามสีสันตรงข้ามกับสีที่เลือก ฟิลเตอร์สีเหลือง (Ye) เพิ่มความเข้มสีม่วงและสีน้ำเงิน ส่วนฟิลเตอร์สีแดง (R) เพิ่มความเข้มสีน้ำเงินและสีเขียว ฟิลเตอร์สีเขียว (G) เพิ่ม ความเข้มสีแดงและน้ำตาล รวมถึงโทนสีผิว ทำให้เป็นตัวเลือกที่เหมาะสำหรับถ่าย ภาพบุคคล

 $\mathbf{i}$ 

ตัวเลือกจำลองฟิล์มสามารถรวมกับการตั้งค่าโทนและความคมชัด

นอกจากนี้ยังสามารถเข้าถึงการตั้งค่าการจำลองฟิล์มผ่านทางลัด (🕮 242)

สำหรับข้อมูลเพิ่มเติม โปรดเยี่ยมชม: http://fujifilm-x.com/en/x-stories/ the-world-of-film-simulation-episode-1/

### เอฟเฟคส์ภาพเม็ดสี

เพิ่มเอฟเฟกต์ฟิล์มหยาบ เลือกจำนวน (**ชัดเจน** หรือ **จาง**) หรือเลือก **ปิด** เพื่อ ปิดฟิล์มหยาบ

| ตัวเลือก |     |     |
|----------|-----|-----|
| ซัดเจน   | จาง | ปิด |

#### ช่วงไดนามิก

ควบคุมคอนทราสต์ เลือกค่าที่ต่ำเพื่อเพิ่มคอนทราสต์เมื่อถ่ายรูปในร่มหรือใต้ ท้องฟ้าที่มีเมฆมาก ค่าที่สูงเพื่อลดการสูญเสียรายละเอียดในโทนสว่างและ โทนมืดเมื่อถ่ายภาพฉากคอนทราสต์สูง แนะนำให้ใช้ค่าที่สูงกว่าสำหรับฉากที่ มีทั้งแสงอาทิตย์และที่ร่ม เช่น ตัวแบบที่มีคอนทราสต์สูงอย่างแสงอาทิตย์เหนือ น้ำ แสงที่ส่องใบไม้ในฤดูใบไม้ร่วง ภาพคนตัดกับท้องฟ้า และวัตถุสีขาวหรือคน สวมเสื้อผ้าสีขาว โปรดทราบว่า อย่างไรก็ตามภาพที่ถ่ายด้วยค่าสูงกว่าอาจเกิด รอยจุดขึ้นในภาพ

|                                                         | ตัวเล                                                                                       | ลือก                                                      |                                                |
|---------------------------------------------------------|---------------------------------------------------------------------------------------------|-----------------------------------------------------------|------------------------------------------------|
| ออโต้                                                   | <b>≵100</b> 100%                                                                            | <b>200</b> 200%                                           | <b>₽400</b> 400%                               |
| หากเลือก <b>ออโ</b><br>หนึ่งโดยอัตโนม์<br>แสงจะแสดงเมื่ | <b>ต้</b> กล้องจะเลือก <b>ม100</b><br>มัติ ตามตัวแบบและส <i>ม</i><br>อกดปุ่มชัตเตอร์ลงครึ่ง | 100% หรือ <b>#200</b> 200<br>าาพการถ่ายรูป ความ<br>งหนึ่ง | <b>)%</b> อย่างใดอย่าง<br>เร็วซัตเตอร์และรูรับ |
| สามารถใช้ <b>#20</b><br>ความไวแสง IS                    | 0 200% ที่ความไวแส<br>O 800 และสูงกว่า                                                      | ง ISO 400 และสูงกว่                                       | า และ <b>ใ400</b> 400% ที่                     |

#### สมดุลย์สีขาว

เพื่อให้ได้สีธรรมชาติ ให้เลือกตัวเลือกสมดุลย์สีขาวที่เข้ากับแหล่งกำเนิดแสง

| ตัวเลือก      | คำอธิบาย                                         |
|---------------|--------------------------------------------------|
| ออโต้         | มีการปรับสมดุลสีขาวโดยอัตโนมัติ                  |
| $O_1/O_2/O_3$ | ค่าวัดแสงสำหรับสมดุลสีขาว                        |
| К             | เลือกอุณหภูมิสี                                  |
| *             | สำหรับตัวแบบที่อยู่กลางแดดจ้า                    |
| 촨             | สำหรับตัวแบบที่อยู่ในร่ม                         |
| 鰙             | ใช้งานภายใต้หลอดไฟฟลูออเรสเซนต์แบบ "ขาวธรรมชาติ" |
| 賤             | ใช้งานภายใต้หลอดไฟฟลูออเรสเฮนต์แบบ "ขาวอมเหลือง" |
| 紫             | ใช้งานภายใต้หลอดไฟฟลูออเรสเซนต์แบบ "ขาวนวล"      |
| -Å-           | ใช้งานภายใต้หลอดไส้ร้อน                          |
|               | ลดการแสงสีน้ำเงินที่มักเกี่ยวข้องกับแสงไฟใต้น้ำ  |

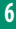

ผลลัพธ์อาจแตกต่างกันตามสภาพของการถ่ายรูป เล่นภาพหลังจากถ่ายภาพ แล้วเพื่อตรวจสอบสี

สมคุลย์สีขาวจะปรับสำหรับแสงแฟลชในโหมด ออ**โต้** และ 🔛 เท่านั้น ปิด แฟลชโดยใช้ตัวเลือกสมดุลย์สีขาวอื่น

นอกจากนี้ยังสามารถเข้าถึงตัวเลือกสมดุลย์สีขาวผ่านทางลัด ( 🗐 242)

### ปรับสมดุลย์สีขาวอย่างละเอียด

การกด MENU/OK หลังจากเลือกตัวเลือกสมดุลย์สี ขาวแล้วข้อความจะแสดงขึ้นที่ด้านขวา ให้ใช้ปุ่มตัว เลือกเพื่อปรับสมดุลย์สีขาวอย่างละเอียด หรือกด DISP/BACK เพื่อออกโดยไม่ปรับละเอียด

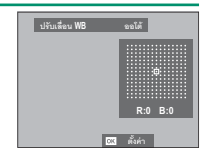

#### สมดุลย์สีขาวกำหนดเอง

เลือก 🕰 , 🕰 หรือ 🕰 เพื่อปรับสมดุลย์สีขาว สำหรับสภาพแวดล้อมแสงที่ไม่ปกติ ตัวเลือกการวัด สมดุลสีขาวจะแสดงขึ้น เฟรมวัตถุสีขาวเพื่อให้อยู่ใน จอแสดงผล แล้วกดปุ่มขัตเตอร์ลงทั้งหมดจนสุดเพื่อ วัดสมดุลสีขาว (การเลือกค่ากำหนดเองล่าสุด และ

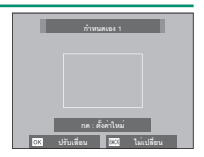

ออกโดยไม่วัดสมดุลสีขาว ให้กด DISP/BACK หรือกด MENU/OK เพื่อเลือกค่า ล่าสุด แล้วแสดงข้อความปรับละเอียด)

- หาก "เสร็จสมบูรณ์" แสดงขึ้น ให้กด MENU/OK เพื่อตั้งค่าสมดุลย์สีขาว ไปยังค่าที่วัดได้
- หาก "แสงน้อยไป" แสดงขึ้น ให้เพิ่มการชดเซยการรับแสง แล้วลองใหม่ อีกครั้ง
- หาก "แสงมากไป" แสดงขึ้น ให้ลดการชดเชยการรับแสงแล้วลองใหม่อีก ครั้ง
## **K**: อุณหภูมิสี

การเลือก **เ**∢ ในเมนูสมดุลสีขาว จะแสดงรายการ อุณหภูมิของสี ไฮไลท์อุณหภูมิของสีแล้วกด MENU/OK เพื่อเลือกตัวเลือกที่ไฮไลท์ แล้วแสดง ข้อความปรับละเอียด

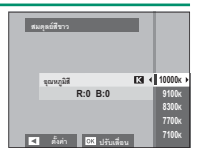

อุณหภูมิสี

อุณหภูมิสีเป็นการวัดเพื่อกำหนดค่าสีของแหล่งกำเนิดแสง โดยแสดงเป็นหน่วยเคลวิน (K) แหล่งกำเนิดแสงที่มีอุณหภูมิสีใกล้เคียงกับแสงอาทิตย์โดยตรงจะเป็นสีขาว แหล่ง กำเนิดแสงที่มีอุณหภูมิสีต่ำกว่าจะมีสีเหลืองหวือสีแดง ขณะที่อุณหภูมิสีที่สูงกว่าจะ เป็นออกเป็นสีน้ำเงิน คุณสามารถจับคู่อุณหภูมิสีกับแหล่งกำเนิดแสง หรือเลือกตัวเลือก ที่แตกต่างอย่างชัดเจนจากสีของแหล่งกำเนิดแสงเพื่อทำให้ภาพ "อุ่นขึ้น" หรือ "เย็นลง"

#### โทนสว่าง

## ปรับโทนสว่างของภาพ เลือกจากเจ็ดตัวเลือก ระหว่าง +4 และ –2

|    |    |    | ตัวเลือก |   |    |    |
|----|----|----|----------|---|----|----|
| +4 | +3 | +2 | +1       | 0 | -1 | -2 |

## โทนมืด

## ปรับโทนมืดของภาพ เลือกจากเจ็ดตัวเลือก ระหว่าง +4 และ -2

|    |    |    | ตัวเลือก |   |    |    |
|----|----|----|----------|---|----|----|
| +4 | +3 | +2 | +1       | 0 | -1 | -2 |

#### สี

ปรับความหนาแน่นของสี เลือกจากเก้าตัวเลือก ระหว่าง +4 และ -4

|    |    |    |    | ตัวเลือก |    |    |    |    |
|----|----|----|----|----------|----|----|----|----|
| +4 | +3 | +2 | +1 | 0        | -1 | -2 | -3 | -4 |

#### ความคมชัด

เพิ่มหรือลดความคมขัดของโครงร่าง เลือกจากเก้าตัวเลือก ระหว่าง +4 และ .

-4

|    |    |    |    | ตัวเลือก |    |    |    |    |
|----|----|----|----|----------|----|----|----|----|
| +4 | +3 | +2 | +1 | 0        | -1 | -2 | -3 | -4 |

#### ลดสัญญาณรบกวน

ลดสัญญาณรบกวนในภาพที่ถ่ายด้วยความไวแสงสูง เลือกจากเก้าตัวเลือก ระหว่าง +4 และ –4

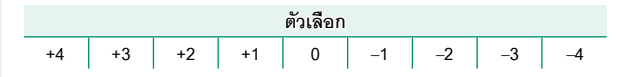

#### NRฉายแสงนาน

เลือก **เปิด** เพื่อลดรอยจุดในการฉายแสงนาน

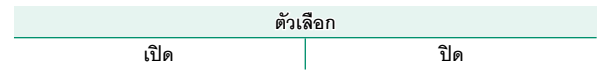

#### LENS MOD. OPTIMI.

เลือก **เปิด** เพื่อเพิ่มความละเอียดโดยการปรับการเลี้ยวเบนและการสูญเสีย โฟกัสเล็กน้อยที่ขอบของเลนส์

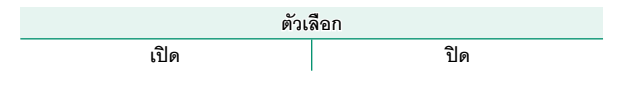

#### ขอบเขตสี

## เลือกช่วงสีที่ใช้งานได้สำหรับการผลิตสี

| ตัวเลือก  | คำอธิบาย                       |  |
|-----------|--------------------------------|--|
| sRGB      | แนะนำให้ใช้ในสถานการณ์ส่วนใหญ่ |  |
| Adobe RGB | สำหรับการพิมพ์เชิงพาณิชย์      |  |

## พิกเซล แมปปิ้ง

ใช้ตัวเลือกนี้หากคุณสังเกตเห็นจุดสว่างในภาพของคุณ

- 1 กด MENU/OK ในจอแสดงผลการถ่ายภาพ แล้วเลือกแท็บ เมิตั้งค่าคุณภาพภาพ
- 2 ไฮไลท์ พิกเซล แมปปิ้ง แล้วกด MENU/OK เพื่อดำเนินการพิกเซลแมป ปิ้ง อาจใช้เวลาประมวลผลสองสามวินาที
- 🚺 ไม่รับประกันผลลัพธ์

ตรวจสอบให้แน่ใจว่าชาร์จแบตเตอรี่เต็มก่อนเริ่มต้นดำเนินการพิกเซลแมปปิ้ง ไม่สามารถดำเนินการพิกเซลแมปปิ้งได้เมื่ออุณหภูมิเพิ่มขึ้น

#### เลือกตั้งค่าเอง

เรียกใช้การตั้งค่าที่บันทึกด้วย **แก้/บันทึกตั้งค่าเอง** สามารถเรียกใช้การตั้งค่า จากรายการตั้งค่าแบบกำหนดเองใดๆ จากเจ็ดรายการได้

| รายการ     |     |                                  |        |    |          |
|------------|-----|----------------------------------|--------|----|----------|
| กำหนดเอง 1 | กำห | กำหนดเอง 2 กำหนดเอง 3 กำหนดเอง 4 |        |    |          |
| กำหนดเอง 5 |     | กำหนเ                            | ดเอง 6 | กำ | หนดเอง 7 |

#### แก้/บันทึกตั้งค่าเอง

บันทึกการตั้งค่าที่ตั้งไว้ในกล้องสูงสุดถึง 7 ชุดสำหรับสถานการณ์ที่ใช้ บ่อย สามารถเรียกใช้การตั้งค่าที่บันทึกไว้โดยใช้ 🛄 ตั้งค่าคุณภาพภาพ > เลือกตั้งค่าเอง

1 กด MENU/OK ในโหมดถ่ายรูปเพื่อแสดงเมนูถ่ายรูป เลือกแท็บ ⊡ ตั้งค่าคุณภาพภาพ จากนั้นไฮไลท์ แก้/บันทึกตั้งค่าเอง แล้วกด MENU/OK

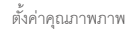

- 2 ไฮไลท์รายการตั้งค่าเองแล้วกด MENU/OK เพื่อเลือก
- 3 ปรับรายการต่อไปนี้ตามต้องการ:
  - ความไวแสง
  - ช่วงไดนามิก
  - จำลองฟิล์ม
  - เอฟเฟคส์ภาพเม็ดสี
    ความคมชัด
  - สมดุลย์สีขาว
- โทนสว่าง
- โทนมืด
- - ลดสัญญาณรบกวน
- 4 กด DISP/BACK ข้อความยืนยันจะปรากฏขึ้น มา ไฮไลท์ **ตกลง** แล้วกด MENU/OK

| นั่นทึกค่านั้งจุบัน |       |  |
|---------------------|-------|--|
| Rotues1 OK?         |       |  |
|                     |       |  |
|                     |       |  |
|                     |       |  |
|                     | HTIPS |  |
|                     | aniko |  |
|                     |       |  |
|                     |       |  |

🚫 การจัดเก็บการตั้งค่ากล้องปัจจุบันลงในรายการที่เลือก ให้ไฮไลท์ **บันทึกค่า** ปัจจุบัน ในขั้นตอนที่ 3 แล้วกด MENU/OK

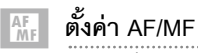

ปรับการตั้งค่าโฟกัส

การแสดงการตั้งค่าโฟกัส ให้กด MENU/OK ในจอแส ดงผลการถ่ายภาพ แล้วเลือกแท็บ 🔛 (ตั้งค่า AF/ MF)

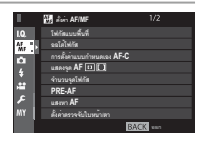

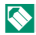

🚫 ตัวเลือกจะมีให้แตกต่างกันตามโหมดถ่ายรูปที่เลือก

## โฟกัสแบบพื้นที่

เลือกพื้นที่โฟกัสสำหรับออโต้โฟกัส แมนวลโฟกัส และซูมโฟกัส

## ออโต้โฟกัส

## เลือกออโต้โฟกัสสำหรับโหมดโฟกัส S และ C

| ตัวเลือก    | คำอธิบาย                                                                                                    |
|-------------|----------------------------------------------------------------------------------------------------|
| •           | กล้องโฟกัสบนตัวแบบในจุดโฟกัสที่เลือก สามารถเลือกจำนวนจุด<br>โฟกัสที่ใช้ได้ โดยใช้ 🎛 ตั้งค่า AF/MF > จำนวนจุดโฟกัส ใช้สำหรับ |
| .ส์ตเยตยา.า | โฟกัสแบบจุดบนตัวแบบที่เลือก                                                                                                 |
| []          | กล้องโฟกัสบนตัวแบบในโซนโฟกัสที่เลือก โซนโฟกัสมีจุดโฟกัสหลาย                                                                 |
| พื้นที่     | จุด ทำให้โฟกัสบนตัวแบบที่กำลังเคลื่อนไหวได้ง่าย                                                                             |
|             | ในโหมดโฟกัส <b>C</b> กล้องติดตามโฟกัสบนตัวแบบในจุดโฟกัสที่เลือก ใน                                                          |
| []          | ขณะที่กดปุ่มชัตเตอร์ลงครึ่งหนึ่ง ในโหมดโฟกัส S กล้องโฟกัสอัตโนมัติ                                                          |
| ไวด์/ติดตาม | บนตัวแบบคอนทราสต์สูง พื้นที่ในโฟกัสแสดงขึ้นในจอแสดงผล กล้อง                                                                 |
|             | อาจไม่สามารถโฟกัสบนตัวแบบขนาดเล็กหรือตัวแบบที่เคลื่อนไหวซ้ำๆ                                                                |

IN AF-C

SET 1

| - č .  | •       |         |      |
|--------|---------|---------|------|
| ารตงคา | แบบกำหน | เดเอง / | AF-C |

ก′

เลือกตัวเลือกการติดตามโฟกัสสำหรับโหมดโฟกัส **C** เลือกจากชุด 1–5 ตามตัวแบบของคุณ

| ตัวเลือก                 | คำอธิบาย                                                     |
|--------------------------|--------------------------------------------------------------|
| SET 1 ตั้งค่ามาตรฐาน     | ตัวเลือกการติดตามมาตรฐานที่ทำงานได้ดีกับตัวแบบที่            |
| อเนกประสงค์              | เคลื่อนที่ในลักษณะทั่วไป                                     |
| SET 2 ไม่สนใจสิ่ง        | ระบบโฟกัสพยายามติดตามตัวแบบที่เลือก เลือกใช้กับตัว           |
| กืดขวาง &ติดตามเป้า      | แบบที่รักษาให้อยู่ที่พื้นที่โฟกัสได้ยากหรือมีตัวแบบอื่นที่มี |
| หมายต่อ                  | ลักษณะคล้ายกันเข้ามาอยู่กับตัวแบบในพื้นที่โฟกัส              |
| SET 3 เร่งความเร็ว/      | ระบบโฟกัสพยายามชดเชยการเร่งหรือชะลอความเร็วของ               |
| ทำให้ความเร็วเป้าหมาย    | ตัวแบบ เลือกใช้กับตัวแบบที่มีแนวโน้มในการเปลี่ยนแปลง         |
| ลดลง                     | ความเร็วอย่างรวดเร็ว                                         |
|                          | ระบบโฟกัสพยายามโฟกัสตัวแบบที่เข้ามาในพื้นที่โฟกัส            |
| SEI 4 เป็าหมายท          | อย่างรวดเร็ว เลือกใช้กับตัวแบบที่ปรากฏขึ้นทันทีหรือเมื่อ     |
| บรแบมแะพนหน              | สลับตัวแบบอย่างรวดเร็ว                                       |
| SET 5 เป้าหมายที่        | เลือกใช้สำหรับตัวแบบที่ติดตามยากที่มีแนวโน้มไม่ใช่           |
| เคลื่อนไม่คงที่&เพิ่ม/ลด | เฉพาะการเปลี่ยนแปลงความเร็วทันที แต่ยังมีการ                 |
| ความเร็วเป้าหมาย         | เคลื่อนไหวขนาดใหญ่จากหน้าไปหลังและจากซ้ายไปขวา               |

6

#### แสดงจุด AF 💷 🚺

## เลือกว่าจะให้เฟรมโฟกัสแต่ละเฟรมแสดงเมื่อเลือก **พื้นที่** หรือ **ไวด์/ติดตาม** สำหรับ 🏙 ตั้งค่า AF/MF > ออโต้โฟกัส หรือไม่

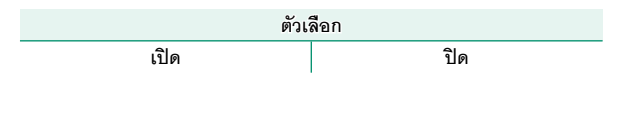

#### จำนวนจุดโฟกัส

เลือกจำนวนจุดโฟกัสที่ใช้ได้สำหรับการเลือกจุดโฟกัสในโหมดแมนวลโฟกัส หรือเมื่อเลือก **จุดเดียว** สำหรับ **ออโต้โฟกัส** 

| ตัวเลือก          | คำอธิบาย                                             |
|-------------------|------------------------------------------------------|
| 91 จุด (7 × 13)   | เลือกจากจุดโฟกัส 91 จุดที่เรียงในตารางแบบ 7 คูณ 13   |
| 325 จุด (13 × 25) | เลือกจากจุดโฟกัส 325 จุดที่เรียงในตารางแบบ 13 คูณ 25 |

#### PRE-AF

หากเลือก **เปิด** กล้องจะปรับโฟกัสต่อ แม้เมื่อไม่ได้กดปุ่มชัตเตอร์ลงครึ่งหนึ่ง โปรดทราบว่าวิธีนี้จะเปลืองแบตเตอรี่มากขึ้น

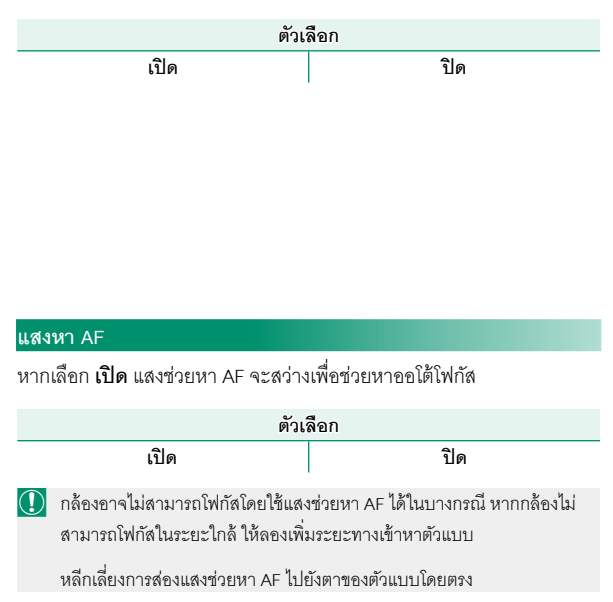

#### ตั้งค่าตรวจจับใบหน้า/ตา

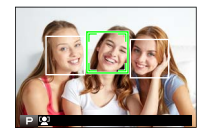

ระบบตรวจหาใบหน้าอัจฉริยะจะตั้งโฟกัสและรูรับ แสงสำหรับใบหน้าบุคคลไม่ว่าจะอยู่ตำแหน่งใดใน เฟรม ซึ่งเป็นการป้องกันกล้องจับโฟกัสไปที่พื้นหลัง ในรูปกลุ่มบุคคล เลือกสำหรับการถ่ายรูปที่เน้นตัว

แบบที่เป็นบุคคล ระบบสามารถตรวจหาใบหน้าได้ด้วยกล้องในแนวตั้งหรือ แนวนอน ถ้าตรวจหาใบหน้าได้แล้ว ระบบจะระบุใบหน้าด้วยกรอบสีเขียว ถ้า มีมากกว่าหนึ่งใบหน้าในเฟรม กล้องจะเลือกใบหน้าที่อยู่ใกล้ศูนย์กลางที่สุด ใบหน้าอื่นๆ จะถูกระบุด้วยกรอบสีขาว คุณยังสามารถเลือกว่ากล้องจะตรวจ หาและโฟกัสดวงตาเมื่อเปิดโฟกัสใบหน้าอัจฉริยะหรือไม่ เลือกจากตัวเลือก ต่อไปนี้:

| ตัวเลือก          | คำอธิบาย                                            |  |  |  |  |
|-------------------|-----------------------------------------------------|--|--|--|--|
| หน้าเปิด/ตาปิด    | ระบบตรวจหาใบหน้าอัจฉริยะเท่านั้น                    |  |  |  |  |
| าน้ำเสือ/๓๐ ออโต้ | กล้องจะเลือกอัตโนมัติว่าจะโฟกัสดวงตาใดเมื่อตรวจพบ   |  |  |  |  |
| หนาเบาต/ตา ออเต   | ใบหน้า                                              |  |  |  |  |
|                   | กล้องโฟกัสที่ตาขวาของตัวแบบที่ตรวจพบโดยใช้ระบบตรวจ  |  |  |  |  |
| หนาเบต/เนนตาบ.    | หาใบหน้าอัจฉริยะ                                    |  |  |  |  |
|                   | กล้องโฟกัสที่ตาซ้ายของตัวแบบที่ตรวจพบโดยใช้ระบบตรวจ |  |  |  |  |
| หนาเบต/เนนตาอาย   | หาใบหน้าอัจฉริยะ                                    |  |  |  |  |
| หน้าปิด/ตาปิด     | ปิดระบบตรวจหาใบหน้าอัจฉริยะและเน้นดวงตา             |  |  |  |  |

## 🕕 ในบางโหมด กล้องอาจตั้งค่ารูรับแสงสำหรับทั้งเฟรม แทนที่จะเป็นบุคคล

ถ้าตัวแบบเคลื่อนไหวในขณะที่กดปุ่มชัตเตอร์ ใบหน้าอาจไม่อยู่ในตำแหน่งที่มี การระบุด้วยกรอบสีเขียวเมื่อถ่ายรูป

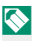

🚫 ถ้ากล้องไม่สามารถตรวจหาดวงตาของตัวแบบได้เพราะถูกบดบังโดยเส้นผม แว่นตา หรือวัตถุอื่น กล้องจะโฟกัสใบหน้าแทน

นคกจากนี้ยังสามารถเข้าถึงตัวเลือกการตรวจจับใบหน้า/ตาผ่านทางลัดได้ (242)

#### AF+MF

หากเลือก **เริโด** ในโหมดโฟกัส S สามารถปรับโฟกัสแบบแมนวลโดยการ หมุนวงแหวนปรับโฟกัสขณะที่กดปุ่มชัตเตอร์ลงครึ่งหนึ่ง รองรับทั้งตัวเลือก มาตรฐานและระบบช่วย MF โฟกัสชัดสด

| ตัวเก | ลือก |
|-------|------|
| เปิด  | ปิด  |

🕕 ต้องตั้งค่าเลนส์ที่มีสัญลักษณ์ระยะโฟกัสเป็นโหมดแมนวลโฟกัส (MF) ก่อนที่ จะสามารถใช้งานตัวเลือกนี้ การเลือก MF จะปิดใช้งานสัญลักษณ์ระยะโฟกัส ตั้งวงแหวนโฟกัสไปตรงกลางของสัญลักษณ์ระยะโฟกัส โดยกล้องอาจไม่โฟกัส หากวงแหวนถูกตั้งเป็นระยะอนันต์หรือโฟกัสต่ำสุด

ฐมโฟกัส AF+MF=

์ เมื่อเลือก เปิด สำหรับ 🔠 ตั้งค่า AF/MF > เซ็คโฟกัส และเลือก จุดเดียว สำหรับ ออ **โต้โฟกัส** จะสามารถใช้ซุมโฟกัสเพื่อซุมเข้าบนพื้นที่โฟกัสที่เลือกได<sup>้</sup> สามารถเลือกอัตรา ซูม (2.5 เท่า ถึง 6 เท่า) โดยใช้แป้นหมุนเลือกคำสั่งด้านหลัง

#### ระบบช่วย MF

#### เลือกวิธีแสดงโฟกัสในโหมดแมนวลโฟกัส

| ตัวเลือก                            | คำอธิบาย                                                            |
|-------------------------------------|---------------------------------------------------------------------|
|                                     | แสดงโฟกัสปกติ (ไม่สามารถใช้โฟกัสชัดสุดและภาพแบ่ง                    |
| มาเหรอิเน                           | ดิจิตอล)                                                            |
|                                     | แสดงภาพแบ่งขาวดำ ( <b>โมโนโครม</b> ) หรือสี ( <b>สี</b> ) ในตรงกลาง |
| ภาพแบ่งดิจิตอล                      | ของเฟรม เฟรมตัวแบบในพื้นที่ภาพแบ่ง แล้วหมุนวงแหวนปรับ               |
|                                     | ใฟกัสจนภาพแบ่งทั้งสามส่วนจัดเรียงกันอย่างถูกต้อง                    |
| ۱ <u>۱</u> ( غ <sup>1</sup> ۲ ۲ ۲ ۲ | v d S 1                                                             |

**ไฮไลท์ที่โฟกัสซัดสุด** กล้องจะเพิ่มโครงร่างคอนทราสต์สูง เลือกสีและระดับซัดสุด

## เซ็คโฟกัส

หากเลือก **เปิด** จอแสดงผลจะซูมเข้าในพื้นที่โฟกัสที่เลือกโดยอัตโนมัติ เมื่อ หมุนวงแหวนปรับโฟกัสในโหมดแมนวลโฟกัส

|     | ตัวเ                                                            | ลือก |
|-----|-----------------------------------------------------------------|------|
|     | เปิด                                                            | ปิด  |
| (!) | 🕥 การกดตรงกลางของแป้นหมุนเลือกคำสั่งด้านหลังจะยกเลิกการซุมโฟกัส |      |

#### รวม AE แบบจุด & โฟกัสพ.ท.

เลือก **เปิด** เพื่อวัดแสงเฟรมโฟกัสปัจจุบันเมื่อเลือก **จุดเดียว** สำหรับ ออโต้ โฟกัส และ เฉพาะจุด สำหรับ วัดแสง

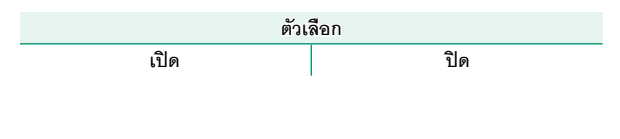

### ตั้ง AF ทันที

เลือกว่ากล้องจะโฟกัสโดยใช้ AF เดี่ยว (AF-S) หรือ AF ต่อเนื่อง (AF-C) เมื่อ กดปุ่ม **AF-L** ในโหมดแมนวลโฟกัส

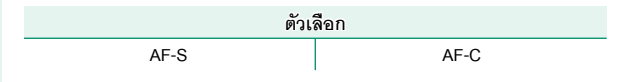

เลือก **พิ้นฐานแบบฟิล์ม** เพื่อช่วยคุณประเมินความลึกฟิลด์ของภาพที่ดูเป็น พิมพ์และที่มีลักษณะคล้ายกัน ส่วน **พิ้นฐานพิกเซล** จะช่วยคุณประเมิน ความลึกฟิลด์ของภาพที่ดูที่ความละเอียดสูงบนคอมพิวเตอร์หรือจอแสดงผล อิเล็กทรอนิกส์อื่นๆ

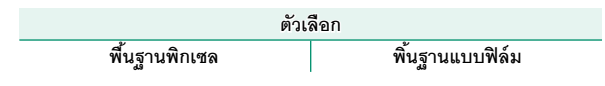

### การถ่าย/โฟกัส

## เลือกวิธีที่กล้องโฟกัสในโหมดโฟกัส AF-S หรือ AF-C

| ตัวเลือก | คำอธิบาย                                                                           |
|----------|------------------------------------------------------------------------------------|
| การถ่าย  | เน้นการตอบสนองของชัตเตอร์มากกว่าโฟกัส สามารถถ่ายภาพเมื่อ<br>กล้องไม่ได้อยู่ในโฟกัส |
| โฟกัส    | เน้นโฟกัสมากกว่าการตอบสนองของชัตเตอร์ สามารถถ่ายภาพเฉพาะ<br>เมื่อกล้องอยู่ในโฟกัส  |

## โหมดหน้าจอสัมผัส

# เลือกการดำเนินการถ่ายภาพที่ใช้โดยใช้การควบคุมแบบสัมผัส

| การถ่ายภาพนิ่ง           |                                                                                                    |  |
|--------------------------|----------------------------------------------------------------------------------------------------|--|
| โหมด                     | คำอธิบาย                                                                                                    |  |
| ถ่ายด้วยการสัมผัส<br>เกม | แตะหัวข้อในจอแสดงผลเพื่อโฟกัสและปล่อยชัตเตอร์ ในโหมด<br>ถ่ายภาพต่อเนื่องเป็นชุด กล้องจะถ่ายภาพขณะที่คุณวางนิ้วไว้<br>บนจอแสดงผล                                                                                                    |  |
| AF<br>AF                 | แตะเพื่อเลือกจุดโฟกัส ในโหมคโฟกัส S (AF-S) โฟกัสจะล็อก ใน<br>ขณะที่ในโหมคโฟกัส C (AF-C) กล้องจะปรับโฟกัสต่อเนื่องโดย<br>ตอบสนองต่อการเปลี่ยนแปลงของระยะทางถึงตัวแบบ หยุดการ<br>ทำงานของล็อกโฟกัสและโฟกัสต่อเนื่องได้โดยการแตะไอคอน<br>AF OFF |  |
| <b>บริเวณ</b><br>AREA    | แตะเพื่อเลือกจุดสำหรับโฟกัสหรือชูม เฟรมโฟกัสจะเคลื่อนไป<br>ยังจุดที่เลือก                                                                                                    |  |
| ปิด<br>OFF               | ปิดการควบคุมแบบสัมผัส จอแสดงผลไม่ตอบสนองเมื่อแตะ                                                                                                    |  |

## การบันทึกภาพยนตร์

ขอแนะนำให้คุณเลือก โฟกัสพื้นที่ สำหรับ โหมดมูฟวี่ AF ในแท็บเมนูถ่ายรูป (มูฟวี่) ก่อนบันทึกภาพยนตร์โดยใช้การควบคุมแบบสัมผัส (ในโหมดมูฟวี่ บางโหมด กล้องจะเลือก โฟกัสพื้นที่ โดยอัตโนมัติ)

| โหมด              | คำอธิบาย                                                            |
|-------------------|---------------------------------------------------------------------|
|                   | แตะตัวแบบของคุณในจอแสดงผลเพื่อโฟกัสและเริ่มการบันทึก                |
| ถ่ายด้วยการสัมผัส | ในโหมดโฟกัส <b>C</b> (AF-C) กล้องจะปรับโฟกัสต่อเนื่องโดยตอบ         |
| - 15 C            | สนองตามการเปลี่ยนแปลงของระยะทางกับตัวแบบ; หาก                       |
| SHOT              | ต้องการโฟกัสใหม่ในโหมดโฟกัส <b>S</b> (AF-S) หรือหากต้องการ          |
|                   | โฟกัสตัวแบบใหม่ในโหมดโฟกัส <b>C</b> ให้แตะตัวแบบในจอภาพ หาก         |
|                   | ต้องการหยุดการบันทึก ให้กดปุ่มชัตเตอร์                              |
|                   | แตะตัวแบบของคุณในจอแสดงผลเพื่อโฟกัส และ <i>กดปุ่มชัตเตอร์</i>       |
| AF                | เพื่อเริ่มต้นหรือสิ้นสุดการบันทึก ในโหมดโฟกัส <b>C</b> (AF-C) กล้อง |
|                   | จะปรับโฟกัสต่อเนื่องโดยตอบสนองตามการเปลี่ยนแปลงของ                  |
| AF                | ระยะทางไปยังตัวแบบ หากต้องการโฟกัสใหม่ในโหมดโฟกัส                   |
|                   | S (AF-S) หรือหากต้องการโฟกัสตัวแบบใหม่ในโหมดโฟกัส C ให้             |
|                   | แตะตัวแบบในจอภาพ                                                    |

| โหมด           | คำอธิบาย                                                                                                    |
|----------------|----------------------------------------------------------------------------------------------------|
| บริเวณ<br>AREA | แตะเพื่อเลือกจุดโฟกัส และ <i>กดปุ่มขัตเตอร์เพื่อเริ่มต้นหรือสิ้นสุด</i><br>การบันทึก ในโหมดโฟกัส C (AF-C) กล้องจะปรับโฟกัสต่อเนื่อง<br>โดยตอบสนองตามการเปลี่ยนแปลงของระยะทางไปยังตัวแบบ<br>ในจุดโฟกัสที่เลือก ในโหมดโฟกัส S (AF-S) คุณสามารถย้ายจุด<br>โฟกัสโดยการแตะที่หน้าจอ แต่สามารถโฟกัสใหม่ได้โดยใช้ปุ่ม<br>ควบคุมที่เคยกำหนด AF-ON ไว้แล้วเท่านั้น (⊟ 225) |
| បិត<br>OFF     | ปิดการควบคุมแบบสัมผัส จอแสดงผลไม่ตอบสนองเมื่อแตะ                                                                                                    |

หากต้องการปิดใช้งานการควบคุมแบบสัมผัสและซ่อนสัญลักษณ์โหมดหน้าจอ สัมผัส ให้เลือก ปิด สำหรับ 🛛 ตั้งค่าปุ่ม/ไดอัล > ตั้งค่าหน้าจอสัมผัส

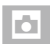

# ตั้งค่าการถ่ายภาพ

ปรับตัวเลือกการถ่ายภาพ

การแสดงตัวเลือกการถ่ายภาพ ให้กด MENU/OK ใน จอแสดงผลการถ่ายภาพ แล้วเลือกแท็บ 🖸 (ตั้งค่า การถ่ายภาพ)

| 1     | 🗅 doirreiteann           |          |
|-------|--------------------------|----------|
| 1.0.  |                          |          |
| AT.   | การตั้งค่าโหมดการถ่ายภาพ |          |
| A 1   | ด้แวดาถ่าย               |          |
|       | อ่ายสามข่อขอดา           |          |
| ÷     |                          |          |
| 11 I. | านิสาสตรอง               |          |
| ۶     | TruelS                   |          |
| MY    | ความโรแสง                |          |
| i i i |                          | BACK sen |

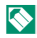

🚫 ตัวเลือกจะมีให้แตกต่างกันตามโหมดถ่ายรูปที่เลือก

#### ฉากถ่ายภาพ

เลือกโหมดที่เลือกเมื่อหมุนแป้นหมุน DRIVE ไปที่ S และหมุนก้านตัวเลือก โหมดคคโต้ไปที่ AUTO

|     | โหมด            | คำอธิบาย                                           |
|-----|-----------------|----------------------------------------------------|
| 58+ | SR AUTO ขั้นสูง | กล้องจะตั้งค่าไปยังฉากที่เหมาะสมโดยอัตโนมัติ       |
| 9   | ภาพคน           | เลือกสำหรับการถ่ายรูปบุคคล                         |
| 6   | ปรับผิวหน้า     | ประมวลผลภาพบุคคลเพื่อให้ตัวแบบมีผิวพรรณเรียบเนียน  |
|     |                 | ดูเป็นธรรมชาติ                                     |
|     | ภาพวิว          | เลือกสำหรับภาพกลางวันของอาคารและทิวทัศน์           |
| *   | ภาพกีฬา         | เลือกเมื่อถ่ายรูปตัวแบบที่เคลื่อนไหว               |
| Ċ   | กลางคืน         | เลือกโหมดนี้สำหรับภาพพลบค่ำที่มีแสงน้อยหรือกลางคืน |

|           | โหมด            | คำอธิบาย                                                 |  |
|-----------|-----------------|----------------------------------------------------------|--|
| ۶¢*       | กลางคืน(ขาตั้ง) | เลือกโหมดนี้สำหรับการใช้ความเร็วชัตเตอร์ต่ำเมื่อถ่ายรูป  |  |
|           |                 | กลางคืน                                                  |  |
| *         | พลุไฟ           | มีการใช้ความเร็วชัตเตอร์ต่ำเพื่อถ่ายรูปการระเบิดของดวงไฟ |  |
|           |                 | จากดอกไม้ไฟ                                              |  |
| ×         | พระอาทิตย์ตก    | เลือกโหมดนี้เพื่อบันทึกภาพสีสดใสในช่วงพระอาทิตย์ขึ้นและ  |  |
|           |                 | พระอาทิตย์ตก                                             |  |
| ×6×       | หิมะ            | เลือกสำหรับการถ่ายรูปที่คมซัดและซัดเจน ซึ่งจับภาพความ    |  |
|           |                 | สว่างของฉากที่มาจากแสงสะท้อนของหิมะสีขาว                 |  |
| <b>⊾ĩ</b> | ทะเล            | เลือกสำหรับการถ่ายรูปที่คมชัดและชัดเจน ซึ่งจับภาพความ    |  |
|           |                 | สว่างของชายหาดกลางแดด                                    |  |
| ۹Ŀ        | ใต้น้ำ          | ลดการแสงสีน้ำเงินที่มักเกี่ยวข้องกับแสงไฟใต้น้ำ          |  |
| ¥         | ปาร์ดี้         | ถ่ายรูปแสงพื้นหลังในร่มที่มีแสงน้อย                      |  |
| *         | ดอกไม้          | ใช้ถ่ายภาพ ดอกไม้ ทุกสภาพแสง                             |  |
| TEXT      | ตัวอักษร        | ถ่ายรูปที่ขัดเจนของสิ่งพิมพ์ที่เป็นข้อความหรือภาพวาด     |  |

## การตั้งค่าโหมดการถ่ายภาพ

ปรับการตั้งค่าสำหรับโหมดการถ่ายภาพที่แตกต่างกัน

| ตัวเลือก         | คำอธิบาย                                                            |
|------------------|---------------------------------------------------------------------|
| ตั้งค่า BKT1     | เลือกการตั้งค่าที่ใช้เมื่อหมุนแป้นหมุน DRIVE ไปที่ <b>BKT1</b> หรือ |
| ตั้งค่า BKT2     | <b>BKT2</b> () 150)                                                 |
|                  | เลือกอัตราเฟรมที่ใช้เมื่อหมุนแป้นหมุน DRIVE ไปที่ <b>CH</b>         |
| ภาพต่อเนื่อง     | (ความเร็วสูงต่อเนื่อง): 14, 11 หรือ 8 fps โปรดทราบว่าอัตรา          |
| ความเร็วสูง CH   | เฟรม 14fps และ 11fps จะใช้ได้กับชัตเตอร์อิเล็กทรอนิกส์              |
|                  | เท่านั้น                                                            |
| ภาพต่อเนื่อง     | เลือกอัตราเฟรมที่ใช้เมื่อหมุนแป้นหมุน DRIVE ไปที่ <b>CL</b>         |
| ความเร็วต่ำ CL   | (ความเร็วต่ำต่อเนื่อง): 5, 4 หรือ 3 fps                             |
| เลือกแอดวานซ์ฟิล |                                                                     |
| เตอร์ 1          | เลือกฟิลเตอร์ที่ใช้เมื่อหมุนแป้นหมุน DRIVE ไปที่ <b>Adv.1</b> หรือ  |
| เลือกแอดวานซ์ฟิล | Adv.2 ( 🗐 100)                                                      |
| เตอร์ 2          |                                                                     |

## การตั้งค่าการถ่ายคร่อม

เลือกการตั้งค่าการถ่ายคร่อมสำหรับตำแหน่ง BKT1 และ BKT2 บนแป้น หมุน DRIVE ใช้ เ**ลือก** BKT เพื่อเลือกประเภทการถ่ายคร่อม และตัวเลือก ถ่ายคร่อมค่าแสง, ถ่ายคร่อมความไวแสง, ถ่ายคร่อมจำลองฟิล์ม และ BKT สมดุลย์แสงสีขาว เพื่อเลือกจำนวนการถ่ายคร่อมสำหรับแต่ละประเภท

| ตัวเลือก            | คำอธิบาย                                          |
|---------------------|---------------------------------------------------|
|                     | เลือกจาก <b>🖻 ถ่ายคร่อมค่าแสง</b> ,               |
|                     | 🖾 ถ่ายคร่อมความไวแสง, 🖭 ถ่ายคร่อมจำลองฟิล์ม,      |
| សេចរា BK1           | 🖭 BKT สมดุลย์แสงสีขาว และ                         |
|                     | 🖭 ถ่ายคร่อมช่วงไดนามิก                            |
| ถ่ายคร่อมค่าแสง     | เลือกจาก ±1⁄3, ±1⁄3, ±1, ±11⁄3, ±11⁄3 และ ±2      |
| ถ่ายคร่อมความไวแสง  | เลือกจาก ±1⁄3, ±1⁄3 และ ±1                        |
| ถ่ายคร่อมจำลองฟิล์ม | เลือกการจำลองฟิล์มสามชนิดที่ใช้สำหรับการถ่ายคร่อม |
|                     | จำลองฟิล์ม (🗐 118)                                |
| BKT สมดุลย์แสงสีขาว | เลือกจาก ±1, ±2 และ ±3                            |

### ตั้งเวลาถ่าย

#### เลือกหน่วงเวลาการปล่อยชัตเตอร์

| ตัวเลือก | คำอธิบาย                                                                                                    |
|----------|----------------------------------------------------------------------------------------------------|
| ©2 ට්    | ชัตเตอร์จะถูกปล่อยเป็นเวลาประมาณสองวินาทีหลังจากกดปุ่มชัตเตอร์<br>ใช้เพื่อลดการเบลอที่เกิดจากการเคลื่อนไหวของกล้องเมื่อกดปุ่มชัตเตอร์<br>ไฟของระบบตั้งเวลาถ่ายกะพริบเมื่อระบบตั้งเวลาถ่ายรูปนับถอยหลัง |
| ር 10 ዓ   | ชัตเตอร์จะถูกปล่อยเป็นเวลาประมาณสิบวินาทีหลังจากกดปุ่มชัตเตอร์<br>ใช้สำหรับถ่ายภาพที่คุณต้องการถ่ายตัวเอง ไฟตั้งเวลาถ่ายจะกะพริบ<br>ทันทีก่อนถ่ายภาพ                                                   |
| ปิด      | ปิดตั้งเวลาถ่าย                                                                                                    |

หากเลือกตัวเลือกอื่นที่ไม่ใช่ **ปิด** ตัวตั้งเวลาจะเริ่ม ทำงานเมื่อกดปุ่มขัตเตอร์ทั้งหมดลงจนสุด จอแสดง ผลในจอภาพจะแสดงให้เห็นจำนวนวินาทีที่เหลือ จนกว่าจะกดปุ่มขัตเตอร์ หากต้องการหยุดการตั้ง เวลาก่อนจะถ่ายภาพ ให้กด DISP/BACK

619

ยืนด้านหลังกล้องถ่ายรูปเมื่อใช้ปุ่มชัตเตอร์ การยืนด้านหน้าของเลนส์อาจมีผล รบกวนต่อโฟกัสและการรับแสง

นาฬิกาตั้งเวลาจะปิดอัตโนมัติเมื่อปิดกล้อง

#### ถ่ายตามช่วงเวลา

กำหนดค่ากล้องให้ถ่ายภาพโดยอัตโนมัติในช่วงเวลาที่กำหนดไว้ล่วงหน้า

- 1 ไฮไลท์ ถ่ายตามช่วงเวลา ในแท็บ ⊡ (ตั้งค่า การถ่ายภาพ) แล้วกด MENU/OK
- 2 ใช้ปุ่มตัวเลือกเพื่อเลือกช่วงเวลาและจำนวน ภาพ กด MENU/OK เพื่อดำเนินการ
- 3 ใช้ปุ่มตัวเลือกเพื่อเลือกเวลาเริ่มต้น จากนั้น กด MENU/OK การถ่ายภาพจะเริ่มต้นโดย อัตโนมัติ

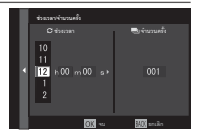

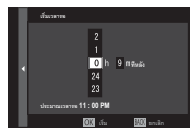

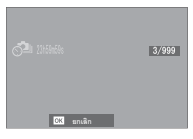

### 

้ไม่สามารถใช้การถ่ายรูปตั้งเวลาเป็นช่วงที่ความเร็วชัตเตอร์ **B** (การเปิดชัตเตอร์ ค้าง) หรือการรับแสงหลายจุด ในโหมดต่อเนื่องเป็นชุด กล้องจะถ่ายภาพเพียง หนึ่งภาพเมื่อปล่อยชัตเตอร์แต่ละครั้ง

## 🚫 แนะนำให้ใช้ขาตั้งกล้อง

ตรวจสอบระดับแบตเตอรี่ก่อนเริ่ม ขอแนะนำให้ใช้อะแดปเตอร์ไฟฟ้ากระแส สลับ AC-9V และ DC coupler CP-W126

จอแสดงผลจะปิดระหว่างแต่ละภาพและสว่างขึ้นสองสามวินาทีก่อนที่จะถ่าย ภาพถัดไป สามารถเปิดใช้งานจอแสดงผลได้ทุกเวลาโดยกดปุ่มขัตเตอร์

ในการถ่ายภาพต่อจนกระทั่งการ์ดหน่วยความจำเต็ม ให้ตั้งจำนวนภาพไปที่ ∞

## วัดแสง

## เลือกวิธีที่จะให้กล้องวัดการรับแสง

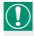

🕕 ตัวเลือกที่เลือกจะมีผลเฉพาะเมื่อ 🔠 ตั้งค่า AF/MF > ตั้งค่าตรวจจับใบหน้า/ **ตา** เป็น **ปิด** 

| โหมด             | คำอธิบาย                                                       |
|------------------|----------------------------------------------------------------|
|                  | กล้องจะกำหนดการรับแสงทันที่ตามการวิเคราะห์ขององค์              |
|                  | ประกอบของภาพ สี และความสว่างที่มี แนะนำให้ใช้ใน                |
| (หลาย ุต)        | สถานการณ์ส่วนใหญ่                                              |
| [ <b>0</b> ]     | กล้องจะวัดแสงของเฟรมทั้งหมดแต่จะกำหนดน้ำหนักมากที่สุดไป        |
| (เฉลี่ยหนักกลาง) | ยังพื้นที่ตรงกลาง                                              |
| C. 1             | กล้องจะวัดสภาพของแสงในพื้นที่ตรงกลางของเฟรมที่เท่ากับ 2%       |
| [•]              | ของพื้นที่ทั้งหมด แนะนำให้ใช้กับตัวแบบที่มีไฟด้านหลัง และใน    |
| (เซพาเวิงุต)     | กรณีอื่นที่พื้นหลังมีแสงสว่างมากกว่าหรือมืดมากกว่าตัวแบบหลัก   |
| r 1              | ตั้งค่าการรับแสงให้เป็นการเฉลี่ยสำหรับทั่วทั้งเฟรม โดยมีการรับ |
| L ]              | แสงที่สม่ำเสมอตลอดการถ่ายภาพหลายภาพ และมีประสิทธิภาพ           |
| (เนลย)           | สำหรับการถ่ายภาพวิวและภาพคนที่ตัวแบบสวมชุดสีดำหรือสีขาว        |

#### <u>ชน</u>ิดชัตเตอร์

เลือกประเภทซัตเตอร์ เลือกซัตเตอร์อิเอ็กทรอบิกส์เพื่อปิดเสียงซัตเตอร์

| ตัวเลือก                       | คำอธิบาย                                  |
|--------------------------------|-------------------------------------------|
| MS ชัตเตอร์กลไก                | ถ่ายรูปด้วยชัตเตอร์กลไก                   |
| ES ชัตเตอร์อิเล็กทรอนิกส์      | ถ่ายรูปด้วยชัตเตอร์อิเล็กทรอนิกส์         |
| MS กลไก +<br>ES อิเล็กทรอนิกส์ | กล้องจะเลือกชนิดชัตเตอร์ตามสภาพการถ่ายรูป |

หากเลือกตัวเลือกอื่บที่ไม่ใช่ **MS ชัตเตอร์กลไก** จะสามารถเลือกความเร็ว ชัตเตอร์จะเร็วกว่า ¼000 s ได้โดยการหมุนแป้นหมุนความเร็วชัตเตอร์ไปที่ 4000 จากนั้นหมุนแป้นหมุนเลือกคำสั่งด้านหลัง

- อาจมองเห็นภาพผิดเพี้ยนได้ในการถ่ายภาพวัตถุที่เคลื่อนที่ด้วยชัตเตอร์  $\bigcirc$ คิเล็กทรคนิกส์ ในขณะที่คาจมีแถบเส้นหรือหมอกเกิดขึ้นใบภาพที่ก่ายกาย ใต้แสงไฟฟลูออเรสเซนต์ หรือแสงวูบหรือผิดปกติ เมื่อถ่ายภาพโดยปิดเสียง ชัตเตอร์ ให้เคารพสิทธิในรูปถ่ายและสิทธิส่วนบุคคลของตัวแบบด้วย

🚫 เมื่อใช้งานชัตเตอร์อิเล็กทรอนิกส์ แฟลชจะถูกปิดใช้งาน ความเร็วชัตเตอร์และ ความไวแสงจะถูกจำกัดอยู่ที่ค่า ½2000–30 s และ ISO 12800–200 ตามลำดับ และไม่มีผลต่อการลดเสียงรากวนในที่จายแสงบาบ

#### โหมดIS

# เลือกจากตัวเลือกการกันภาพสั่นสะเทือนต่อไปนี้

| ตัวเลือก                                                                                                    | คำอธิบาย                                                                |
|----------------------------------------------------------------------------------------------------|-------------------------------------------------------------------------|
| (∰)₁•>> เคลื่อนที่                                                                                                    |                                                                         |
| +ต่อเนื่อง                                                                                                    | เบตการทนราพสนสะเทชน หากเลขก <b>+เคลอนท</b> กลองจะบรบ                    |
| 🕲 า ตลอดเวลา                                                                                                    | เขว.เทรว.เมตเตอรเพอซดบ.เระกระเมอกเทอตร.เง.พ.ก.เตย์เษะอุกม               |
| (∉)₂•> เคลื่อนที่                                                                                                    | จากข้างต้น ยกเว้นว่าการกันภาพสั่นสะเทือนจะทำงานเฉพาะ                    |
| +เมื่อถ่าย                                                                                                    | เมื่อกดปุ่มชัตเตอร์ลงครึ่งหนึ่ง (โหมดโฟกัส <b>C</b> เท่านั้น) หรือปล่อย |
| with the second second s | ชัตเตอร์ หากเลือก + <b>เคลื่อนที่</b> กล้องจะปรับความเร็วชัตเตอร์เพื่อ  |
| (∰)5 เชพ.าะถาย                                                                                                    | ลดการสั่นสะเทือนเมื่อตรวจพบวัตถุเคลื่อนที่                              |
| ปิด                                                                                                    | ปิดการกันภาพสั่นสะเทือน เลือกตัวเลือกนี้เมื่อใช้กับขาตั้ง               |
| .4                                                                                                    | ส                                                                       |

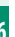

+**เมื่อถ่าย** ไม่มีเอฟเฟกต์เมื่อตั้งค่าความไวแสงเป็นค่าคงที่ และอาจไม่สามารถ ใช้งานได้ในการตั้งค่าที่ผสมรวมกับการตั้งค่าอื่น เอฟเฟกต์อาจแตกต่างกันไป ตามสภาวะของแสงและความเร็วเมื่อตัวแบบเคลื่อนที่

ตัวเลือกนี้สามารถใช้ได้เฉพาะกับเลนส์ที่รองรับการกันภาพสั่นสะเทือน

#### ความไวแสง

## ปรับความไวแสงของกล้อง

| ตัวเลือก                     | คำอธิบาย                                           |  |
|------------------------------|----------------------------------------------------|--|
| ออโต้1                       |                                                    |  |
| ออโต้2                       | ความ เวแสงจะบรบ เดยอดเนมดเพยดอบสนองดอสวกวะ         |  |
| ออโต้3                       | นางขายวิมา                                         |  |
| 12800–200                    | ปรับความไวแสงด้วยตนเอง ค่าที่เลือกจะแสดงในจอแสดงผล |  |
| <b>H</b> (25600 หรือ 51200), | เลือกสำหรับสถานการณ์พิเศษ โปรดทราบว่าอาจมีรอยจุด   |  |
| <b>L</b> (100)               | ปรากฏบนภาพที่ถ่ายที่ H ในขณะที่ L ลดช่วงไดนามิก    |  |
|                              |                                                    |  |

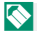

🚫 ความไวแสงจะไม่ถูกรีเซ็ตเมื่อปิดกล้อง

#### การปรับความไวแสง

สามารถใช้ค่าที่สูงกว่าเพื่อลดภาพสั่นไหวเมื่อแสงสว่างน้อย ขณะที่ค่าที่ต่ำกว่าจะช่วย ให้ความเร็วขัตเต<sup>ื</sup>อร์ช้าลงหรือรูรับแสงกว้างขึ้นในที่ที่มีแสงสว่างจ้า อย่างไรก็ตาม โปรด ทราบว่า อาจมีรอยจุดปรากภูบนภาพที่ถ่ายด้วยความไวแสงสูง

เลือกความไวแสงพื้นฐาน, ความไวแสงสูงสุด และความเร็วชัตเตอร์ต่ำสุด สำหรับ **ออโต้1, ออโต้2** และ **ออโต้3** ค่าเริ่มต้นจะแสดงด้านล่าง

|                     | ค่าเริ่มต้น |        |        |
|---------------------|-------------|--------|--------|
| ตัวเลือก            | ออโต้1      | ออโต้2 | ออโต้3 |
| ความไวเริ่มต้น      | 200         |        |        |
| ISOสูงสุด           | 800         | 1600   | 3200   |
| SHUTTER SPEEDต่ำสุด | 1/60 s      |        |        |

กล้องจะเลือกความไวแสงอัตโนมัติระหว่างค่าเริ่มต้นและค่าสูงสุด ความไวแสง จะเพิ่มขึ้นสูงกว่าค่าเริ่มต้นเฉพาะเมื่อความเร็วขัตเตอร์ที่จำเป็นสำหรับการรับ แสงที่เหมาะสมต่ำกว่าค่าที่เลือกสำหรับ SHUTTER SPEEDต่ำสุด

## 🚫 หากค่าที่เลือกสำหรับ **ความไวเริ่มต้น** สูงกว่าค่าที่เลือกสำหรับ ISO**สูงสุด** กล้องจะตั้งค่า **ความไวเริ่มต้น** เป็นค่าที่เลือกสำหรับ ISO**สูงสุด**

กล้องอาจเลือกความเร็วชัตเตอร์ที่ช้ากว่า SHUTTER SPEED**ต่ำสุด** หากภาพ ียังคงเป็นการรับแสงน้อยเกินไปที่ค่าที่เลือกสำหรับ ISOสูงสุด หากเลือก ออโต้ สำหรับ SHUTTER SPEED**ต่ำสุด** กล้องจะเลือกความเร็วขัตเตอร์ต่ำสุดโดย คัตโนมัติโดยเท่ากับค่าแกผันของทางยาวโฟกัสโดยประมาณ ในหน่วยวินาที (ตัวอย่างเช่น หากเลนส์มีทางยาวโฟกัสเท่ากับ 50 มม. กล้องจะเลือกความเร็ว ชัตเตอร์ต่ำสุดที่ใกล้เคียงกับ ½o s) การเลือกตัวเลือกสำหรับการกันภาพสั่น สะเทือนจะไม่มีผลในความเร็วชัตเตอร์ต่ำสุด

#### ตั้งค่าตัวแปลง

ปรับการตั้งค่าสำหรับเลนส์เมาท์ M ที่ต่อโดยใช้อุปกรณ์เสริม ตัวแปลง M FUJIFILM

## การเลือกทางยาวโฟกัส

หากเลนส์มีทางยาวโฟกัส 21, 24, 28 หรือ 35 มม. ให้เลือกตัวเลือกที่เหมาะสมในเมนู **ตั้งค่าตัวแปลง** 

สำหรับเลนส์อื่น ให้เลือกตัวเลือก 5 หรือ 6 แล้วใช้ ปุ่มตัวเลือกเพื่อเข้าสู่ทางยาวโฟกัส

|     | ลงพระวัตระสงส์     |                |
|-----|--------------------|----------------|
| ۰ ۵ | ususi 1            | 21mm           |
|     | usudi 2<br>usudi 3 | 24mm ><br>28mm |
|     | 1912f 4            | 35mm           |
|     | Laurá 6            | 75mm 🖄         |
|     |                    | 💯 ânis         |

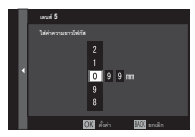
6

# การแก้ไขภาพผิดเพี้ยน

เลือกจากตัวเลือก **มาก, ปานกลาง** หรือ **น้อย** เพื่อ แก้ไขภาพผิดเพี้ยนแบบ **โค้งออก** หรือ โ**ค้งเข้า** 

# แก้เฉดสี

สามารถปรับความแตกต่างของสี (เฉดสี) ระหว่าง ศูนย์กลางและขอบของเฟรมโดยปรับแยกแต่ละมุม

การใช้การแก้ไขเฉดสี ให้ทำตามขั้นตอนต่อไปนี้

- หมุนแป้นหมุนเลือกคำสั่งด้านหลังเพื่อเลือกมุม มุมที่เลือกจะแสดงด้วย รูปสามเหลี่ยม
- 2 ใช้ตัวเลือกเพื่อปรับเฉดสีจนกว่ามองไม่เห็นความแตกต่างของสีระหว่าง มุมที่เลือกและศูนย์กลางของภาพ กดตัวเลือกช้ายหรือขวาเพื่อปรับสีบน แกนฟ้า-แดง กดตัวเลือกบนหรือล่างเพื่อปรับสีบนแกนน้ำเงิน-เหลือง

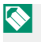

การกำหนดค่าที่ต้องการ ให้ปรับการแก้ไขเฉดสีขณะที่ถ่ายรูปท้องฟ้าสีน้ำเงิน หรือแผ่นกระดาษสีเทา

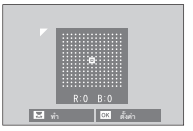

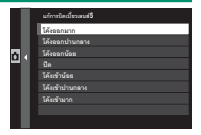

#### แก้ขอบภาพมืด

เลือกค่าระหว่าง -5 และ +5 การเลือกค่าบวกจะ เพิ่มขอบภาพมืด ในขณะที่การเลือกค่าลบจะลด ขอบภาพมืด แนะนำให้ใช้ค่าบวกสำหรับเลนส์วิน เทจ ส่วนค่าลบใช้สร้างเคฟเฟกต์ขคงภาพที่ถ่ายด้วย เลนส์แอนที่คหรือกล้องรูเข็ม

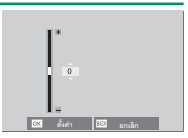

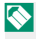

🚫 การกำหนดค่าที่ต้องการ ให้ปรับการแก้ไขขอบดำของภาพขณะที่ถ่ายรูปท้องฟ้า สีน้ำเงิน หรือแผ่นกระดาษสีเทา

# การสื่อสารไร้สาย

เชื่อมต่อไปยังสมาร์ทโฟนที่ใช้งานแอพ "FUJIFILM Camera Remote" สามารถใช้สมาร์ทโฟนเพื่อเรียกดูรูปภาพบนกล้องถ่ายรูป ดาวน์โหลดรูปภาพ ที่เลือก ควบคุมกล้องจากระยะไกล หรืออัพโหลดข้อมูลตำแหน่งไปยังกล้อง ถ่ายรูป

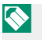

สำหรับการดาวน์โหลดและข้อมูลอื่นๆ โปรดเยี่ยมชม: http://fujifilm-dsc.com/wifi/

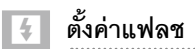

ปรับการตั้งค่าที่เกี่ยวข้องกับแฟลซ

การแสดงการตั้งค่าที่เกี่ยวข้องกับแฟลฯ ให้กด MENU/OK ในจุคแสดงผลการถ่ายภาพ แล้วเลือก แท็บ 🚺 (ตั้งค่าแฟลช)

| I.       | s doirealan            |
|----------|------------------------|
| I.Q.     | การนี้แล่งพื้นใช้มนฟลร |
| AS<br>NF | BURTUR                 |
| Ċ.       | โหนะลังก TTL           |
| 4 .      | การตั้งค่าไฟแฉลอีดี    |
|          | การตั้งคำมาสะตอร์      |
|          | การตั้งคำช่อง          |
| ~        |                        |
| MY       |                        |
|          | BACK                   |

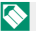

🚫 ตัวเลือกจะมีให้แตกต่างกันตามโหมดถ่ายรูปที่เลือก

# การตั้งค่าฟังก์ชันแฟลช

เลือกโหมดควบคุมแฟลช โหมดแฟลช หรือโหมด ซิงค์ หรือปรับระดับแฟลช ตัวเลือกจะมีให้แตกต่าง กันไปตามแฟลซ

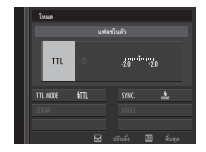

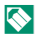

🚫 โปรดดูข้อมูลเพิ่มเติมในหน้า 257

#### ลบตาแดง

# ลบเอฟเฟกต์ตาแดงที่เกิดจากแฟลช

| ตัวเลือก          | คำอธิบาย                                     |  |
|-------------------|----------------------------------------------|--|
| แฟลช+<br>แก้ตาแดง | ารถดตาแดงแฟลชล่วงหน้ารวมกับการลบตาแดงดิจิตอล |  |
| แฟลช              | เฉพาะการลดตาแดงแฟลช                          |  |
| แก้ตาแดง          | เฉพาะการฉบตาแดงดิจิตอล                       |  |
| ปิด               | ปิดการลดตาแดงแฟลชและการลบตาแดงดิจิตอล        |  |

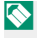

สามารถใช้การลดตาแดงแฟลชได้ในโหมดควบคุมแฟลช TTL การลบตาแดง ดิจิตอล จะทำงานเฉพาะเมื่อตรวจพบใบหน้า และ จะใช้ไม่ได้กับภาพ RAW

# โหมดล็อก TTL

ระบบควบคุมแฟลช TTL สามารถล็อกเพื่อให้ได้ผลลัพธ์ของชุดภาพถ่ายที่ สม่ำเสมอ แทนการปรับระดับแฟลชของแต่ละภาพ

| ตัวเลือก           | คำอธิบาย                                                                                                    |
|--------------------|----------------------------------------------------------------------------------------------------|
| ล็อกกับแฟลชสุดท้าย | เอาต์พุตแฟลชล็อกอยู่ที่ค่าที่วัดไว้สำหรับรูปภาพล่าสุดส่วน<br>ใหญ่ ไป ข้อความผิดพลาดจะแสดงขึ้นหากไม่มีค่าที่วัดได้<br>ก่อนหน้า |
| ล็อกกับแฟลชวัดแสง  | กล้องจะปล่อยชุดแฟลชล่วงหน้าและล็อกเอาต์พุตแฟลชที่<br>ค่าที่วัดไว้                                                             |

การใช้ล็อก TTL กำหนด ล็อก TTL ไปยังส่วนควบคุมกล้อง จากนั้นใช้แป้น ควบคุมเพื่อเปิดใช้หรือปิดใช้ล็อก TTL (目記 250)

สามารถปรับการชดเซยแฟลชได้ ในขณะที่ล็อก TTL กำลังทำงาน

# การตั้งค่าไฟแอลอีดี

เลือกว่าจะใช้ไฟวิดีโอ LED ของชุดแฟลช (หากมี) เป็นประกายตาหรือไฟช่วย หาคคโต้โฟกัส เมื่อถ่ายภาพหรือไม่

| ตัวเลือก         | หน้าที่ของไฟวิดีโอ LED ในการถ่ายภาพนิ่ง |
|------------------|-----------------------------------------|
| ประกายตา         | ประกายตา                                |
| ช่วย AF          | ไฟช่วยหาออโต้โฟกัส                      |
| ช่วย AF+ประกายตา | ไฟช่วยหาออโต้โฟกัสและประกายตา           |
| ปิด              |                                         |

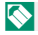

🚫 สามารถเข้าถึงตัวเลือกนี้ผ่านทางเมนูการตั้งค่าแฟลชเช่นกัน

#### การตั้งค่ามาสเตอร์

เลือกกลุ่มแฟลช (A, B หรือ C) สำหรับแฟลชที่ต่อบนฐานเสียบแฟลชของกล้อง เมื่อทำงานเป็นชุดระยะไกลที่ควบคุมแฟลซหลัก ผ่านทางระบบควบคุมแฟลซ ไร้สายแบบออปติคอล FUJIFILM หรือเลือก OFF เพื่อ จำกัดเอาต์พุตแฟลช หลักให้อยู่ในระดับที่จะไม่มีผลต่อภาพจริง

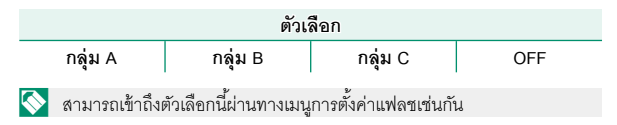

## การตั้งค่าช่อง

เลือกช่องสัญญาณที่ใช้สำหรับสื่อสารระหว่างแฟลชหลักและชุดแฟลชระยะ ไกล เมื่อใช้ระบบควบคุมแฟลซไร้สายแบบออปติคอล FUJIFILM สามารถใช้ ช่องสัญญาณแยกกันสำหรับระบบแฟลชที่แตกต่างกันหรือเพื่อป้องกันการ รบกวนเมื่อระบบหลายระบบทำงานในระยะที่ใกล้กัน

| ตัวเลือก |        |        |        |
|----------|--------|--------|--------|
| ช่อง 1   | ช่อง 2 | ช่อง 3 | ช่อง 4 |

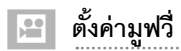

ปรับตัวเลือการบันทึกภาพยนตร์

การแสดงตัวเลือกสำหรับการบันทึกภาพยนตร์ ให้ กด MENU/OK ในจอแสดงผลการถ่ายภาพ แล้ว เลือกแท็บ 🖽 (ตั้งค่ามูฟวี่)

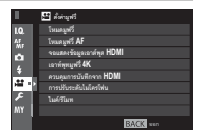

 $\mathbf{i}$ 

ตัวเลือกจะมีให้แตกต่างกันตามโหมดถ่ายรูปที่เลือก

# โหมดมูฟวี่

#### เลือกขนาดและอัตราเฟรมสำหรับการบันทึกภาพยนตร์

| ตัวเลือก      | ขนาดเฟรม                                                     | อัตรา     |
|---------------|--------------------------------------------------------------|-----------|
| 2160/29.97P   |                                                              | 29.97 fps |
| 2160/25P      | 3840 × 2160 (4K)<br>1920 × 1080 (Full HD)<br>1280 × 720 (HD) | 25 fps    |
| 2160/24P      | 3840 × 2160 (4K)                                             | 24 fps    |
| 2160/23.98P   |                                                              | 23.98 fps |
| 1080/59.94P   |                                                              | 59.94 fps |
| 1080/50P      |                                                              | 50 fps    |
| 1080/29.97P   | 1020 × 1080 (Eull HD)                                        | 29.97 fps |
| 1080/25P      | 1920 × 1080 (Full HD)                                        | 25 fps    |
| 1080/24P      |                                                              | 24 fps    |
| 1080/23.98P   |                                                              | 23.98 fps |
| HD 720/59.94P |                                                              | 59.94 fps |
| HD 720/50P    |                                                              | 50 fps    |
| HD 720/29.97P | 1000 700 (UD)                                                | 29.97 fps |
| HD 720/25P    | 1280 × 720 (HD)                                              | 25 fps    |
| HD 720/24P    |                                                              | 24 fps    |
| HD 720/23.98P |                                                              | 23.98 fps |

# โหมดมูฟวี่ AF

# เลือกวิธีที่กล้องเลือกจุดโฟกัสสำหรับการบันทึกภาพยนตร์

| ตัวเลือก     | คำอธิบาย                                 |
|--------------|------------------------------------------|
| หลายจุด      | การเลือกจุดโฟกัสอัตโนมัติ                |
| โฟกัสพื้นที่ | กล้องโฟกัสบนตัวแบบในพื้นที่โฟกัสที่เลือก |

# จอแสดงข้อมูลเอาต์พุต HDMI

หากเลือก **เปิด** อุปกรณ์ HDMI ที่กล้องเชื่อมต่อจะทำหน้าที่แสดงข้อมูลที่อยู่ใน จอแสดงผลของกล้องถ่ายรูป

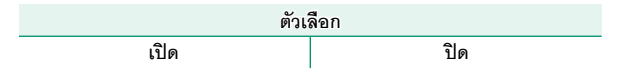

# เอาท์พุทมูฟวี่ 4K

เลือกปลายทางสำหรับภาพยนตร์ 4K ที่ถ่ายขณะที่กล้องเชื่อมต่อกับเครื่อง บันทึก HDMI หรืออุปกรณ์อื่นๆ ที่รองรับ 4K

| ตัวเลือก | คำอธิบาย                                                                                                    |  |
|----------|----------------------------------------------------------------------------------------------------|--|
|          | ภาพยนตร์ 4K จะถูกบันทึกไปยังการ์ดหน่วยความจำของกล้องในรูปแบบ                                                                                             |  |
|          | 4K และส่งเอาต์พุตไปยังอุปกรณ์ HDMI ในรูปแบบ Full HD                                                                                                    |  |
|          | ภาพยนตร์ 4K จะถูกส่งเอาต์พุตไปยังอุปกรณ์ HDMI ในรูปแบบ 4K โดย<br>นี่หมู่ในกระไม่สัมมาย 6 ค.ศ. 1975 เมื่อการแบบ (การการการการการการการการการการการการการก |  |
| HDMI     | เรมเมอกตบุมขดเตอร กลองจะ เมบนทกภาพยนตร 4K เบองการตหนรย<br>ความจำ                                                                                         |  |

#### ควบคุมการบันทึกจาก HDMI

เลือกว่าจะให้กล้องส่งสัญญาณเริ่มและหยุดไปยังอุปกรณ์ HDMI เมื่อกดปุ่ม ชัตเตอร์เพื่อเริ่มและหยุดการบันทึกภาพยนตร์หรือไม่

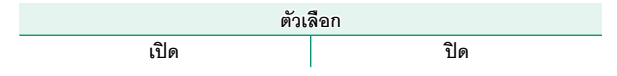

# การปรับระดับไมโครโฟน

# ปรับระดับการบันทึกสำหรับไมโครโฟนในตัวและ ภายนอก

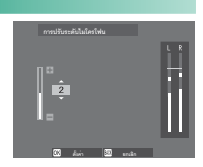

| ตัวเลือก |                     | คำอธิบาย |  |
|----------|---------------------|----------|--|
| 4—1      | เลือกระดับการบันทึก |          |  |

📎 จอแสดงผลจะแสดงระดับการบันทึกสูงสุดที่ตรวจพบในช่วงเวลาที่ให้

คุณสามารถกำหนด **การปรับระดับไมโครโฟน** ไปยังส่วนควบคุมของกล้อง จากนั้นใช้ส่วนควบคุมเพื่อปรับระดับไมโครโฟนขณะที่บันทึก

# ไมค์/รีโมท

ระบุว่าอุปกรณ์ที่เชื่อมต่อไปยังช่องต่อไมโครโฟน/รีโมตกดชัตเตอร์ เป็น ไมโครโฟนหรือรีโมตกดชัตเตอร์

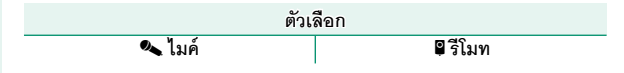

# การเล่นภาพและเมนูแสดงภาพ

# จอแสดงผลการเล่น

เนื้อหาส่วนนี้จะระบุไฟแสดงสถานะที่อาจแสดงขึ้นระหว่างการเล่น

เพื่อวัตถุประสงค์สำหรับเป็นภาพประกอบ จอแสดงผลจะแสดงโดยไฟแสดง สถานะสว่างทั้งหมด

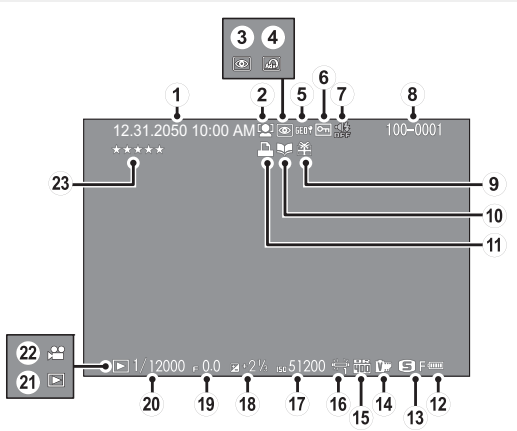

| 1    | วันที่และเวลา             | 44, 2   | 202  |
|------|---------------------------|---------|------|
| 2    | สัญลักษณ์ตรวจหาใบหน้า     |         | 138  |
| 3    | สัญลักษณ์ลบตาแดง          | .165,   | 190  |
| 4    | ฟิลเตอร์ขั้นสูง           |         | . 99 |
| 5    | ข้อมูลตำแหน่ง             | .238, 2 | 280  |
| 6    | ป้องกันภาพ                |         | 188  |
| 7    | สัญลักษณ์เสียงและแฟลช     | 2       | 206  |
| 8    | หมายเลขเฟรม               | 2       | 234  |
| 9    | ภาพของขวัญ                |         | . 51 |
| 10   | ส้ญลักษณ์ช่วยค้นหาสมุดภาพ |         | 192  |
| (11) | สัญลักษณ์การพิมพ์ DPOF    |         | 195  |
| 12   | ระดับแบตเตอรี่            |         | . 43 |
|      |                           |         |      |

| 13  | ขนาดภาพ/คุณภาพ115, 11     | 6 |
|-----|---------------------------|---|
| 14) | จำลองฟิล์ม 11             | 8 |
| 15  | ช่วงไดนามิก 12            | 1 |
| 16  | สมดุลย์สีขาว12            | 2 |
| 17  | ความไวแสง15               | 7 |
| 18  | การชดเชยการรับแสง9        | 1 |
| 19  | รูรับแสง63, 69, 7         | 2 |
| 20  | ความเร็วขัตเตอร์63, 64, 7 | 2 |
| 21) | สัญญาณโหมดเล่น5           | 1 |
| 22  | ไอคอนมูฟวี่5              | 8 |
| 23  | การให้คะแนน17             | 6 |
|     |                           |   |

#### ปุ่ม DISP/BACK

# ปุ่ม DISP/BACK ควบคุมจอแสดงผลของไฟแสดง

สถานะระหว่างการเล่น

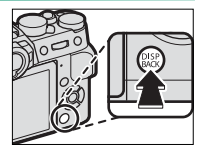

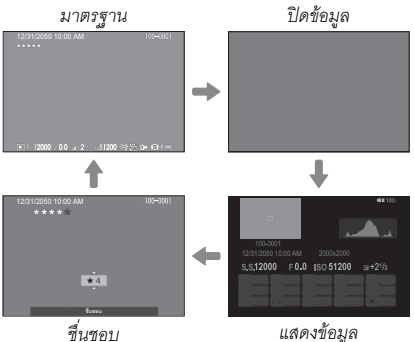

สื่นสคบ

## ชื่นชอบ: การให้คะแนนภาพ–

ในการให้คะแนนภาพปัจจุบัน ให้กด DISP/BACK และกดปุ่มตัวเลือกขึ้นและลงเพื่อเลือก จากศูนย์ถึงห้าดาว

#### จอแสดงผลการเล่น

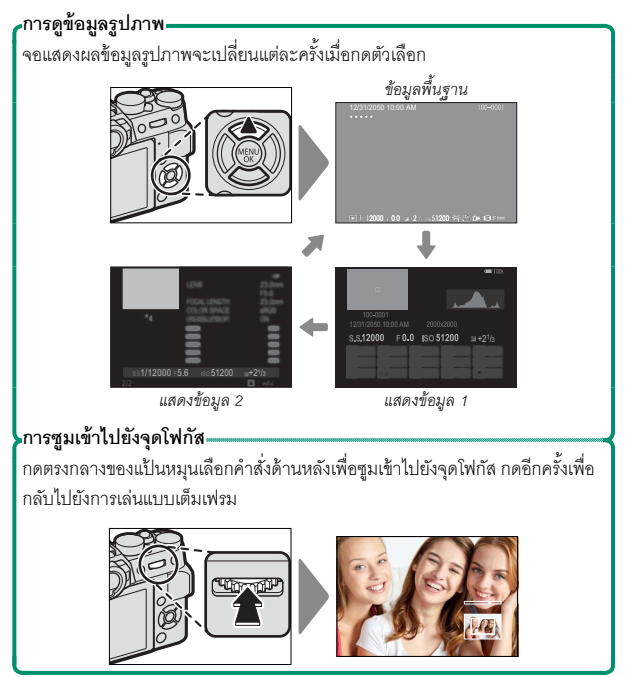

#### การดูภาพ

อ่านเนื้อหาในส่วนนี้สำหรับข้อมูลในการซูมการเล่นและการเล่นแบบ หลายเฟรม

ใช้แป้นหมุนเลือกคำสั่งด้านหลังเพื่อไปจากการเล่น แบบเต็มเฟรมไปยังซูมการเล่น หรือการเล่นแบบ หลายเฟรม

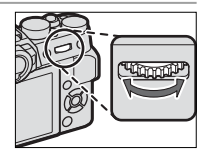

การเล่นแบบเต็มเฟรม

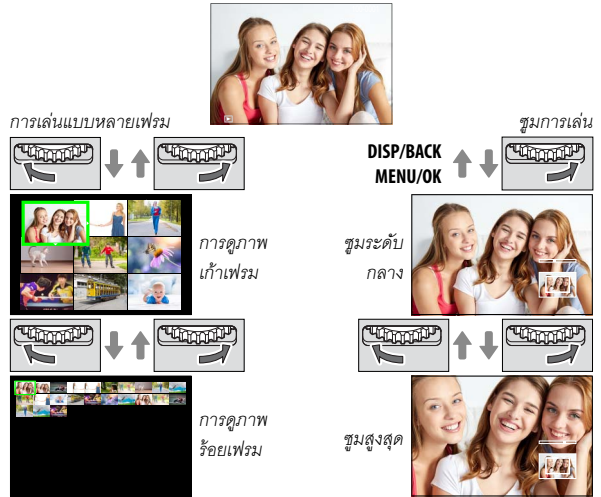

## ซูมการเล่น

เลื่อบ

หมุนแป้นหมุนเลือกคำสั่งด้านหลังไปทางขวาเพื่อชูมเข้ารูปถ่ายบัจจุบัน ไปทาง ช้ายเพื่อชูมออก การออกจากการชูม ให้กด DISP/BACK, MENU/OK หรือตรง กลางของแป้นหมุนเลือกคำสั่งด้านหลัง

อัตราซูมสูงสุดอาจแตกต่างกันไปตามตัวเลือกที่เลือกสำหรับ 🖸 ดั้งค่าคุณภาพภาพ > ขนาดภาพ การซูมขณะเล่นจะใช้ไม่ได้สำหรับภาพที่ ตัดบางส่วน หรือเปลี่ยนขนาดและบันทึกในขนาด 640

เมื่อซูมเข้าในภาพ คุณสามารถใช้ปุ่มตัวเลือกเพื่อดูส่วน ต่างๆ ของภาพที่ไม่ปรากฏในจอ

# การเล่นแบบหลายเฟรม

การเปลี่ยนจำนวนภาพที่แสดง ให้หมุนแป้นหมุนเลือกคำสั่งด้านหลังไปทาง ช้าย เมื่อแสดงรูปภาพแบบเต็มเฟรม

ใช้ตัวเลือกเพื่อเลือกภาพแล้วกด **MENU/OK** เพื่อดูภาพที่เลือกแบบเต็มเฟรม ใน การแสดงเก้าเฟรมและหนึ่งร้อยเฟรม ให้กดปุ่มตัวเลือกขึ้นหรือลงเพื่อดูภาพเพิ่ม เติม

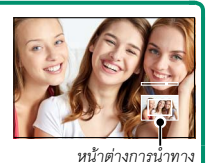

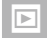

#### เมนูเล่น

ปรับการตั้งค่าการเล่น

เมนูเล่นจะแสดงขึ้นเมื่อคุณกด MENU/OK ในโหมด การเล่น

| I. |   | 🗈 uryamiteranis  | 1/2      |   |
|----|---|------------------|----------|---|
| Þ  | • | uzlaslviá RAW    |          | • |
| ۶  |   | ลนภาพ            |          |   |
|    |   | ดัดส่วนภาพ       |          |   |
|    |   | ปรับรมาด         |          |   |
|    |   | น้องกับการคน     |          |   |
|    |   |                  |          |   |
|    |   |                  |          |   |
|    |   | การสื่อสารได้สาย |          |   |
|    |   |                  | BACK see |   |

#### แปลงไฟล์ RAW

ภาพ RAW จัดเก็บข้อมูลบนการตั้งค่ากล้องแยกจากข้อมูลที่ถ่ายโดยเซ็นเซอร์ ภาพของกล้องถ่ายรูป การใช้ 🖻 เมนูภาพย้อนหลัง > แปลงไฟล์ RAW คุณ สามารถสร้างสำเนา JPEG ของภาพ RAW ได้โดยใช้ตัวเลือกต่างๆ สำหรับการ ตั้งค่าที่ระบุในหน้า 182 ข้อมูลภาพต้นฉบับจะไม่ได้รับผลกระทบ โดยให้ภาพ RAW เดี่ยวประมวลผลในวิธีที่ต่างกันหลากหลายวิธี

เมื่อแสดงภาพ RAW ให้กด **MENU/OK** เพื่อแสดงเมนูแสดงภาพ

กดตัวเลือกขึ้นหรือลงเพื่อเลือก 回 เมนูภาพย้อนหลัง > แปลงไฟล์ RAW แล้วกด<sup>ื</sup>MENU/OK เพื่อแสดงการตั้งค่า

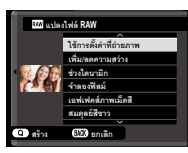

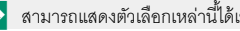

- สามารถแสดงตัวเลือกเหล่านี้ได้เช่นกันโดยการกดปุ่ม **Q** ระหว่างการเล่น
- 3 กดตัวเลือกขึ้นหรือลงเพื่อไฮไลท์การตั้งค่า แล้วกดตัวเลือกขวาเพื่อแสดงตัวเลือก กดตัว เล็คกขึ้นหรือลงเพื่อไฮไลท์ตัวเลือกที่ต้องการ แล้วกด MENU/OK เพื่อเลือกแล้วกลับไปยัง รายการตั้งค่า ทำซ้ำในขั้นตคนนี้เพื่อปรับการ ตั้งค่าเพิ่มเติม

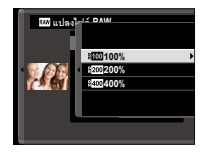

4 กดปุ่ม **Q** เพื่อดูตัวอย่างสำเนา JPEG แล้วกด MENU/OK เพื่อบันทึก

การตั้งค่าที่สามารถปรับได้เมื่อแปลงภาพจาก RAW เป็น JPEG ได้แก่:

| การตั้งค่า              | คำอธิบาย                                                                           |
|-------------------------|------------------------------------------------------------------------------------|
| ใช้การตั้งค่าที่ถ่ายภาพ | สร้างสำเนา JPEG โดยใช้การตั้งค่าในเอฟเฟกต์ที่ใช้ในเวลา<br>ที่ถ่ายภาพ               |
| เพิ่ม/ลดความสว่าง       | ปรับการรับแสง                                                                      |
| ช่วงไดนามิก             | ปรับรายละเอียดที่เน้นสำหรับคอนทราสต์ธรรมชาติ                                       |
| จำลองฟิล์ม              | จำลองเอฟเฟ็คของฟิล์มชนิดต่างๆ                                                      |
| เอฟเฟคส์ภาพเม็ดสี       | เพิ่มเอฟเฟกต์ฟิล์มหยาบ                                                             |
| สมดุลย์สีขาว            | ปรับสมดุลย์สีขาว                                                                   |
| ปรับเลื่อน WB           | ปรับสมดุลย์สีขาวอย่างละเอียด                                                       |
| โทนสว่าง                | ปรับโทนสว่าง                                                                       |
| โทนมืด                  | ปรับโทนมืด                                                                         |
| สี                      | ปรับความหนาแน่นของสี                                                               |
| ความคมชัด               | เพิ่มหรือลดความคมชัดของโครงร่าง                                                    |
| ลดสัญญาณรบกวน           | สร้างสำเนาเพื่อลดรอยจุด                                                            |
| LENS MOD. OPTIMI.       | เพิ่มความละเอียดโดยการปรับการเลี้ยวเบนและการสูญ<br>เสียโฟกัสเล็กน้อยที่ขอบของเลนส์ |
| ขอบเขตสี                | เลือกสเปซสีที่ใช้สำหรับการผลิตสี                                                   |

เมนูเล่น

ลบภาพ

ลบภาพแต่ละภาพ ภาพที่เลือกไว้หลายภาพ หรือภาพทั้งหมด

ภาพที่ถูกลบจะไม่สามารถเรียกคืนได้ ป้องกันภาพลำคัญหรือคัดลอกภาพไปยัง คอมพิวเตอร์หรืออุปกรณ์เก็บข้อมูลอื่นๆ ก่อนที่จะดำเนินการต่อ

| ตัวเลือก    | คำอธิบาย                        |
|-------------|---------------------------------|
| ทีละภาพ     | ลบรูปภาพที่ละภาพ                |
| ภาพที่เลือก | ลบรูปภาพที่เลือกหลายภาพ         |
| ทุกภาพ      | ลบรูปภาพที่ไม่ได้ป้องกันทั้งหมด |

#### ทีละภาพ

- ี เลือก **ทีละภาพ** สำหรับ **ลบภาพ** ในเมนูการเล่น
- 2 กดปุ่มตัวเลือกไปทางช้ายหรือขวาเพื่อเลื่อนดูภาพ และกด MENU/OK เพื่อลบ (ข้อความยืนยันจะไม่ปรากฏ) ทำซ้ำเพื่อลบภาพเพิ่มเติม

### ภาพที่เลือก

- 1 เลือก ภาพที่เลือก สำหรับ ลบภาพ ในเมนูการเล่น
- 2 ไฮไลท์ภาพแล้วกด MENU/OK เพื่อเลือกหรือยกเลิกการเลือก (ภาพใน สมุดภาพหรือลำดับเครื่องพิมพ์ที่แสดงด้วย 11) ภาพที่เลือกจะแสดง ด้วยเครื่องหมายถูก (
- 3 เมื่อการดำเนินการเสร็จสิ้น กด DISP/BACK เพื่อแสดงข้อความยืนยัน
- 4 ไฮไลท์ ตกลง แล้วกด MENU/OK เพื่อลบภาพที่เลือก

#### ทุกภาพ

- 1 เลือก ทุกภาพ สำหรับ ลบภาพ ในเมนูการเล่น
- 2 กล่องโต้ตอบยืนยันจะแสดงขึ้น ไฮไลท์ ตกลง แล้วกด MENU/OK เพื่อลบ รูปภาพที่ไม่ได้ป้องกันทั้งหมด

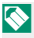

การกด **DISP/BACK** จะยกเลิกการลบ โปรดทราบว่าภาพที่ลบไปก่อนหน้าที่จะ กดปุ่มนั้นจะไม่สามารถเรียกคืนได้

ถ้าข้อความปรากฏเพื่อแจ้งว่าภาพที่เลือกเป็นส่วนหนึ่งของคำสั่งพิมพ์ DPOF ให้กด **MENU/OK** เพื่อลบภาพ

#### ตัดส่วนภาพ

สร้างสำเนาของภาพปัจจุบันโดยมีการครอบตัด

- 1 แสดงภาพที่ต้องการ
- 2 เลือก ตัดส่วนภาพ ในเมนูการเล่น
- 3 ใช้แป้นหมุนเลือกคำสั่งด้านหลังเพื่อชูมเข้าและออก แล้วกดตัวเลือกขึ้น ลง ช้าย หรือขวา เพื่อเลื่อนภาพจนมีการแสดงส่วนที่ต้องการ
- 4 กด MENU/OK เพื่อแสดงข้อความยืนยัน
- 5 กด MENU/OK อีกครั้งเพื่อบันทึกสำเนาที่มีการครอบตัดเป็นไฟล์แยกต่าง หาก
- ภาพครอบตัดขนาดใหญ่กว่าจะทำให้ได้สำเนาขนาดใหญ่กว่า สำเนาทั้งหมด มีอัตราส่วนภาพ 3 : 2 ถ้าขนาดของสำเนาที่ต้องการจริงคือ 🖽, ตกลง จะ ปรากฏเป็นสีเหลือง

#### ปรับขนาด

สร้างสำเนาของภาพปัจจุบันในขนาดเล็กลง

- 1 แสดงภาพที่ต้องการ
- 2 เลือก ปรับขนาด ในเมนูการเล่น
- 3 เลือกขนาดและกด MENU/OK เพื่อแสดงข้อความยืนยัน
- 4 กด MENU/OK อีกครั้งเพื่อบันทึกสำเนาที่มีการปรับขนาดเป็นไฟล์แยก ต่างหาก
- 🚫 ขนาดที่ใช้ได้จะแตกต่างกันไปตามขนาดของภาพต้นฉบับ

#### ป้องกันการลบ

ป้องกันภาพจากการลบโดยไม่ตั้งใจ เลือกตัวเลือกหนึ่งจากตัวเลือกต่อไปนี้และ กด MENU/OK

- เฉพาะภาพ: ป้องกันภาพที่เลือก กดปุ่มเลือกช้ายหรือขวาเพื่อดูภาพและกด MENU/OK เพื่อเลือกหรือยกเลิกการเลือก กด DISP/BACK เมื่อการดำเนินการ เสร็จสมบูรณ์
- ป้องกันหมด: ป้องกันภาพทั้งหมด
- ตั้งค่าใหม่: ลบการป้องกันจากภาพทั้งหมด

🕕 ภาพที่มีการป้องกันจะถูกลบเมื่อฟอร์แมทการ์ดหน่วยความจำ

#### หมุนภาพ

#### หมุนภาพ

- 📔 แสดงภาพที่ต้องการ
- 2 เลือก หมุนภาพ ในเมนูการเล่น
- 3 กดตัวเลือกเพื่อหมุนภาพ 90° ตามเข็มนาฬิกา หรือเลือกขึ้นเพื่อหมุน 90° ทวนเข็มนาฬิกา
- 4 กด MENU/OK ภาพจะปรากฏเป็นแนวที่เลือกโดยอัตโนมัติเมื่อเล่นใน กล้อง
  - ภาพที่มีการป้องกันจะไม่สามารถหมุนได้ โปรดลบการป้องกันออกก่อนหมุน ภาพ

กล้องจะไม่สามารถหมุนภาพที่สร้างด้วยอุปกรณ์อื่น ภาพที่หมุนในกล้องจะไม่ หมุนเมื่อดูบนคอมพิวเตอร์หรือกล้องอื่น

ภาพที่ถ่ายด้วย 🖪 ตั้งค่าหน้าจอ > หมุนภาพที่แสดง จะแสดงผลอัตโนมัติใน แนวที่ถูกต้องระหว่างการเล่น

#### ลบตาแดง

ลบตาแดงออกจากภาพคน กล้องจะวิเคราะห์รูปภาพ หากตรวจพบตาแดง ระบบจะทำงานโดยสร้างสำเนาภาพที่ลดตาแดง

- แสดงภาพที่ต้องการ
- 2 เลือก ลบตาแดง ในเมนูการเล่น

#### ດ MENU/OK

🚫 ผลลัพธ์อาจแตกต่างกันไปขึ้นอยู่กับฉากและความสำเร็จในการตรวจจับใบหน้า ของกล้อง ไม่สามารถลบตาแดงจากภาพที่เคยผ่านการดำเนินการโดยใช้การลบ ตาแดง ซึ่ง มีไอคอน 🐼 แสดงระหว่างการเล่นภาพ

ระยะเวลาที่จำเป็นต้องใช้ในการดำเนินการของภาพจะแตกต่างกันไปตาม จำนวนของใบหน้าที่ตรวจพบ

ไม่สามารถใช้งานอบตาแดงในกาพ RAW ได้

#### การสื่อสารไร้สาย

เชื่อมต่อไปยังสมาร์ทโฟนที่ใช้งานแอพ "FUJIFILM Camera Remote" สามารถใช้สมาร์ทโฟนเพื่อเรียกดูรูปภาพบนกล้องถ่ายรูป ดาวน์โหลดรูปภาพ ที่เลือก ควบคุมกล้องจากระยะไกล หรืออัพโหลดข้อมูลตำแหน่งไปยังกล้อง ถ่ายรูป

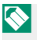

สำหรับการดาวน์โหลดและข้อมูลอื่นๆ โปรดเยี่ยมชม: http://fujifilm-dsc.com/wifi/

# สไลด์โชว์

ดูภาพในสไลด์โชว์อัตโนมัติ กด MENU/OK เพื่อเริ่มต้น แล้วกดตัวเลือกขวาหรือ ช้ายเพื่อข้ามไปข้างหน้าหรือข้างหลัง กด DISP/BACK เมื่อใดก็ได้ในระหว่าง แสดงผลเพื่อดูวิธีใช้บนหน้าจอ สามารถจบการแสดงผลด้วยการกด MENU/OK

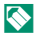

กล้องจะไม่ปิดอัตโนมัติในระหว่างแสดงสไลด์โซว์

#### <u>ช่วย</u>ค้นหาสมุดภาพ

# สร้างสมุดภาพจากภาพที่คุณซอบ

## การสร้างสมุดภาพ

- เลือก สมุดใหม่ สำหรับ 🖸 เมนูภาพย้อนหลัง > ช่วยค้นหาสมุดภาพ
- 2 เลื่อนผ่านรูปภาพและกดปุ่มเลือกขึ้นเพื่อเลือกหรือยกเลิกการเลือก กด MENU/OK เพื่อออกเมื่อสมุดเสร็จสมบูรณ์

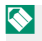

📎 ไม่สามารถเลือกภาพถ่าย 🚳 หรือเล็กกว่าหรือภาพยนตร์สำหรับสมด ภาพ

ภาพแรกที่เลือกจะกลายเป็นรปภาพหน้าปก กดป่มตัวเลือกลงเพื่อเลือก รปภาพปัจจบันสำหรับหน้าปกแทน

3 ไฮไลท์ สร้างสมุดภาพเสร็จ แล้วกด MENU/OK (การเลือกรูปภาพ ทั้งหมดสำหรับสมุด ให้เลือก **เลือกทุกภาพ**) ระบบจะเพิ่มสมุดเล่มใหม่ ไปยังรายการในเมนูช่วยเหลือของสมุดภาพ

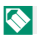

สมุดสามารถมีภาพได้สูงสุด 300 ภาพ สมุดที่ไม่มีภาพจะถูกลบโดยอัตโนมัติ

#### สมุดภาพ

สามารถคัดลอกสมดภาพไปยังคอมพิวเตอร์โดยใช้ซอฟต์แวร์ MyFinePix Studio

#### การดูสมุดภาพ

เลือกสมุดในเมนูช่วยเหลือของสมุดภาพและกด MENU/OK เพื่อแสดงสมุด แล้ว กดปุ่มเลือกช้ายหรือขวาเพื่อเลื่อนผ่านภาพต่างๆ

# การแก้ไขและลบสมุดภาพ

แสดงสมุดภาพและกด MENU/OK ตัวเลือกต่อไปนี้จะปรากฏขึ้น ให้เลือกตัว เลือกที่ต้องการและทำตามคำแนะนำบนหน้าจอ

- แก้ไข: แก้ไขสมุดตามที่อธิบายใน "การสร้างสมุดภาพ"
- **ลบ**: ลบสมุด

# จัดเก็บ PC ออโต้

้อัพโหลดรูปภาพจากกล้องถ่ายรูปไปยังคอมพิวเตอร์ที่กำลังเปิดใช้แอพพลิเคชัน "FUJIFILM PC AutoSave" (โปรดทราบว่าคุณต้องติดตั้งซอฟต์แวร์ก่อนและ กำหนดค่าคอมพิวเตอร์เป็นปลายทางสำหรับการคัดลอกรูปถ่ายจากกล้องถ่าย ฐป)

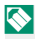

🚫 สำหรับการดาวน์โหลดและข้อมูลอื่นๆ โปรดเยี่ยมชม: http://fujifilm-dsc.com/wifi/

# สั่งพิมพ์ (DPOF)

สร้าง "สั่งพิมพ์" สำหรับเครื่องพิมพ์ที่รองรับ DPOF

# 1 เลือก 🗖 เมนูภาพย้อนหลัง > สั่งพิมพ์ (DPOF)

- 2 เลือก แสดงวันที่ IC เพื่อพิมพ์วันที่ที่บันทึกรูปภาพ ไม่มีวันที่ เพื่อพิมพ์ รูปภาพโดยไม่มีวันที่ หรือ ดั้งค่าใหม่ เพื่อลบรูปภาพทั้งหมดออกจากคำ สั่งพิมพ์ก่อนดำเนินการ
- 3 แสดงรูปภาพที่คุณต้องการรวมเข้าหรือลบออกจากคำสั่งพิมพ์
- 4 กดปุ่มเลือกขึ้นหรือลงเพื่อเลือกจำนวนสำเนา (สูงสุดถึง 99 สำเนา) หากต้องการถบภาพ ออกจากคำสั่ง ให้กดปุ่มเลือกลงจนกว่า จำนวนสำเนาจะเป็น 0

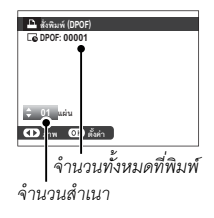

- 5 ทำซ้ำขั้นตอนที่ 3-4 เพื่อให้คำสั่งการพิมพ์เสร็จสมบูรณ์
- 6 จำนวนการพิมพ์ทั้งหมดจะแสดงบนจอภาพ กด MENU/OK เพื่อออก

7

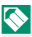

🚫 รูปภาพในคำสั่งการพิมพ์ปัจจุบันจะแสดงโดยไอคอน 🕒 ระหว่างการเล่น

คำสั่งการพิมพ์สามารถมีภาพได้สูงสุด 999 ภาพ

ถ้าใส่การ์ดหน่วยความจำที่มีคำสั่งการพิมพ์ที่สร้างด้วยกล้องตัวอื่น ข้อความจะ ปรากฏขึ้น ให้กด MENU/OK เพื่อยกเลิกคำสั่งการพิมพ์ จะต้องสร้างคำสั่งการ พิมพ์ใหม่ตามที่คลิบายข้างต้น
#### พิมพ์ภาพ instax

การพิมพ์ฐปภาพไปยังเครื่องพิมพ์ FUJIFILM instax SHARE ที่เป็นอุปกรณ์ เสริม กันดับแรก ให้เลือก 🖪 ตั้งค่าการเชื่อมต่อ > ตั้งค่าเชื่อมต่อ instax แล้วป้อนชื่อเครื่องพิมพ์ instax SHARE (SSID) และรหัสผ่าน จากนั้นทำตาม ขั้นตคนด้านล่าง

- เปิดเครื่องพิมพ์
- 2 เลือก 🗖 เมนูภาพย้อนหลัง > พิมพ์ภาพ instax กล้องจะเสื่อมต่อไปยังเครื่องพิมพ์

| 🚔 พิมพ์ภาพ Instox            |
|------------------------------|
|                              |
| ₽ instax-12345678            |
| 🚊 กำลังเชื่อมต่อเครื่องพิมพ์ |
| D FUJIFILM-CAMERA-1234       |
|                              |
|                              |
| BACK anian                   |

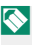

การพิมพ์ที่ละภาพจากการถ่ายภาพต่อเนื่องเป็นชุด ให้แสดงที่ละภาพ ก่คนเล็คก **พิมพ์ภาพ** instax

3 ใช้ตัวเลือกเพื่อแสดงรูปภาพที่คุณต้องการ พิมพ์ จากนั้นกด MENU/OK รูปภาพจะถูกส่ง ไปยังเครื่องพิมพ์และการพิมพ์จะเริ่มขึ้น

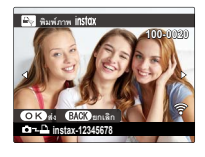

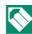

🚫 ฐปภาพที่ถ่ายด้วยกล้องอื่นจะไม่สามารถพิมพ์ได้

พื้บที่ที่พิมพ์จะเล็กกว่าพื้บที่ที่มองเห็บใบหน้าจอ I CD

#### อัตราส่วนภาพ

เลือกวิธีที่อุปกรณ์ความละเอียดสูง (HD) แสดงภาพด้วยอัตราส่วนภาพ 3 : 2 (ตัวเลือกนี้สามารถใช้ได้เฉพาะเมื่อเชื่อมต่อกับสาย HDMI) เลือก 16 : 9 เพื่อ แสดงภาพเพื่อให้เต็มหน้าจอด้วยการครอบตัดส่วนบนและล่างของภาพออก 3 : 2 เพื่อแสดงภาพทั้งหมดด้วยแถบสีดำด้านใดด้านหนึ่ง

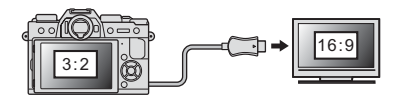

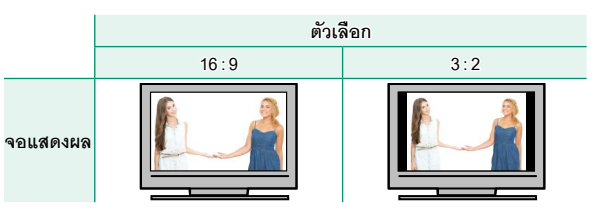

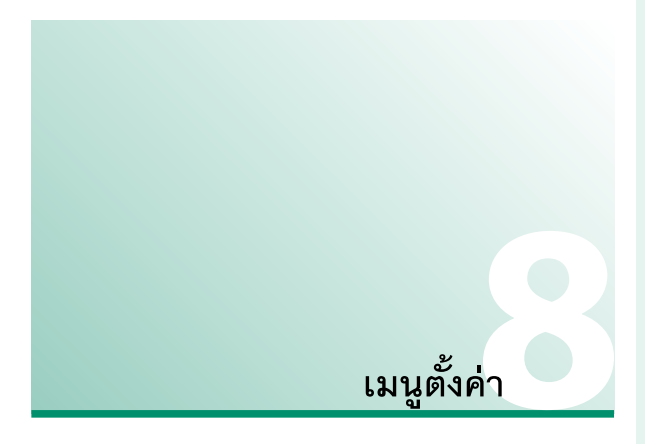

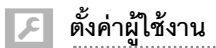

ปรับการตั้งค่ากล้องเบื้องต้น

การเข้าถึงการตั้งค่ากล้องเบื้องต้น ให้กด MENU/OK เลือกแท็บ ⊿ (จัดเตรียม) แล้วเลือก ตั้งค่าผู้ใช้งาน

|  | 🗷 ดังด่ายไข้งาน      |   |
|--|----------------------|---|
|  | ฟอร์แมท              | • |
|  |                      |   |
|  |                      |   |
|  | 言語/LANG              |   |
|  | ด้งค่าเมนูของอัน     |   |
|  | ทำความสะอาคเข็นเขอร์ |   |
|  | เสียงระเพลข          |   |
|  |                      |   |
|  |                      |   |

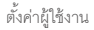

#### ฟอร์แมท

การฟอร์แมทการ์ดหน่วยความจำ·

#### เลือก 🖪 ตั้งค่าผู้ใช้งาน > ฟอร์แมท ในแท็บ 🖪 (จัดเตรียม) 1

ข้อความยืนยันจะปรากฏ การฟอร์แมทการ์ด หน่วยความจำ ให้ไฮไลท์ **ตกลง** แล้วกด MENU/OK การจจกโดยไม่ฟอร์แมทการ์ด หน่วยความจำ ให้เลือก **ยกเลิก** หรือกด DISP/BACK

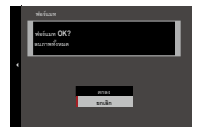

ข้อมูลทั้งหมด รวมถึงภาพที่มีการป้องกัน จะถูกลบจากการ์ดหน่วยความจำ  $(\mathbf{I})$ ้ โปรดคัดลอกไฟล์ที่สำคัญไปยังคอมพิวเตอร์หรืออุปกรณ์เก็บข้อมูลอื่น

ห้ามเปิดฝาครคบซ่องใส่แบตเตอรี่ในระหว่างการฟอร์แมท

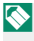

🚫 นอกจากนี้ยังสามารถแสดงเมนูฟอร์แมทได้โดยการกดตรงกลางของแป้นหมุน เลือกคำสั่งด้านหลังขณะที่กดค้างไว้ที่ปุ่ม 面

### วันที่/เวลา

การตั้งค่านาฬิกาของกล้อง:

# 1 เลือก 🖪 ตั้งค่าผู้ใช้งาน > วันที่/เวลา ในแท็บ 🖪 (จัดเตรียม)

- 2 วันที่และเวลาจะปรากฏ กตปุ่มตัวเลือกทางช้ายหรือขวาเพื่อเน้นปี เดือน วันที่ ชั่วโมง หรือนาที และกดขึ้นหรือลงเพื่อเปลี่ยนค่า ในการเปลี่ยน ลำดับของการแสดงปี เดือน และวันที่ ให้เน้นรูปแบบวันที่และกดปุ่มตัว เลือกขึ้นหรือลง
- 3 กด MENU/OK เพื่อตั้งค่านาฬิกา

#### เวลาต่าง

สลับนาพิกาของกล้องทันที่จากโซนเวลาที่บ้านของคุณเป็นเวลาในท้องถิ่นที่ คุณเดินทางไป หากต้องการระบุความแตกต่างระหว่าง เวลาในท้องถิ่นและโซน เวลาที่บ้านของคุณ:

- 1 ไฮไลท์ 🕂 LOCAL แล้วกด MENU/OK
- 2 ใช้ปุ่มเลือกเพื่อเลือกความแตกต่างของเวลาระหว่างเวลาในท้องถิ่นและ เขตเวลาในประเทศของคุณ กด MENU/OK เมื่อการตั้งค่าสมบูรณ์

การตั้งค่านาฬิกากล้องตามเวลาท้องถิ่น ให้ไฮไลท์ 🕂 LOCAL แล้วกด MENU/OK การตั้งค่านาฬิกาตามเวลาของเขตเวลาในประเทศของคุณ ให้เลือก 🏠 HOME หากเลือก 🕂 LOCAL จะมี 🕂 ปรากฏเป็นสีเหลืองประมาณ สามวินาทีเมื่อเปิดกล้อง

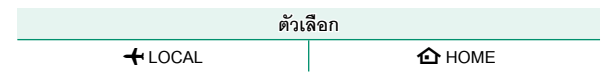

## 言語/LANG.

#### เลือกภาษา

#### ตั้งค่าเมนูของฉัน

แก้ไขรายการที่อยู่ในแท็บ 🏧 (**เมนูของฉัน**) ซึ่งเป็นเมนูตัวเลือกที่ใช้บ่อยแบบ กำหนดเองให้เป็นส่วนตัว

1 ไฮไลท์ 🖾 ตั้งค่าผู้ใช้งาน > ตั้งค่าเมนู ของฉัน ในแท็บ 🖾 (จัดเตรียม) แล้วกด MENU/OK เพื่อแสดงตัวเลือกที่ด้านขวา

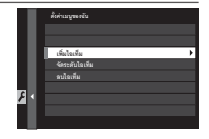

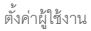

2 กดปุ่มตัวเลือกขึ้นหรือลงเพื่อไฮไลท์ เพิ่มไอเท็ม แล้วกด MENU/OK ตัวเลือกที่ สามารถเพิ่มไปยัง "เมนูของฉัน" จะไฮไลท์ เป็นสี่น้ำเงิน

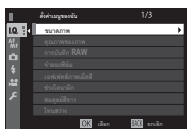

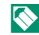

🚫 รายการปัจจุบันใน "เมนูของฉัน" จะแสดงด้วยเครื่องหมายถูก

3 ไฮไลท์รายการแล้วกด MENU/OK เพื่อเพิ่มไป ยัง "เมนูของฉัน"

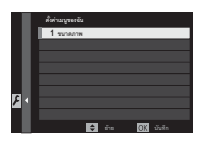

- 4 กด MENU/OK เพื่อกลับไปยังจอแสดงผลแก้ไข
- 5 ทำซ้ำขั้นตอน 3 และ 4 จนกว่าเพิ่มรายการทั้งหมดที่ต้องการแล้ว

"เมนูของฉัน" สามารถประกอบด้วยรายการสูงสุด 16 รายการ

#### การแก้ไข "เมนูของฉัน"–

การจัดเรียงใหม่หรือลบรายการ ให้เลือก **จัดระดับไอเท็ม** หรือ **ลบไอเท็ม** ในขั้นตอน 1

#### ทำความสะอาดเซ็นเซอร์

ขจัดฝุ่นออกจากเซ็นเซอร์ภาพของกล้อง

- ตกลง: ทำความสะอาดเซ็นเซอร์ทันที
- เมื่อเปิดสวิตซ์: การทำความสะอาดเซ็นเซอร์จะดำเนินการเมื่อเปิดกล้อง
- เมื่อปิดสวิตซ์: การทำความสะอาดเซ็นเซอร์จะทำงานเมื่อปิดกล้อง (อย่างไร ก็ตาม การทำความสะอาดเซ็นเซอร์จะไม่ทำงานหากปิดกล้องในโหมดเล่น)

ฝุ่นที่ไม่สามารถขจัดออกโดยใช้การทำความสะอาดเซ็นเซอร์สามารถใช้มือเอา ออกได้

#### เสียง&แฟลช

เลือก **ปิด** เพื่อปิดใช้งานลำโพง แฟลช และไฟช่วยหา และไฟตั้งเวลา ในกรณีที่ ไม่เหมาะใช้งานเสียงหรือไฟของกล้อง

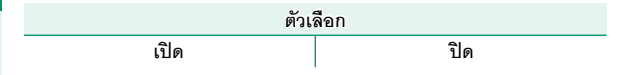

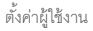

# รีเซ็ต

ตัวเลือกรีเซ็ตการถ่ายรูปหรือเมนูการตั้งค่าเพื่อใช้ค่าเริ่มต้น

# 1 ไฮไลท์ตัวเลือกที่ต้องการและกด MENU/OK

| ตัวเลือก          | คำอธิบาย                                                                                                    |
|-------------------|----------------------------------------------------------------------------------------------------|
| รีเซ็ตเมนูถ่ายภาพ | รีเซ็ตการตั้งค่าเมนูถ่ายรูปทั้งหมดให้กลับไปเป็นค่าเริ่มต้น<br>ยกเว้นสมดุลย์สีขาวและรายการการตั้งค่าแบบกำหนด<br>เองที่สร้างโดยใช้ <b>แก้/บันทึกตั้งค่าเอ</b> ง |
| รีเซ็ตตั้งค่า     | รีเซ็ตการตั้งค่าของเมนูตั้งค่าทั้งหมดให้กลับไปเป็นค่าเริ่ม<br>ต้น ยกเว้น <b>วันที่/เวลา, เวลาต่าง</b> และ <b>ตั้งการเชื่อมต่อ</b>                             |

2 ข้อความยืนยันจะปรากฏขึ้นมา ไฮไลท์ ตกลง แล้วกด MENU/OK

8

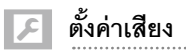

ทำการเปลี่ยนแปลงไปยังเสียงของกล้อง

การเข้าถึงการตั้งค่าเสียง ให้กด MENU/OK เลือก แท็บ 🗗 (จัดเตรียม) แล้วเลือก ตั้งค่าเสียง

| 🖉 ตั้งก่างสีอง           |   |
|--------------------------|---|
| ระดับเพียะสิยน AF        | • |
| ระดับเสียงเดือนหน่วงเวลา |   |
| ระดับเสียง               |   |
| เงื่องร้องครั้           |   |
| เรือกเสียง               |   |
| ปรับส์ดง                 |   |
|                          |   |
|                          |   |
|                          |   |

#### ระดับเสียงเตือน AF

เลือกระดับความดังของเสียงเตือนที่ดังเมื่อกล้องโฟกัส สามารถปิดเสียงเตือน ได้โดยการเลือก **เ**¶0FF

| ตัวเลือก   |            |          |                        |  |  |  |
|------------|------------|----------|------------------------|--|--|--|
| ∎•1) (ଶୁଏ) | 📲 🕩 (กลาง) | 📢  (ต่ำ) | <b>■0FF</b> (ปิดเสียง) |  |  |  |

เลือกระดับความดังของเสียงเตือนที่ดังเมื่อการตั้งเวลาถ่ายทำงาน สามารถปิด เสียงเตือนได้โดยการเลือก **40FF** 

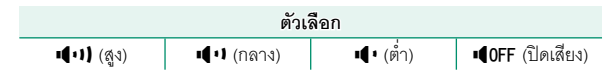

#### ระดับเสียง

ปรับระดับเสียงเมื่อใช้งานการควบคุมกล้อง เลือก **เ€0FF** เพื่อปิดใช้งานเสียง การควบคุม

| ตัวเลือก              |            |           |                         |  |  |  |  |
|-----------------------|------------|-----------|-------------------------|--|--|--|--|
| <b>ା(</b> •)) (ଶ୍ରୁଏ) | 📲 🖬 (กลาง) | 📲 • (ต่ำ) | <b>เ¶0FF</b> (ปิดเสียง) |  |  |  |  |

#### เสียงชัตเตอร์

## ปรับระดับเสียงที่ดังจากชัตเตอร์อิเล็กทรอนิกส์ เลือก เ**40FF** เพื่อปิดใช้งาน เสียงชัตเตอร์

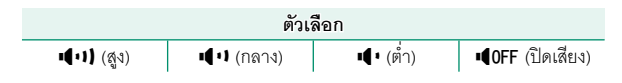

เลือกเสียงที่ดังจากชัตเตอร์อิเล็กทรอนิกส์

| ตัวเลือก          |                   |                   |  |  |  |
|-------------------|-------------------|-------------------|--|--|--|
| <b>♪1</b> เสียง 1 | <b>♪2</b> เสียง 2 | <b>♪3</b> เสียง 3 |  |  |  |

# ปรับเสียง

ปรับระดับเสียงสำหรับการเล่นภาพยนตร์ เลือกระดับจากสิบตัวเลือกระหว่าง 10 (สูง) และ 1 (ต่ำ) หรือเลือก **ปิด** เพื่อปิดเสียงขณะเล่นภาพยนตร์

| ตัวเลือก |   |   |   |   |   |   |   |   |   |     |
|----------|---|---|---|---|---|---|---|---|---|-----|
| 10       | 9 | 8 | 7 | 6 | 5 | 4 | 3 | 2 | 1 | ปิด |

# 🔎 ตั้งค่าหน้าจอ

ทำการเปลี่ยนแปลงไปยังการตั้งค่าจอแสดงผล

การเข้าถึงการตั้งค่าหน้าจอ ให้กด MENU/OK เลือก แท็บ 🖪 (จัดเตรียม) แล้วเลือก ตั้งค่าหน้าจอ

| 🔀 ตั้งส่างน้ | 190               | 1/2 |
|--------------|-------------------|-----|
| ความสว่า     | EVF               |     |
| # EVF        |                   |     |
|              |                   |     |
| # LCD        |                   |     |
| LEADIN       |                   |     |
| uses EV      | F หมุนจอใต้       |     |
|              | หมดุลบ์สีขาวโหมดแ |     |
|              |                   |     |
|              |                   |     |

#### ความสว่าง EVF

ปรับความสว่างของจอแสดงผลในช่องมองภาพอิเล็กทรอนิกส์ เลือก **ตั้งค่า** เอง เพื่อเลือกจาก 11 ตัวเลือก ตั้งแต่ +5 (สว่าง) ถึง –5 (มืด) หรือเลือก ออโต้ สำหรับการปรับความสว่างอัตโนมัติ

| ตัวเลือก   |       |  |  |  |
|------------|-------|--|--|--|
| ตั้งค่าเอง | ออโต้ |  |  |  |

#### สี EVF

ปรับระดับสีของจอแสดงผลในช่องมองภาพอิเล็กทรอนิกส์ เลือกจาก 11 ตัว เลือก ระหว่าง +5 และ –5

| ตัวเลือก |    |    |    |    |   |    |    |    |    |    |
|----------|----|----|----|----|---|----|----|----|----|----|
| +5       | +4 | +3 | +2 | +1 | 0 | -1 | -2 | -3 | -4 | -5 |

#### ความสว่าง LCD

ปรับความสว่างจอภาพ เลือกจาก 11 ตัวเลือก ระหว่าง +5 และ –5

| ตัวเลือก |    |    |    |    |   |    |    |    |    |    |
|----------|----|----|----|----|---|----|----|----|----|----|
| +5       | +4 | +3 | +2 | +1 | 0 | -1 | -2 | -3 | -4 | -5 |

สี LCD

ปรับระดับสีจอภาพ เลือกจาก 11 ตัวเลือก ระหว่าง +5 และ -5

|    |    |    |    | í  | ตัวเลือก | า  |    |    |    |    |
|----|----|----|----|----|----------|----|----|----|----|----|
| +5 | +4 | +3 | +2 | +1 | 0        | -1 | -2 | -3 | -4 | -5 |

|       | <b></b> | າກ    | າຈ | AI |
|-------|---------|-------|----|----|
| 6 6 N | 21      | l d l |    | Δ. |
|       |         |       |    |    |

เลือกระยะเวลาที่แสดงภาพหลังจากถ่ายภาพแล้ว สีอาจแตกต่างจากภาพจริง เล็กน้อย และอาจมองเห็นรอยจุด "สัญญาณรบกวน" ที่ความไวสูง

| ตัวเลือก  | คำอธิบาย                                                                                                    |
|-----------|----------------------------------------------------------------------------------------------------|
| ต่อเนื่อง | ภาพจะแสดงจนกว่ากดปุ่ม <b>MENU/OK</b> หรือกดปุ่มชัตเตอร์ลงครึ่งหนึ่ง<br>การซูมเข้าที่จุดโฟกัสที่ทำงาน ให้กดตรงกลางของแป้นหมุนเลือกคำสั่ง<br>ด้านหลัง กดอีกครั้งเพื่อยกเลิกการซูม |
| 1.5 ີ ວ   |                                                                                                    |
| 0.5 วิ    | น เพ่นรแซองค.ทณิม มเหลี่ยนรองหน่า แต่บี่ที่แอมตเตอรสงครงหหว                                                                                                    |
| ปิด       | ภาพจะไม่ปรากฏหลังจากถ่ายรูป                                                                                                    |

#### แสดง EVF หมุนออโต้

เลือกว่าสัญลักษณ์ในช่องมองภาพหมุนตรงกับแนวของกล้องหรือไม่ โดยไม่ขึ้น อยู่กับตัวเลือกที่เลือก จะไม่สามารถหมุนสัญลักษณ์ในจอภาพ

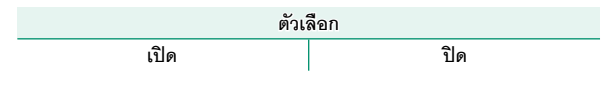

#### ตรวจแสง/สมดุลย์สีขาวโหมดแมนนวล

เลือก **ดูตัวอย่าง** EXP/WB เพื่อเปิดใช้งานการรับแสงและดูตัวอย่างสมดุลย์สี ขาวในโหมดแมนวลรับแสง หรือเลือก **ดูตัวอย่าง** WB เพื่อดูตัวอย่างเฉพาะสม ดุลย์สีขาว (แนะนำให้ใช้ **ดูตัวอย่าง** WB ในสถานการณ์ที่การรับแสงและสม ดุลย์สีขาวมีแนวใน้มที่จะเปลี่ยนแปลงขณะถ่ายภาพ ซึ่งอาจเป็นได้ในกรณีที่ คุณใช้แฟลชกับไฟหลอดไส้) เลือก **ปิด** เมื่อใช้แฟลช หรือในโอกาสอื่นที่การรับ แสงอาจเปลี่ยนเมื่อถ่ายภาพ

|                   | ตัวเลือก      |     |
|-------------------|---------------|-----|
| ดูตัวอย่าง EXP/WB | ดูตัวอย่าง WB | ปิด |

## เอฟเฟ็คตรวจดูภาพ

เลือก **เปิด** เพื่อดูตัวอย่างเอฟเฟ็คของการจำลองฟิล์ม สมดุลย์สีขาว และการ ตั้งค่าอื่นๆ ในจอภาพ เลือก **ปิด** เพื่อสร้างเงาในฉากที่มีคอนทราสต์ต่ำ พื้นหลัง สว่าง และวัตถุอื่นๆ ที่มองเห็นยากให้มองเห็นได้มากขึ้น

|              | ตัวเร                                                             | ลือก                                                             |
|--------------|-------------------------------------------------------------------|------------------------------------------------------------------|
|              | เปิด                                                              | ปิด                                                              |
| $\mathbf{i}$ | หากเลือก <b>ปิด</b> จะมองไม่เห็นเอฟเฟ็ค                           | ของการตั้งค่ากล้องในจอภาพ และสีและ                               |
|              | โทนสี่จะแตกต่างออกไปจากภาพจริง<br>ดงเคฟเฟ็คของตัวกรองขั้นสงและของ | อย่างไรก็ตามจอแสดงผลจะปรับเพื่อแส<br>การตั้งค่าโมโนโครมและซีเปีย |

#### ตารางกรอบ

# เลือกตารางกรอบภาพสำหรับโหมดถ่ายรูป

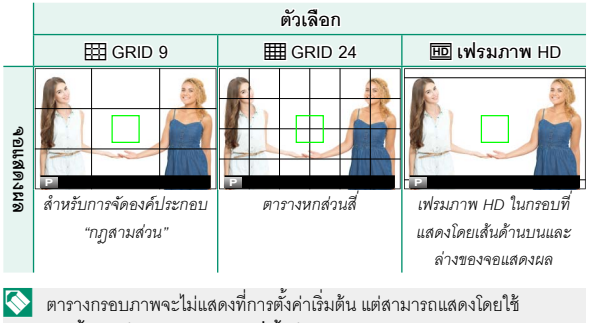

🖪 ตั้งค่าหน้าจอ > แสดง ค่าที่ตั้งไว้ (🗐 219)

# หมุนภาพที่แสดง

# เลือก เปิด เพื่อหมุน "ความสูง" ภาพ (แนวตั้ง-แนวนอน) ระหว่างที่เล่น

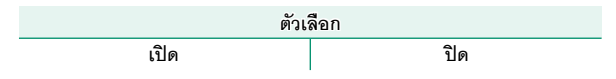

#### หน่วยของระยะโฟกัส

# เลือกหน่วยที่ใช้สำหรับสัญลักษณ์ระยะโฟกัส

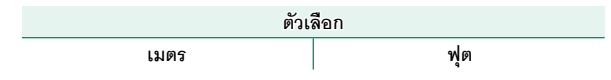

# แสดง ค่าที่ตั้งไว้

เลือกรายการที่แสดงในจอแสดงผลมาตรฐาน

- 1 ในโหมดถ่ายรูป ใช้ปุ่ม DISP/BACK เพื่อแสดงสัญลักษณ์มาตรฐาน
- 2 กด MENU/OK แล้วเลือก 🗷 ตั้งค่าหน้าจอ > แสดงค่าที่ตั้งไว้ ในแท็บ
  (จัดเตรียม)
- 3 ไฮไลท์รายการแล้วกด MENU/OK เพื่อเลือกหรือยกเลิกการเลือก

| รายการ                | ค่าเริ่มต้น  | รายการ                   | ค่าเริ่มต้น  |
|-----------------------|--------------|--------------------------|--------------|
| ตารางกรอบ             |              | ชนิดชัตเตอร์             | $\checkmark$ |
| ELECTRONIC LEVEL      |              | แฟลช                     | $\checkmark$ |
| เฟรมโฟกัส             |              | โหมดต่อเนื่อง            | $\checkmark$ |
| แสดงระยะ AF           |              | โหมดป้องกันภาพสั่นไหว    | $\checkmark$ |
| แสดงระยะ MF           | $\checkmark$ | โหมดหน้าจอสัมผัส         | $\checkmark$ |
| ฮิสโตแกรม             |              | สมดุลย์สีขาว             | $\checkmark$ |
| โหมดถ่ายภาพ           |              | จำลองฟิล์ม               | $\checkmark$ |
| รูรับแสง/ชัตเตอร์/ISO | $\checkmark$ | ช่วงไดนามิก              | $\checkmark$ |
| ข้อมูลที่พื้นหลัง     | $\checkmark$ | จำนวนภาพที่เหลือ         | $\checkmark$ |
| Expo. Comp (ເລາ)      |              | ขนาดภาพ/คุณภาพ           | $\checkmark$ |
| Expo. Comp (ระดับ)    | $\checkmark$ | โหมดมูฟวี่ & เวลา บันทึก | $\checkmark$ |
| โหมดโฟกัส             | $\checkmark$ | ระดับแบตเตอรี่           | $\checkmark$ |
| วัดแสง                |              | เส้นกรอบการจัดเฟรม       |              |

# 4 กด DISP/BACK เพื่อบันทึกการเปลี่ยนแปลง

5 กด DISP/BACK ตามต้องการเพื่อออกจากเมนู แล้วกลับไปยังจอแสดงผล การถ่ายภาพ

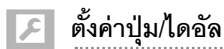

เข้าถึงตัวเลือกสำหรับการควบคุมกล้อง

การเข้าถึงตัวเลือกการควบคุม ให้กด MENU/OK เลือกแท็บ Ӣ (จัดเตรียม) แล้วเลือก ตั้งคำปุ่ม/ ไดอัล

|          | 🔎 heirafulledin        |   |
|----------|------------------------|---|
| 1.0.     | แก้ไขจัดเก็บเมนูด่วน   | ) |
| 42       | mailieintuFn/AE-L/AF-L |   |
|          | ตั้งค่าปุ่มตัวเลือก    |   |
| 4        | ดั้นเป็นหมุนค่าสัง     |   |
| <u>.</u> | AF executioned         |   |
| ен       | AE ด้วยปูงชัดเตอร์     |   |
| ۶.       | ถ่านภาพโดยไม่มีเดนส์   |   |
|          |                        |   |
|          |                        |   |

#### แก้ไข/จัดเก็บเมนูด่วน

เลือกรายการที่แสดงในเมนูด่วน

- 1 เลือก 🖪 ตั้งค่าปุ่ม/ไดอัล > แก้ไข/จัดเก็บเมนูด่วน ในแท็บ 🖪 (จัด เตรียม)
- 2 เมนูด่วนปัจจุบันจะแสดงขึ้น ใช้ตัวเลือกเพื่อไฮไลท์รายการที่คุณต้องการ เปลี่ยนแล้วกด MENU/OK
- 3 ไฮไลท์ตัวเลือกใดๆ ต่อไปนี้ แล้วกด MENU/OK เพื่อกำหนดไปยังตำแหน่ง ที่เลือก
  - ขนาดภาพ
  - คุณภาพของภาพ
  - จำลองฟิล์ม ้
  - เอฟเฟคส์ภาพเม็ดสี่
  - ช่วงไดนามิก ํ
  - สมดุลย์สีขาว \*
  - โทนสว่าง ้
  - โทนมืด ่
  - สี ้
  - ความคมชัด ่
  - ลดสัญญาณรบกวน ้
  - เลือกตั้งค่าเอง
  - ออโต้โฟกัส
  - การตั้งค่าแบบกำหนดเอง AF-C
  - ตั้งค่าตรวจจับใบหน้า/ตา
  - \* จัดเก็บในรายการตั้งค่าแบบกำหนดเอง

- ระบบช่วย MF
- ตั้งเวลาถ่าย
- วัดแสง
- ชนิดชัตเตอร์
- ความไวแสง
- โหมดหน้าจอสัมผัส
- การตั้งค่าฟังก์ชันแฟลช
- การชดเชยแสงแฟลช
- โหมดมูฟวี่
- การปรับระดับไมโครโฟน
- เสียง&แฟลช
- ความสว่าง EVF/LCD
- สี EVF/LCD
- ไม่มี

🚫 เลือก **ไม่มี** เพื่อไม่กำหนดตัวเลือกไปยังตำแหน่งที่เลือก เมื่อเลือก **เลือก ตั้งค่าเอง** การตั้งค่าปัจจุบันจะแสดงในเมนูด่วน โดยมีป้าย BASE

4 ไฮไลท์รายการที่ต้องการแล้วกด MENU/OK เพื่อกำหนดไปยังตำแหน่งที่ เลือก

🚫 สามารถเข้าถึงเมนูด่วนในโหมดถ่ายภาพได้เช่นกันโดยการกดปุ่ม **Q** ค้างไว้

#### การตั้งค่าปุ่ม Fn/AE-L/AF-L

เลือกหน้าที่ที่ทำงานด้วยปุ่มฟังก์ชัน

- เลือก II ตั้งค่าปุ่ม/ไดอัล > การตั้งค่าปุ่มFn/AE-L/AF-L ในแท็บ
  I (จัดเตรียม)
- 2 ไฮไลท์การควบคุมที่ต้องการแล้วกด MENU/OK
- 3 ไฮไลท์ตัวเลือกใดๆ ต่อไปนี้ แล้วกด MENU/OK เพื่อกำหนดไปยังการ ควบคุมที่เลือก
  - ขนาดภาพ
  - คุณภาพของภาพ
  - RAW
  - จำลองฟิล์ม
  - เอฟเฟคส์ภาพเม็ดสี
  - ช่วงไดนามิก
  - สมดุลย์สีขาว
  - เลือก่ตั้งค่าเอง
  - โฟกัสแบบพื้นที่
  - เซ็คโฟกัส
  - ออโต้โฟกัส
  - การตั้งค่าแบบกำหนดเอง AF-C
  - ตั้งค่าตรวจจับใบหน้า/ตา
  - การตั้งค่าโหมดการถ่ายภาพ
  - ตั้งเวลาถ่าย
  - วัดแสง
  - ชนิดชัตเตอร์

- ความไวแสง
- การสื่อสารไร้สาย
- การตั้งค่าฟังก์ชันแฟลช
- ล็อก TTL
- ตัวอย่างเงาแฟลช
- การปรับระดับไมโครโฟน
- พรีวิวชัดลึก
- ตรวจแสง/สมดุลย์สีขาวโหมด แมนนวล
- เอฟเฟ็คตรวจดูภาพ
- ล็อก AE เท่านั้น
- ล็อก AF เท่านั้น
- ล็อก AE/AF
- เปิด AF
- ตั้งค่ารูรับแสง
- เปิดเล่น
- ไม่มี (ปิดใช้งานการควบคุม)

นอกจากนี้ยังสามารถเข้าถึงตัวเลือกการกำหนดปุ่มฟังก์ชันได้โดยการกดปุ่ม DISP/BACK ค้างไว้ ไม่สามารถกำหนดหน้าที่ของตัวเลือกได้มากกว่าหนึ่งอย่าง ในแต่ละครั้ง

#### เปิด AF

หากเลือก **เปิด AF** แล้ว คุณสามารถกดแป้นควบคุมแทนการกดปุ่มชัตเตอร์ ลงครึ่งหนึ่งได้

# ตัวอย่างเงาแฟลช

หากเลือก **ตัวอย่างเงาแฟลช** เมื่อต่อเข้ากับชุดแฟลชเสริมภายนอก คุณ สามารถกดแป้นควบคุมเพื่อทดสอบการยิงแฟลชและตรวจสอบเงาและที่มี ลักษณะคล้ายกัน (ตัวอย่างเงาแฟลช)

# ล็อก TTL

หากเลือก **ล็อก TTL** คุณสามารถกดแป้นควบคุมเพื่อล็อกการยิงแฟลชตามตัว เลือกที่เลือกสำหรับ **ไว้ ตั้งค่าแฟลช > โหมดล็อก TTL** (**EB** 166)

# ตั้งค่าปุ่มตัวเลือก

# เลือกหน้าที่ที่ทำงานด้วยปุ่มบน ล่าง ซ้าย และขวาบนปุ่มตัวเลือก

| ตัวเลือก        | คำอธิบาย                                         |
|-----------------|--------------------------------------------------|
| ปุ่ม Fn         | ปุ่มตัวเลือกทำหน้าที่เป็นปุ่มพึงก์ชัน            |
| โฟกัสแบบพื้นที่ | ใช้ปุ่มตัวเลือกเพื่อจัดตำแหน่งโฟกัสแบบพื้นที่ได้ |

การเลือก โฟกัสแบบพื้นที่ จะป้องกันไม่ให้คุณเข้าถึงพึงก์ขันที่กำหนดไปยังปุ่ม พึงก์ขัน

# ตั้งแป้นหมุนคำสั่ง

เลือกการทำงานของแป้นหมุนเลือกคำสั่ง

| ตัวเลือก                 | คำอธิบาย                                                                                        |
|--------------------------|-------------------------------------------------------------------------------------------------|
| ▲ F ♥ S.S.               | แป้นหมุนเลือกคำสั่งด้านหน้าควบคุมรูรับแสง แป้นหมุนเลือกคำ<br>สั่งด้านหลังควบคุมความเร็วชัตเตอร์ |
| <b>▲</b> S.S. <b>▼</b> F | แป้นหมุนเลือกคำสั่งด้านหน้าควบคุมความเร็วชัตเตอร์ แป้นหมุน<br>เลือกคำสั่งด้านหลังควบคุมรูรับแสง |

# AF ด้วยปุ่มชัตเตอร์

เลือกว่ากล้องโฟกัสหรือไม่เมื่อกดปุ่มชัตเตอร์ลงครึ่งหนึ่ง

| ตัวเลือก | คำอธิบาย                                                                                                    |
|----------|----------------------------------------------------------------------------------------------------|
| เปิด     | <b>ในโหมดโฟกัส S</b> (AF-S) กล้องจะโฟกัสเมื่อกดปุ่มขัตเตอร์ลงครึ่งหนึ่ง<br>และจะล็อกโฟกัสเมื่อปุ่มคงอยู่ในตำแหน่งนี้ <b>ในโหมดโฟกัส C</b> (AF-C)<br>โฟกัสจะปรับต่อเนื่องเมื่อกดปุ่มลงครึ่งหนึ่ง |
| ปิด      | กล้องจะไม่โฟกัสเมื่อกดปุ่มชัตเตอร์ลงครึ่งหนึ่ง                                                                                                    |

#### AE ด้วยปุ่มชัตเตอร์

หากเลือก **เปิด** การรับแสงจะล็อกเมื่อกดปุ่มชัตเตอร์ลงครึ่งหนึ่ง

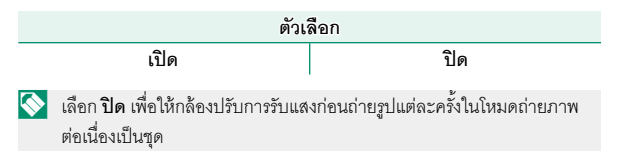

#### ถ่ายภาพโดยไม่มีเลนส์

# เลือก **เปิด** เพื่อเปิดใช้การกดชัตเตอร์เมื่อไม่ได้ต่อเลนส์

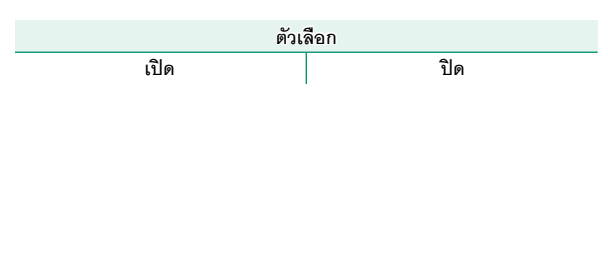

# วงแหวนโฟกัส

# เลือกทิศทางในการหมุนวงแหวนปรับโฟกัสเพิ่มระยะโฟกัส

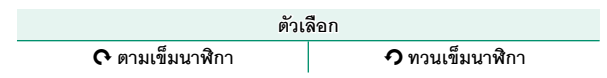

#### AE/AF-LOCK

หากเลือก **กดค้างAE/AF** LOCK การรับแสงและ/หรือโฟกัสจะล็อกขณะที่กด ปุ่ม **AE-L** หรือ **AF-L** หากเลือก **กดสลับAE/AF** LOCK การรับแสงและ/หรือ โฟกัสจะล็อกขณะที่กดปุ่ม **AE-L** หรือ **AF-L** และจะยังคงล็อกอยู่จนกว่ากดปุ่ม ซ้ำอีกครั้ง

| ตัวเ             | ลือก             |
|------------------|------------------|
| กดค้างAE/AF LOCK | กดสลับAE/AF LOCK |

#### ตั้งค่ารูรับแสง

เลือกวิธีที่ใช้เพื่อปรับรูรับแสงเมื่อใช้เลนส์ที่ไม่มีวงแหวนปรับรูรับแสง

| ตัวเลือก          | คำอธิบาย                                                              |
|-------------------|-----------------------------------------------------------------------|
| ออโต้+            | หมุนแป้นหมุนเลือกคำสั่งด้านหน้าเพื่อเลือกรูรับแสง หมุนเลยรูรับ        |
| \varTheta ตั้งเอง | แสงต่ำสุดเพื่อเลือก <b>A</b> (ออโต้)                                  |
| ດດໂຕ້             | รูรับแสงจะถูกเลือกโดยอัตโนมัติ กล้องจะทำงานในโหมดการรับแสง            |
| ' <b>ଗ</b> ,ଗ ମଧ  | P (โปรแกรม AE) หรือ S (เน้นชัตเตอร์ AE)                               |
| ž                 | หมุนแป้นหมุนเลือกคำสั่งด้านหน้าเพื่อเลือกรูรับแสง กล้องจะทำงาน        |
| 0101101           | ในโหมดการรับแสง <b>A</b> (เน้นรูรับแสง AE) หรือ <b>M</b> (ตั้งค่าเอง) |

# ตั้งค่าหน้าจอสัมผัส

# เปิดใช้งานหรือปิดใช้งานการควบคุมหน้าจอสัมผัส

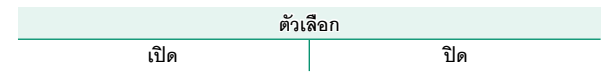

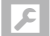

### การจัดการพลังงาน

ปรับการตั้งค่าจัดการใช้พลังงาน

การเข้าถึงการตั้งค่าหน้าจอ ให้กด MENU/OK เลือก แท็บ 🖪 (จัดเตรียม) แล้วเลือก การจัดการ พลังงาน

|            | 🔀 การจัดการหลังงาน |  |
|------------|--------------------|--|
| 1.0.       |                    |  |
| <b>%</b> . |                    |  |
| a          |                    |  |
| 4          | ด้เป็ดเฉง          |  |
| 141        |                    |  |
|            | ประสิทธิภาพ        |  |
| 42         | ประสิทธิภาพ        |  |
| #<br>ج     | ประโทรักาพ         |  |
| 22<br>2    | ประสิทธิ์ภาพ       |  |

# ตั้งปิดเอง

เลือกว่าจะใช้เวลานานเท่าใดก่อนกล้องปิดการทำงานอัตโนมัติเมื่อไม่มีการ ดำเนินการใดๆ เวลาสั้นลงจะช่วยเพิ่มอายุการใช้งานของแบตเตอรี่ ถ้าเลือก ปิด ผู้ใช้จะต้องปิดกล้องด้วยตนเอง

| ตัวเลือก |        |        |       |        |     |  |  |
|----------|--------|--------|-------|--------|-----|--|--|
| 5 นาที   | 2 นาที | 1 นาที | 30 วิ | 15 ີ ວ | ปิด |  |  |

### ประสิทธิภาพ

# ปรับการตั้งค่าจัดการใช้พลังงาน

| ตัวเลือก | ประสิทธิภาพออโต้<br>โฟกัส (ความเร็ว) | คุณภาพจอแสดง<br>ผล LCD/EVF | ความทนทาน<br>แบตเตอรี่ |
|----------|--------------------------------------|----------------------------|------------------------|
| ชั้นยอด  | เร็ว                                 | สูงมาก                     | ต่ำ                    |
| มาตรฐาน  | ปกติ                                 | ଖ୍ସଏ                       | ปกติ                   |

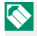

🚫 เมื่อเลือก **มาตรฐาน** อัตราเฟรมจะลดลงเมื่อไม่มีการดำเนินการ การใช้งานส่วน ควบคุมกล้องจะทำให้อัตราเฟรมกลับสู่ปกติ
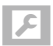

## ตั้งค่าบันทึกข้อมูล

ทำการเปลี่ยนแปลงไปยังการตั้งค่าจัดการไฟล์

การเข้าถึงการตั้งค่าจัดการไฟล์ ให้กด MENU/OK เลือกแท็บ 🗗 (จัดเตรียม) แล้วเลือก ตั้งค่าบันทึก ข้อมูล

|      | 🔎 kuministriaga   |   |
|------|-------------------|---|
| 1.0. | ส่าสันสาห         | , |
| 4    | นันพึกภาพดันจะมัน |   |
| 0    |                   |   |
| 4    | ข้อมูลดิขสิทสิ์   |   |
|      |                   |   |
| ·    |                   |   |
| ۶    |                   |   |
|      |                   |   |
|      |                   |   |

#### ลำดับภาพ

ภาพใหม่จะถูกบันทึกเป็นไฟล์ภาพที่ดั้งชื่อโดยใช้ หมายเลขไฟล์สี่หลัก ซึ่งกำหนดโดยใช้หมายเลขไฟล์ ล่าสุดบวกหนึ่ง หมายเลขไฟล์จะปรากฏในระหว่าง การเล่นดังภาพประกอบ **ลำดับภาพ** ใช้ควบคุมว่า จะรีเซ็ตการกำหนดเลขไฟล์เป็น 0001 หรือไม่ เมื่อ

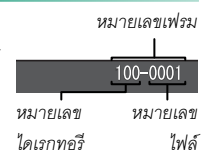

มีการเสียบการ์ดหน่วยความจำใหม่หรือมีการฟอร์แมทการ์ดหน่วยความจำใน ปัจจบัน

| ตัวเลือก  | คำอธิบาย                                                                                                    |
|-----------|----------------------------------------------------------------------------------------------------|
| นับต่อ    | การกำหนดตัวเลขจะเรียงต่อจากหมายเลขไฟล์ล่าสุดที่ใช้หรือ<br>หมายเลขไฟล์แรกที่ใช้ได้ วิธีใดก็ได้ที่มีตัวเลขสูงกว่า เลือกตัวเลือกนี้<br>เพื่อลดจำนวนภาพที่มีชื่อไฟล์ข้ำกัน |
| เริ่มใหม่ | การกำหนดตัวเลขจะถูกรีเซ็ตเป็น 0001 หลังจากฟอร์แมทหรือเมื่อ<br>เสียบการ์ดหน่วยความจำใหม่                                                                                |

8

 $\langle \diamond \rangle$ 

ถ้าหมายเลขเฟรมถึง 999-9999 ชัตเตอร์จะถูกปิดใช้งาน ฟอร์แมทการ์ดหน่วย ความจำหลังจากถ่ายโอนรูปภาพใดๆ ที่คุณต้องการเก็บไปยังคอมพิวเตอร์

การเลือก **ฮ ตั้งค่าผู้ใช้งาน > รีเซ็ต** จะตั้งค่า **ลำดับภาพ** เป็น **นับต่อ** แต่จะ ไม่รีเซ็ตหมายเลขไฟล์

หมายเลขเฟรมสำหรับภาพที่ถ่ายด้วยกล้องอื่นอาจแตกต่างกัน

#### บันทึกภาพต้นฉบับ

## เลือก **เปิด** เพื่อบันทึกสำเนาที่ไม่ได้ประมวลผลของภาพที่ถ่ายโดยใช้ **ลบ**

#### ตาแดง

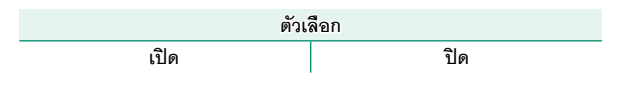

#### แก้ไขชื่อไฟล์

เปลี่ยนคำเสริมหน้าชื่อไฟล์ ภาพ sRGB ใช้คำเสริมหน้าสี่ตัวอักษร (ค่าเริ่มต้น "DSCF") ภาพ Adobe RGB ใช้คำเสริมหน้าสามตัวอักษร ("DSF") นำหน้า ด้วยขีดเส้นใต้

| ตัวเลือก  | คำเสริมหน้าชื่อเริ่มต้น | ชื่อไฟล์ตัวอย่าง |
|-----------|-------------------------|------------------|
| sRGB      | DSCF                    | ABCD0001         |
| Adobe RGB | _DSF                    | _ABC0001         |

## ข้อมูลลิขสิทธิ์

สามารถเพิ่มข้อมูลลิขสิทธิ์ในรูปแบบของ Exif ให้กับภาพที่ถ่ายใหม่ การ เปลี่ยนแปลงข้อมูลลิขสิทธิ์จะสะท้อนเฉพาะบนภาพที่ถ่ายหลังจากที่ทำการ เปลี่ยนแปลงเท่านั้น

| ตัวเลือก              | คำอธิบาย                                                                                                    |
|-----------------------|----------------------------------------------------------------------------------------------------|
| แสดงข้อมูลลิขสิทธิ์   | ดูข้อมูลลิขสิทธิ์ปัจจุบัน                                                                                                    |
| ป้อนข้อมูลของผู้สร้าง | ป้อนชื่อผู้สร้าง                                                                                                    |
| ป้อนข้อมูลลิขสิทธิ์   | ป้อนชื่อผู้ถือลิขสิทธิ์                                                                                                    |
| ลบข้อมูลลิขสิทธิ์     | ลบข้อมูลลิขสิทธิ์ปัจจุบัน การเปลี่ยนแปลงนี้จะใช้กับภาพที่<br>ถ่ายหลังจากเลือกตัวเลือกแล้วเท่านั้น; จะไม่มีผลกระทบต่อ<br>ข้อมูลลิขสิทธิ์ที่บันทึกไว้กับภาพที่มีอยู่แล้ว |

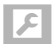

ตั้งค่าการเชื่อมต่อ

ปรับการตั้งค่าสำหรับการเชื่อมต่อไปยังอุปกรณ์อื่น

การเข้าถึงการตั้งค่าเชื่อมต่อ ให้กด MENU/OK เลือก แท็บ 🖪 (จัดเตรียม) แล้วเลือก ตั้งค่าการเชื่อมต่อ

|      | 🖉 heimedausa         |   |
|------|----------------------|---|
| 1.0. |                      |   |
| 42.  |                      |   |
| 0    | ดังค่าได้ตาย         | ) |
| 4    | ตั้งต่าจัดเก็บ PC    |   |
|      | ส้นค่าไปพิกัด        |   |
| 44   | สำหาะชื่อแห่น Instox |   |
| ۶    |                      |   |
|      |                      |   |
|      |                      |   |

#### ตั้งค่าไร้สาย

ปรับการตั้งค่าสำหรับการเชื่อมต่อไปยังเครือข่ายไร้สาย

| ตัวเลือก       | คำอธิบาย                                                                   |
|----------------|----------------------------------------------------------------------------|
| v .            | เลือกชื่อ ( <b>ชื่อ</b> ) เพื่อกำหนดชื่อกล้องบนเครือข่ายไร้สาย (กล้องจะ    |
| ตั้งค่าทั่วไป  | กำหนดชื่อที่ไม่ซ้ำกันตามค่าเริ่มต้น ) หรือเลือก <b>รีเซ็ตตั้งค่าไร้สาย</b> |
|                | เพื่อคืนค่าเริ่มต้น                                                        |
|                | เลือก <b>เปิด</b> (การตั้งค่าเริ่มต้น แนะนำให้ใช้ในสถานการณ์ส่วนใหญ่)      |
| ย่อขนาดภาพ     | เพื่อย่อขนาดภาพไปยัง 👪 สำหรับอัพโหลดไปยังสมาร์ทโฟน <b>ปิด</b>              |
| 3M             | เพื่ออัพโหลดภาพที่ขนาดต้นฉบับ ย่อขนาดภาพเฉพาะเมื่อคัดลอก                   |
|                | การอัพโหลดไปยังสมาร์ทโฟน โดยไม่ส่งผลกะรทบต่อภาพต้นฉบับ                     |
| ตั้งค่าจัดเก็บ | เลือก <b>ลบการลงทะเบียน</b> PC เพื่อลบปลายทางที่เลือก ใช้ <b>ข้อมูลต่อ</b> |
| PC             | <b>ครั้งก่อน</b> เพื่อดูคอมพิวเตอร์ที่กล้องเชื่อมต่อล่าสุด                 |

#### ตั้งค่าจัดเก็บ PC

เลือกปลายทางอัพโหลด เลือก **ตั้งค่าอย่างง่าย** เพื่อเชื่อมต่อโดยใช้ WPS, **ตั้ง** ค่าแมนนวล เพื่อกำหนดการตั้งค่าเครือข่ายแบบแมนวล

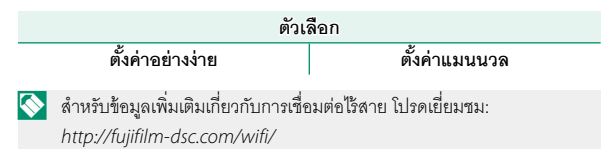

#### ตั้งค่าใส่พิกัด

ดูข้อมูลตำแหน่งที่ดาวน์โหลดจากสมาร์ทโฟนและเลือกว่าจะบันทึกข้อมูลใน รูปภาพของคุณหรือไม่

| ตัวเลือก                                                                  | คำอธิบาย                                                                  |  |  |
|---------------------------------------------------------------------------|---------------------------------------------------------------------------|--|--|
| ใส่พิกัด                                                                  | เลือกว่าจะผังข้อมูลที่ดาวน์โหลดจากสมาร์ทโฟนลงในภาพภาพเมื่อ<br>ถ่ายหรือไม่ |  |  |
| <b>ข้อมูลดำแหน่ง</b> แสดงข้อมูลดำแหน่งที่ดาวน์โหลดครั้งล่าสุดจากสมาร์ทโฟน |                                                                           |  |  |
|                                                                           |                                                                           |  |  |

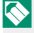

สำหรับข้อมูลเพิ่มเติมเกี่ยวกับการเชื่อมต่อไร้สาย โปรดเยี่ยมชม: http://fujifilm-dsc.com/wifi/

#### ตั้งค่าเชื่อมต่อ instax

ปรับการตั้งค่าสำหรับการเชื่อมต่อเครื่องพิมพ์ FUJIFILM instax SHARE ที่ เป็นอุปกรณ์เสริม

ชื่อเครื่องพิมพ์ (SSID) และรหัสผ่าน ดูชื่อเครื่องพิมพ์ (SSID) ได้ที่ใต้เครื่องพิมพ์ รหัสผ่านเริ่ม ต้นคือ "1111" หากคุณได้เลือกรหัสผ่านอื่นเพื่อพิมพ์จาก สมาร์ทโฟนแล้ว ให้ป้อนรหัสผ่านนั้นแทน

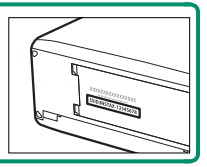

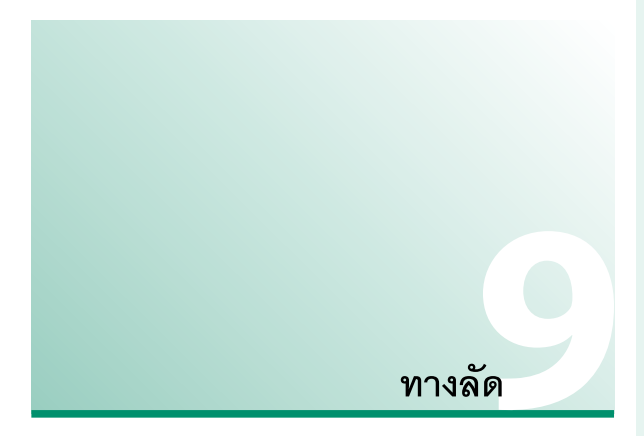

## ตัวเลือกทางลัด

กำหนดการควบคุมกล้องด้วยตนเองให้เหมาะกับรูปแบบหรือ สถานการณ์ของคุณ

สามารถเพิ่มตัวเลือกที่ใช้บ่อยลงในเมนู **Q** หรือเมนู "my" แบบกำหนดเอง หรือ กำหนดไปยังปุ่ม **Fn** (ฟังก์ชัน) สำหรับการเข้าถึงโดยตรง:

- "เมนูของฉัน" () 252): เพิ่มตัวเลือกที่ใช้บ่อยไปยังเมนูแบบกำหนดเอง ซึ่งสามารถดูได้โดยการกด MENU/OK แล้วเลือกแท็บ M ("เมนูของฉัน")
- ปุ่มพังก์ชัน () 248): ใช้ปุ่มพังก์ชันเพื่อเข้าถึงโดยตรงไปยังคุณสมบัติ ที่เลือก

## ปุ่ม Q (เมนูด่วน)

กด **Q** เพื่อเข้าถึงตัวเลือกที่เลือกอย่างรวดเร็ว

#### จอแสดงผลเมนูด่วน

ในการตั้งค่าเริ่มต้น เมนูด่วนจะมีรายการต่อไปนี้:

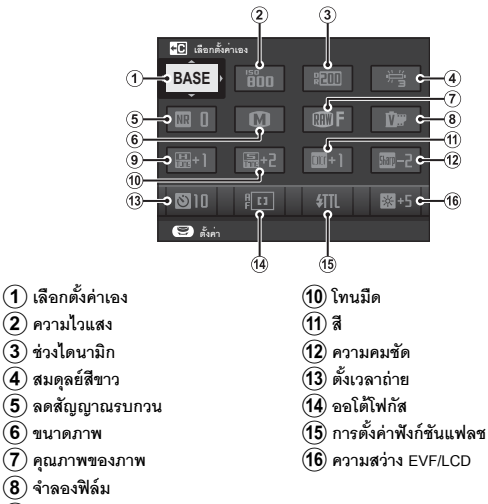

(9) โทนสว่าง

9

เมนูด่วนแสดงตัวเลือกที่เลือกล่าสุดสำหรับรายการ (2)–(16) ซึ่งสามารถ เปลี่ยนตามที่อธิบายในหน้า 246

#### เลือกตั้งค่าเอง

รายการ 🔟 ตั้งค่าคุณภาพภาพ > เลือกตั้งค่าเอง (รายการ (1)) แสดงรายการตั้งค่า แบบกำหนดเองปัจจุบัน:

- BASE: ไม่มีรายการตั้งค่าแบบกำหนดเองที่เลือก
- C 1–C7: เลือกรายการเพื่อดูการตั้งค่าที่บันทึกไว้โดยใช้ตัวเลือก
   ๗ ตั้งค่าคุณภาพภาพ > แก้/บันทึกตั้งค่าเอง
- ๕๚ี-๕๖
   รายการตั้งค่าแบบกำหนดเองปัจจุบัน

## การดูและแก้ไขการตั้งค่า

1 กด **Q** เพื่อแสดงเมนูด่วนขณะที่ถ่ายรูป

- 2 ใช้ปุ่มตัวเลือกเพื่อเลือกรายการแล้วหมุนแป้น หมุนเลือกคำสั่งด้านหลังเพื่อเปลี่ยน

  - 🚫 ไม่ได้บันทึกการแก้ไขไปยังรายการตั้งค่า ปัจจุบัน การตั้งค่าที่แตกต่างจากรายการตั้ง ค่าปัจจุบัน (**C I-C7**) จะแสดงเป็นสี่แดง

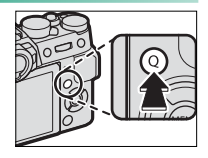

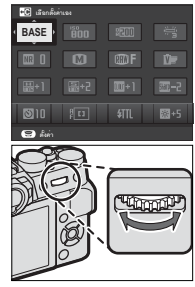

3 กด Q เพื่อออกเมื่อการตั้งค่าเสร็จสมบูรณ์

g

#### การแก้ไขเมนูด่วน

การเลือกรายการที่แสดงในเมนูด่วน:

1 กดปุ่ม Q ค้างไว้ระหว่างการถ่ายภาพ

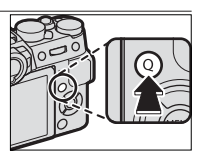

2 เมนูด่วนปัจจุบันจะแสดงขึ้น ใช้ตัวเลือกเพื่อไฮไลท์รายการที่คุณต้องการ เปลี่ยนแล้วกด MENU/OK

- 3 ไฮไลท์ตัวเลือกใดๆ ต่อไปนี้ แล้วกด MENU/OK เพื่อกำหนดไปยังตำแหน่ง พี่เลือก
  - ขนาดภาพ
  - คุณภาพของภาพ
  - จำลองฟิล์ม<sup>\*</sup>
  - เคฟเฟคส์ภาพเบ็ดสี่
  - ท่างไดบาบิก<sup>\*</sup>
  - สมดลย์สีขาว ่
  - โทนสว่าง<sup>\*</sup>
  - โทนมืด ้
  - สี <sup>\*</sup>
  - ความคมซัด
  - ลดสัญญาณรบกวนํ
  - เลือกตั้งค่าเอง<sup>\*</sup>
  - คคโต้โฟกัส
  - การตั้งค่าแบบกำหนดเคง AF-C
  - ตั้งค่าตรวจจับใบหน้า/ตา
  - \* จัดเก็บในรายการตั้งค่าแบบกำหนดเอง

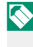

🚫 เลือก **ไม่มี** เพื่อไม่กำหนดตัวเลือกไปยังตำแหน่งที่เลือก เมื่อเลือก **เลือก ตั้งค่าเอง** การตั้งค่าปัจจบันจะแสดงในเมนด่วน โดยมีป้าย BASE

สามารถแก้ไขเมนูด่วนโดยใช้ 🖪 ตั้งค่าปุ่ม/ไดอัล > แก้ไข/จัดเก็บเมนูด่วน

- ระบบท่วย MF
- ตั้งเวลาถ่าย
- วัดแสง
- ๚นิดทัตเตคร์
- ความไวแสง
- โหมดหน้าจุคสัมผัส
- การตั้งค่าฟังก์สันแฟลส
- การชดเชยแสงแฟลช
- โหมดมฟวี่
- การปรับระดับไมโครโฟน
- เสียง&แฟลฑ
- ความสว่าง EVE/I CD
- ର୍ଷ EVE/I CD
- ไม่มี

9

ปุ่ม (ฟังก์ชัน)

สามารถเลือกการทำงานของแต่ละปุ่มพังก์ชันได้โดยการกดค้างไว้ที่

ปุ่ม

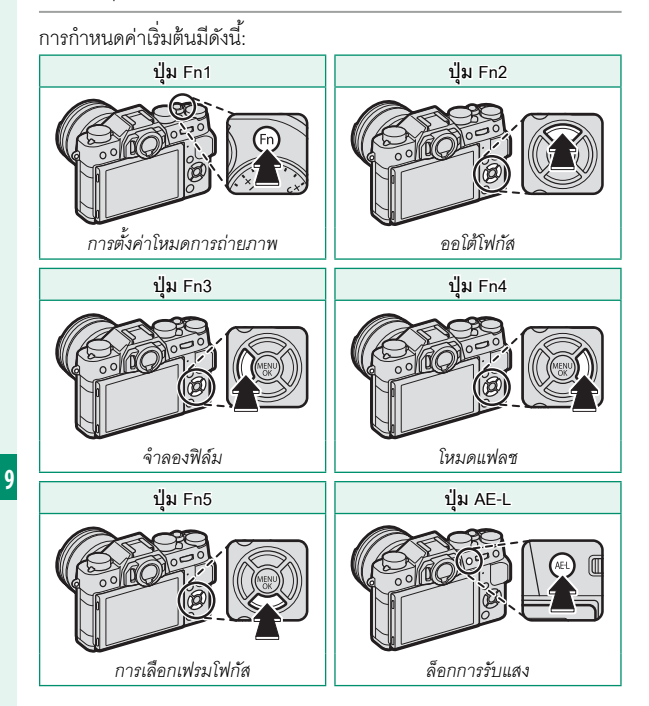

ปุ่ม (ฟังก์ชัน)

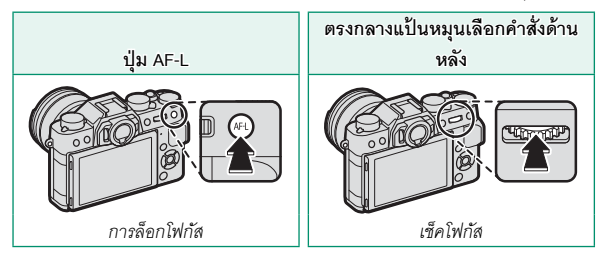

#### การกำหนดหน้าที่ไปยังปุ่มฟังก์ชัน

การกำหนดหน้าที่ไปยังปุ่มต่างๆ:

 กดปุ่ม DISP/BACK ค้างไว้จนกระทั่งเมนูการ เลือกปุ่มแสดงขึ้น

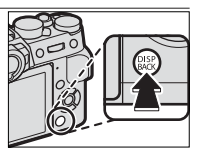

- 2 ไฮไลท์ปุ่มและกด MENU/OK
- 3 ไฮไลท์หน้าที่ที่ต้องการแล้วกด MENU/OK เพื่อกำหนดหน้าที่ไปยังปุ่มที่ เลือก เลือกจาก:
  - ขนาดภาพ
  - คุณภาพของภาพ
  - RAW
  - จำลองฟิล์ม
  - เอฟเฟคส์ภาพเม็ดสี
  - ช่วงไดนามิก
  - สมดุลย์สีขาว
  - เลือกตั้งค่าเอง
  - โฟกัสแบบพื้นที่
  - เช็คโฟกัส
  - ออโต้โฟกัส
  - การตั้งค่าแบบกำหนดเอง AF-C
  - ตั้งค่าตรวจจับใบหน้า/ตา
  - การตั้งค่าโหมดการถ่ายภาพ
  - ตั้งเวลาถ่าย
  - วัดแสง
  - ชนิดชัตเตอร์

- ความไวแสง
- การสื่อสารไร้สาย
- การตั้งค่าฟังก์ชันแฟลช
- ล็อก TTL
- ตัวอย่างเงาแฟลซ
- การปรับระดับไมโครโฟน
- พรีวิวชัดลึก
- ตรวจแสง/สมดุลย์สีขาวโหมด แมนนวล
- เอฟเฟ็คตรวจดูภาพ
- ล็อก AE เท่านั้น
- ล็อก AF เท่านั้น
- ล็อก AE/AF
- เปิด AF
- ตั้งค่ารูรับแสง
- เปิดเล่น
- ไม่มี (ปิดใช้งานการควบคุม)

นอกจากนี้ยังสามารถเลือก การกำหนดปุ่ม โดยใช้ 🖪 ตั้งค่าปุ่ม/ไดอัล > การ ตั้งค่าปุ่มFn/AE-L/AF-L ไม่สามารถกำหนดหน้าที่ของตัวเลือกได้มากกว่าหนึ่ง อย่างในแต่ละครั้ง

#### เปิด AF

หากเลือก **เปิด AF** แล้ว คุณสามารถกดแป้นควบคุมแทนการกดปุ่มขัตเตอร์ ลงครึ่งหนึ่งได้

## ตัวอย่างเงาแฟลช

หากเลือก **ตัวอย่างเงาแฟลช** เมื่อต่อเข้ากับชุดแฟลชเสริมภายนอก คุณ สามารถกดแป้นควบคุมเพื่อทดสอบการยิงแฟลชและตรวจสอบเงาและที่มี ลักษณะคล้ายกัน (ตัวอย่างเงาแฟลช)

## ล็อก TTL

หากเลือก **ล็อก TTL** คุณสามารถกดแป้นควบคุมเพื่อล็อกการยิงแฟลชตามตัว เลือกที่เลือกสำหรับ **ไว้ ตั้งค่าแฟลช > โหมดล็อก TTL** (**)**] 166)

#### เมนูของฉัน

เข้าถึงเมนูตัวเลือกที่ใช้บ่อยที่เป็นส่วนตัว

การแสดง "เมนูของฉัน" ให้กด MENU/OK ใน จอแสดงผลการถ่ายภาพ แล้วเลือกแท็บ 🖾 (เมนูของฉัน)

🛛 แท็บ 🏧 จะใช้ได้เฉพาะเมื่อกำหนดตัวเลือกไปยัง เมนูของฉัน เท่านั้น

#### ตั้งค่าเมนูของฉัน

การเลือกรายการที่ระบุในแท็บ 🏧 (เมนูของฉัน):

- 1 ไฮไลท์ 🖪 ตั้งค่าผู้ใช้งาน > ตั้งค่าเมนู ของฉัน ในแท็บ 🖪 (จัดเตรียม) แล้วกด MENU/OK เพื่อแสดงตัวเลือกที่ด้านขวา
- 2 กดปุ่มตัวเลือกขึ้นหรือลงเพื่อไฮไลท์ เพิ่มไอเท็ม แล้วกด MENU/OK ตัวเลือกที่ สามารถเพิ่มไปยัง "เมนูของฉัน" จะไฮไลท์ เป็นสีน้ำเงิน

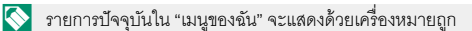

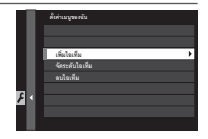

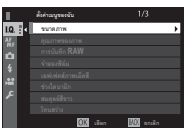

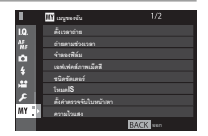

3 ไฮไลท์รายการแล้วกด MENU/OK เพื่อเพิ่มไป ยัง "เมนูของฉัน"

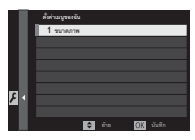

- 4 กด MENU/OK เพื่อกลับไปยังจอแสดงผลแก้ไข
- 5 ทำซ้ำขั้นตอน 3 และ 4 จนกว่าเพิ่มรายการทั้งหมดที่ต้องการแล้ว

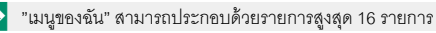

#### การแก้ไข "เมนูของฉัน" -

การจัดเรียงใหม่หรือลบรายการ ให้เลือก **จัดระดับไอเท็ม** หรือ **ลบไอเท็ม** ในขั้นตอน 1

| <br> | <br> |  |
|------|------|--|

# อุปกรณ์เสริมและต่อพ่วง

## ชุดแฟลชจากผู้ผลิตรายอื่น

ชุดแฟลชสามารถยึดบนฐานเสียบแฟลชหรือเชื่อมต่อผ่านทางเทอร์ มินัลซิงค์

ชุดแฟลซเสริมภายนอกมีกำลังสูงกว่าชุดแฟลซในตัว บางรุ่นรองรับซิงค์ ความเร็วสูง (FP) และสามารถใช้ที่ความเร็วชัตเตอร์สูงกว่าความเร็วซิงค์ ใน ขณะที่รุ่นอื่นๆ สามารถทำงานเป็นชุดแฟลชระยะไกลที่ควบคุมชุดแฟลชหลัก ผ่านทางระบบควบคุมแฟลชไร้สายแบบออปติคอล

🕕 คุณอาจไม่สามารถทดสอบการยิงแฟลชได้ในบางสถานการณ์ เช่น เมื่อเมนูตั้ง ค่าแสดงขึ้นบบกล้อง

#### การตั้งค่าแฟลช

การปรับการตั้งค่าสำหรับชุดแฟลชที่ยึดบนฐานเสียบแฟลชหรือเชื่อมต่อผ่าน ทางเทอร์มินัลซิงค์:

- เชื่อมต่อชุดแฟลชเข้ากับกล้อง
- 2 ในโหมดถ่ายรูป ให้เลือก การตั้งค่า ฟังก์ชันแฟลช ในแท็บเมนู [3] (ตั้งค่า แฟลช) ตัวเลือกจะมีให้แตกต่างกันไปตาม ชุดแฟลช

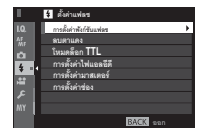

| เมนู                     | คำอธิบาย                                                                                                    |     |
|--------------------------|----------------------------------------------------------------------------------------------------|-----|
| แฟลชในตัว                | แสดงขึ้นเมื่อยกแฟลชในตัวกล้อง                                                                                       | 107 |
| แฟลชชนิดติด<br>ตั้งบนฐาน | แสดงเมื่อยึดชุดแฟลชเสริมบนฐานเสียบแฟลชและเปิด<br>ทำงาน                                                              | 262 |
| มาสเตอร์<br>(ออพติคัล)   | แสดงเมื่อชุดแฟลซเสริมทำงานเมื่อแฟลซหลักสำหรับ<br>ระบบควบคุมแฟลซระยะไกลแบบออปติคอล FUJIFILM<br>เชื่อมต่อและเปิดทำงาน | 266 |

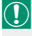

**เทอร์มินัลซิงค์** จะแสดงขึ้นหากแฟลขในตัวกล้องถูกลดลงและไม่มีชุด แฟลช หรือต่อชุดแฟลชที่เข้ากันไม่ได้กับฐานเสียบแฟลช 3 ไฮไลท์รายการโดยใช้ปุ่มตัวเลือกและหมุน แป้นหมุนเลือกคำสั่งด้านหลังเพื่อเปลี่ยนการ ตั้งค่าที่ไฮไลท์ไว้แล้ว

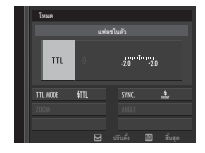

## 4 กด DISP/BACK เพื่อให้การเปลี่ยนแปลงเกิดผล

สามารถใช้ลบตาแดงเมื่อเลือกตัวเลือกอื่นที่ไม่ใช่ **ปิด** สำหรับ **ไป ตั้งค่าแฟลช** > **ลบ** ตาแดง และเมื่อ **ไป ตั้งค่า AF/MF > ตั้งค่าตรวจจับใบหน้า/ตา** เป็น **เปิด** การลบ ตาแดงจะใช้เพื่อลด "ตาแดง" ที่เกิดจากการสะท้อนของแฟลชกับจอประสาทตาเรดินา ของตัวแบบ

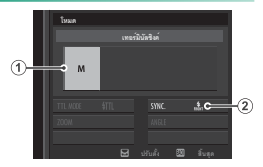

**เทอร์มินัลซิงค์** จะแสดงขึ้นหากแฟลชใน ตัวกล้องถูกลดลงและไม่มีชุดแฟลช หรือต่อ ชุดแฟลชที่เช้ากันไม่ได้กับฐานเสียบแฟลช

| การตั้งค่า                | คำอธิบาย                                                                       |
|---------------------------|--------------------------------------------------------------------------------|
|                           | เลือกจากตัวเลือกต่อไปนี้:                                                      |
|                           | <ul> <li>M: สัญญาณกระตุ้นจะถูกส่งจากเทอร์มินัลซิงค์และฐานเสียบ</li> </ul>      |
| 1 โหมดควบคุม              | เมื่อถ่ายภาพ เลือกความเร็วชัตเตอร์ที่ช้ากว่าความเร็วชิงค์ แม้                  |
| ฟลช                       | กระทั่งอาจจำเป็นต้องมีความเร็วที่ช้ากว่า หากชุดแฟลชใช้                         |
|                           | แฟลชเป็นเวลานาน หรือมีเวลาตอบสนองช้า                                           |
|                           | • OFF: เทอร์มินัลซิงค์และฐานเสียบจะไม่ส่งสัญญาณกระตุ้น                         |
|                           | เลือกว่าจะตั้งเวลายิงแฟลชทันทีหลังจากเปิดชัตเตอร์ ( <b>สง</b> ์ <b>ส</b> )ม่าน |
| <ol> <li>ชิงค์</li> </ol> | ชัตเตอร์ที่ 1) หรือทันทีก่อนปิดชัตเตอร์ ( <b>แล้</b> ส/ม่านชัตเตอร์ที่ 2)      |
| -                         | แนะนำให้ใช้ <b>ม่านชัตเตอร์ที่</b> 1 ในสถานการณ์ส่วนใหญ่                       |

## แฟลชในตัว

## ตัวเลือกต่อไปนี้สามารถใช้กับแฟลชในตัว กล้องได้

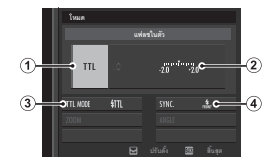

| การตั้งค่า    | คำอธิบาย                                                       |
|---------------|----------------------------------------------------------------|
|               | เลือกจากตัวเลือกต่อไปนี้:                                      |
|               | • TTL: โหมด TTL ปรับชดเชยแฟลช ((2)) แล้วเลือกโหมด              |
|               | แฟลช ((3))                                                     |
|               | • M: แฟลชยิงที่ค่าเอาต์พุตที่เลือก ((2)) โดยไม่ขึ้นอยู่กับความ |
|               | สว่างของตัวแบบหรือการตั้งค่าของกล้อง เอาต์พุตจะแสดงเป็น        |
| 1 โหมดควบคุม  | เศษส่วนของกำลังเต็ม จาก 1⁄1 ถึง 1⁄64 การเลือกค่าที่ต่ำอาจ      |
| แฟลช          | ทำให้ไม่ได้ผลลัพธ์ตามที่ต้องการ หากเกินขีดจำกัดของระบบ         |
|               | ควบคุมแฟลช ให้ทดสอบถ่ายภาพแล้วตรวจสอบผลลัพธ์                   |
|               | • 🞜 (COMMANDER): เลือกหากใช้แฟลซเพื่อควบคุมชุด                 |
|               | แฟลชซิงค์ระยะไกล ตัวอย่างเช่น เป็นส่วนหนึ่งของระบบแฟลช         |
|               | สตูดิโอ                                                        |
|               | • OFF: กล้องไม่ยิ่งแฟลช                                        |
| 2 ขดเขยแฟลข/  | ปรับระดับแฟลช ตัวเลือกที่ใช้ได้จะแตกต่างกันตามโหมดควบคุม       |
| -<br>เอาต์พุต | แฟลช ((1))                                                     |

ชุดแฟลชจากผู้ผลิตรายอื่น

| การตั้งค่า            | คำอธิบาย                                                                                                    |
|-----------------------|----------------------------------------------------------------------------------------------------|
| (3) โหมดแฟลช<br>(TTL) | เลือกใหมดแฟลขสำหรับระบบควบคุมแฟลข TTL ตัวเลือกจะมีให้<br>แตกต่างกันตามโหมดถ่ายรูป ( <b>P, S, A</b> หรือ <b>M</b> ) ที่เลือก<br>• IIII (แฟลชอัตโนมัติ): กล้องจะยิงแฟลขเฉพาะเมื่อจำเป็น<br>ระดับแฟลชจะปรับตามความสว่างของตัวแบบ ไอคอน <b>[3</b><br>ปรากฏขึ้นเมื่อกดปุ่มชัตเตอร์ลงครึ่งหนึ่ง แสดงว่ากล้องจะยิง<br>แฟลชเมื่อถ่ายรูป<br>• IIII (มาตรฐาน): กล้องจะยิงแฟลชทุกภาพหากเป็นไปได้<br>ระดับแฟลชจะปรับตามความสว่างของตัวแบบ กล้องจะไม่ยิง<br>แฟลช หากแฟลชยังชาร์จไม่เต็มเมื่อกดชัตเตอร์<br>• IIII (ชิงค์ความเร็วต่ำ): การรวมแฟลชกับความเร็วชัตเตอร์ต่ำ<br>เมื่อถ่ายภาพตัวแบบบุคคลที่มีจากหลังเป็นกลางคืน กล้องจะ<br>ไปยิงแฟลช หากแฟลชยังชาร์จไม่เต็มเมื่อกดชัตเตอร์ |
| (4) ซึ่งค์            | เลือกว่าจะตั้งเวลายิงแฟลชทันทีหลังจากเปิดชัตเตอร์ ( <sub>คมั้ม</sub> /ม่าน<br>ชัตเตอร์ที่ 1) หรือทันทีก่อนปิดชัตเตอร์ ( <sub>คมั้ม</sub> /ม่านชัตเตอร์ที่ 2)<br>แนะนำให้ใช้ ม่านชัตเตอร์ที่ 1 ในสถานการณ์ส่วนใหญ่                                                                                                    |

## แฟลชชนิดติดตั้งบนฐาน

ตัวเลือกต่อไปนี้สามารถใช้ได้กับชุดแฟลช ชนิดติดตั้งบนฐาน

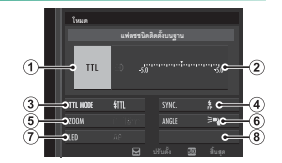

| การตั้งค่า                         | คำอธิบาย                                                                                                    |
|------------------------------------|----------------------------------------------------------------------------------------------------|
| การดังคำ<br>(1) โหมดควบคุม<br>แฟลช | คำอธิบาย<br>โหมดควบคุมแฟลซที่เลือกพร้อมกับชุดแฟลช ในบางกรณี<br>สามารถปรับจากกล้องถ่ายรูปได้ ตัวเลือกที่ใช้ได้จะแตกต่างกัน<br>ไปตามแฟลช<br>• TTL: โหมด TTL ปรับการชดเชยแฟลช (②)<br>• M: แฟลชยิงที่ค่าเอาต์พุตที่เลือก โดยไม่ขึ้นอยู่กับความสว่าง               |
|                                    | ของตัวแบบหรือการตั้งค่าของกล้อง ในบางกรณีสามารถปรับ<br>เอาต์พุตจากกล้องถ่ายรูปได้ (②)<br>• MULTI: การยิงแฟลซซ้้า ชุดแฟลซเสริมภายนอกที่เข้ากันได้จะ<br>ยิงแฟลซ หลายครั้งในการถ่ายภาพแต่ละครั้ง<br>• OFF: กล้องไม่ยิงแฟลซ สามารถปิดชุดแฟลซบางตัวจาก<br>กล้องได้ |

ชุดแฟลชจากผู้ผลิตรายอื่น

| การตั้งค่า                                      | คำอธิบาย                                                                                                    |
|-------------------------------------------------|----------------------------------------------------------------------------------------------------|
| <ul> <li>(2) ชดเชยแฟลช/<br/>เอาต์พุต</li> </ul> | ตัวเลือกจะมีให้แตกต่างกันตามโหมดควบคุมแฟลช:<br>• TTL: ปรับการชดเชยแฟลช (อาจไม่ใช้ค่าเต็มหากไม่เกินขีด<br>จำกัดของระบบควบคุมแฟลช) ในกรณีของ EF-X20, EF-20<br>และ EF-42 ค่าที่เลือกจะเพิ่มเข้าไปในค่าที่เลือกกับชุดแฟลช<br>• M/MULTI: ปรับเอาต์พุตแฟลช (เฉพาะชุดแฟลชที่รองรับ)<br>เลือกจากค่าที่แสดงเป็นเศษสวนของกำลังเต็ม จาก ½ (โหมด<br>M) หรือ ¼ (MULTI) จนถึง ½รเ2 โดยเพิ่มขึ้นแต่ละครั้งเทียบเท่า<br>⅓ EV การเลือกค่าที่ต่ำอาจทำให้ไม่ได้ผลลัพธ์ตามที่ต้องการ<br>หากเกินขีดจำกัดของระบบควบคุมแฟลช ให้ทดสอบถ่ายภาพ<br>แล้วตรวจสอบผลลัพธ์ |

| การตั้งค่า                     | คำอธิบาย                                                                                                    |
|--------------------------------|----------------------------------------------------------------------------------------------------|
| ( <b>3</b> ) โหมดแฟลช<br>(TTL) | เลือกโหมดแฟลซสำหรับระบบควบคุมแฟลช TTL ตัวเลือกจะมีให้<br>แตกต่างกันตามโหมดถ่ายรูป ( <b>P</b> , <b>S</b> , <b>A</b> หรือ <b>M</b> ) ที่เลือก<br>• โฟ (แฟลซอัตโนมัติ): กล้องจะยิ่งแฟลซเฉพาะเมื่อจำเป็น<br>ระดับแฟลซจะปรับตามความสว่างของตัวแบบ ไอคอน <b>[3</b><br>ปรากฏขึ้นเมื่อกดปุ่มชัตเตอร์ลงครึ่งหนึ่ง แสดงว่ากล้องจะยิ่ง<br>แฟลซเมื่อถ่ายรูป<br>• โป (มาตรฐาน): กล้องจะยิ่งแฟลซทุกภาพหากเป็นไปได้<br>ระดับแฟลซจะปรับตามความสว่างของตัวแบบ กล้องจะไม่ยิ่ง<br>แฟลซ หากแฟลซยังซาร์จไม่เต็มเมื่อกดชัตเตอร์<br>• โป (ซิงค์ความเร็วต่ำ): การรวมแฟลซกับความเร็วชัตเตอร์ต่ำ<br>เมื่อถ่ายภาพตัวแบบบุคคลที่มีฉากหลังเป็นกลางคืน กล้องจะ<br>ไม่ยิ่งแฟลซ หากแฟลซยังซาร์จไม่เต็มเมื่อกดชัตเตอร์ |
| (4) ซึ่งค์                     | การตั้งเวลาควบคุมแฟลช<br>• ฟิส (ม่านชัตเตอร์ที่ 1): ยิงแฟลชทันทีหลังจากเปิดชัตเตอร์<br>(โดยทั่วไปแล้วเป็นตัวเลือกที่ดีที่สุด)<br>• ฟิล (ม่านชัตเตอร์ที่ 2): แฟลชจะยิงออกทันทีก่อนปิดชัตเตอร์<br>• ชิงค์ความเร็วสูงออโต้: ซิงค์ความเร็วสูง (เฉพาะชุดแฟลชที่<br>รองรับ) กล้องจะดำเนินการชิงค์ความเร็วสูงม่านชัตเตอร์หน้าโดย<br>อัตโนมัติที่ความเร็วชัตเตอร์ที่เร็วกว่าความเร็วชิงค์แฟลช เทียบ<br>เท่ากับ ม่านชัตเตอร์ที่ 1 เมื่อเลือก MULTI สำหรับใหมดควบคุม<br>แฟลช                                                                                                    |

ชุดแฟลชจากผู้ผลิตรายอื่น

| การตั้งค่า             | คำอธิบาย                                                                      |  |
|------------------------|-------------------------------------------------------------------------------|--|
|                        | มุมของแสง (ครอบคลุมแฟลช) สำหรับชุดแฟลชที่รองรับซูม                            |  |
| ر<br>(ح) الأراب        | แฟลช ชุดแฟลชบางตัวสามารถปรับได้จากกล้องถ่ายรูป หาก                            |  |
| <b>9</b>               | เลือก <b>อัตโนมัติ</b> ซูมจะถูกปรับโดยอัตโนมัติเพื่อให้พื้นที่ครอบคลุม        |  |
|                        | ตรงกับทางยาวโฟกัสของเลนส์                                                     |  |
|                        | หากชุดแฟลชรองรับคุณสมบัตินี้ ให้เลือกจาก:                                     |  |
|                        | <ul> <li>=ๆ (กำหนดกำลังแฟลช): เพิ่มช่วงโดยค่อยๆ ลดพื้นที่</li> </ul>          |  |
|                        | ครอบคลุม                                                                      |  |
| 6 การจดแลง             | • 🌂 (มาตรฐาน): จับคู่พื้นที่ครอบคลุมกับมุมของภาพ                              |  |
|                        | <ul> <li>&gt;ๆ (ครอบคลุมสม่ำเสมอ): ค่อยๆ เพิ่มพื้นที่ครอบคลุมเพื่อ</li> </ul> |  |
|                        | การจัดแสงที่สม่ำเสมอมากขึ้น                                                   |  |
|                        | เลือกวิธีการทำงานของไฟ LED ในตัวระหว่างที่ถ่ายภาพนิ่ง                         |  |
| (7) <sup>1</sup> W LED | (เฉพาะชุดแฟลชที่รองรับ): เป็นประกายตา ( <b>ক)/ประกายตา</b> )                  |  |
|                        | เป็นไฟช่วยหาออโต้โฟกัส ( <b>AF</b> /ช่วย AF) หรือเป็นทั้งประกาย               |  |
|                        | ตาและไฟช่วยหาออโต้โฟกัส ( <b>&amp;</b> /ช่ <b>วย AF+ประกายตา</b> ) เลือก      |  |
|                        | OFF เพื่อปิดใช้งาน LED ระหว่างการถ่ายภาพ                                      |  |
| (7) จำนวนแฟลซ *        | เลือกจำนวนเวลาที่ยิงแฟลชในแต่ละครั้งแล้วปล่อยชัตเตอร์ใน                       |  |
|                        | โหมด MULTI                                                                    |  |
| (8) ความถี่*           | เลือกความถี่ที่ยิงแฟลชในโหมด MULTI                                            |  |
|                        |                                                                               |  |

\* อาจไม่ใช้ค่าเต็มหากเกินขีดจำกัดของระบบควบคุมแฟลช

10

#### มาสเตอร์(ออพติคัล)

ตัวเลือกที่ด้านขวาจะแสดงขึ้นหากชุดแฟลช ปัจจุบันทำงานเป็นแฟลชหลักสำหรับระบบ ควบคุมแฟลชระยะไกลไร้สายแบบออปติ คอล FUJIFILM

สามารถแบ่งชุดแฟลชหลักและระยะไกล เป็นสามกลุ่ม (A, B และ C) และปรับโหมด แฟลชและระดับแฟลชแยกกันในแต่ละกลุ่ม มีช่องสัญญาณสำหรับการสื่อสารระหว่าง ชุดแฟลชอยู่สี่ช่องสัญญาณ สามารถแยก ใช้ช่องสัญญาณต่างๆ สำหรับระบบแฟลช ที่แตกต่างกัน หรือเพื่อป้องกันสัญญาณ

รบกวนเมื่อมีการใช้งานหลายระบบในพื้นที่ที่ใกล้กัน

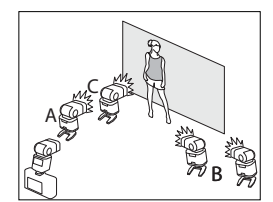

ชุดแฟลชจากผู้ผลิตรายอื่น

|   | การตั้งค่า                   | คำอธิบาย                                                                                                    |
|---|------------------------------|----------------------------------------------------------------------------------------------------|
| 1 | โหมดควบคุม<br>แฟลช (กลุ่ม A) | เลือกโหมดควบคุมแฟลซลำหรับกลุ่ม A, B และ C TTL% จะ<br>ใช้ได้สำหรับกลุ่ม A และ B เท่านั้น<br>• TTL: ซุดแฟลซในกลุ่มที่ยิงแฟลซในโหมด TTL สามารถปรับ<br>การซดเซยแฟลชแยกสำหรับแต่ละกลุ่ม                                                                                                    |
| 2 | โหมดควบคุม<br>แฟลช (กลุ่ม B) | <ul> <li>TTL%: หากเลือก TTL% สำหรับกลุ่ม A หรือ B อย่างใดอย่าง<br/>หนึ่ง คุณสามารถระบุเอาต์พุตของกลุ่มที่เลือกเป็นร้อยละของ<br/>กลุ่มอื่น และปรับการชดเชยแฟลชโดยรวมสำหรับทั้งสองกลุ่ม</li> <li>M: ในโหมด M ชุดแฟลชในกลุ่มยิงแฟลชที่เอาต์พุตที่เลือก<br/>(แสดงเป็นเศษส่วนของกำลังเต็ม) โดยไม่ขึ้นอยู่กับความสว่าง</li> </ul> |
| 3 | โหมดควบคุม<br>แฟลช (กลุ่ม C) | ของตวแบบหรอการตงคาของกลอง<br>• MULTI: การเลือก MULTI สำหรับกลุ่มใดๆ จะตั้งค่าชุดแฟลช<br>ทั้งหมดในกลุ่มทั้งหมดเป็นโหมดการยิงแฟลชข้า ชุดแฟลช<br>ทั้งหมดจะยิงแฟลชหลายครั้งในการถ่ายภาพแต่ละครั้ง<br>• OFF: หากเลือก OFF ชุดแฟลชในกลุ่มจะไม่ยิงแฟลช                                                                             |

| การตั้งค่า            | คำอธิบาย                                                                                                    |
|-----------------------|----------------------------------------------------------------------------------------------------|
| ( นิ ชดเชยแฟลช/       |                                                                                                    |
| <br>เอาต์พุต          | ปรับระดับแฟลซสำหรับกลุ่มที่เลือกตามตัวเลือกที่เลือกสำหรับ                                                                                                    |
| (กลุ่ม A)             | โหมดควบคุมแฟลซ โปรดทราบว่า อาจไม่ใช้ค่าเต็มหากไม่เกินขีด                                                                                                    |
| 5 บดเชยแฟลช/          | จำกัดของระบบควบคุมแฟลช                                                                                                    |
| -<br>เอาต์พุต         | • TTL: ปรับการชดเชยแฟลช                                                                                                    |
| (กลุ่ม B)             | • M/MULTI: ปรับเอาต์พุตแฟลช                                                                                                    |
| 6 ขดเขยแฟลข/          | • TTL%: เลือกความสมดุลย์ระหว่างกลุ่ม A และ B จากนั้นปรับ                                                                                                    |
| <br>เอาต์พุต          | การชดเชยแฟลชโดยรวม                                                                                                    |
| (กลุ่ม C)             |                                                                                                    |
| (7) โหมดแฟลช<br>(TTL) | เลือกโหมดแฟลซสำหรับระบบควบคุมแฟลซ TTL ตัวเลือกจะมีให้<br>แตกต่างกันตามโหมดถ่ายรูป ( <b>P</b> , <b>S</b> , <b>A</b> หรือ <b>M</b> ) ที่เลือก<br>• <b>11</b> (แฟลซอัตโนมัติ): กล้องจะยิงแฟลซเฉพาะเมื่อจำเป็น<br>ระดับแฟลซจะปรับตามความสว่างของตัวแบบ ไอคอน <b>[3</b><br>ปรากฏขึ้นเมื่อกดปุ่มขัตเตอร์ลงครึ่งหนึ่ง แสดงว่ากล้องจะยิง<br>แฟลซเมื่อถ่ายรูป<br>• <b>111 (มาตรฐาน)</b> : กล้องจะยิงแฟลซทุกภาพหากเป็นไปได้<br>ระดับแฟลซจะปรับตามความสว่างของตัวแบบ กล้องจะไม่ยิง<br>แฟลซ หากแฟลซยังซาร์จไม่เต็มเมื่อกดชัตเตอร์<br>• <b>111 (ชิงค์ความเร็วต่ำ</b> ): การรวมแฟลซกับความเร็วชัตเตอร์ต่ำ<br>เมื่อถ่ายภาพตัวแบบบุคคลที่มีจากหลังเป็นกลางคืน กล้องจะ<br>ไม่ยิงแฟลซ หากแฟลซตังตร์จไว่เต็บเรื่อกอชัตเตอร์ |
ชุดแฟลชจากผู้ผลิตรายอื่น

| การตั้งค่า   | คำอธิบาย                                                                                                    |
|--------------|----------------------------------------------------------------------------------------------------|
| (8) ซึ่งค์   | การตั้งเวลาควบคุมแฟลช<br>• ๙๙ (ม่านชัตเตอร์ที่ 1): ยิงแฟลชทันทีหลังจากเปิดชัตเตอร์<br>(โดยทั่วไปแล้วเป็นตัวเลือกที่ดีที่สุด)<br>• ๙๙ (ม่านชัตเตอร์ที่ 2): แฟลชจะยิงออกทันทีก่อนปิดชัตเตอร์<br>• ชิงค์ความเร็วสูงออโต้: ชิงค์ความเร็วสูง (เฉพาะชุดแฟลชที่<br>รองรับ) กล้องจะดำเนินการชิงค์ความเร็วสูงม่านชัตเตอร์หน้า<br>โดยอัตโนมัติที่ความเร็วชัตเตอร์ที่ 1 เมื่อเลือก MULTI สำหรับโหมด<br>ควบคุมแฟลช |
| ( <b>9</b> ) | มุมของแสง (ครอบคลุมแฟลช) สำหรับชุดแฟลชที่รองรับชูม<br>แฟลช ชุดแฟลชบางตัวสามารถปรับได้จากกล้องถ่ายรูป หาก<br>เลือก <b>อัดโนมัติ</b> ชูมจะถูกปรับโดยอัตโนมัติเพื่อให้พื้นที่ครอบคลุม<br>ตรงกับทางยาวโฟกัสของเลนส์                                                                                                    |
| 🕕 การจัดแสง  | หากชุดแฟลชรองรับคุณสมบัตินี้ ให้เลือกจาก:<br>• <b>=ุ (กำหนดกำลังแฟลช</b> ): เพิ่มช่วงโดยค่อยๆ ลดพื้นที่<br>ครอบคลุม<br>• <b>&gt;ุ (มาตรฐาน)</b> : จับคู่พื้นที่ครอบคลุมกับมุมของภาพ<br>• <b>&gt;ุ (ครอบคลุมสม่ำเสมอ</b> ): ค่อยๆ เพิ่มพื้นที่ครอบคลุมเพื่อ<br>การจัดแสงที่สม่ำเสมอมากขึ้น                                                                                                    |

ชุดแฟลซจากผู้ผลิตรายอื่น

| การตั้งค่า     | คำอธิบาย                                                                |  |  |
|----------------|-------------------------------------------------------------------------|--|--|
| (1) มาสเตอร์   | กำหนดแฟลชหลักไปยังกลุ่ม A ( <b>กลุ่ม A</b> ), B ( <b>กลุ่ม B</b> ) หรือ |  |  |
|                | C ( <b>กลุ่ม C</b> ) หากเลือก OFF เอาต์พุตจากแฟลชหลักจะค้างอยู่ที่      |  |  |
|                | ระดับที่ไม่มีผลกับภาพจริง ใช้ได้เฉพาะกับชุดแฟลชที่ยึดกับฐาน             |  |  |
|                | เสียบแฟลขของกล้องเป็นแฟลขหลักสำหรับระบบควบคุมแฟลข                       |  |  |
|                | ไร้สายแบบออปติคอล FUJIFILM ในโหมด TTL, TTL% หรือ M                      |  |  |
| (11) จำนวนแฟลช | เลือกจำนวนเวลาที่ยิงแฟลชในแต่ละครั้งแล้วปล่อยชัตเตอร์ใน                 |  |  |
|                | โหมด MULTI                                                              |  |  |
| 😰 ช่องสัญญาณ   | เลือกซ่องสัญญาณที่แฟลชหลักใช้เพื่อสื่อสารกับชุดแฟลชระยะ                 |  |  |
|                | ไกล สามารถใช้ช่องสัญญาณแยกกันสำหรับระบบแฟลชที่แตก                       |  |  |
|                | ต่างกันหรือเพื่อป้องกันการรบกวนเมื่อระบบหลายระบบทำงาน                   |  |  |
|                | ในระยะที่ใกล้กัน                                                        |  |  |
| (12) ความถึ่   | เลือกความถี่ที่ยิงแฟลชในโหมด MULTI                                      |  |  |

# สามารถใช้กล้องด้วยเลนส์สำหรับ FUJIFILM X-mount

# ชิ้นส่วนเลนส์

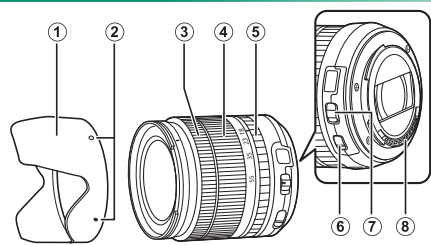

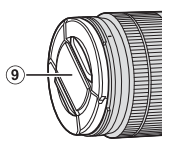

- 1 เลนส์ฮูด
- 🧿 เครื่องหมายยึด
- 3 วงแหวนโฟกัส
- วงแหวนปรับฐม
- (5) วงแหวนปรับรูรับแสง

- 0
- **6** สวิตข์ 0.1.S.
- 7 สวิตช์โหมดการรับแสง
- 8 หน้าส้มผัสสัญญาณเลนส์
- (9) ฝาปิดเลนส์ด้านหน้า
- 10 ฝาปิดเลนส์ด้านหลัง

# การถอดฝาปิดเ<u>ลนส์</u>

ถอดฝาปิดเลนส์ตามที่แสดงในภาพ

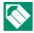

🚫 ฝาปิดเลนส์อาจแตกต่างจากที่แสดง

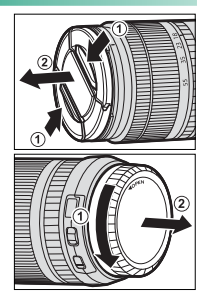

# การต่อเลนส์ฮูด

เมื่อต่อแล้ว เลนส์ฮูดจะลดแสงจ้าและปกป้ององค์ ประกคบของเลนส์ด้านหน้า

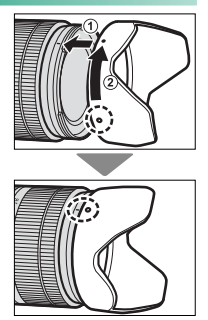

# เลนส์กับวงแหวนปรับรูรับแสง

เมื่อตั้งค่าอื่นที่ไม่ใช่ A คุณสามารถปรับรูรับแสงโดย การหมุนวงแหวนปรับรูรับแสง (โหมดการรับแสง A และ M)

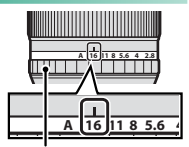

วงแหวนปรับรูรับแสง

# สวิตซ์โหมดการรับแสง

หากเลนส์มีสวิตช์โหมดการรับแสง สามารถปรับรูรับแสง แบบแมนวลได้โดยเลื่อนสวิตช์ไปที่ 🛠 แล้วหมุนวงแหวน ปรับรูรับแสง

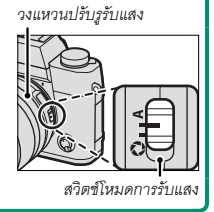

# เลนส์ไม่มีวงแหวนปรับรูรับแสง

สามารถเลือกวิธีที่ใช้เพื่อปรับรูรับแสงโดยใช้ ☑ ตั้งค่าปุ่ม/ไดอัล > ตั้งค่า รูรับแสง เมื่อเลือกตัว เลือกอื่นนอกเหนือจาก ออโต้ สามารถปรับรูรับแสง โดยใช้แป้นหมุนเลือกคำสั่งด้านหน้า

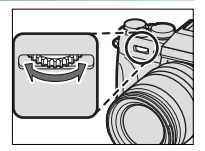

การควบคุมรูรับแสงกำหนดค่าเริ่มต้นไปยังแป้นหมุนเลือกคำสั่งด้าน หน้า แต่สามารถกำหนดใหม่ไปยังแป้นหมุนเลือกคำสั่งด้านหลัง โดยใช้ Ø ตั้งค่าปุ่ม/ไดอัล > ตั้งแป้นหมุนคำสั่ง

# เลนส์กับสวิตช์ O.I.S.

หากเลนส์รองรับการกันภาพสั่นสะเทือนแบบออ ปติคอล (O.I.S.) จะสามารถเลือกโหมดกันภาพสั่น สะเทือนในเมนูกล้องได้ การเปิดใช้งานกันภาพสั่น สะเทือน ให้เลื่อนสวิตช์ O.I.S. ไปที่ **ON** 

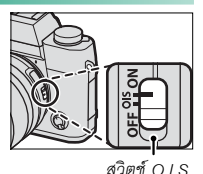

# เลนส์แมนวลโฟกัส

# เลื่อนวงแหวนโฟกัสไปด้านหน้าสำหรับออโต้โฟกัส

สำหรับแมนวลโฟกัส ให้เลื่อนวงแหวนโฟกัสไปด้าน หลังแล้วหมุนขณะตรวจสอบผลลัพธ์ในกล้องถ่าย รูป สามารถใช้สัญลักษณ์ระยะโฟกัสและความลึก ฟิลด์เพื่อช่วยแมนวลโฟกัส

# สัญลักษณ์ความลึกฟิลด์-

สัญลักษณ์ความลึกฟิลด์แสดงความลึกฟิลด์โดย ประมาณ (ระยะด้านหน้าและด้านหลังของจุดโฟกัสที่ ปรากฏในโฟกัส) สัญลักษณ์จะแสดงในรูปแบบฟิล์ม

โปรดทราบว่าแมนวลโฟกัสอาจไม่สามารถใช้งานได้ในโหมดถ่ายรูปทั้งหมด

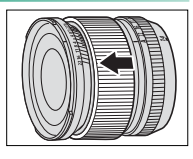

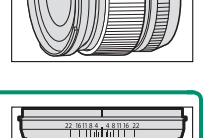

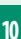

# การดูแลรักษาเลนส์

ใช้เครื่องเป่าลมเพื่อขจัดฝุ่น จากนั้นเช็ดเบาๆ ด้วยผ้าแห้งเนื้อนุ่ม สามารถขจัด คราบที่หลงเหลืออยู่โดยการเช็ดเบาๆ ด้วยกระดาษทำความสะอาดเลนส์ของ FUJIFILM โดยใช้น้ำยาทำความสะอาดเลนส์เล็กน้อย ครอบฝาปิดหน้าและ หลังเมื่อไม่ใช้เลนส์

# การเชื่อมต่อ

# HDMI เอาต์พุต

สามารถส่งเอาต์พุตจอแสดงผลการถ่ายรูปและการเล่นของกล้องไปยัง อุปกรณ์ HDMI ได้

# การเชื่อมต่อไปยังอุปกรณ์ HDMI

เชื่อมต่อกล้องไปยังโทรทัศน์หรืออุปกรณ์ HDMI อื่นๆ โดยใช้สาย HDMI ของ บริษัทอื่น

- 1 ปิดกล้อง
- เชื่อมต่อสายตามที่แสดงด้านล่าง ตรวจสอบให้แน่ใจว่าเสียบเข้าช่องต่อ จนแน่นสนิทแล้ว

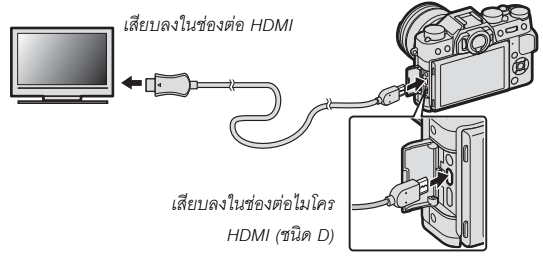

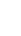

11

🕕 ใช้สาย HDMI ที่ยาวไม่เกิน 1.5 ม.

3 กำหนดค่าอุปกรณ์สำหรับสัญญาณขาเข้าของ HDMI ตามที่อธิบายใน เอกสารที่จัดมาให้พร้อมกับอุปกรณ์

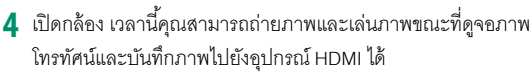

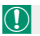

🚺 ไม่สามารถใช้สาย USB ขณะที่เชื่อมต่อสาย HDMI

# การถ่ายรป

ถ่ายรูปและบันทึกภาพยนตร์ขณะที่ดูฉากผ่านเลนส์ของกล้องบนอุปกรณ์ หรือ บันทึกฟุตเทจไปยังอุปกรณ์ HDMI

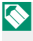

🚫 สามารถใช้คุณสมบัตินี้เพื่อบันทึกภาพยนตร์ 4K และ Full HD ไปยังเครื่อง บันทึก HDMI

# การเล่น

การเริ่มต้นเล่น ให้กดปุ่ม 🕟 ของกล้อง หน้าจอของกล้องจะปิด และจะส่ง เอาต์พูตภาพและภาพยนตร์ไปยังอุปกรณ์ HDMI โปรดทราบว่าการควบคุม ระดับเสียงของกล้องจะไม่มีผลกับเสียงที่เล่นบนโทรทัศน์ ให้ใช้การควบคุม ระดับเสียงของโทรทัศน์เพื่อปรับระดับเสียง

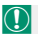

้ โทรทัศน์บางเครื่องอาจแสดงหน้าจอเป็นสีดำคร่หนึ่งเมื่อเริ่มเล่นภาพยนตร์

ส่งไร้สาย

เข้าถึงเครือข่ายไร้สายแล้วเชื่อมต่อไปยังคอมพิวเตอร์ สมาร์ทโฟน หรือ แท็บเล็ต

สำหรับดาวน์โหลดและข้อมูลอื่นๆ โปรดเยี่ยมชม: http://fujifilm-dsc.com/wifi/

fujifilm Wi-Fi app

# <u>การเชื่อ</u>มต่อไร้สาย: สมาร์ทโฟน

ติดตั้งแอพพลิเคชัน "FUJIFILM Camera Remote" บนสมาร์ทโฟนของคุณ เพื่อเรียกดูรูปภาพบนกล้องถ่ายรูป ดาวน์โหลดรูปภาพที่เลือก ควบคุมกล้อง จากระยะไกล หรือคัดลอกข้อมูลตำแหน่งไปยังกล้องถ่ายรูป เมื่อติดตั้งแอพ แล้ว ให้เชื่อมต่อโดยใช้ตัวเลือก **อิ ตั้งค่าการถ่ายภาพ** > **การสื่อสารไร้สาย** หรือ **อิ เมนูภาพย้อนหลัง > การสื่อสารไร้สาย** ในเมนูกล้อง

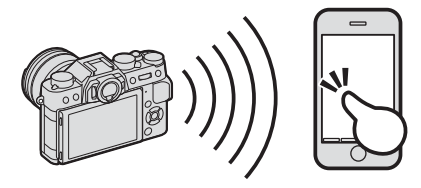

11

# การเชื่อมต่อไร้สาย: คอมพิวเตอร์

เมื่อคุณติดตั้งแอพพลิเคชัน "FUJIFILM PC AutoSave" และกำหนด คอมพิวเตอร์ของคุณเป็นปลายทางสำหรับการคัดลอกรูปถ่ายจากกล้องถ่ายรูป คุณสามารถอัพโหลดรูปภาพจากกล้องถ่ายรูปโดยใช้ 🖻 เมนูภาพย้อนหลัง > จัดเก็บ PC ออโต้

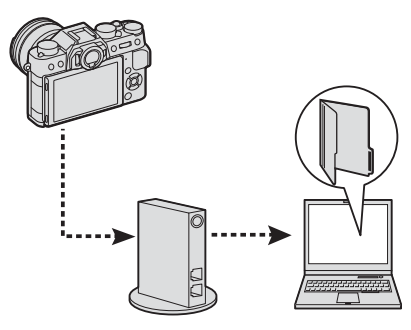

# การเชื่อมต่อไปยังคอมพิวเตอร์ผ่านทาง USB

คัดลอกรูปภาพไปยังคอมพิวเตอร์ผ่านทาง USB

### Windows

ใช้ MyFinePix Studio เพื่อคัดลอกรูปภาพไปยังคอมพิวเตอร์ ที่ซึ่งสามารถจัด เก็บ ดู จัดระบบ และพิมพ์ได้ สามารถดาวน์โหลด MyFinePix Studio จาก เว็บไซต์ต่อไปนี้:

http://fujifilm-dsc.com/mfs/

fujifilm mfs

เมื่อดาวน์โหลดเสร็จสิ้น ดับเบิลคลิกไฟล์ที่ดาวน์โหลด ("MFPS\_Setup.EXE") และทำตามคำสั่งบนหน้าจอเพื่อติดตั้งให้เสร็จสิ้น

Q

🚫 คุณอาจต้องใช้ซีดีของ Windows เมื่อเริ่มต้นใช้ซอฟต์แวร์เป็นครั้งแรก

11

# Mac OS X/macOS

สามารถคัดลอกรูปภาพไปยังคอมพิวเตอร์โดยใช้ Image Capture (จัดมาให้ พร้อมกับคอมพิวเตอร์ของคุณ) หรือซอฟต์แวร์อื่น

# การดูไฟล์ RAW=

การดูไฟล์ RAW บนคอมพิวเตอร์ของคุณ ใช้ RAW FILE CONVERTER EX 2.0 ดาวน์โหลดได้จาก

http://fujifilm-dsc.com/rfc/

fuiifilm rfc

# การเชื่อมต่อกล้อง

1 หาการ์ดหน่วยความจำที่มีรูปถ่ายที่คุณต้องการคัดลอกไปยัง คคมพิวเตคร์แล้วใส่การ์ดลงใบกล้อง

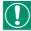

🚺 หากเกิดไฟฟ้าดับขณะถ่ายโอนข้อมูล อาจทำให้สูญเสียข้อมูลหรือทำให้ การด์หน่วยความจำเสียหาย ใส่แบตเตครี่ใหม่หรือที่ชาร์จเต็มแล้วลงไป ก่คนเพื่คมต่คกล้อง

2 เตรียมสาย USB 2.0 ของบริษัทอื่นกับช่องต่อไมโคร USB (ไมโคร B) ปีด กล้องและเชื่อมต่อสายเคเบิล โปรดตรวจสอบว่าได้เสียบสายกับช่องต่อ จนแน่นสนิท

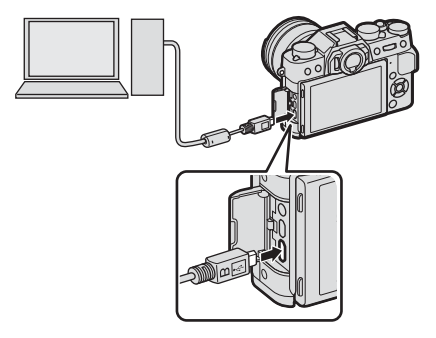

- 3 เปิดกล้อง
- 4 คัดลอกรูปภาพไปยังคอมพิวเตอร์โดยใช้ MyFinePix Studio หรือ แอพพลิเคชันที่ให้มาพร้อมกับระบบปฏิบัติการของคุณ
- 5 เมื่อถ่ายโอนเสร็จสมบูรณ์ ให้ปิดเครื่องกล้องแล้วถอดสาย USB

# 

ถ้าเสียบการ์ดหน่วยความจำที่มีรูปภาพจำนวนมาก ระบบอาจดำเนินการล่าข้า ก่อนที่ซอฟต์แวร์จะเริ่มต้นและคุณอาจไม่สามารถนำเข้าหรือบันทึกรูปภาฟได้ โปรดใช้ตัวอ่านการ์ดหน่วยความจำเพื่อถ่ายโอนภาพ

สาย USB จะต้องไม่ยาวเกิน 1.5 ม. และสามารถใช้ส่งข้อมูลได้ เชื่อมต่อกล้อง กับคอมพิวเตอร์โดยตรง ห้ามใช้อับ USB หรือแป้นพิมพ์

โปรดตรวจสอบให้แน่ใจว่าคอมพิวเตอร์ไม่ได้แสดงข้อความว่ากำลังดำเนินการ คัดลอกอยู่ก่อนที่จะปิดกล้องหรือตัดการเชื่อมต่อสาย USB (หากจำนวนของรูป ถ่ายที่คัดลอกมีจำนวนมาก ไฟแสดงสถานะจะยังคงสว่างอยู่หลังจากข้อความ หายไปจากจอแสดงผลคอมพิวเตอร์แล้ว) การไม่ปฏิบัติตามข้อควรระวังอาจ ทำให้สูญเสียข้อมูลหรือทำให้การ์ดหน่วยความจำเสียหาย

ตัดการเชื่อมต่อกล้องก่อนเสียบหรือนำการ์ดหน่วยความจำออก

ในบางกรณี อาจไม่สามารถเข้าถึงภาพที่บันทึกไว้ในเซิร์ฟเวอร์เครือข่ายโดยใช้ ซอฟต์แวร์ในลักษณะเดียวกับที่ดำเนินการในคอมพิวเตอร์แบบสแตนด์อโลน

ผู้ใช้ยอมรับที่จะชำระค่าบริการทั้งหมดที่เรียกเก็บโดยบริษัทโทรศัพท์หรือผู้ให้ บริการอินเทอร์เน็ตเมื่อใช้บริการที่ต้องมีการเชื่อมต่ออินเทอร์เน็ต

# เครื่องพิมพ์ instax SHARE

พิมพ์รูปภาพจากกล้องดิจิตอลของคุณไปยังเครื่องพิมพ์ instax SHARE

# การสร้างการเชื่อมต่อ

เลือก **E ตั้งค่าการเชื่อมต่อ** > **ตั้งค่าเชื่อมต่อ** instax แล้วป้อนชื่อ เครื่องพิมพ์ instax SHARE (SSID) และรหัสผ่าน

**ชื่อเครื้องพิมพ์ (SSID) และรหัสผ่าน** ดูชื่อเครื่องพิมพ์ (SSID) ได้ที่ใต้เครื่องพิมพ์ รหัสผ่านเริ่ม ต้นคือ "1111" หากคุณได้เลือกรหัสผ่านอื่นเพื่อพิมพ์จาก สมาร์ทโฟนแล้ว ให้ปอนรหัสผ่านนั้นแทน

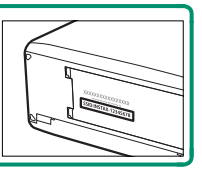

# การพิมพ์รูปภาพ

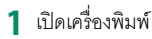

2 เลือก 🗖 เมนูภาพย้อนหลัง > พิมพ์ภาพ instax กล้องจะเชื่อมต่อไปยังเครื่องพิมพ์

| 🗣 พิมพ์ภาพ INSIOX                |
|----------------------------------|
| ₽ <sub>\$7</sub> instax-12345678 |
| 🧙 กำลังเชื่อมต่อเครื่องพิมพ์     |
| FUJIFILM-CAMERA-1234             |
|                                  |
| BACK) anian                      |

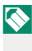

🚫 การพิมพ์ที่ละภาพจากการถ่ายภาพต่อเนื่องเป็นชด ให้แสดงที่ละภาพ ก่อนเลือก พิมพ์ภาพ instax

3 ใช้ตัวเลือกเพื่อแสดงรูปภาพที่คุณต้องการ พิมพ์ จากบั้นกด MFNU/OK

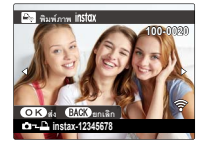

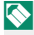

🚫 รูปภาพที่ถ่ายด้วยกล้องอื่นจะไม่สามารถพิมพ์ได้ พื้นที่ที่พิมพ์จะเล็กกว่าพื้นที่ที่มคงเห็นในหน้าจค I CD

4 รูปภาพจะถูกส่งไปยังเครื่องพิมพ์และการพิมพ์จะเริ่มขึ้น

|  | <br> |  |
|--|------|--|

# หมายเหตุด้านเทคนิค

# อุปกรณ์เสริมจาก FUJIFILM

อุปกรณ์เสริมต่อไปนี้มีให้บริการจาก FUJIFILM สำหรับข้อมูลล่าสุด เกี่ยวกับอุปกรณ์เสริมที่พร้อมใช้งานในพื้นที่ของคุณ โปรดสอบถาม ข้อมูลจากตัวแทนของ FUJIFILM ในพื้นที่ของคุณหรือเข้าสู่ http://www.fujifilm.com/products/digital\_cameras/index.html

แบตเตอรี่ Li-ion แบบชาร์จซ้ำได้

NP-W126/NP-W126S: สามารถซื้อแบตเตอรี่แบบชาร์จซ้ำ NP-W126/NP-W126S ที่มีความจุสูงได้เพิ่มเติมตามต้องการ

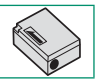

เครื่องชาร์จแบตเตอรื่

BC-W126: สามารถซื้อเครื่องชาร์จแบตเตอรี่ทดแทนได้ตามต้องการ ที่ +20 °C เครื่องชาร์จ BC-W126 ชาร์จ NP-W126/NP-W126S เข้า ประมาณ 150 นาที

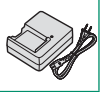

# อะแดปเตอร์ไฟฟ้ากระแสสลับ

AC-9V (ต้องมี CP-W126 DC coupler): ใช้อะแดปเตอร์ไฟฟ้ากระแสสลับ 100–240 V, 50/60 Hz นี้เพื่อเพิ่มเวลาการถ่ายรูปและการเล่น หรือเมื่อคัดลอก ภาพถ่ายไปยังคอมพิวเตอร์

### DC coupler

CP-W126: เชื่อมต่อ AC-9V เข้ากับกล้อง

# รีโมตกดชัตเตอร์

RR-90: ใช้เพื่อลดการสั่นของกล้องหรือเปิดชัตเตอร์ไว้ระหว่างเวลา

การรับแสง

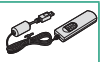

### ไมโครโฟนสเตอริโอ

MIC-ST1: ไมโครโฟนเสริมภายนอกสำหรับการบันทึกภาพยนตร์

### เลนส์ FUJINON

**เลนส์ ชุด XF**: เลนส์แบบเปลี่ยนได้สำหรับใช้งานเฉพาะกับ

FUJIFILM X-mount

**เลนส์ ชุด XC**: เลนส์แบบเปลี่ยนได้สำหรับใช้งานเฉพาะกับ

FUJIFILM X-mount

### ซุดแฟลซเสริมภายนอก

EF-X500: ซุดแฟลซต่อภายนอกมีไกด์นัมเบอร์ 50 (ISO 100, ม.) และรองรับ FP (ซิงค์ความเร็วสูง) ช่วยให้สามารถใช้ที่ความเร็ว ชัตเตอร์ที่เกินความเร็วซิงค์แฟลซได้ ใช้แบตเตอรี่ AA สี่ก้อน หรือชุด แบตเตอรี่ EF-BP1 ซึ่งเป็นอุปกรณ์เสริม รองรับระบบควบคุมแฟลซ TTL และแบบแมนวล และปรับซูมไฟฟ้าอัตโนมัติในช่วง 24–105 มม. (เทียบเท่ารูปแบบ 35 มม.) และมีระบบควบคุมแฟลซไร้สายแบบออ ปติคอล FUJIFILM ช่วยให้สามารถใช้เป็นชุดแฟลซหลักหรือระยะไกล สำหรับถ่ายรูปโดยใช้แฟลซไร้สาย สามารถหมุนหัวแฟลซีน้ฮ้างบน ได้ 90° หมุนลง 10° หมุนไปทางช้าย 135° หรือทางขวา 180° เพื่อจัด แสงสะท้อน

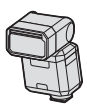

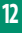

### ชุดแฟลซเสริมภายนอก (ต่อ)

EF-42: ชุดแฟลชต่อภายนอก (ใช้แบตเตอรี่ AA สี่ก้อน) มีไกด์นัมเบอร์ 42 (ISO 100, ม.) และรองรับระบบควบคุมแฟลช TTL และแบบ แมนวล และปรับชูมไฟฟ้าอัตโนมัติในช่วง 24–105 มม. (เทียบเท่ารูป แบบ 35 มม.) สามารถหมุนหัวแฟลชขึ้นข้างบนได้ 90° หมุนไปทาง ช้าย 180° หรือทางขวา 120° เพื่อจัดแสงสะท้อน

EF-X20: ชุดแฟลชต่อภายนอกมีไกด์นัมเบอร์ 20 (ISO 100, ม.) ใช้ แบตเตอรี่ AAA สองก้อน กะทัดรัด น้ำหนักเบา มีแป้นหมุนสำหรับ ปรับระบบขดเชยแฟลช TTL หรือการยิงแฟลชแบบแมนวล

EF-20: ชุดแฟลชต่อภายนอก (ใช้แบตเตอรี่ AA สองก้อน) มีไกด์ นัมเบอร์ 20 (ISO 100, ม.) และรองรับระบบควบคุมแฟลช TTL (ไม่ รองรับระบบควบคุมแฟลชแบบแมนวล) สามารถหมุนหัวแฟลชขึ้นข้าง บนได้ 90° เพื่อจัดแสงสะท้อน

# กริ๊ปมือ

MHG-XT10: ลักษณะกริ๊ปที่ปรับปรุงแล้ว สามารถถอดแบตเตอรี่และการ์ดหน่วย ความจำขณะที่มีกริ๊ปประกอบอยู่ และกริ๊ปมีรางมาให้สำหรับยึดฐานเสียบอย่าง รวดเร็ว

# กระเป๋าหนัง

BLC-XT10: กระเป๋านี้ผลิตจากหนังชั้นดี ให้มาพร้อมกับผ้าที่สามารถใช้เซ็ดกล้องก่อน เก็บกล้องลงในกระเป๋า และใช้เซ็ดสำหรับโอกาสอื่นๆ สามารถถ่ายรูปและใส่หรือถอด แบตเตอรี่ในขณะที่กล้องอยู่ในกระเป๋าใส่กล้องได้

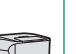

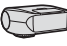

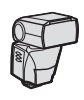

สายรัดกริ๊ป

GB-001: ปรับปรุงกริ๊ป ใช้ร่วมกับกริ๊ปมือเพื่อการจับที่มั่นคงขึ้น

ท่อต่อมาโคร

MCEX-11/16: ต่อระหว่างกล้องและเลนส์เพื่อถ่ายภาพในอัตราการผลิตสูง

ตัวแปลงเลนส์เทเล

XF1.4X TC WR: เพิ่มทางยาวโฟกัสของเลนส์ที่รองรับครั้งละประมาณ 1.4 เท่า

XF2X TC WR: เพิ่มทางยาวโฟกัสของเลนส์ที่รองรับครั้งละประมาณ 2.0 เท่า

ตัวแปลง

**ตัวแปลง M FUJIFILM**: ช่วยให้สามารถใช้กล้องกับตัวเลือกเลนส์เมาท์ M ได้มากขึ้น

ฝาครอบตัวกล้อง

BCP-001: ปิดครอบเมาท์เลนส์ของกล้องเมื่อไม่ได้ต่อเลนส์

เครื่องพิมพ์ instax SHARE

SP-1/SP-2: เชื่อมต่อผ่าน LAN ไร้สายเพื่อพิมพ์ภาพบนฟิล์ม instax

# โปรดอ่านหมายเหตุเหล่านี้ก่อนการใช้งาน

# หมายเหตุเพื่อความปลอดภัย

- โปรดใช้กล้องอย่างเหมาะสม อ่านหมายเหตุเพื่อความปลอดภัยเหล่านี้ และ คู่มือผู้ใช้ ของคุณโดยละเอียดก่อน การใช้งาน
- หลังจากอ่านหมายเหตุเพื่อความปลอดภัยแล้ว โปรดเก็บไว้ในที่ปลอดภัย

### เกี่ยวกับไอคอนต่าง ๆ

ถ้าไม่ปฏิบัติตามข้อมูลที่ไอคอนนั้นระบูและไม่ได้ใช้ผลิตภัณฑ์อย่างถูกต้อง

ไอคอนนี้แสดงถึงการเสียชีวิตหรือการบาดเจ็บร้ายแรงถ้าไม่ปฏิบัติตามข้อมูล คำเดือน

ข้อควรระวัง ไอคอนนี้แสดงถึงการบาดเจ็บหรือเกิดความเสียหายถ้าไม่ปฏิบัติตามข้อมูล

ไอคอนที่แสดงด้านล่างใช้แสดงถึงประเภทของคำแนะนำที่จะต้องปฏิบัติตาม

ไอคอนรูปสามเหลี่ยมหมายถึงข้อมูลที่ต้องมีความระมัดระวัง ("สำคัญ")

ไอคอนรูปวงกลมและขีดเฉียง แสดงว่าการกระทำที่ระบุนั้นเป็นสิ่งที่ต้องห้าม ("ต้องห้าม")

ไอคอนรูปวงกลมทึบพร้อมเครื่องหมายอัศเจรีย์แสดงถึงการกระทำที่ต้องดำเนินการ ("จำเป็น")

# \land คำเตือน

<u>ถ้าเกิดปัญหา ให้ปิดกล้อง ถอดแบตเตอรี่ และถอดอะแดปเตอร์ไฟฟ้ากระแสสลับออก</u> การ ใช้กล้องต่อไปเมื่อเกิดควันไฟ มีกลิ่นผิดปกติ หรือมีสภาวะที่ผิดปกติ อาจทำให้เกิดเพลิงไหม้หรือไฟฟ้า

ไฟฟ้า

<sup>จากเด้ารับ</sup> ลัดวงจร ติดต่อตัวแทนจำหน่าย FUJIFILM ของคุณ

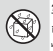

อย่าให้น้ำหรือสิ่งแปลกปลอมเข้าส่ตัวกล้อง ถ้ามีน้ำหรือสิ่งแปลกปลอมเข้าส่ตัวกล้อง ให้ปิดกล้อง ถอดแบตเตอรี่ และถอดอะแดปเตอร์ไฟฟ้ากระแสสลับออก การใช้กล้องต่อไปอาจทำให้เกิดเพลิงไหม้หรือ ไฟฟ้าลัดวงจร ติดต่อตัวแทนจำหน่าย FUJIFILM ของคณ

ห้คงน้ำหรืด

หัวแข้น ห้ามใช้กล้องในห้องน้ำหรือห้องอาบน้ำ อาจทำให้เกิดเพลิงไหม้หรือไฟฟ้าลัดวงจร ห้ดงดาบน้ำ

12

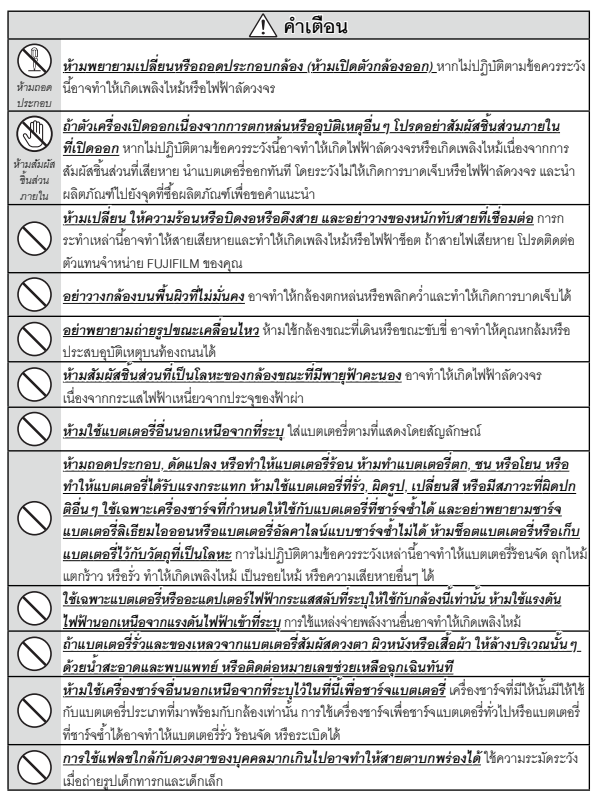

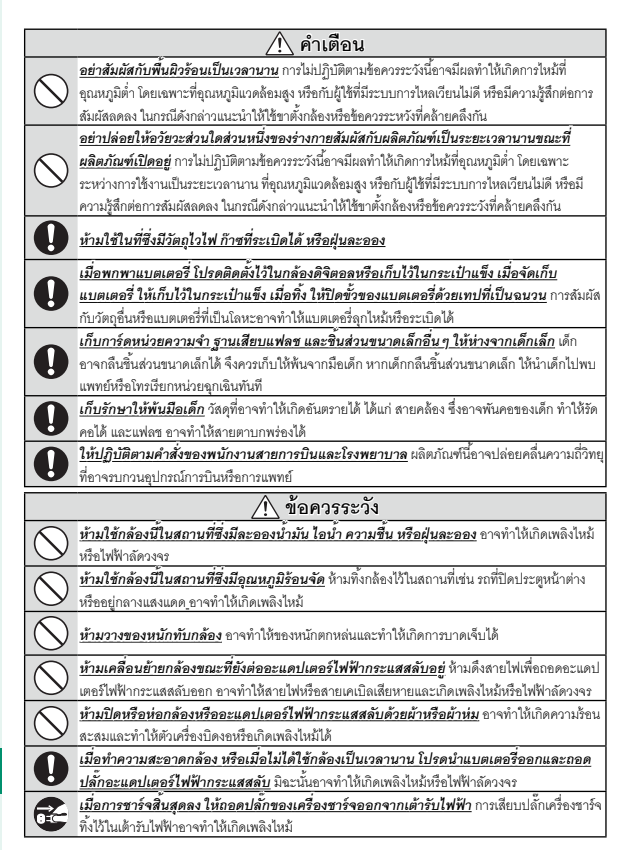

# 🕂 ข้อควรระวัง

เมื่อถอดการ์ดหน่วยความจำ การ์ดอาจหลุดออกจากช่องเร็วเกินไป ใช้นิ้วมือจับและค่อย ๆ นำ การ์ดออก อาจเกิดการบาดเจ็บจากการ์ดที่หลดออกมาได้

<u>ขอรับการทดสอบและทำความสะอาดภายในกล้องเป็นประจำ</u> ฝุ่นละอองสะสมในกล้องอาจทำให้ เกิดเพลิงใหม้หรือไฟฟ้าลัดวงจาได้ ดิดต่อตัวแทนจำหน่าย FUJIFILM เพื่อขอรับบริการทำความสะอาด ภายในทุกลองปี โปรดทราบว่าบริการเหล่านี้จะมีค่าบริการ

ү มีอันตรายจากการระเบิดถ้าเปลี่ยนไม่ถูกต้อง เปลี่ยนด้วยประเภทที่เหมือนกันหรือเทียบเท่ากันเท่านั้น

### แบตเตอรื่และแหล่งจ่ายพลังงาน

หมายเหตุ: ตรวจสอบประเภทของแบตเตอรี่ที่ใช้ในกล้องและอ่านหัวข้อที่เหมาะสม

### 🗥 คำเตือน: ไม่ควรให้แบตเตอรี่โดนความร้อนจัด เช่น แสงอาทิตย์ ไฟ หรืออื่น ๆ ที่คล้ายกัน

ร้อมูลต่อไปนี้อริบายถึงการใช้แบตเตอร์อย่างเหมาะสม และยึดอายุการใช้งานแบตเตอร์ไห้ยาวนาน การใช้งานไม่ เหมาะสมจะทำให้แบตเตอรี่มีอายุการใช้งานลดลงหรือทำให้แบตเตอรี่รั่ว มีความร้อนสูง เกิดเพลิงไหม้ หรือระเบิด

### แบตเตอรี่ Li-ion

### อ่านหัวข้อนี้ถ้ากล้องของคุณใช้แบตเตอรี่ Li-ion ที่ชาร์จซ้ำได้

แบตเตอรี่ที่จำหน่ายให้ไม่มีการชาร์จประจุไว้ โปรดชาร์จแบตเตอรี่ก่อนที่จะใช้ เก็บแบตเตอรี่ไว้ในที่เก็บเมื่อไม่ได้ใช้

### ∎ หมายเหตุเกี่ยวกับแบตเตอรื่

แบตเตอรี่จะสู่ญเสียประจุไฟฟ้าไปช้าๆ เมื่อไม่ได้ใช้งาน ชาร์จแบตเตอรี่หนึ่งหรือสองวันก่อนการใช้งาน

คุณสามารถยึดอายุการใช้งานแบตเตอรี่ด้วยการปิดกล้องเมื่อไม่ใช้งาน

ความจุของแบตเตอร์จะลดลงเมื่ออุณหภูมิต่ำ แบตเตอร์ที่ใช้พลังงานใกล้หมดจะไม่สามารถใช้งานได้เมื่อมีความเย็น เก็บแบตเตอร์สำรองที่ชาว์จเต็มไว้ในที่อบอุ่น และเปลี่ยนแบตเตอร์เมื่อต้องการ หรือเก็บแบตเตอร์ไว้ในกระเป๋าหรือที่ อบอุ่น และไส่แบตเตอร์เมื่อต้องการถ่ายรูปเท่านั้น ห้ามวางแบตเตอร์ให้สมผัสกับอุปกรณ์ให้ความว้อนมือหรืออุปกรณ์ ทำความว้อนอื่นๆ โดยตรง

### ∎ การชาร์จแบตเตอรื่

ชาว์จแบตเตอร์ในเครื่องชาว์จแบตเตอร์ที่ให้มา เวลาในการชาว์จจะเพิ่มขึ้นในอุณหภูมิห้องที่ค่ำกว่า +10 °C หรือสูงกว่า +35 °C อย่าพยายามชาว์จแบตเตอร์ที่อุณหภูมิสูงกว่า 40 °C และแบตเตอร์จะไม่ชาว์จในที่อุณหภูมิค่ำกว่า 0 °C ห้ามพยายามชาว์จแบตเตอร์ที่ชาว์จจนเต็มแล้งซ้ำ แต่คุณไม่จำเป็นต้องใช้แบตเตอร์่จนหมดพลังงานก่อนที่จะชาว์จอีกครั้ง หลังจากการชาว์จหรือใช้งาน แบตเตอร์มีความว้อนสูงขึ้น ซึ่งเป็นอาการปกติ

### อายุการใช้งานแบตเตอรื่

ที่ชุณหภูมิปกติ จะสามารถชาร์จแบตเตอรี่ซ้ำได้ประมาณ 300 ครั้ง การที่ระยะเวลาที่แบตเตอร์เก็บประจุไว้ได้ลดลงจน สังเกตเห็นได้นั้น แสดงให้เห็นว่าแบตเตอรี่สิ้นอายุการใช้งานและควรเปลี่ยนใหม่แล้ว

### ∎ การจัดเก็บ

ประสิทธิภาพของแบตเตอรี่ขอาจลดลง ถ้าชาร์จแบตเตอรี่จนเต็มแล้วไม่ได้ไร้งานและวางทิ้งไว้เป็นเวลานาน ไร้ แบตเตอรี่จนหมดพลังงานก่อนที่จะจัดเก็บ

ถ้าไม่ใช้กล้องเป็นเวลานาน โปรดนำแบตเตอร์ออก แล้วเก็บไว้ในที่แห้งซึ่งมีอุณหภูมิห้องระหว่าง +15 °C ถึง +25 °C ห้ามเก็บไว้ในที่ซึ่งมีอากาศร้อนจัดหรือเย็นจัด

### ∎ ข้อควรระวัง: การใช้แบตเตอรื่

- ห้ามขนส่งหรือเก็บไว้กับวัตถุที่เป็นโลหะ เช่น สร้อยคอหรือเข็มกลัด
- อย่าให้ถูกเปลวไฟหรือความร้อน
- ห้ามถอดประกอบหรือดัดแปลง
- ใช้กับเครื่องชาร์จที่กำหนดเท่านั้น
- กำจัดทิ้งแบตเตอรี่ที่ใช้งานแล้วทันที
- ห้ามทำตกหรือทำให้ได้รับแรงกระแทกรุนแรง
- ห้ามให้ถูกน้ำ
- รักษาความสะอาดของขั้ว
- แบตเตอรี่และตัวกล้องอาจอุ่นขึ้นหลังจากใช้งานเป็นเวลานาน ซึ่งเป็นอาการปกติ

### ∎ ข้อควรระวัง: การทิ้ง

ทิ้งแบตเตอรี่ที่ใช้แล้วตามระเบียบข้อบังคับของท้องถิ่น

จะต้องคำนึงถึงสิ่งแวดล้อมเมื่อจะทิ้งแบตเตอรี่ ใช้อุปกรณ์ภายใต้สภาพอากาศที่อยู่ในระดับปานกลาง

### อะแดปเตอร์ไฟฟ้ากระแสสลับ (จำหน่ายแยกต่างหาก)

ใช้อะแดปเตอร์ไฟฟ้ากระแสสลับของ FUJIFILM เท่านั้นกับกล้องนี้ อะแดปเตอร์อื่นอาจทำให้กล้องเสียหาย

- อะแดปเตอร์ไฟฟ้ากระแสสลับใช้สำหรับภายในอาคารเท่านั้น
- โปรดตรวจสอบว่าปลั๊กกระแสตรงเชื่อมต่อกับกล้องอย่างแน่นหนา
- ปิดกล้องก่อนที่จะดึงสายเชื่อมต่อกับอะแดปเตอร์ออก ถอดสายเชื่อมต่อด้วยการจับที่ปลั๊ก ไม่ใช่ที่สายเคเบิล
- ห้ามใช้กับอุปกรณ์อื่น
- ห้ามถอดประกอบ
- ห้ามมิให้ได้รับความร้อนและความชื้นสูง
- ห้ามทำให้ได้รับแรงกระแทกรุนแรง
- อะแดปเตอร์อาจมีเสียงหึ่งๆ หรืออาจสัมผัสแล้วร้อนระหว่างการใช้งาน ซึ่งเป็นอาการปกติ
- ถ้าอะแดปเตอร์ทำให้เกิดสัญญาณรบกวนวิทยุให้ปรับทิศทางหรือเปลี่ยนตำแหน่งของเสาอากาศรับสัญญาณ

### การใช้กล้อง

- ห้ามเด็งกล้องไปยังแหล่งกำเนิดแสงสว่างจ้า เช่น ดวงอาทิตย์ในขณะที่ไม่มีเมะบัง มิฉะนั้นอาจทำให้เซ็นเซอร์ภาพ ของกล้องเสียหายได้
- แสงอาทิตย์สว่างจ้าที่โฟกัสผ่านข่องมองภาพอาจทำให้แผงของข่องมองภาพอิเล็กทรอนิกส์ (EVF) เสียหาย ห้ามเล็ง ช่องมองภาพอิเล็กทรอนิกส์ไปยังควงอาทิตย์

### ถ่ายรูปทดสอบ

ก่อนที่จะถ่ายรูปในโอกาสสำคัญ (เช่น งานแต่งงานหรือก่อนที่จะเดินทางโดยน้ำกล้องไปด้วย) ให้ทดสอบถ่ายรูปและ ดูผลลัพธ์เพื่อให้มั่นใจว่ากล้องทำงานตามปกติ FUJIFILM Corporation ไม่มีส่วนรับผิดต่อความเสียหายหรือการสูญ เสียผลกำไรที่เป็นผลจากการทำงานผิดปกติของผลิตภัณฑ์

### หมายเหตุเกี่ยวกับลิขสิทธิ์

ยกเว้นกรณีที่ใช้สำหรับการใช้งานส่วนตัว ภาพที่บันทึกโดยไร้ระบบกล้องดิจิตอลของคุณนั้นไม่สามารถนำมาไร้ใน ลักษณะที่ละเมิคกฏหมายลิขสิทธิ์ ถ้าไม่ได้รับความยินขอมจากเจ้าของ โปรดทราบว่ามีข้อจำกัดบางอย่างในการถ่าย รูปการแสดงสดบนเวที กิจกรรมความบันเทิงและการแสดงนิทรรศการ แม้จะเป็นการบันทึกเพื่อใช้เป็นการส่วนตัว ก็ตาม และผู้ใช้ควรทราบว่าการโขนการ์ดหน่วยความจำที่มีภาพหรือช้อมูลที่ได้รับความคุ้มครองตามกฎหมายลิขสิทธิ์ นั้นสามารถทำได้เขพาะภายในข้อจำกัดที่กฎหมายลิขสิทธิ์กำหนดไว้เท่านั้น

### การจัดการ

เพื่อให้มีการบันทึกภาพอย่างถูกต้อง โปรดอย่าให้กล้องได้รับแรงกระแทกหรือการสั่นสะเทือนขณะที่บันทึกภาพ

### จอผลึกเหลว

ในกรณีที่จอแสดงผลเสียหาย ควรหลีกเลี่ยงการสัมผัสถูกผลึกเหลว ดำเนินการในกรณีเร่งด่วนต่อไปนี้ถ้าเกิด สถานการณ์อย่างใดอย่างหนึ่งดังนี้ขึ้น:

- ถ้าผลึกเหลวสัมผัสกับผิวหนังของคุณ ทำความสะอาดบริเวณนั้นด้วยผ้า และจากนั้นล้างให้สะอาดด้วยสปูและ น้ำไหล
- ถ้าผลึกเหลวเข้าตา ล้างบริเวณที่สัมผัสถูกด้วย น้ำสะอาดอย่างน้อย 15 นาที จากนั้นพบแพทย์ทันที
- ถ้ากลินผลึกเหลว ล้างปากให้สะขาดด้วยน้ำ ปริมาณมากๆ ดื่มน้ำปริมาณมากๆ และพยายามทำให้อาเจียน จาก นั้นพบแพทย์ทันที

แม้ว่าจอภาพจะถูกผลิตขึ้นโดยใช้เทคโนโลยีที่มีความแม่นยำสูง แต่ก็อารมีพิกเซลที่สว่างอยู่เสมอหรือดับอยู่เสมอ กรณีเช่นนี้ไม่ใช่การทำงานผิดปกติ และภาพที่บันทึกด้วยผลิตภัณฑ์จะไม่ได้รับผลกระทบ

### ข้อมูลเครื่องหมายการค้า

### การรบกวนทางไฟฟ้า

กล้องนี้อาจรบกวนอุปกรณ์ของโรงพยาบาลหรืออุปกรณ์ด้านการบิน โปรดสอบถามเจ้าหน้าที่โรงพยาบาลหรือสายการ บินก่อนที่จะใช้กล้องในโรงพยาบาลหรือในเครื่องบิน

### ระบบโทรทัศน์สี

NTSC (กรรมการระบบโทรทัศน์แห่งชาติ) เป็นการแพร่ภาพออกอากาศทางโทรทัศน์สีจำเพาะที่ปรับใช้ส่วนใหญ่ใน สหรัฐฯ แคนาดา และญี่ปุ่น PAL (เส้นกวาดสลับ) เป็นระบบโทรทัศน์สีที่ปรับใช้ส่วนใหญ่ในประเทศยุโรปและจีน

### Exif Print (Exif เวอร์ชัน 2.3)

Exir Print เป็นรูปแบบของไฟล์กล้องดิจิตอลที่แก้ไขใหม่ ซึ่งมีการเก็บข้อมูลในภาพถ่ายเพื่อไข้ในการผลิตสีระหว่าง การพิมพ์

### ประกาศสำคัญ: อ่านก่อนใช้ซอฟต์แวร์นี้

ห้ามมิให้มีการส่งออกทั้งทางตรงและทางข้อม ส่วนหนึ่งส่วนใดหรือทั้งหมดของขอฟต์แวร์ที่ได้รับอนุญาตไข้งานนี้โดย ไม่ได้รับอนุญาตโดยหน่วยงานผู้กำกับดูแล

### ประกาศ

เพื่อป้องกันอันตรายจากไฟไหม้หรือไฟฟ้าช็อต ห้ามให้ผลิตภัณฑ์เปียกฝนหรือขึ้น โปรดอ่าน "หมายเหตุเพื่อความปลอดภัย" และตรวจสอบให้แน่ใจว่าคุณเข้าใจเนื้อหาก่อนใช้งานกล้อง

### สำหรับลูกค้าในประเทศแคนาดา

### CAN ICES-3 (B)/NMB-3(B)

ข้อควรระวัง: ระบบดิจิตอลคลาส B นี้เป็นไปตาม ICES-003 ของประเทศแคนาดา

**ประกาศการได้รับรังสี**: อุปกรณ์นี้เป็นไปตามมาตรฐาน Industry Candada's licence-exempt RSS โดยทำงาน ตามเงื่อนไขสองร้อต่อไปนี้ (1) อุปกรณ์นี้จะไม่ก่อให้เกิดการรบกวน และ (2) อุปกรณ์นี้ด็องยอมรับการรบกวนใดๆ รวม ถึงการรบกวนที่ขางทำให้การทำงานของอุปกรณ์ไม่เป็นไปตามที่ด้องการ

อุปกรณ์นี้และเสายากาศต้องไม่อยู่ในตำแหน่งร่วมหรือทำงานร่วมกับเสายากาศหรือเครื่องส่งสัญญาณขึ้นๆ ยกเว้น วิทยุในตัวที่ผ่านการทดลอบแล้ว คุณสมบัติการเลือกรหัสประเทศอาจถูกปิดใช้งานสำหรับผลิตภัณฑ์ที่จำหน่ายใน ประเทศสหรัฐอเมริกา/แคนาดา

ประกาศการได้รับรังสี: หลักฐานทางวิทยาศาสตร์ที่มีอยู่ไม่ได้แสดงบัญหาด้านสุขภาพที่เกี่ยวร้องกับการใช้อุปกรณ์ โร้สายกำลังด่ำ อย่างไรก็ตาม ไม่มีข้อพิสูจน์ว่า อุปกรณ์โร้สายกำลังด่ำเหล่านี้มีความปลอดภัยทั้งหมด อุปกรณ์โร้ สายกำลังด่ำปล่อยพลังงานคลื่นความถีวิทยุ (RF) ระดับต่ำ ในช่วงคลื่นไม่โครเวฟ ขณะที่กำลังไร้งาน ในขณะที่คลื่น ความถีวิทยุระดับสูงสามารถส่งผลกระทบต่อสุขภาพ (ไดยให้ความร้อนแก่กล้ามเนื้อ) การได้รับคลื่นความถีวิทยุระดับ ต่ำไม่มีสถาระทบในการสร้างความร้อน ทำให้ไม่ทราบผลกระทบต่อสุขภาพที่ไม่พึงประสงค์ มีงานวิจัยจำนามนาก เกี่ยวกับการได้รับคลื่นความถีวิทยุระดับต่ำไม่ไม่เกาะอินอาการด้อนๆ หน้าผิมสืบเรลงค์ มีผลกระทบทางชี้อวกพบางประการ แต่ข้อค้านต่ำเวไม่มีการอินอันจากงานวิจัยอื่นๆ เพิ่มเติม X-T20 ผ่านการ ตาลอบและพบว่าเป็นไปตามข้อจำกัดการได้รับรังส์ IC ที่กำหนดไว้ส่างรับสภาพแวดล้อมที่ไม่ได้ควบคุม และเป็นไป ดามมาตรฐาน RSS-102 ของกฎการได้รับคลื่นความถีวิทยุ (RF) IC ในสหภาพยุโรป นอร์เวย์ ไอช์แลนด์ และลิกเดนสไตน์: ลัญลักษณ์นี้บนผลิตภัณฑ์ หรือคู่มือและ ใบรับประกัน และ/หรือบนบรรจุภัณฑ์หมายความว่าไม่ควรกำจัดผลิตภัณฑ์นี้รวมกับขยะมูลฝอยภายใน ครัวเรือน แต่ควรนำไปยังจุดรวบรวมที่เหมาะสมสำหรับการนำอุปกรณ์ไฟฟ้าและอิเล็กทรอนิกส์กลับ มาใช้ไหม่

การตรวจสอบให้แน้ใจว่าผลิตภัณฑ์นี้ได้รับการกำจัดทิ้งอย่างถูกต้องแล้ว จะช่วยป้องกันผลกระทบทางอบที่อาจเกิดขึ้น ต่อสิ่งแวดล้อมและสุขภาพของมนุษย์ ที่อาจเกิดจากการจัดการชยะของผลิตภัณฑนี้อย่างไม่เหมาะสม

ลัญลักษณ์นี้บนแบตเตอรี่หรือหม้อสะสมไฟฟ้าหมายความว่าไม่ควจกำจัดแบตเตอรี่เหล่านี้รวมกับขยะ มูลฝอยในครัวเรือน

หากอุปกรณ์ของคุณมีแบตเตอรี่หรือหม้อสะสมไฟฟ้าที่ถอดออกได้ง่าย โปรดกำจัดทิ้งต่างหากตามข้อ บังคับในท้องถิ่นของคุณ

การน้ำวัสดุกลับมาใช้ไหม่จะช่วยอนุรักษ์แหล่งหรัพยากรตามธรรมชาติ สำหรับรายละเอียดร้อมูลเพิ่มเติมเกี่ยวกับ การนำผลิตภัณฑ์นี้กลับมาใช้ไหม่ โปรดติดต่อสำนักงานเทศบาลในท้องถิ่นของคุณ หน่วยบริการกำจัดขยะมูลฝอยใน ครัวเรียน หรือร้านค้าที่คุณซี้อผลิตภัณฑ์

**ในประเทศที่อยู่นอกสหภาพยุโรป นอร์เวย์ ไอร์แลนด์ และลิกเตนสไตน์**: หากคุณต้องการกำจัดทั้งผลิตภัณฑ์นี้ รวมถึงแบตเตริ่หรือหม้อสะสมไฟฟ้า โปรดติดต่อเจ้าหน้าที่ในท้องถิ่นและสอบถามวิธีการกำจัดทิ้งที่เหมาะสม ใ**นประเทศญี่ปุ่น**: ลัญลักษณ์นิ้นนแบตเตอริ่แสดงว่าต้องกำจัดทิ้งผลิตภัณฑ์นี้แยกต่างหาก

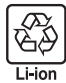

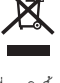

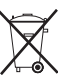

### โปรดอ่านหมายเหตเหล่านี้ก่อนการใช้งาน

### หมายเหตเพื่อความปลอดภัย

- โปรดใช้เลนส์อย่างเหมาะสม อ่านหมายเหตุเพื่อความปลอดภัยเหล่านี้ และ คู่มือผู้ใช้ กล้องโดยละเอียดก่อนการ ให้งาน
- หลังจากอ่านหมายเหตุเพื่อความปลอดภัยแล้ว โปรดเก็บไว้ในที่ปลอดภัย

### เกี่ยวกับไอคอนต่างๆ

ไอคอนที่แสดงด้านล่างนี้มีการใช้ในเอกสารนี้เพื่อแสดงถึงความรุนแรงของการบาดเจ็บหรือความเสียหายที่อาจเกิดขึ้น ถ้าไม่ปฏิบัติตามข้อมลที่ไอคอนนั้นระบและไม่ได้ใช้ผลิตภัณฑ์อย่างถกต้อง

| \Lambda คำเดือน | ไอคอนนี้แสดงถึงการเสียชีวิตหรือการบาดเจ็บร้ายแรงถ้าไม่ปฏิบัติตามข้อมูล |
|-----------------|------------------------------------------------------------------------|
| 1 ข้อควรระวัง   | ไอคอนนี้แสดงถึงการบาดเจ็บหรือเกิดความเสียหายถ้าไม่ปฏิบัติตามข้อมูล     |

ไอคอนที่แสดงด้านล่างใช้แสดงถึงประเภทของคำแนะนำที่จะต้องปฏิบัติตาม

าไระกดา

ขึ้นส่วน

ภายใน

อคอนรูปวงกลมและขีดเฉียง แสดงว่าการกระทำที่ระบุนั้นเป็นสิ่งที่ต้องห้าม ("ต้องห้าม")

ไอคอนรูปวงกลมทึบพร้อมเครื่องหมายอัศเจรีย์แสดงถึงการกระทำที่ต้องดำเนินการ ("จำเป็น")

# \land คำเตือน

<u>ห้ามจุ่มหรือนำไปสัมผัสกับน้ำ</u> หากไม่ปฏิบัติตามช้อควรระวังนี้อาจทำให้เกิดเพลิงไหม้หรือไฟฟ้า น้ำมรุ่มน้ำ ลัดวงจร

<u>ห้ามถอดประกอบ (ห้ามเปิดตัวเครื่อง)</u> การไม่ปฏิบัติตามช้อควรระวังนี้อาจทำให้เกิดไฟไหม้ ไฟฟ้าช็อต น้ามกคล หรือบาดเจ็บเนื่องจากการทำงานผิดพลาดของผลิตภัณฑ์

ถ้าตัวเครื่องเปิดออกเนื่องจากการตกหล่นหรืออุบัติเหตุอื่น ๆ โปรดอย่าสัมผัสชิ้นส่วนภายใน

**ที่เปิดออก** หากไม่ปฏิบัติตามข้อควรระวังนี้อาจทำให้เกิดไฟฟ้าลัดวงจรหรือเกิดเพลิงไหม้เนื่องจากการ ารเสร้าเปลี ส้มผัสขึ้นส่วนที่เสียหา๊ย นำแบตเตอรื่ออกทันที โดยระวังไม่ให้เกิดการบาดเจ็บหรือไฟฟ้าลัดวงจร และนำ ผลิตภัณฑ์ไปยังจดที่ซื้อผลิตภัณฑ์เพื่อขอคำแนะนำ

**ห้ามวางบนพื้นผิวที่ไม่มั่นคง** ผลิตภัณฑ์อาจตก ทำให้เกิดการเสียหายได้

<u>ห้ามดูดวงอาทิตย์ผ่านทางเลนส์หรือช่องมองภาพของกล้อง</u>หากไม่ปฏิบัติตามข้อควรระวังนี้อาจ ทำให้เกิดผลเสียกับการมองเห็นอย่างถาวร

12

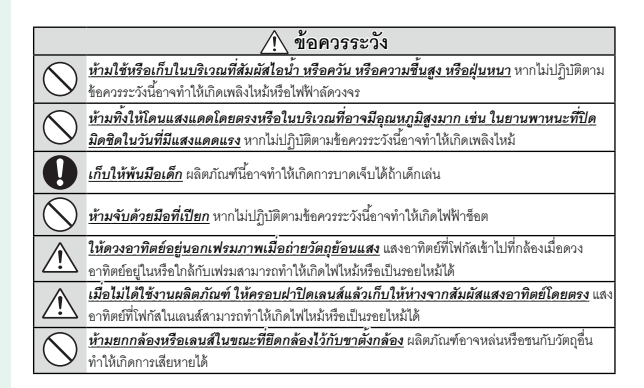
#### ข้อสำคัญ: โปรดอ่านประกาศต่อไปนี้ก่อนใช้งานเครื่องส่งสัญญาณไร้สายในตัวกล้อง

- ① ผลิตภัณฑ์นี้ มีพังก์ชั่นการเข้ารหัสที่พัฒนาชิ้นในประเทศสหรัฐอเมริกา ซึ่งควบคุมโดยระเบียบว่าด้วยการบริหาร การส่งออกของสหรัฐอเมริกา และอาจไม่สามารถส่งออกหรือส่งออกต่อไปยังประเทศที่สหรัฐอเมริกามีการห้าม ส่งสินค้า
- <u>ใช้สำหรับเป็นขึ้นส่วนของเครือข่ายไร้สายเท่านั้น</u> FUJIFILM ไม่มีส่วนรับผิดรอบต่อความเสียหายที่เป็นผล จากการใช้งานโดยไม่ได้รับอนุญาต ห้ามใช้สำหรับการทำงานที่จำเป็นต้องมีความแน่นยำในระดับสูง ตัวอย่างเช่น ในอุปกรณ์ทางการแพทย์ หรือระบบอื่นๆ ที่อาจส่งผลต่อชีวิตมนุษย์โดยตรงเรือทางอ้อม เมื่อใช้งานอุปกรณ์ใน คอมพิวเตอร์และระบบอื่นๆ ที่จำเป็นต้องมีความแน่นยำในระดับที่ลูงกว่าระบบไร้ลาย โปรดตรวจสอบให้แน่ใจว่า ปฏิบัติตามข้อควระวังที่จำเป็นทั้งหมด เพื่อให้เกิดความปลอดภัยและป้องกันการทำงานผิดพลาด
- <u>ใช้เฉพาะภายในประเทศที่ซื้ออุปกรณ์เท่านั้ย</u> อุปกรณ์นี้มีความสอดคล้องตามระเบียบที่ควบคุมอุปกรณ์เครือ ข่ายใช้สายในประเทศที่ซื้ออุปกรณ์ ให้ปฏิบัติตามระเบียบในท้องถิ่นทั้งหมดเมื่อใช้งานอุปกรณ์ FUJIFILM ไม่มีส่วน รับผิดชอบในบัญหาที่เกิดขึ้นจากการใช้งานในชอบเขตอำนาจของกฎหมายอื่น
- <u>ข้อมูลไร้สาย (ภาพ) อาจถูกสกัดโดยบุคคลที่สาม</u> จึงไม่รับประกันความปลอดภัยของการส่งข้อมูลผ่านเครือ ข่ายใช้สาย
- หัวมใช้อุปกรณ์ในสถานที่ที่อาจได้รับผลกระทบจาสนามแม่เหล็ก ไฟฟ้าสถิต หรือสัญญาณรบกวบทาง
   2ิทยุ ถ้ามไร้เครื่องส่งสัญญาณใกล้กับเตาไมโครเวฟ หรือในสถานที่ที่อาจได้รับผลกระทบจากสนามแม่เหล็ก ไฟฟ้าลถิต หรือสัญญาณรบกวนทางวิทยุซึ่งอาจขัดขวางการรับสัญญาณไร้สายได้ อาจเกิดสัญญาณรบกวนร่วมกัน ขึ้นเมื่อให้งานเครื่องส่งสัญญาณใกล้กับอุปกรณ์ไร้สายอื่นที่ทำงานบนย่านความถี่ 2.4 GHz
- เครื่องส่งสัญญาณไร้สายทำงานบนย่านความถี่ 2.4 GHz โดยใช้การมอดูเลตสัญญาณแบบ DSSS และ OFDM

#### อุปกรณ์เครือข่ายไร้สาย: ข้อควรระวัง

- อุปกรณ์นี้ทำงานบนคลื่นความถี่เดียวกันกับอุปกรณ์เชิงพาณิชย์ ทางการศึกษา และทางการแพทย์ และ <u>เครื่องส่งสัญญาณไร้สาย</u> นอกจากนี้ยังทำงานบนคลื่นความถี่เดียวกันกับเครื่องส่งลัญญาณที่มีไบอนุญาตและ เครื่องส่งสัญญาณความดันไฟฟ้าต่ำแบบไม่มีใบอนุญาตพิเศษที่ใช้ในระบบติดตาม RFID สำหรับสายงานผลิตและ การใช้งานอื่นๆ ที่มีลักษณะใกล้เคียงกัน
- เพื่อป้องกันสัญญาณรบกวนกับอุปกรณ์ข้างต้น ให้ปฏิบัติตามข้อควรระวังต่อไปปี้ ถิ่นถันว่าเครื่องส่ง สัญญาณ RFID ไม่ได้ทำงานก่อนใช้อุปกรณ์นี้ คุณควรสังเกตว่าอุปกรณ์สร้างสัญญาณรบกวนในเครื่องส่งสัญญาณ ที่ได้รับอนุญาตที่ใช้สำหรับการติดตาม RFID หรือไม่ ได้หยุดการใช้งานความถี่ที่ได้รับผลกระทบทันที หรือย้าย อุปกรณ์ไปยังคำแหน่งที่ตั้งอื่น หากคุณลังเกตพบว่าอุปกรณ์นี้ก่อให้เกิดสัญญาณรบกวนในระบบติดตาม RFID ความดันไฟฟ้าต่ำ ให้ติดต่อตัวแหนของ FUJIFILM

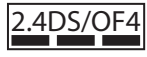

สติ๊กเกอร์นี้แสดงว่าอุปกรณ์นี้ทำงานในย่านความถี่ 2.4 GHz โดยใช้การมอดูเลต สัญญาณแบบ DSSS และ OFDM และอาจก่อให้เกิดสัญญาณรบกวนในระยะทาง ไกลถึง 40 ม.

## การดูแลผลิตภัณฑ์

เพื่อให้สามารถใช้ผลิตภัณฑ์ได้คือย่างต่อเนื่อง โปรดปฏิบัติตามข้อ ควรระวังต่อไปนี้

**ตัวกล้อง**: ใช้ผ้าแห้ง นุ่ม เพื่อทำความสะอาดตัวกล้องหลังจากใช้งานแต่ละ ครั้ง ห้ามใช้แอลกอฮอล์ ทินเนอร์ หรือสารระเหยอื่นๆ ที่อาจทำให้ผลิตภัณฑ์ หนังบนตัวกล้องเปลี่ยนสีหรือเสียรูปได้ หากมีของเหลวบนกล้องถ่ายรูป ควร เช็ดออกทันที่ด้วยผ้าแห้งเนื้อนุ่ม ใช้เครื่องเป่าลมเพื่อขจัดฝุ่นออกจากหน้าจอ ระมัดระวังเพื่อหลีกเลี่ยงการเกิดรอยขีดข่วน จากนั้นเช็ดเบาๆ ด้วยผ้าแห้งเนื้อ นุ่ม สามารถขจัดคราบที่หลงเหลืออยู่โดยการเช็ดเบาๆ ด้วยกระดาษทำความ สะอาดเลนส์ของ FUJIFILM โดยใช้น้ำยาทำความสะอาดเลนส์เล็กน้อย การ ป้องกันฝุ่นเข้าสู่กล้อง ให้ครอบฝาครอบตัวกล้องเมื่อไม่ได้ติดเลนส์

เซ็นเซอร์ภาพ: รูปภาพหลายภาพเสียหายจากจุดหรือรอยแต้มในตำแหน่ง เดียวกันอาจแสดงว่ามีฝุ่นอยู่ในเซ็นเซอร์ภาพ ทำความสะอาดเซ็นเซอร์โดยใช้ 🖪 ตั้งค่าผู้ใช้งาน > ทำความสะอาดเซ็นเซอร์

# การทำความสะอาดเซ็นเซอร์ภาพ

้ฝุ่นที่ไม่สามารถเอาออกโดยใช้ **/ ตั้งค่าผู้ใช้งาน** > ทำความสะอาด **เซ็นเซอร์** สามารถเคาคกด้วยตนเคงตามที่คลิบายด้านล่าง

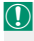

🕕 โปรดทราบว่าจะมีค่าใช้จ่ายสำหรับการซ่อมแซมหรือเปลี่ยนเซ็นเซอร์ภาพหาก เสียหายระหว่างการทำความสะคาด

1 ใช้ลูกยางเป่าลม (ที่ไม่ใช่แปรง) เพื่อขจัดฝุ่น คคกจากเซ็นเซคร์

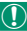

🚺 ห้ามใช้แปรงหรือลูกยางเป่าลมที่มีหัวเป่า หากไม่ปฏิบัติตาม<sup>ข</sup>้อควรระวังนี้ อาจทำให้ เซ็นเซอร์เสียหายได้

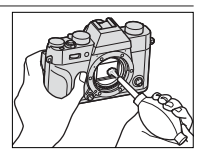

- 2 ตรวจสอบว่าขจัดฝุ่นออกไปเรียบร้อยหรือไม่ ทำซ้ำขั้นตอนที่ 1 และ 2 ตามที่จำเป็น
- 3 ปิดฝากล้องหรือเลนส์

# อัพเดทเฟิร์มแวร์

บางพังก์ชั่นของผลิตภัณฑ์อาจแตกต่างจากที่อธิบายไว้ในคู่มือจัด จำหน่ายเนื่องจากการอัพเดตซอฟต์แวร์ สำหรับข้อมูลโดยละเอียดใน แต่ละรุ่น โปรดเยี่ยมชมเว็บไซต์ของเรา:

Q

http://www.fujifilm.com/support/digital\_cameras/ software

fujifilm firmware

#### การตรวจสอบเวอร์ชั้นเฟิร์มแวร์

- Ŋ กล้องจะแสดงเวอร์ชั่นเฟิร์มแวร์หากใส่การ์ดหน่วยความจำไว้
- 1 ปิดกล้องแล้วตรวจดูว่าได้ใส่การ์ดหน่วยความจำแล้ว
- 2 เปิดกล้องขณะที่กดปุ่ม DISP/BACK เฟิร์มแวร์เวอร์ชั่นปัจจุบันจะแสดงขึ้น ตรวจสอบเวอร์ชั่นเฟิร์มแวร์
- 3 ปิดกล้อง

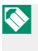

หากต่อเลนส์เข้ากับกล้อง คุณยังสามารถตรวจสอบเวอร์ชั่นเฟิร์มแวร์ของเลนส์ ได้

โปรดดูตารางด้านล่างเกี่ยวกับปัญหาที่คุณอาจประสบเมื่อใช้กล้อง หากคุณไม่พบวิธีการแก้ไขในนี้ โปรดติดต่อผู้แทนจำหน่าย FUJIFILM ใกล้บ้าน

#### พลังงานและแบตเตอรื่

| ปัญหา                        | วิธีแก้ไขปัญหา                                                                   |
|------------------------------|----------------------------------------------------------------------------------|
|                              | <ul> <li>แบตเตอรี่หมด: ชาร์จแบตเตอรี่ หรือใส่แบตเตอรี่สำรองที่ชาร์จ</li> </ul>   |
|                              | เต็มแล้ว (🗐 32)                                                                  |
| กล้องไม่เปิด                 | <ul> <li>ใส่แบตเตอรี่ไม่ถูกต้อง: ใส่แบตเตอรี่เข้าไปใหม่ในทิศทางที่ถูก</li> </ul> |
| ทำงาน                        | ต้อง ( 🗐 37)                                                                     |
|                              | <ul> <li>ฝาครอบช่องใส่แบตเตอรี่ไม่ลงล็อก: ใส่ฝาครอบช่องใส่</li> </ul>            |
|                              | แบตเตอรี่ให้ลงล็อก (🗐 38)                                                        |
| จอภาพไม่เปิด                 | จอภาพอาจไม่เปิดทำงานหากปิดกล้องแล้วเปิดกล้องอีกครั้งอย่าง                        |
| ทำงาน                        | รวดเร็ว กดปุ่มชัตเตอร์ครึ่งหนึ่งเพื่อเปิดใช้งานจอภาพ                             |
|                              | <ul> <li>แบตเตอรี่เย็น: อุ่นแบตเตอรี่ด้วยการวางไว้ในกระเป๋าหรือที่มี</li> </ul>  |
| แบตเตอรี่หมด<br>อย่างรวดเร็ว | อุณหภูมิอุ่น และนำไปใส่ในกล้อง อีกครั้งทันทีก่อนถ่ายรูป                          |
|                              | <ul> <li>ขั้วแบตเตอรื่สกปรก: ทำความสะอาดขั้วด้วยผ้าแห้งเนื้อนุ่ม</li> </ul>      |
|                              | • เลือก เปิด สำหรับ 🔠 ตั้งค่า AF/MF > PRE-AF: ปิด                                |
|                              | PRE-AF () 137)                                                                   |
|                              | <ul> <li>มีการชาร์จแบตเตอรี่หลายครั้ง: แบตเตอรี่หมดอายุการใช้</li> </ul>         |
|                              | งานสำหรับการชาร์จ ซื้อแบตเตอรี่ใหม่                                              |

| ปัญหา            | วิธีแก้ไขปัญหา                                                              |
|------------------|-----------------------------------------------------------------------------|
| กล้องปิดการ      | <b>แบตเตอรึ่หมด</b> : ชาร์จแบตเตอรี่ หรือใส่แบตเตอรี่สำรองที่ชาร์จ          |
| ทำงานกะทันหัน    | เต็มแล้ว (🗐 32)                                                             |
| ไม่เริ่มซาร์จ    | ใส่แบตเตอร์อีกครั้งในทิศทางที่ถูกต้องและตรวจสอบว่าเสียบปล <i>ั</i> ก        |
| แบตเตอรี่        | เครื่องชาร์จแล้ว (🗐 32)                                                     |
| การชาร์จทำงานช้า | ชาร์จแบตเตอรี่ที่อุณหภูมิห้อง                                               |
| ไฟแสดงสถานะ      | <ul> <li>ขั้วแบตเตอรี่สกปรก: ทำความสะอาดขั้วด้วยผ้าแห้งเนื้อนุ่ม</li> </ul> |
| การชาร์จกะพริบ   | <ul> <li>มีการชาร์จแบตเตอรี่หลายครั้ง: แบตเตอรี่หมดอายุการใช้</li> </ul>    |
| แต่ไม่ชาร์จ      | งานสำหรับการชาร์จ ซื้อแบตเตอรี่ใหม่ ถ้าแบตเตอรี่ยังคงไม่                    |
| แบตเตอรี่        | ชาร์จ โปรดติดต่อตัวแทนจำหน่ายของ FUJIFILM (🗐 290)                           |

## เมนูและจอแสดงผล

| ปัญหา          | วิธีแก้ไขปัญหา                                     |
|----------------|----------------------------------------------------|
| จอแสดงผลไม่ใช่ | เลือก ภาษาไทย สำหรับ 🖪 ตั้งค่าผู้ใช้งาน > 言語/LANG. |
| ภาษาไทย        | ( 🗐 46, 204)                                       |

| การถ่ายรูป                                 |                                                                                                    |
|--------------------------------------------|----------------------------------------------------------------------------------------------------|
| ปัญหา                                      | วิธีแก้ไขปัญหา                                                                                                    |
| ไม่มีการถ่าย<br>รูปเมื่อกดปุ่ม<br>ชัตเตอร์ | <ul> <li>การ์ดหน่วยความจำเต็ม: ใส่การ์ดหน่วยความจำใหม่หรือลบ<br/>ภาพ (🗐 36, 183)</li> <li>การ์ดหน่วยความจำไม่ได้ฟอร์แมท: ฟอร์แมทการ์ดหน่วย<br/>ความจำ (🗐 201)</li> <li>หน้าสัมผัสของการ์ดหน่วยความจำสกปรก: ทำความสะอาด</li> </ul> |
|                                            | หน้าสัมผัสด้วยผ้าแห้งเนื้อนุ่ม                                                                                                    |

| ปัญหา                                                                                                    | วิธีแก้ไขปัญหา                                                                                                    |
|----------------------------------------------------------------------------------------------------|----------------------------------------------------------------------------------------------------|
| ไม่มีการถ่าย<br>รูปเมื่อกดปุ่ม<br>ชัตเตอร์ (ต่อ)                                                            | <ul> <li>การ์ดหน่วยความจำเสียหาย: เสียบการ์ดหน่วยความจำใหม่<br/>(== 36)</li> <li>แบตเตอรี่หมด: ชาร์จแบตเตอรี่ หรือใส่แบตเตอรี่สำรองที่ชาร์จ<br/>เต็มแล้ว (== 32)</li> <li>กล้องปิดการทำงานโดยอัตโนมัติ: เปิดกล้อง (== 42)</li> <li>คุณกำลังใช้ตัวแปลงของบริษัทอื่น: เลือก เปิด สำหรับ ถ่าย<br/>ภาพโดยไม่มีเลนส์ (== 228)</li> <li>ไฟแสดงสถานะเป็นสีส้มเมื่อคุณพยายามบันทึกภาพพาโน<br/>ราม่า: รอจนกว่าไฟแสดงสถานะดับ (== 10)</li> </ul> |
| มีรอยจุด<br>("สัญญาณ<br>รบกวน") ปรากฏ<br>บนหน้าจอหรือ<br>ช่องมองภาพ เมื่อ<br>กดปุ่มชัตเตอร์ลง<br>ครึ่งหนึ่ง | ค่าเกนเพิ่มขึ้นเพื่อช่วยการจัดองค์ประกอบภาพเมื่อตัวแบบมีแสง<br>น้อย และรูรับแสงลดลง ซึ่งอาจทำให้เกิดรอยจุดที่มองเห็นได้เมื่อ<br>ดูตัวอย่างภาพในจอแสดงผล ภาพที่ถ่ายด้วยกล้องจะไม่ได้รับ<br>ผลกระทบ                                                                                                    |
| กล้องไม่โฟกัส                                                                                               | <b>ด้วแบบไม่เหมาะกับการโฟกัสอัตโนมัติ</b> : ใช้การล็อกโฟกัส หรือ<br>แมนวลโฟกัส ( <u>⊜</u> ] 92)                                                                                                    |

| ปัญหา           | วิธีแก้ไขปัญหา                                                             |
|-----------------|----------------------------------------------------------------------------|
|                 | • ใบหน้าของตัวแบบถูกบังด้วยแว่นตา หมวก ผมยาว หรือ                          |
|                 | <b>วัตถุอื่น</b> : นำสิ่งกีดขวางออก (🗐 138)                                |
|                 | <ul> <li>ใบหน้าของตัวแบบอยู่ในเฟรมเพียงเล็กน้อยเท่านั้น:</li> </ul>        |
| 1.              | เปลี่ยนการวางองค์ประกอบภาพเพื่อให้ใบหน้าของตัวแบบอยู่ใน                    |
| เมสามารถตราง    | เฟรมให้มากขึ้น (🗐 138)                                                     |
| หาเบหนา         | <ul> <li>ศีรษะของตัวแบบเอียงหรืออยู่ในแนวนอน: ให้ตัวแบบวาง</li> </ul>      |
|                 | ศีรษะให้ตรง (🗐 138)                                                        |
|                 | <ul> <li>กล้องเอียง: วางกล้องในแนวระนาบ</li> </ul>                         |
|                 | <ul> <li>ใบหน้าของตัวแบบมืด: ส่องไฟให้สว่างขึ้น</li> </ul>                 |
|                 | ตัวแบบที่เลือกอยู่ใกล้ศูนย์กลางของเฟรมมากกว่าตัวแบบหลัก จัด                |
| เลือกตัวแบบผิด  | วางองค์ประกอบภาพใหม่หรือปิดระบบตรวจหาใบหน้า และวาง                         |
|                 | กรอบการถ่ายรูปโดยใช้การล็อกโฟกัส ( 🗐 92)                                   |
|                 | • แฟลชถูกปิดใช้งาน: ปรับการตั้งค่า (🗐 107)                                 |
|                 | • แฟลชถูกลดลง: ยกแฟลซขึ้น (🗐 107)                                          |
|                 | • แบตเต <sup>ื</sup> อรี่หมด: ชาร์จแบตเตอรี่ หรือใส่แบตเตอรี่สำรองที่ชาร์จ |
| กล้องไม่ยิงแฟลซ | เต็มแล้ว (🗐 32)                                                            |
|                 | <ul> <li>กล้องอยู่ในโหมดถ่ายคร่อมหรือถ่ายรูปต่อเนื่อง: เลือก</li> </ul>    |
|                 | โหมดเฟรมเดียว (🗐 6)                                                        |
|                 | • เลือก ปิด สำหรับ เสียง&แฟลช: เลือก เปิด (🗐 206)                          |

| ปัญหา            | วิธีแก้ไขปัญหา                                                              |
|------------------|-----------------------------------------------------------------------------|
|                  | <ul> <li>ตัวแบบไม่อยู่ในช่วงของแฟลช: จัดวางตัวแบบให้อยู่ในช่วง</li> </ul>   |
| แฟลซไม่ยิ่งไป    | แฟลช                                                                        |
| ยังตัวแบบอย่าง   | <ul> <li>ช่องแฟลชถูกขวาง: จับกล้องอย่างถูกต้อง</li> </ul>                   |
| เต็มที่          | <ul> <li>ความเร็วชัตเตอร์เร็วกว่าความเร็วซิงค์: เลือกความเร็ว</li> </ul>    |
|                  | ชัตเตอร์ที่ช้าลง (🗐 64, 72)                                                 |
| โหมดแฟลชบาง      |                                                                             |
| โหมดไม่สามารถ    | เลือก ปิด สำหรับ เสียง&แฟลช: เลือก เปิด (🗐 206)                             |
| ใช้ได้           |                                                                             |
|                  | • <b>เลนส์สกปรก</b> : ทำความสะอาดเลนส์ (🗐 276)                              |
| กาพก่ายยัก       | • <b>เลนส์ถูกบัง</b> : นำวัตถุออกจากเลนส์ (🗐 49)                            |
| 91 I M61 12141 9 | <ul> <li>• !AF ปรากฏขึ้นระหว่างถ่ายรูปและกรอบโฟกัสเป็นสีแดง:</li> </ul>     |
|                  | ตรวจสอบโฟกัสก่อนถ่ายรูป ( 🗮 50)                                             |
|                  | <ul> <li>ความเร็วชัตเตอร์ช้าและอุณหภูมิห้องสูง: อาการนี้เป็นภาวะ</li> </ul> |
| ภาพมีรอยจุด      | ปกติและไม่ได้แสดงถึงการทำงานผิดปกติ                                         |
|                  | <ul> <li>เงื่อนไขพิกเซลแมปปิ้ง: ดำเนินการพิกเซลแมปปิ้งโดยใช้</li> </ul>     |
|                  | 🔟 ตั้งค่าคุณภาพภาพ > พิกเซล แมปปิ้ง (🗐 130)                                 |
|                  | • มีการใช้งานกล้องติดต่อกันที่อุณหภูมิสูงหรือมีคำเตือน                      |
|                  | <b>อุณหภูมิปรากฏขึ้น</b> : ปิดกล้องและรอให้อุณหภูมิเย็นลง                   |
|                  | ( 42)                                                                       |

| การเล่น        |                                                                                             |
|----------------|---------------------------------------------------------------------------------------------|
| ปัญหา          | วิธีแก้ไขปัญหา                                                                              |
| ภาพมัวเป็นรอย  | ก่ายเราได้กะเกล้องพี่เป็นแบบเหรือจ่าเอื่น                                                   |
| จุด            | ີ                                                                                           |
| การซูมการ      | มีการถ่ายรปโดยใช้ <b>ปรับขนาด</b> หรือด้วยกล้องที่เป็นแบบหรือ                               |
| เล่นรายการไม่  | า้าเค็า                                                                                     |
| สามารถใช้ได้   | 1<br>1<br>1<br>1<br>1<br>1<br>1<br>1<br>1<br>1<br>1<br>1<br>1<br>1<br>1<br>1<br>1<br>1<br>1 |
|                | <ul> <li>ระดับเสียงของการเล่นเบาเกินไป: ปรับระดับเสียงของการ</li> </ul>                     |
| 1.1.ส.ส. ในครร | ເລ່ນ (🗐 211)                                                                                |
| เมมเสยงเนการ   | <ul> <li>ไมโครโฟนถูกบัง: ถือกล้องอย่างถูกต้องระหว่างการบันทึก</li> </ul>                    |
| เลนภาพยนตร     | <ul> <li>ลำโพงถูกบัง: ถือกล้องอย่างถูกต้องระหว่างการเล่น</li> </ul>                         |
|                | • เลือก ปิด สำหรับ เสียง&แฟลช: เลือก เปิด (🗐 206)                                           |
| ไม่สามารถลบ    | ภาพที่เลือกเพื่อลบบางภาพถูกป้องกันไว้ ลบการป้องกันออกโดย                                    |
| ภาพที่เลือก    | ใช้อุปกรณ์ที่ใช้ดำเนินการแต่แรก (🗐 188)                                                     |
| มีการรีเซ็ตการ |                                                                                             |
| กำหนดหมายเลข   | ฝาครอบช่องใส่แบตเตอรี่เปิดในขณะที่กล้องเปิดทำงานอยู่ ปิด                                    |
| ไฟล์โดยไม่คาด  | กล้องก่อนเปิดฝาครอบช่องใส่แบตเตอรี่ (🗐 234)                                                 |
| หมาย           |                                                                                             |

| การเชื่อมต่อ     |                                                                          |
|------------------|--------------------------------------------------------------------------|
| ปัญหา            | วิธีแก้ไขปัญหา                                                           |
| จอภาพว่างเปล่า   | <b>กล้องเชื่อมต่อไปยังโทรทัศน์แล้ว</b> : รูปภาพจะแสดงขึ้นบน              |
|                  | โทรทัศน์แทนจอภาพของกล้อง (🗐 278)                                         |
|                  | <ul> <li>เชื่อมต่อกล้องไม่ถูกต้อง: เชื่อมต่อกล้องอย่างถูกต้อง</li> </ul> |
|                  | () 278)                                                                  |
| โทรทัศน์ไม่มีภาพ | <ul> <li>มีการตั้งค่าสัญญาณเข้าในโทรทัศน์เป็น "TV": ตั้งค่า</li> </ul>   |
| หรือเสียง        | สัญญาณเข้าเป็น "HDMI"( 278)                                              |
|                  | <ul> <li>ระดับเสียงในโทรทัศน์เบาเกินไป: ใช้ระบบควบคุมบน</li> </ul>       |
|                  | โทรทัศน์เพื่อปรับเสียง                                                   |
| ์ทั้งจอภาพ       |                                                                          |
| โทรทัศน์และ      | • เลอกเหมดแสดงผลดวยบุม view mode เบน เฉพาะ                               |
| จอภาพของกล้อง    | EAL + 🤐 : กามดุงทดงมาเพทาเกิททาดเงางแนนด์ เมา์ท                          |
| ว่างเปล่า        | VIEW MODE เพอเลอกเหมดแสดงผลอน                                            |
| คอมพิวเตอร์จำ    |                                                                          |
| กล้องไม่ได้      | เกามเวลทผมแพรงแกษฐทพ.งเพรางธ. เวยึแพลว (≡≡ 585)                          |
| ไม่สามารถโอน     |                                                                          |
| ย้ายไฟล์ RAW     | ใช้ MyFinePix Studio ในการโอนย้ายภาพ (สำหรับ Windows                     |
| หรือ JPEG ไปยัง  | เท่านั้น 🗐 282)                                                          |
| คอมพิวเตอร์      |                                                                          |

### ส่งไร้สาย

สำหรับข้อมูลเพิ่มเติมเกี่ยวกับการแก้ปัญหาการเชื่อมต่อไร้สาย โปรดเยี่ยมชม: http://digital-cameras.support.fujifilm.com/app?pid=x

| ปัญหา                                                                                       | วิธีแก้ไขปัญหา                                                            |
|---------------------------------------------------------------------------------------------|---------------------------------------------------------------------------|
| สือและออเสืองเ                                                                              | <ul> <li>สมาร์ทโฟนอยู่ไกลเกินไป: ย้ายอุปกรณ์ให้ใกล้มากขึ้น</li> </ul>     |
| ม<br>ม<br>ม<br>ม<br>ม<br>ม<br>ม<br>ม<br>ม<br>ม<br>ม<br>ม<br>ม<br>ม<br>ม<br>ม<br>ม<br>ม<br>ม | ( 280)                                                                    |
| ดัพโหลดภาพไป                                                                                | <ul> <li>อุปกรณ์ใกล้เคียงก่อให้เกิดสัญญาณรบกวนทางวิทยุ: ย้าย</li> </ul>   |
| ยังสมาร์ทโฟม                                                                                | กล้องถ่ายรูปและสมาร์ทโฟนให้ห่างจากเตาไมโครเวฟหรือ                         |
|                                                                                             | โทรศัพท์ไร้สาย ( 🗐 280)                                                   |
|                                                                                             | <ul> <li>สามารถโฟนเชื่อมต่อกับอุปกรณ์อื่น: สามารถโฟนและกล้อง</li> </ul>   |
|                                                                                             | ถ่ายรูปสามารถเชื่อมต่ออุปกรณ์ได้เพียงหนึ่งเครื่องในเวลา                   |
|                                                                                             | เดียวกัน หยุดการเชื่อมต่อแล้วลองใหม่อีกครั้ง ( 🗮 280)                     |
| ไม่สามารถ                                                                                   | <ul> <li>มีสมาร์ทโฟนหลายเครื่องในบริเวณใกล้เคียง: ลองเชื่อมต่อ</li> </ul> |
| อัพโหลดภาพได้                                                                               | ใหม่อีกครั้ง การมีสมาร์ทโฟนหลายเครื่องอาจทำให้เชื่อมต่อได้                |
|                                                                                             | ยาก (🗐 280)                                                               |
|                                                                                             | <ul> <li>ไม่สามารถอัพโหลดภาพปัจจุบันที่เป็นภาพยนตร์หรือสร้างบน</li> </ul> |
|                                                                                             | อุปกรณ์อื่นไปยังสมาร์ทโฟนได้ (📺 280)                                      |
|                                                                                             | เลือก เปิด สำหรับ 🖪 ตั้งค่าการเชื่อมต่อ > ตั้งค่าไร้สาย > ย่อ             |
| สมาร์ทโฟนจะไม่                                                                              | ขนาดภาพ 💷 การเลือก ปิด จะเพิ่มเวลาอัพโหลดสำหรับภาพ                        |
| แสดงรูปภาพ                                                                                  | ที่ใหญ่กว่า นอกจากนี้ โทรศัพท์บางเครื่องอาจไม่แสดงภาพที่ใหญ่              |
|                                                                                             | กว่าขนาดปัจจุบัน (🗐 237)                                                  |

| เบ็ดเตล็ด                                |                                                                                |
|------------------------------------------|--------------------------------------------------------------------------------|
| ปัญหา                                    | วิธีแก้ไขปัญหา                                                                 |
| กล้องไม่ตอบ<br>สนอง                      | <ul> <li>กล้องทำงานผิดปกติชั่วคราว: นำแบตเตอรี่ออกและใส่กลับ</li> </ul>        |
|                                          | เข้าไปใหม่ (📺 36)                                                              |
|                                          | <ul> <li>แบตเตอรี่หมด: ชาร์จแบตเตอรี่ หรือใส่แบตเตอรี่สำรองที่ชาร์จ</li> </ul> |
|                                          | เต็มแล้ว (🗐 32)                                                                |
|                                          | <ul> <li>กล้องเชื่อมต่อไปยัง LAN ไร้สายแล้ว: หยุดการเชื่อมต่อ</li> </ul>       |
| กล้องไม่ทำงาน                            | นำแบตเตอรื่ออกและใส่กลับเข้าไปใหม่ (📺 36) ถ้าปัญหายังคง                        |
| ตามที่คาดไว้                             | อยู่ โปรดติดต่อตัวแทนจำหน่ายของ FUJIFILM                                       |
| ไม่มีเสียง                               | • ปรับระดับเสียง (🗐 208)                                                       |
|                                          | • เลือก ปิด สำหรับ เสียง&แฟลช: เลือก เปิด (🗐 206)                              |
| การกดปุ่ม <b>0</b> จะ<br>ไม่แสดงเมนูด่วน | <b>ล็อก TTL ทำงานอยู่:</b> จบการทำงาน ล็อก TTL (🗎 251)                         |

# ข้อความเตือนและจอแสดงผล

# คำเตือนต่อไปนี้จะปรากฏในจอแสดงผล

| คำเดือน                         | คำอธิบาย                                                                                             |
|---------------------------------|----------------------------------------------------------------------------------------------------|
| 💶 (แดง)                         | แบตเตอรี่ใกล้หมด ชาร์จแบตเตอรี่ หรือใส่แบตเตอรี่สำรองที่ชาร์จ                                        |
|                                 | เต็มแล้ว                                                                                             |
| 🗖 (กะพริบเป็น                   | แบตเตอรี่หมด ชาร์จแบตเตอรี่ หรือใส่แบตเตอรี่สำรองที่ชาร์จ                                            |
| สีแดง)                          | เต็มแล้ว                                                                                             |
| <b>!AF</b> (ปรากฏเป็นสี         | ออ้องไม่สามาคอโฟอัส ใช้อาคอีออโฟอัสเพื่อโฟอัสตัวแหนเลื่มเชื่อย่                                      |
| แดงพร้อมกับกรอบ                 | กลองเมลามารถเพกล เบการสอกเพกลเพอเพกลตรแบบขนทอยู่<br>ในอาณาหน่องเอื้อเอรับ อออร์น้ำอององร์ปอาออนใจหน่ |
| โฟกัสสีแดง)                     | เหรายาทางเพียงแห่ง แน่หหัว เปล่งพบรานุญาน เพิ่ม                                                      |
| รูรับแสงหรือ                    | ตัวแบบสว่างมากหรือมืดมากเกินไป และภาพจะเปิดรับแสงได้                                                 |
| ความเร็วชัตเตอร์                | สว่างหรือมืดมากไป ใช้แฟลชเพื่อเพิ่มแสงสว่างเมื่อถ่ายรูปตัวแบบ<br>ที่มีแสงน้อย                        |
| ปรากฏเป็นสีแดง                  |                                                                                                    |
| โฟกัสผิดพลาด                    |                                                                                                    |
| เลนส์ทำงานผิด                   | <br>กล้องทำงานผิดปกติ ปิดกล้องแล้วเปิดใหม่อีกครั้ง ถ้าข้อความยัง                                     |
| พลาด                            | คงคย่ โปรดติดต่อตัวแทบจำหน่ายของ FILIFII M                                                           |
| ปิดกล้องและเปิด<br>ใหม่อีกครั้ง | ที่สอดี ความหมหมุณหมายหมายหมาย เติสอง LOSILIFIM                                                      |
| 1.18-1                          | สามารถกดปุ่มชัตเตอร์ได้เฉพาะเมื่อใส่การ์ดหน่วยความจำแล้ว                                             |
| เมมการด                         | ให้ใส่การ์ดหน่วยความจำ                                                                               |
|                                 | • ไม่มีการฟอร์แมทการ์ดหน่วยความจำหรือมีการฟอร์แม                                                     |
| การ์ดยังไม่พร้อม                | ทการ์ดหน่วยความจำในคอมพิวเตอร์หรืออุปกรณ์อื่น: ฟ                                                     |
| ใช้งาน                          | อร์แมทการ์ดหน่วยความจำโดยใช้ 🖪 ตั้งค่าผู้ใช้งาน > ฟ                                                  |
|                                 | อร์แมท                                                                                               |

| คำเตือน                | คำอธิบาย                                                                       |
|------------------------|--------------------------------------------------------------------------------|
|                        | <ul> <li>ต้องทำความสะอาดหน้าสัมผัสของการ์ดหน่วยความจำ:</li> </ul>              |
| د مر <b>اد</b> ، ۲۷    | ทำความสะอาดหน้าสัมผัสด้วยผ้าแห้งเนื้อนุ่ม ถ้ายังคงมีการ                        |
| การดยังไม่พร้อม<br>1.* | แสดงข้อความซ้ำ ให้ฟอร์แมทการ์ด ถ้าข้อความยังคงอยู่ ให้                         |
| เขงาน<br>(ต่ค)         | เปลี่ยนการ์ด                                                                   |
| (111)                  | <ul> <li>กล้องทำงานผิดปกติ: โปรดติดต่อตัวแทนจำหน่ายของ</li> </ul>              |
|                        | FUJIFILM                                                                       |
| <u>م</u> ۲ ۲           | ปิดกล้อง ถอดเลนส์ และทำความสะอาดพื้นผิวที่ยึด จากนั้น                          |
| เกดบญหากบ<br>เลมส์     | ใส่เลนส์แล้วเปิดกล้อง ถ้าบัญหายังคงอยู่ โปรดติดต่อตัวแทน                       |
| 661 16 61              | จำหน่ายของ FUJIFILM                                                            |
|                        | <ul> <li>ไม่ได้ฟอร์แมทการ์ดหน่วยความจำสำหรับใช้ในกล้อง:</li> </ul>             |
|                        | ฟอร์แมทการ์ด                                                                   |
|                        | <ul> <li>ต้องทำความสะอาดหน้าสัมผัสของการ์ดหน่วยความจำ</li> </ul>               |
|                        | <b>หรือการ์ดหน่วยความจำเสียหาย</b> : ทำความสะอาดหน้าสัมผัส                     |
| การ์ดผิดพลาด           | ด้วยผ้าแห้งเนื้อนุ่ม ถ้ายังคงมีการแสดงข้อความซ้ำ ให้ฟอร์แม                     |
|                        | ทการ์ด ถ้าข้อความยังคงอยู่ ให้เปลี่ยนการ์ด                                     |
|                        | <ul> <li>การ์ดหน่วยความจำใช้ร่วมกันไม่ได้: ใช้การ์ดที่ใช้ร่วมกันได้</li> </ul> |
|                        | <ul> <li>กล้องทำงานผิดปกติ: โปรดติดต่อตัวแทนจำหน่ายของ</li> </ul>              |
|                        | FUJIFILM                                                                       |
| การ์ดถูกป้องกัน        | การ์ดหน่วยความจำถูกล็อก ปลดล็อกการ์ด                                           |
| ไม่พร้อมทำงาน          | ฟอร์แมทการ์ดหน่วยความจำไม่ถูกต้อง ใช้กล้องเพื่อฟอร์แมทการ์ด                    |
|                        | การ์ดหน่วยความจำเต็มและไม่สามารถบันทึกรูปภาพได้ ลบภาพ                          |
|                        | หรือเสียบการ์ดหน่วย ความจำที่มีพื้นที่ว่างมากกว่า                              |
|                        | • ข้อผิดพลาดของการ์ดหน่วยความจำหรือข้อผิดพลาดใน                                |
| บันทึกผิดพลาด          | <b>การเชื่อมต่อ</b> : เสียบการ์ดเข้าไปใหม่หรือปิดกล้องและเปิดอีกครั้ง          |
|                        | ถ้าข้อความยังคงอยู่ โปรดติดต่อตัวแทนจำหน่ายของ FUJIFILM                        |

| คำเดือน                       | คำอธิบาย                                                                                                    |
|-------------------------------|----------------------------------------------------------------------------------------------------|
| <b>บันทึกผิดพลาด</b><br>(ต่อ) | <ul> <li>เหลือหน่วยความจำไม่เพียงพอสำหรับบันทึกภาพเพิ่ม</li> <li>เดิม: ลบภาพ หรือเสียบการ์ดหน่วย ความจำที่มีพื้นที่ว่าง<br/>มากกว่า</li> <li>การ์ดหน่วยความจำไม่ได้ฟอร์แมท: ฟอร์แมทการ์ดหน่วย</li> </ul>                                                                                                    |
|                               | ความจำ                                                                                                    |
| เลขภาพเต็ม                    | กล้องมีจำนวนภาพเต็ม (จำนวนภาพในปัจจุบันคือ 999-9999)<br>ใส่การ์ดหน่วยความจำที่ฟอร์แมทแล้ว และเลือก <b>เริ่มใหม่</b> สำหรับ<br><b>I3 ตั้งค่าบันทึกข้อมูล &gt; ลำดับภาพ</b> ถ่ายรูปเพื่อรีเซ็ตการ<br>กำหนดหมายเลขภาพเป็น 100-0001 แล้วเลือก <b>นับต่อ</b> สำหรับ<br>ล <b>ำดับภาพ</b>                                                                                |
| อ่านไม่ได้                    | <ul> <li>ไฟล์เสียหายหรือไม่ได้ถ่ายด้วยกล้อง: ไม่สามารถดูไฟล์ได้</li> <li>ต้องทำความสะอาดหน้าสัมผัสของการ์ดหน่วยความจำ:</li> <li>ทำความสะอาดหน้าสัมผัสด้วยผ้าแห้งเนื้อนุ่ม ถ้ายังคงมีการ</li> <li>แสดงข้อความข้า ให้ฟอร์แมทการ์ด ถ้าข้อความยังคงอยู่ ให้</li> <li>เปลี่ยนการ์ด</li> <li>กล้องทำงานผิดปกติ: โปรดติดต่อตัวแทนจำหน่ายของ</li> <li>FUJIFILM</li> </ul> |
| ป้องกันภาพ                    | มีการพยายามลบหรือหมุนภาพที่มีการป้องกัน ลบการป้องกันและ<br>ลองดำเนินการอีกครั้ง                                                                                                    |
| ตัดส่วนภาพไม่ได้              | ภาพเสียหายหรือไม่ได้ถ่ายด้วยกล้อง                                                                                                    |
| ไฟล์ DPOF ผิด<br>พลาด         | คำสั่งการพิมพ์สามารถมีภาพได้ไม่เกิน 999 ภาพ คัดลอกภา<br>พอื่นๆ ที่คุณต้องการพิมพ์ไปยังการ์ดหน่วยความจำอื่นแล้วสร้าง<br>คำสั่งการพิมพ์ที่สอง                                                                                                    |
| หมุนภาพไม่ได้                 | ภาพที่เลือกไม่สามารถหมุนได้                                                                                                    |

| คำเตือน               | คำอธิบาย                                                     |
|-----------------------|--------------------------------------------------------------|
| 🕿 หมุนภาพ<br>ไม่ได้   | ไม่สามารถหมุนภาพยนตร์                                        |
| ตั้งค่า DPOF          | ไม่สามารถพิมพ์ภาพโดยใช้ DPOF                                 |
| 😭 ตั้งค่า DPOF        | ไม่สามารถพิมพ์ภาพยนตร์โดยใช้ DPOF                            |
| 🕿 ดำเนินการ<br>ไม่ได้ | ไม่สามารถใช้งานลบตาแดงกับภาพยนตร์ที่เลือก                    |
| 🛱 ดำเนินการ<br>ไม่ได้ | ไม่สามารถใช้การแก้ตาแดงกับภาพที่สร้างด้วยอุปกรณ์อื่น         |
| ไม่ตรงกัน: โหมด       |                                                              |
| 4K และจอ              |                                                              |
| ภายนอก                | ต่อกับกล้องข่าน HDMI ได้ อองเอือกโหนอนฟกี่อื่น               |
| เปลี่ยนโหมด           |                                                              |
| ภาพยนตร               |                                                              |
| 11 (100000)           | ปิดกล้องและรอให้กล้องเย็นลง อาจมีรอยจุดเพิ่มขึ้นในภาพที่ถ่าย |
| :§ ([NME]])           | ขณะมีคำแจ้งเตือนแสดงขึ้น                                     |
|                       | ปิดกล้องและรอให้กล้องเย็นลง ขณะที่คำเตือนนี้ปรากฏขึ้น        |
|                       | จะไม่สามารถบันทึกภาพยนตร์ได้ อาจมีรอยจุดเพิ่มขึ้น และ        |
| !(แดง)                | ประสิทธิภาพที่รวมถึงอัตราเฟรมขั้นสูงและคุณภาพจอแสดงผล        |
|                       | อาจลดลง                                                      |

## ความจุของการ์ดหน่วยความจำ

ตารางต่อไปนี้แสดงเวลาในการบันทึกหรือจำนวนภาพที่สามารถใช้ได้ เมื่อถ่ายรูปขนาดต่างๆ ตัวเลขทั้งหมดเป็นตัวเลขโดยประมาณ ขนาด ไฟล์อาจแตกต่างกันไปตามฉากที่บันทึก ทำให้มีตัวแปรสำหรับจำนวน ไฟล์ที่สามารถเก็บได้ จำนวนการถ่ายรูปหรือระยะเวลาที่เหลืออาจไม่ ลดลงในอัตราที่สม่ำเสมอ

|                 | ความจุ                                                    | 8    | GB     | 1(   | 6 GB   |
|-----------------|-----------------------------------------------------------|------|--------|------|--------|
|                 |                                                           | FINE | NORMAL | FINE | NORMAL |
| പ               | 3:2                                                       | 540  | 800    | 1110 | 1660   |
| ปถ่า            | RAW (ไม่ได้บีบอัด)                                        |      | 150    | :    | 320    |
| C <sub>0</sub>  | RAW (บีบอัดโดยไม่เสียข้อมูล)                              |      | 310    |      | 640    |
|                 | 2160/29.97P, 25P, 24P, 23.98P <sup>2</sup>                | 9    | นาที   | 20   | ) นาที |
| ภาพยนเ          | 1080/59.94P, 50P, 29.97P, 25P, 24P, 23.98P <sup>3</sup>   | 26   | 3 นาที | 52   | 2 นาที |
| 35 <sup>1</sup> | 10 720/59.94P, 50P, 29.97P, 25P, 24P, 23.98P <sup>4</sup> | 51   | I นาที | 10   | 3 นาที |

- 1 ใช้การ์ดความเร็ว UHS คลาส 3 หรือสูงกว่า
- 2 ภาพยนตร์แต่ละตอนมีความยาวได้ไม่เกิน 10 นาที
- 3 ภาพยนตร์แต่ละตอนมีความยาวได้ไม่เกิน 15 นาที
- 4 ภาพยนตร์แต่ละตอนมีความยาวได้ไม่เกิน 30 นาที
- IIม้ว่าการบันทึกภาพยนตร์จะดำเนินการต่อไปโดยไม่หยุดเมื่อขนาดไฟล์ถึง ขนาด 4 GB แล้ว แต่คลิปภาพยนตร์ที่เหลือจะถูกบันทึกเป็นไฟล์แยก ซึ่งต้องรับ ชมแยกต่างหาก

# ข้อมูลจำเพาะ

| ระบบ             |                                                                                   |
|------------------|-----------------------------------------------------------------------------------|
| รุ่น             | FUJIFILM X-T20                                                                    |
| หมายเลขผลิตภัณฑ์ | FF160006                                                                          |
| พิกเซลใช้งาน     | ประมาณ 24.3 ล้าน                                                                  |
| เซ็นเซอร์ภาพ     | 23.5 มม. × 15.6 มม. (APS-C), เช็นเซอร์ X-Trans                                    |
|                  | CMOS III พร้อมฟิลเตอร์แม่สี                                                       |
| สื่อเก็บข้อมูล   | การ์ดหน่วยความจำ SD/SDHC/SDXC ที่ FUJIFILM แนะนำ                                  |
|                  | ช่องใส่การ์ดหน่วยความจำ SD                                                        |
| ความจำ           |                                                                                   |
| ระบบไฟล์         | รองรับกับ Design Rule for Camera File System (DCF),                               |
|                  | Exif 2.3 ແລະ Digital Print Order Format (DPOF)                                    |
| รูปแบบไฟล์       | • ภาพนิ่ง: Exif 2.3 JPEG (บีบอัด); RAW (ฟอร์แมท                                   |
| -                | RAF ต้นฉบับ, ไม่บีบอัดหรือบีบอัดโดยใช้ขั้นตอนวิธีที่                              |
|                  | สูญเสียน้อยที่สุด ต้องมีซอฟต์แวร์เฉพาะด้าน); รองรับ                               |
|                  | RAW+JPEG                                                                          |
|                  | • ภาพยนตร์: H.264 มาตรฐาน และเสียงสเตอริโอ (MOV)                                  |
| ขนาดภาพ          | <b>3:2</b> (6000 × 4000) <b>1:1</b> (4000 × 4000)                                 |
|                  | M 3:2 (4240 × 2832) 16:9 (4240 × 2384) 1:1 (2832 × 2832)                          |
|                  | <b>S</b> 3:2 (3008 × 2000) <b>S</b> 16:9 (3008 × 1688) <b>S</b> 1:1 (2000 × 2000) |
|                  | RAW (6000 × 4000)                                                                 |
|                  | 🕒 พาโนรามา: 2160 × 9600 (แนวตั้ง)/ 9600 × 1440 (แนวนอน)                           |
|                  | M พาโนรามา: 2160 × 6400 (แนวตั้ง) / 6400 × 1440 (แนวนอน)                          |
| เมาท์เลนส์       | เมาท์ FUJIFILM X                                                                  |

| ระบบ                                    |                            |                      |               |                                         |
|-----------------------------------------|----------------------------|----------------------|---------------|-----------------------------------------|
| ความไวแสง                               | • ภาพนิ่ง: คว              | ามไวเอาต์พุตมาตะ     | รฐานเทียบกับ  | Ц                                       |
|                                         | ISO 200-12                 | 2800 โดยเพิ่มครั้งล  | ะ ⅓ EV; AL    | ITO; ความไว                             |
|                                         | เอาต์พุตขยา                | ายเทียบกับ ISO 10    | 0, 25600 หรื  | รื่อ 51200                              |
|                                         | • ภาพย <sup>ุ่</sup> นตร์: | ความไวเอาต์พุตม      | าตรฐานเทีย    | บกับ                                    |
|                                         | ISO 200-12                 | 2800 โดยเพิ่มครั้งล  | יבי<br>א EV   |                                         |
| การวัดแสง                               | การวัดแสง 25               | 6 ส่วน through-th    | e-lens (TTL)  | ); หลายจุด,                             |
|                                         | เฉพาะจุด, เฉลี             | งี่ย, เฉลี่ยหนักกลาง |               |                                         |
| การควบคุมการรับแสง                      | โปรแกรม AE (i              | กับสลับโปรแกรม); เ   | น้นชัดเตอร์ A | E; เน้นรูรับแสง                         |
|                                         | AE; แมนวลรับ               | แสง                  |               |                                         |
| การชดเชยการรับแสง                       | • <b>ภาพนิ่ง</b> : -5      | EV-+5 EV โดยเพื่     | มครั้งละ 1⁄3  | EV                                      |
|                                         | • ภาพยนตร์:                | –2 EV–+2 EV โด       | ยเพิ่มครั้งละ | ⅓ EV                                    |
| ความเร็วชัตเตอร์                        |                            |                      |               | การเปิด                                 |
|                                         | โหมด P                     | โหมดอื่น ๆ           | เวลา          | ชัตเตอร์ค้าง                            |
| ຮັບພວຣ໌ລວໄລ                             | 4 วินาที ถึง               | 20 3005 5. 1/        |               | d • d = C 0 • 100                       |
| 113 KN 1619 1131 611                    | 1⁄4000 วินาที              | 30 312 11/1 813 74   | 000 '11'11    | เม็กเมื่อ 00 ก. เม                      |
| ชัตเตอร์                                | 4 วินาที ถึง               | 20 2005 20 16        |               | 1000000                                 |
| อิเล็กทรอนิกส์                          | 1⁄32000 วินาที             | 30 94 19 19 732      | 2000 '11('11) | 1.11911/1912/1                          |
| ລຸລຳລຸ ລີເອີ້ລະແ <u>ດ</u> ເນີລສ໌        | 4 วินาที ถึง               | 1 a a 1/ a a         |               | d • d 0 0 0 0 0 0 0 0 0 0 0 0 0 0 0 0 0 |
| 11.94 PU + 51 P.94 U 141.2 (51.76 U 184 | 1⁄32000 วินาที             | 30 94 19 19 732      | 2000 111/11/1 | เม็กเมื่อ 00 ก. เม                      |

| ระ | ะบบ                      |                                           |                                                                                     |                                                                 |
|----|--------------------------|-------------------------------------------|-------------------------------------------------------------------------------------|-----------------------------------------------------------------|
| ด่ | อเนื่อง                  |                                           | อัตราเฟรม                                                                           | เฟรมต่อการถ่ายภาพต่อ<br>เนื่องเป็นชุด                           |
|    |                          | 14 fps <sup>*</sup>                       | 14                                                                                  | สูงสุดประมาณ 42                                                 |
|    | СН                       | 11 fps <sup>*</sup>                       | 11                                                                                  | สูงสุดประมาณ 50                                                 |
|    |                          | 8.0 fps                                   | 8.0                                                                                 | สูงสุดประมาณ 53                                                 |
|    |                          | 5.0 fps                                   | 5.0                                                                                 | สูงสุดประมาณ 56                                                 |
|    | CL                       | 4.0 fps                                   | 4.0                                                                                 | สูงสุดประมาณ 58                                                 |
|    |                          | 3.0 fps                                   | 3.0                                                                                 | สูงสุดประมาณ 62                                                 |
|    | * ใช้ได้กับ•             | ชัตเตอร์อิเล็ก                            | ทรอนิกส์เท่านั้น                                                                    |                                                                 |
| (  | 1 อัตรา<br>บันทึ<br>อาจเ | าเฟรมจะแตก<br>ก นอกจากนี้<br>เตกต่างกันไบ | ต่างกันตามสภาพการถ่ายรูปเ<br>อัตราการบันทึกภาพและจำน<br>ขึ้นอยู่กับประเภทการ์ดหน่วย | เละจำนวนของรูปภาพที่<br>วนของภาพต่อภาพต่อเนื่อง<br>ความจำที่ใช้ |
| โข | <b>ไก</b> ัส             |                                           | • <b>โหมด</b> : AF เดี่ยว หรือต่อเนื่ <sup>,</sup><br>ปรับโฟกัส                     | อง; แมนวลโฟกัสกับวงแหวน                                         |

- การเลือกพื้นที่โฟกัส: จุดเดียว, พื้นที่, ไวด์/ติดตาม
- ระบบโฟกัสอัตโนมัติ: AF ไฮบริดอัจฉริยะ (ตรวจหาความ เปรียบต่าง TTL/AF ตรวจหาระยะ) พร้อมไฟช่วยหาออ โต้โฟกัส
- ปรับเอง 1, ปรับเอง 2, ปรับเอง 3, การเลือกอุณหภูมิสี ออโต้ สมดุลย์สีขาว แสงแดด ในว่ม ฟลูออเรสเซนต์ธรรมชาติ ฟลูออเรสเซนต์สีอุ่น ฟลูออเรสเซนต์สีเย็น แสงจากหลอดไส้ ใต้น้ำ ปิด, 2 วินาที, 10 วินาที

การตั้งเวลา

| ระบบ                 |                                                                                                    |                                                                                                    |                                                                                                    |
|----------------------|----------------------------------------------------------------------------------------------------|----------------------------------------------------------------------------------------------------|----------------------------------------------------------------------------------------------------|
| โหมดแฟลช             | <ul> <li>โหมด: โหมด TTI</li> <li>ชิงค์ความเร็วต่ำ),</li> <li>ชิงค์ โหมด: ม่าน</li> <li>ลบตาแดง: อร่ง</li> <li>๑๖๔ แก้ตาแดง,</li> </ul> | L (แฟลชอัตโนมัติ, ม<br>, ตั้งค่าเอง, COMM/<br>เชัตเตอร์ที่ 1, ม่านขั<br>แฟลช+แก้ตาแดง, ·<br>OFF                                       | เาตรฐาน,<br>ANDER, ไม่ใช้แฟลช<br>ตเตอร์ที่ 2<br><b>©\$</b> แฟลช,                                      |
| ฐานเสียบแฟลซ         | อุปกรณ์เสริมฐานพ่                                                                                                    | ร้อมเชื่อมต่อ TTL                                                                                                    |                                                                                                    |
| (Hot shoe)           |                                                                                                    |                                                                                                    |                                                                                                    |
| เชื่อมต่อซิงค์       | เชื่อมต่อ X; รองรับค                                                                                                    | าวามเร็วซิงค์เท่ากับ                                                                                                    | 1⁄180 วิ                                                                                              |
| ขั้วซิงค์            | จัดมาให้                                                                                                    |                                                                                                    |                                                                                                    |
| ช่องมองภาพ           | 0.39 นิ้ว ช่องมองภ<br>ออปเตอร์ (-4 ถึง +<br>50 มม. (เทียบเท่ารู<br>ไดออปเตอร์เป็น -1<br>30.0° (มุมเฉลี่ยของ<br>ประมาณ 17.5 มม.         | าพสี OLED 2360k (<br>2 ม. <sup>-1</sup> ); การขยาย 0<br>ปแบบ 35 มม.) ที่ระ<br>.0 ม. <sup>-1</sup> ; มุมเฉียงของ<br>เทิวทัศน์โดยประมาง | จุด พร้อมปรับได<br>.62 เท่า ด้วยเลนส์<br>ยะอนันต์ และตั้งค่า<br>เทิวทัศน์ประมาณ<br>ณ 25.0°); จุดสายตา |
| จอภาพ LCD            | 3.0 นิ้ว/7.6 ซม., จอม<br>เอียง                                                                                                    | กาพสี LCD หน้าจอส์                                                                                                    | มผัส 1040k จุด, การ                                                                                   |
| ภาพยนตร์             | 2160/29.97P                                                                                                    | 1080/59.94P                                                                                                    | HD 720/59.94P                                                                                         |
| (พร้อมเสียงสเตอริโอ) | 2160/25P                                                                                                    | 1080/50P                                                                                                    | HD 720/50P                                                                                            |
|                      | 2160/24P                                                                                                    | 1080/29.97P                                                                                                    | HD 720/29.97P                                                                                         |
|                      | 2160/23.98P                                                                                                    | 1080/25P                                                                                                    | HD 720/25P                                                                                            |
|                      |                                                                                                    | 1080/24P                                                                                                    | <b>ID</b> 720/24P                                                                                     |
|                      |                                                                                                    | 1080/23.98P                                                                                                    | HD 720/23.98P                                                                                         |

| ขั้วอินพุต/เอาต์พุต |                                  |
|---------------------|----------------------------------|
| อินพุต/เอาต์พุต     | USB 2.0 ความเร็วสูง              |
| ดิจิตอล             | ช่องต่อไมโคร USB (ไมโคร B)       |
| HDMI เอาต์พุต       | ช่องต่อไมโคร HDMI (ชนิด D)       |
| ช่องต่อไมโครโฟน/    | มินิแจ็คแบบ 3 ขั้ว ขนาด ∅2.5 มม. |
| รีโมตกดชัตเตอร์     |                                  |

| การจ่ายพลังงาน/อื่น ๆ |                                                         |
|-----------------------|---------------------------------------------------------|
| การจ่ายพลังงาน        | แบตเตอรี่ NP-W126S ที่ชาร์จซ้ำได้ (จัดมาให้พร้อมกับ     |
|                       | กล้อง)                                                  |
| ขนาดกล้อง             | 118.4 มม. × 82.8 มม. × 41.4 มม. (31.9 มม. ไม่รวมส่วนที่ |
| (กว้าง × สูง × ลึก)   | ยื่นออกมา วัดที่ส่วนที่บางที่สุด)                       |
| น้ำหนักกล้อง          | ประมาณ 333 กรัม ไม่รวมแบตเตอรี่ อุปกรณ์เสริม และการ์ด   |
|                       | หน่วยความจำ                                             |
| น้ำหนักในการ          | ประมาณ 383 กรัม รวมแบตเตอรี่และการ์ดหน่วยความจำ         |
| ถ่ายรูป               |                                                         |
| สภาพแวดล้อมในการ      | • อุณหภูมิ: 0 °C ถึง +40 °C                             |
| ทำงาน                 | • <b>ความชื้น</b> : 10% ถึง 80% (ไม่มีการควบแน่น)       |

|                       |            |                       |                   |          | 4                 |
|-----------------------|------------|-----------------------|-------------------|----------|-------------------|
| การจ่ายพลังงาน/อื่น ๆ |            |                       |                   |          |                   |
| อายุการใช้งาน         | • ประเภา   | ทแบตเตอรี่:           | NP-W126           | S        |                   |
| แบตเตอรื่             | • ภาพถ่า   | ย: จำนวนขอ            | งเฟรมจะแ          | ตกต่างก่ | า้นไปตามตัวเลือก  |
|                       | ที่เลือกส์ | ใำหรับ <b>ประสิ</b>   | ทธิภาพ:           |          |                   |
|                       | ประ        | สิทธิภาพ              | LCI               | D        | EVF               |
|                       | ช้         | ้นยอด                 | ประมาถ            | J 260    | ประมาณ 260        |
|                       | มา         | ตรฐาน                 | ประมาถ            | J 350    | ประมาณ 350        |
|                       | • ภาพยน    | <b>เตร์</b> : ความยา  | ้เวของฟุตเท       | าจที่สาม | ารถบันทึกได้จะ    |
|                       | แตกต่าง    | งกันไปตามโห           | มดมูฟวี่:         |          |                   |
|                       | โหมด       | เวลาการบัง            | เทึกปกติ          | เวลาก    | ารบันทึกต่อเนื่อง |
|                       | 4K         | ประมาณ                | 50 นาที           | ประ      | ะมาณ 70 นาที      |
|                       | HD         | ประมาณ                | 60 นาที           | ประ      | ะมาณ 95 นาที      |
|                       | มาตรฐาน    | CIPA ที่วัดใน         | เโหมด <b>P</b> โเ | ดยใช้แบ  | เตเตอรี่          |
|                       | (NP-W12    | 6S) ที่ชาร์จจเ        | แต็มแล้ว, เ       | เลนส์ XI | -35mmF1.4 R       |
|                       | และการ์ด   | หน่วยความจำ           | ר SD              |          |                   |
|                       | หมายเหต    | <b>ง</b> : อายุการใช้ | งานของแบ          | ตเตอรี่จ | ะแตกต่างกันไป     |
|                       | ตามระดับ   | ประจุของแบเ           | ทเตอรี่ และ       | าะลดล    | งเมื่ออุณหภูมิต่ำ |

| เครื่องส่งสัญญาณไร้สา                                                                                   | <u>ମ</u>                                                                                |
|----------------------------------------------------------------------------------------------------|-----------------------------------------------------------------------------------------|
| มาตรฐาน                                                                                                 | IEEE 802.11b/g/n (โปรโตคอลไร้สายมาตรฐาน)                                                |
| ความถี่การปฏิบัติการ                                                                                    | • สหรัฐฯ, แคนาดา, ไต้หวัน: 2412 MHz–2462 MHz                                            |
|                                                                                                    | (11 ช่องสัญญาณ)                                                                         |
|                                                                                                    | • ประเทศอื่น ๆ: 2412 MHz–2472 MHz (13 ช่อง                                              |
|                                                                                                    | สัญญาณ)                                                                                 |
| โปรโตคอลการเข้าถึง                                                                                      | โครงสร้างพื้นฐาน                                                                        |
|                                                                                                    |                                                                                         |
| แบตเตอรี NP-W126S                                                                                       | ที่ชาร์จซ้ำได้                                                                          |
| แบตเตอรี NP-W126S<br>แรงดันไฟฟ้าปกติ                                                                    | ที่ชาร์จซ้ำได้<br>7.2 V                                                                 |
| แบตเตอรี NP-W126S<br>แรงดันไฟฟ้าปกติ<br>ความจุปกติ                                                      | ทีซาร์จชำได้<br>7.2 V<br>1260 mAh                                                       |
| แบตเตอรี NP-W126S<br>แรงดันไฟฟ้าปกติ<br>ความจุปกติ<br>อุณหภูมิในการทำงาน                                | ทีซาร์จซำได้<br>7.2 V                                                                   |
| แบตเตอรี NP-W126S<br>แรงดันไฟฟ้าปกติ<br>ความจุปกติ<br>อุณหภูมิในการทำงาน<br>ขนาด                        | ทีซาร์จซำได้<br>7.2 V<br>1260 mAh<br>0 °C ถึง +40 °C<br>36.4 มม. × 47.1 มม. × 15.7 มม.  |
| แบตเดอรี NP-W126S<br>แรงดันไฟฟ้าปกติ<br>ความจุปกติ<br>อุณหภูมิในการทำงาน<br>ขนาด<br>(กว้าง × สูง × ลึก) | ที่ชาร์จชำได้<br>7.2 V<br>1260 mAh<br>0 °C ถึง +40 °C<br>36.4 มม. × 47.1 มม. × 15.7 มม. |

| เครองชารจแบตเตอร BC-W126                                                                                                    |                                                   |  |  |
|----------------------------------------------------------------------------------------------------|---------------------------------------------------|--|--|
| พิกัดอินพุต                                                                                                    | 100 V – 240 V AC, 50/60 Hz                        |  |  |
| ความจุอินพุต                                                                                                    | 13-21 VA                                          |  |  |
| พิกัดเอาต์พุต                                                                                                    | 8.4 V DC, 0.6 A                                   |  |  |
| แบตเตอรี่ที่รองรับ                                                                                                    | แบตเตอรี่ NP-W126S ที่ชาร์จช้ำได้                 |  |  |
| เวลาในการชาร์จ                                                                                                    | ประมาณ 150 นาที่ (+20 °C)                         |  |  |
| อุณหภูมิในการทำงาน                                                                                                    | 5 °C ถึง +40 °C                                   |  |  |
| ขนาด                                                                                                    | 65 มม. × 91.5 มม. × 28 มม. ไม่รวมส่วนที่ยื่นออกมา |  |  |
| (กว้าง × สูง × ลึก)                                                                                                    |                                                   |  |  |
| น้ำหนัก                                                                                                    | ประมาณ 77 กรัม                                    |  |  |
| น้ำหนักและขนาดแตกต่างกันไปในแต่ละประเทศหรือภูมิภาคที่จำหน่าย ป้าย, เมนู<br>และการแสดงผลอื่นๆ อาจแตกต่างจากที่แสดงในกล้องจริง |                                                   |  |  |
| 🚺 ข้อมูลจำเพาะและ:                                                                                                    | ประสิทธิภาพอาจเปลี่ยนแปลงได้โดยไม่ต้องแจ้งให้ทราบ |  |  |

ของูลฯ เพาะและบระลายมากอาจเบลของและเพาะยนแขลงเตเตยนต่องแจงเหมา FUJIFILM ไม่มีส่วนรับผิดต่อข้อผิดพลาดใดๆ ที่อาจมีในคู่มือนี้ ลักษณะ ภายนอกของผลิตภัณฑ์อาจแตกต่างไปจากที่อธิบายในคู่มือเล่มนี้

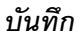

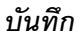

# FUJ¦FILM

## **FUJIFILM Corporation**

7-3, AKASAKA 9-CHOME, MINATO-KU, TOKYO 107-0052, JAPAN http://www.fujifilm.com/products/digital\_cameras/index.html

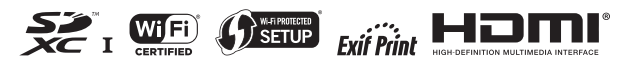